## Nokia E66: Návod na použitie

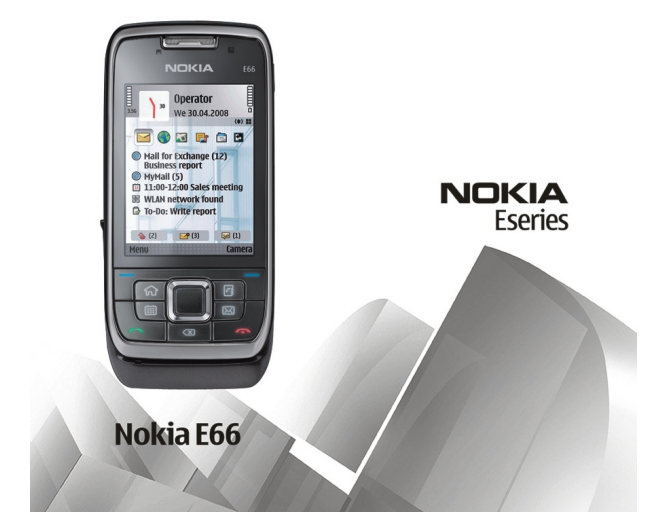

5. Vydanie

#### VVHI ÁSENTE O ZHODE **CE**0434

NOKIA CORPORATION týmto vyhlasuje, že výrobok RM-343 spĺňa základné požiadavky a všetky príslušné ustanovenia Smernice 1999/5/ES. Vyhlásenie o zhode - Declaration of Conformity - náidete na adrese http://www.nokia.com/phones/ declaration of conformity/.

© 2010 Nokia. Všetky práva vyhradené.

Nokia, Nokia Connecting People, Eseries, E66, Ovi, a Visual Radio sú ochrannými značkami alebo registrovanými ochrannými značkami spoločnosti Nokia Corporation. Nokia tune je zvuková značka spoločnosti Nokia Corporation. Ostatné názvy výrobkov a spoločností uvedené v tomto dokumente môžu byť ochrannými značkami alebo obchodnými označeniami ich príslušných vlastníkov.

Rozmnožovanie, prenášanie, rozširovanie alebo uchovávanie časti alebo celého obsahu tohto dokumentu v akejkoľvek forme bez predchádzajúceho písomného súhlasu spoločnosti Nokia je zakázané. Spoločnosť Nokia uplatňuje politiku nepretržitého vývoja. Nokia si vyhradzuje právo meniť a zdokonaťovať ktorýkoľvek z produktov opísaných v tomto dokumente bez predchádzajúceho upozornenia.

symbian This product includes software licensed from Symbian Software Ltd ©1998-2010. Symbian and Symbian OS are trademarks of Symbian Ltd.

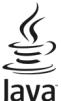

Powered Java and all Java-based marks are trademarks or registered trademarks of Sun Microsystems. Inc.

Tento produkt je licencovaný pod licenciou MPEG-4 Visual Patent Portfolio License (i) na osobné a nekomerčné účely spotrebiteľa v súvislosti s informáciami zakódovanými podľa štandardu MPEG-4 Visual Standard pre svoju osobnú a nekomerčnú činnosť, a (ii) na použitie v spojitosti s MPEG-4 video videom poskytnutým licencovaným poskytovateľom videa. Pre akékoľvek iné použitie sa žiadna licencia neudeľuje a nedá uplatniť. Doplňujúce informácie vrátane informácií týkajúcich sa používania na reklamné, interné a komerčné účelv možno získať od spoločnosti MPEG LA, LLC, Navštívte stránky http://www.mpegla.com.

SPOLOČNOSŤ NOKIA ANI ŽIADNY Z JEJ POSKYTOVATEĽOV LICENCIÍ NENESIE ZODPOVEDNOSŤ ZA AKÚKOĽVEK STRATU DÁT ALEBO PRÍJMU. ANI ZA AKOKOĽVEK VZNIKNUTÉ OSOBITNÉ. NÁHODNÉ. NÁSLEDNÉ ALEBO NEPRIAME ŠKODY A TO V NATVÄČŠOM MOŽNOM ROZSAHU. PRÍPUSTNOM PODĽA PLATNÉHO PRÁVA.

OBSAH TOHTO DOKUMENTU SA VYKLADÁ "TAK. AKO IE". V SÚVISLOSTI S OBSAHOM TOHTO DOKUMENTU. SO SPRÁVNOSŤOU A SPOĽAHLIVOSŤOU INFORMÁCIÍ V ŇOM OBSIAHNUTÝCH. SA OKREM ZÁRUK STANOVENÝCH V PRÍSLUŠNÝCH PRÁVNYCH PREDPISOCH NEPOSKYTUJÚ ŽIADNE ĎAĽŠIE ZÁRUKY. VÝSLOVNÉ ALEBO IMPLIKOVANÉ. VRÁTANE (ALE NIE OBMEDZENÉ NA) ZÁRUKY OBCHODOVATEĽNOSTI A VHODNOSTI POUŽITIA NA URČITÝ ÚČEL. SPOLOČNOSŤ NOKIA SI VYHRADZUIE PRÁVO KEDYKOĽVEK A BEZ PREDCHÁDZAIÚCEHO UPOZORNENIA TENTO DOKUMENT ZMENIŤ ALEBO STIAHNUŤ Z OBEHU.

Akékoľvek úpravy softvéru v zariadení sú zakázané v rozsahu, ktorý pripúšťajú príslušné právne predpisy. Keďže táto používateľská príručka obsahuje obmedzenia súvisiace s vyhláseniami, zárukami, škodami a zodpovednosťou spoločnosti Nokia, tieto obmedzenia sa takisto vzťahujú na všetky vyhlásenia, záruky, škody a zodpovednosť poskytovateľov licencií Nokia.

Aplikácie od tretích dodávateľov dodané s vaším prístrojom mohli byť vytvorené a môžu byť vlastníctvom osôb alebo spoločností, ktoré nie sú súčasťou a nemajú vzťah k spoločnosti Nokia. Nokia nevlastní autorské práva a práva duševného vlastníctva k týmto aplikáciám tretích strán. Vzhľadom na to Nokia nepreberá žiadnu zodpovednosť za podporu koncových používateľov a za funkčnosť týchto aplikácií ani za informácie uvedené v aplikáciách alebo v týchto materiáloch. Nokia neposkytuje žiadnu záruku na aplikácie tretích strán. POUŽÍVANÍM APLIKÁCIÍ BERIETE NA VEDOMIE, ŽE SA APLIKÁCIE POSKYTUJÚ "TAKÉ, AKÉ SÚ" BEZ ZÁRUKY AKÉHOKOĽVEK DRUHU, ČI UŽ VÝSLOVNEJ ALEBO ODVODENEJ, A TO V MAXIMÁLNOM ROZSAHU, AKÝ PRIPÚŠŤAJÚ PLATNÉ PRÁVNE PREDPISY. ĎALEJ BERIETE NA VEDOMIE, ŽE NOKIA ANI JEJ DCÉRSKE ČI INAK PRÍBUZNÉ SPOLOČNOSTI NEPOSKYTUJÚ ŽIADNE UBEZPEČENIA ANI ZÁRUKY, VÝSLOVNÉ ALEBO ODVODENÉ, VRÁTANE, ALE BEZ OBMEDZENIA NA ZÁRUKY VLASTNÍCTVA, OBCHODOVATEĽNOSTI ALEBO VHONOSTI NA KONKRÉTNY ÚČEL, A TAKTIEŽ NA TO, ŽE APLIKÁCIE NEPORUŠIA AKÉOĽVEK PATENTOVÉ PRÁVA, AUTORSKÉ PRÁVA, PRÁVA K OCHRANNÝM ZNAČKÁM ALEBO INÉ PRÁVA TRETÍCH STRÁN.

Dostupnosť určitých výrobkov, aplikácií a služieb pre tieto výrobky sa môže v závislosti od regiónu líšiť. Informujte sa, prosím, u svojho predajcu Nokia o podrobnostiach a dostupnosti jazykových verzií. Tento prístroj môže obsahovať výrobky, technológiu alebo softvér, na ktoré sa vzťahujú právne predpisy upravujúce oblasť exportu, platné v USA a ostatných krajinách. Obchádzanie príslušných právnych predpisov je zakázané.

#### UPOZORNENIE FCC/INDUSTRY CANADA

Váš prístroj môže spôsobovať rušenie televízneho alebo rozhlasového príjmu (napríklad pri používaní telefónu v bezprostrednej blízkosti prijímacieho zariadenia). FCC alebo Industry Canada môžu požadovať, aby ste svoj telefón prestali používať, ak takémuto rušeniu nemožno zabrániť. Ak potrebujete pomoc, obráťte sa na miestne servisné stredisko. Tento prístroj vyhovuje požiadavkám smerníc FCC uvedených v časti 15. Prevádzka je podmienená splnením nasledujúcich dvoch podmienok: (1) tento prístroj nesmie spôsobovať škodlivé rušenie a (2) prístroj musí zniesť akékoľvek pôsobiace rušenie vrátane rušenia, ktoré môže spôsobiť nežiadúce zhoršenie prevádzky. Akékoľvek zmeny alebo úpravy, ktoré nie sú výslovne povolené spoločnosťou Nokia, môžu viesť k zrušeniu oprávnenia používateľa na prevádzkovanie tohto zariadenia.

/5. Vydanie SK

# **Obsah**

| Bezpečnosť                             | 7         |
|----------------------------------------|-----------|
| 0 vašom prístroji                      | 7         |
| Služby siete                           | 8         |
| vybratie baterie                       | 8         |
| Ďalšia pomoc                           | 9         |
| Podpora                                | 9         |
| Vzdialená konfigurácia                 | 9         |
| Aktualizácia softvéru pomocou počítača | 10        |
| Ďalšie informácie                      | 10        |
|                                        |           |
| E66 stručne                            | 11        |
| Kľúčové vlastnosti                     | 11        |
| Tlačidlá a súčasti                     | 12        |
| Kľúčové pohyby                         | 13        |
| Nastavenie vášho prístroja             | 16        |
| Vloženie SIM karty a batérie           |           |
| Nabitie batérie                        | 17        |
| Vloženie pamäťovej karty               | 17        |
| Vysunutie pamäťovej karty              |           |
| Pripojenie headsetu                    |           |
| Pripojenie šnúrky na zápästie          | 18        |
| Antény                                 | 19        |
| 7ačíname                               | 20        |
| <b> </b>                               | /U        |
| Prvé zannutie                          | <b>20</b> |
| Prvé zapnutie<br>Uvítanie              |           |

| Nová od Ecorios                        | 20       |
|----------------------------------------|----------|
|                                        |          |
| Nokia Ovi Suite                        |          |
| Písanie textu                          | 27       |
| Pamať                                  | 26       |
|                                        |          |
| Ovládanie hlasitosti                   | 26       |
| Indikátory na displeji                 | 24       |
| Spoločné postupy pre viaceré aplikácie | 23       |
| Prenos obsanu z mych zanadem           |          |
| Propos obsabu z iných zariadoní        | בכ<br>רכ |
| Menu                                   |          |
| Domovská stránka                       | 21       |
| Sprievodca nastavením                  | 21       |
|                                        |          |

| Nové od Eseries               |    |
|-------------------------------|----|
| Rýchly prístup k úlohám       |    |
| Domovská stránka              |    |
| Tlačidlá voľby na jeden dotyk |    |
| Kalendár Nokia pre Eseries    |    |
| Kontakty Nokia pre Eseries    |    |
| Viacúlohový systém            | 36 |
| Otvorenie služby Ovi          |    |
| 0 Obchode Ovi                 | 36 |
|                               |    |

| Personalizácia                   |    |
|----------------------------------|----|
| Profily                          |    |
| Výber tónov zvonenia             | 37 |
| Úprava profilov                  | 37 |
| Personalizácia domovskej stránky | 38 |
| Zmena témy displeja              | 38 |
| Načítanie témy                   | 39 |

| 3-D tóny zvonenia             | Telefón                          | .77 |
|-------------------------------|----------------------------------|-----|
|                               | Hlasové hovory                   | 77  |
| Médiá40                       | Videohovory                      | 78  |
| Fotoaparát40                  | Internetové hovory               | 79  |
| Nokia Podcasting42            | Rýchla voľba                     | 81  |
| Prehrávač hudby44             | Presmerovanie hovoru             | 82  |
| Zdieľanie on-line46           | Blokovanie hovorov               | 82  |
| Nahrávač46                    | Blokovanie internetových hovorov | 83  |
| Galéria47                     | Odosielanie DTMF tónov           | 83  |
| RealPlayer48                  | Odkazová schránka                | 84  |
| Flash player49                | Hlasová pomoc                    | 84  |
| Rádio50                       | Hlasové povely                   | 84  |
| Internetové radio51           | Push to talk                     | 86  |
|                               | Denník                           | 87  |
| Internet53                    |                                  |     |
| Web53                         | Cestovanie                       | .89 |
| Prehliadanie v intranete55    | 0 GPS a satelitných signáloch    | 89  |
| Miesta prístupu k internetu55 | Nastavenia určenia polohy        | 90  |
| Pripojenie počítača na web57  | Мару                             | 90  |
| _                             | GPS dáta                         | 98  |
| Správy58                      | Orientačné body                  | 99  |
| Zložky správ58                | •                                |     |
| Spravovanie správ59           | Nástroje Nokia Pracovňa1         | .01 |
| Čítač správ59                 | Aktívne poznámky                 | 101 |
| Reč59                         | Kalkulačka                       | 102 |
| E-mailové správy59            | Správca súborov                  | 102 |
| Textové správy64              | Quickoffice                      | 102 |
| Multimediálne správy65        | Prevodník                        | 103 |
| Okamžité správy68             | Zip manager                      | 103 |
| Špeciálne typy správ71        | Čítanie PDF dokumentov           | 104 |
| Celulárne vysielanie72        | Tlač                             | 104 |
| Nastavenia správ72            | Hodiny                           | 105 |
|                               | -                                |     |

| Poznámky                    | 106 |
|-----------------------------|-----|
| Bezdrôtová klávesnica Nokia | 106 |

| Pripoiiteľnosť        |  |
|-----------------------|--|
| Rýchle načítanie      |  |
| Spojenia s počítačom  |  |
| Dátový kábel          |  |
| Infračervené spojenie |  |
| Bluetooth             |  |
| Prístupový profil SIM |  |
| Bezdrôtová sieť LAN   |  |
| Modem                 |  |
| Správca spojenia      |  |

#### Správa a ochrana zariadenia a dát......117

| Blokovanie prístroja       | 117 |
|----------------------------|-----|
| Bezpečnosť pamäťovej karty |     |
| Šifrovanie                 | 118 |
| Pevná voľba                | 118 |
| Správca certifikátov       | 119 |
| Ochranné moduly            | 120 |
| Zálohovanie dát            | 120 |
| Správca aplikácií          | 121 |
| Aktivačné kľúče            | 123 |
| Synchronizácia dát         | 124 |
| Mobilná sieť VPN           | 125 |
| Čítač čiarového kódu       | 126 |
| Nastavenia                 | 128 |

| Všeobecné nastavenia |  |
|----------------------|--|
| Nastavenia telefónu  |  |
| Nastavenia spojenia  |  |

| Nastavenia aplikácie                               | 139               |
|----------------------------------------------------|-------------------|
| <b>Skratky</b><br>Hlavné skratky                   | <b>140</b><br>140 |
| Slovník                                            | 142               |
| Ak niečo nefunguje                                 | 146               |
| Informácie o produkte a bezpečnostné<br>informácie | 149               |
| Register                                           | 156               |

# Bezpečnosť

Prečítajte si tieto jednoduché pravidlá. Nedodržanie týchto pokynov môže byť nebezpečné alebo protizákonné. Prečítajte si celú používateľskú príručku, kde nájdete ďalšie informácie.

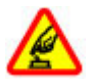

#### ZAPÍNAJTE OBOZRETNE

Prístroj nezapínajte, keď je používanie bezdrôtových telefónov zakázané, alebo keď by mohol spôsobiť rušenie alebo nebezpečenstvo.

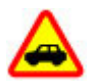

#### BEZPEČNOSŤ CESTNEJ PREMÁVKY JE PRVORADÁ

Rešpektujte všetky miestne predpisy. Ako vodič majte pri šoférovaní vždy voľné ruky, aby ste sa mohli venovať riadeniu vozidla. Pri riadení vozidla musíte mať na zreteli predovšetkým bezpečnosť cestnej premávky.

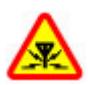

#### RUŠENIE

Všetky bezdrôtové prístroje sú citlivé na rušenie, ktoré môže negatívne ovplyvniť ich prevádzku.

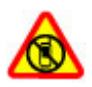

VYPÍNAJTE V OBLASTIACH, KDE PLATIA OBMEDZENIA

Rešpektujte všetky zákazy. Prístroj vypnite v lietadle, v blízkosti zdravotníckych zariadení, palív, chemikálií alebo oblastí, kde prebiehajú trhacie práce.

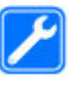

#### **ODBORNÝ SERVIS**

Tento výrobok smie inštalovať a opravovať iba vyškolený personál.

#### **PRÍSLUŠENSTVO A BATÉRIE**

Používajte iba schválené príslušenstvo a batérie. Neprepájajte nekompatibilné výrobky.

#### ODOLNOSŤ VOČI VODE

Váš prístroj nie je odolný voči vode. Uchovávajte ho v suchu.

# 0 vašom prístroji

Mobilné zariadenie je schválené pre použitie v siete (E)GSM 900, 1800 a 1900 MHz a siete UMTS 900/2100 MHz HSDPA. Ďalšie informácie o sieťach si vyžiadajte od svojho poskytovateľa služieb.

Váš prístroj podporuje viaceré spôsoby konektivity a rovnako ako počítače môže byť vystavený vírusom a inému škodlivému obsahu. Zvýšte obozretnosť pri prijímaní správ, požiadavkách na pripojenie, prehliadaní a načítavaní dát. Inštalujte a používajte iba služby a softvér z dôveryhodných zdrojov, poskytujúcich adekvátnu bezpečnosť a ochranu, ako sú napríklad aplikácie nesúce podpis Symbian Signed, alebo tie, ktoré prešli testom Java Verified<sup>™</sup>. Zvážte inštaláciu antivírusov a iného bezpečnostného softvéru do vášho zariadenia a do každého pripojeného počítača. Na vašom prístroji môžu byť predinštalované záložky a odkazy na internetové stránky tretích strán a prístroj vám môže umožniť prístup k stránkam tretích strán. Stránky tretích strán nemajú väzbu na spoločnosť Nokia a Nokia za tieto stránky nezodpovedá. Ak zvolíte prístup na takéto stránky, vykonajte opatrenia na zaistenie bezpečnosti obsahu.

Výstraha: Pri používaní akejkoľvek funkcie tohto prístroja okrem budíka, musí byť prístroj zapnutý. Nezapínajte prístroj, ak by použitie bezdrôtového prístroja mohlo spôsobiť rušenie alebo nebezpečenstvo.

Pri používaní tohto prístroja dodržujte všetky právne predpisy a rešpektujte miestne zvyklosti, súkromie a práva iných, vrátane autorských práv. Ochrana autorských práv môže obmedziť možnosť kopírovať, upravovať alebo prenášať niektoré obrázky, hudbu a iný obsah.

Zálohujte si alebo si písomne zaznamenávajte všetky dôležité údaje, ktoré máte uložené vo svojom prístroji.

Pri pripájaní k akémukoľvek inému zariadeniu si v jeho príručke používateľa prečítajte podrobné bezpečnostné pokyny. Neprepájajte nekompatibilné výrobky.

Obrázky v tejto príručke sa môžu odlišovať od zobrazenia na vašom displeji.

Pozrite si používateľskú príručku, kde nájdete ďalšie dôležité informácie o vašom prístroji.

# Služby siete

Aby ste prístroj mohli používať, potrebujete službu poskytovateľa bezdrôtových služieb. Niektoré funkcie nie sú dostupné vo všetkých sieťach; iné funkcie môžu vyžadovať osobitné dojednanie s vašim poskytovateľom služieb, aby ste ich mohli používať. Služby siete vyžadujú prenos dát. Informujte sa u svojho poskytovateľa služieb o poplatkoch vo vašej domácej sieti a pri roamingu v iných sieťach. Váš poskytovateľ služieb vám poskytne informácie o uplatňovaných poplatkoch. Niektoré siete môžu mať obmedzenia, ktoré ovplyvňujú spôsob používania niektorých funkcií tohto prístroja vyžadujúcich podporu siete. Jedná sa napr. o podporu špecifických technológií ako protokoly WAP 2.0 (HTTP a SSL), vyžadujúce TCP/IP protokoly a znaky špecifické pre daný jazyk.

Váš poskytovateľ služieb mohol požiadať, aby boli niektoré funkcie vo vašom prístroji zablokované alebo sa neaktivovali. V takomto prípade sa tieto funkcie nezobrazia v menu vášho prístroja. Váš prístroj tiež môže mať prispôsobené položky, ako napr. názvy menu, priečinok menu a ikony.

# Vybratie batérie

Pred vybratím batérie prístroj vypnite a odpojte od nabíjačky.

# Ďalšia pomoc

# Podpora

Ak chcete získať ďalšie informácie o používaní výrobku alebo ak si nie ste istí, ako by malo zariadenie fungovať, prejdite na stránku www.nokia.com/support alebo pomocou mobilného zariadenia prejdite na stránku www.nokia.mobi/ support. Môžete tiež v zariadení vybrať položku Menu > Pomocník > Pomocník.

Ak sa problém nevyrieši, postupujte takto:

- Vypnite zariadenie a vyberte batériu. Približne po minúte znova vložte batériu a zariadenie zapnite.
- Obnovte pôvodné nastavenia.
- Aktualizujte softvér zariadenia.

Ak problém naďalej pretrváva, informujte sa v spoločnosti Nokia o možnostiach opravy zariadenia. Prejdite na stránku www.nokia.com/repair. Skôr ako odošlete zariadenie na opravu, vždy si zálohujte údaje v zariadení.

# Vzdialená konfigurácia

#### Vyberte Menu > Nástroje > Správ. zar..

Pomocou aplikácie Správca zariadenia môžete vo svojom prístroji na diaľku spravovať nastavenia, dáta a softvér.

Môžete sa pripojiť k serveru a získať konfiguračné nastavenia pre váš prístroj. Môžete dostať profily servera a rôzne

konfiguračné nastavenia od svojho poskytovateľa služieb alebo informačného managementu spoločnosti. Konfiguračné nastavenia môžu obsahovať pripojenia a iné nastavenia používané rôznymi aplikáciami vo vašom prístroji. Výber možností je premenlivý.

Spojenie konfigurácie na diaľku sa obvykle spustí zo servera, keď je potrebné aktualizovať nastavenia prístroja.

Ak chcete vytvoriť nový profil servera, vyberte Voľby > Nový profil servera.

Tieto konfiguračné nastavenia môžete dostať od vášho poskytovateľa služieb v konfiguračnej správe. V opačnom prípade definujte nasledujúce:

- Názov servera Uveď te názov konfiguračného servera.
- ID servera Napíšte jednoznačný identifikátor konfiguračného servera.
- Heslo servera Napíšte heslo, ktorým sa bude váš prístroj preukazovať serveru.
- Režim spojenia Vyberte preferovaný typ spojenia.
- Miesto prístupu Vyberte miesto prístupu, ktoré sa použije pre spojenie, alebo vytvorte nové miesto prístupu. Môžete tiež zvoliť možnosť výberu miesta prístupu výzvou pri každom spustení synchronizácie. Toto nastavenie je k dispozícii iba vtedy, ak ste vybrali Internet ako typ nosiča.
- Hostiteľská adresa Uveďte webovú adresu konfiguračného servera.
- Port Uveďte číslo portu servera.

- Meno užívateľa Zadajte svoj užívateľský identifikátor pre konfiguračný server.
- Heslo Uveďte svoje heslo pre konfiguračný server.
- Povoliť konfiguráciu Vyberte Áno, ak chcete povoliť serveru iniciovať konfiguračné sedenie.
- Automat. prijať všetky Vyberte Áno, ak nechcete, aby od vás server žiadal potvrdenie, ak iniciuje konfiguračné sedenie.
- Autentifikácia siete Vyberte, či chcete použiť http autentizáciu.
- Meno užívateľa siete Zadajte svoj užívateľský identifikátor pre http autentizáciu. Toto nastavenie je k dispozícii iba vtedy, ak ste vybrali Autentifikácia siete.
- Sieťové heslo Uveď te svoje heslo pre http autentizáciu. Toto nastavenie je k dispozícii iba vtedy, ak ste vybrali Autentifikácia siete.

Ak sa chcete pripojiť k serveru a prijať konfiguračné nastavenia pre váš prístroj, vyberte Voľby > Začať konfiguráciu.

Ak si chcete zobraziť konfiguračný denník vybraného profilu, vyberte Voľby > Zobraziť denník.

# Aktualizácia softvéru pomocou počítača

Aktualizácia softvéru Nokia je počítačová aplikácia, ktorá umožňuje aktualizovať softvér prístroja. Ak chcete aktualizovať softvér prístroja, musíte mať kompatibilný počítač, širokopásmový prístup na internet a kompatibilný dátový kábel USB na pripojenie prístroja k počítaču. Ak chcete získať ďalšie informácie a načítať aplikáciu Aktualizácia softvéru Nokia, prejdite na stránku www.nokia.com/softwareupdate.

# Ďalšie informácie

#### Návody vo vašom prístroji

Ak si chcete prečítať návod pre aktuálne okno otvorenej aplikácie, vyberte Voľby > Pomocník.

Ak chcete prehliadať témy pomocníka a spustiť vyhľadávanie, vyberte Menu > Pomocník > Pomocník. V menu môžete vyberať kategórie, pre ktoré si chcete zobraziť návod. Vyberte kategóriu, napr. Správy, aby ste videli, ktoré inštrukcie (témy pomocníka) sú k dispozícii. Počas čítania inštrukcií k danej téme môžete rolovaním doľava alebo doprava zobraziť ďalšie témy v danej kategórii.

Ak chcete prepínať medzi aplikáciou a pomocníkom, stlačte a pridržte tlačidlo domovskej stránky.

#### Tutoriál

Tutoriál poskytuje informácie o vašom prístroji a spôsobe jeho používania. Vyberte Menu > Pomocník > Tutoriál.

# E66 stručne

Číslo modelu: Nokia E66-1 (RM-343). Tento model budeme ďalej označovať ako Nokia E66.

# Kľúčové vlastnosti

Váš nový prístroj Eseries vám pomôže pri správe obchodných a osobných informácií v kancelárii aj mimo nej. Niektoré kľúčové vlastnosti sú vyznačené tu:

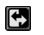

Prepínanie z pracovného do domáceho režimu.

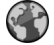

Prehľadávanie internetu, vyhľadávanie blogov a prijímanie nových feedov s Web.

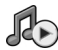

Počúvanie hudby s Preh. hudby.

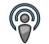

Prijímanie podcastov do vášho prístroja s Podcasting.

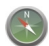

Vyhľadávanie zaujímavých miest s Mapy.

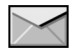

Prístup k vášmu e-mailu keď ste v pohybe.

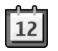

Ostať pri veci a plánovať svoje stretnutia s Kalendár.

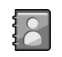

Správa vašich obchodných partnerov a priateľov pre voľný čas pomocou novej aplikácie Kontakty.

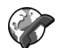

Volanie použitím služieb hlas cez IP s Netový tel..

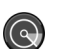

Pripojenie k sieti WLAN s Spr. WLAN.

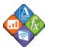

Prezeranie dokumentov, tabuliek a prezentácií s Quickoffice.

#### © 2010 Nokia. Všetky práva vyhradené.

# Tlačidlá a súčasti

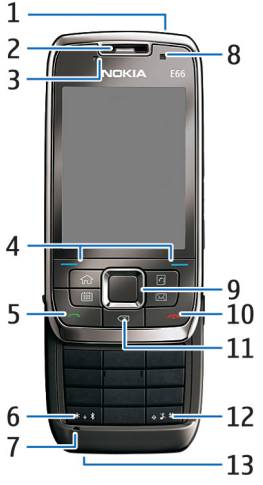

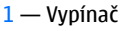

2 — Slúchadlo

3 — Svetelný senzor

4 — Výberové tlačidlo. Stlačením výberového tlačidla sa vykoná funkcia, zobrazená na displeji nad tlačidlom.

5 — Tlačidlo Hovor

6 — Stlačením tohto tlačidla na niekoľko sekúnd zapnete Bluetooth. Ak chcete otvoriť zoznam špeciálnych znakov stlačte pri písaní textu toto tlačidlo a vyberte Ďalšie symboly.

7 — Mikrofón

8 — Kamera (iba videohovory)

9 — Posúvacie tlačidlo. Posúvacie tlačidlo slúži na zadanie výberu alebo na posúvanie sa na displeji doľava, doprava, nahor a nadol. Dlhým stlačením posúvacieho tlačidla doľava, doprava, nahor alebo nadol sa posúvanie zrýchli.

10 — Tlačidlo Koniec. Toto tlačidlo slúži na odmietnutie hovoru, ukončenie aktívnych, alebo podržaných hovorov, alebo dlhým stlačením na ukončenie dátových spojení.

11 — Tlačidlo Backspace Toto tlačidlo slúži na vymazanie položky.

12 — Tlačidlo Shift. Ak píšete text, stlačte a pridržte tlačidlo Shift a označte text tlačidlom posuvu. Stlačením tohto tlačidla na niekoľko sekúnd môžete prepínať medzi tichým a všeobecným profilom.

13 — Zásuvka nabíjačky

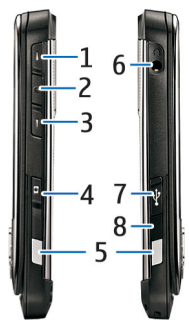

1 — Tlačidlo zvyšovania hlasitosti

2 — Tlačidlo Hlas. Stlačením tlačidla Hlas stlmíte alebo zapnete aktívny hovor. Toto tlačidlo sa tiež používa na hlasové povely a aplikácie Push to talk.

3 — Tlačidlo znižovania hlasitosti

- 4 Spúšť
- 5 Uvoľňovacie tlačidlo
- 6 Zásuvka headsetu
- 7 MicroUSB port
- 8 Infračervený port

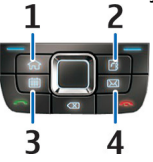

- 1 Tlačidlo domovskej stránky
- 2 Tlačidlo Kontakty
- 3 Tlačidlo Kalendár
- 4 Tlačidlo e-mail

# Kľúčové pohyby

Váš prístroj automaticky otáča displejom súhlasne s jeho pohybom a reaguje na ťuknutie a otáčanie. Svetlá navigačného tlačidla vás upozorňujú na udalosti a posuvný kryt umožňuje odpovedanie a ukončenie hovorov a zamknutie klávesnice.

## Automatické otáčanie displeja

Vo všetkých aplikáciách sa zobrazenie pri otáčaní prístroja doľava automaticky mení zo zobrazenia na výšku na zobrazenie na šírku. Napríklad, ak prehliadate web a otočíte prístrojom doľava, zobrazenie sa podľa toho otočí a zmení sa na zobrazenie na celej obrazovke. Ak si chcete zobraziť políčka ovládanie a stavu, stlačte príslušné výberové tlačidlo. Obrázok sa bude meniť na plné zobrazenie v aplikáciách RealPlayer, prehliadač a prehliadač obrázkov.

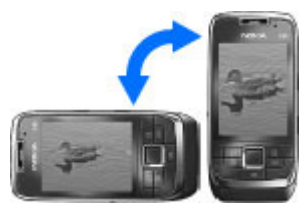

Ak chcete vypnúť automatické otáčanie displeja alebo zmeniť na plné zobrazenie, vyberte Menu > Nástroje > Nastavenia > Všeobecné > Personalizácia > Displej > Otočenie displeja alebo Otočiť na celé okno.

## Stíšenie prístroja

Ak chcete, aby alarmy kalendára a hodín vibrovali a stíšiť ohlasovanie prichádzajúcich hovorov, otočte prístrojom otočeným prednou stranou nadol.

Prístroj môžete takisto stíšiť dvojitým ťuknutím. Ak chcete vypínať stíšenie ťuknutím, vyberte Menu > Nástroje > Nastavenia > Všeobecné > Personalizácia > Tóny > Stíšenie klepnutím > Zapnúť.

Ak chcete vypínať stíšenie ťuknutím alebo otočením, vyberte Menu > Nástroje > Nastavenia > Všeobecné > Personalizácia > Tóny > Stíšenie klepnutím alebo Stíšenie otočením.

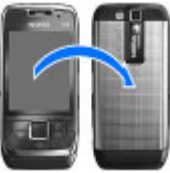

## Svetlá navigačného tlačidla

Ak prijímate správu alebo neprijímate hovor, navigačné tlačidlo oznamuje túto udalosť blikaním. Po vypnutí osvetlenia displeja začne navigačné tlačidlo pomaly blikať.

Ak chcete nastaviť čas blikania pri prepásnutých udalostiach alebo nastaviť o ktorých udalostiach chcete byť informovaní, vyberte Menu > Nástroje > Nastavenia > Všeobecné > Personalizácia > Svetlo hlásenia.

Ak chcete pomalé blikanie vypnúť, vyberte Menu > Nástroje > Profily a profil. Vyberte Personalizovať > Indikátor prenosu.

## Funkcia posuvného krytu

Aj keď je prístroj alebo klávesnica zablokovaná, je možné volať na oficiálne tiesňové číslo naprogramované vo vašom prístroji.

Ak chcete otvoriť alebo zatvoriť plnú klávesnicu, posuňte kryt nahor alebo nadol.

Ak chcete zablokovať klávesnicu, zatvorte posuvný kryt. Ak chcete odblokovať klávesnicu, otvorte posuvný kryt.

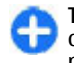

Tip: Ak chcete odblokovať klávesnicu bez otvorenia posuvného krytu, stlačte ľavé a potom pravé výberové tlačidlo.

Ak chcete prijať hovor, otvorte posuvný kryt. Ak chcete ukončiť hovor, zatvorte posuvný kryt, pokiaľ nemáte k prístroju pripojený headset, alebo pre zatvorením klávesnice vyberte Voľby.

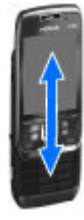

Ak chcete zmeniť nastavenia posuvného krytu, vyberte Menu > Nástroje > Nastavenia > Všeobecné > Riad. krytom.

Klávesnica vášho prístroja sa automaticky zablokuje na ochranu pred neúmyselným stlačením tlačidiel. Ak chcete zmeniť interval po ktorom sa klávesnica zablokuje, vyberte Menu > Nástroje > Nastavenia > Všeobecné > Ochrana > Telefón a SIM karta > Interval autoblok. kláves.

# Nastavenie vášho prístroja

#### Nastavte váš E66 podľa nasledovných inštrukcií.

## Vloženie SIM karty a batérie

 Na prístroji otočenom zadnou stranou k vám stlačte uvoľňovacie tlačidlá (1) a stiahnite zadný kryt (2).

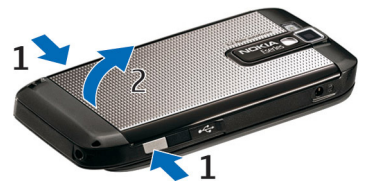

2. Ak je vložená batéria, zdvihnite ju a vyberte ju v smere šípky.

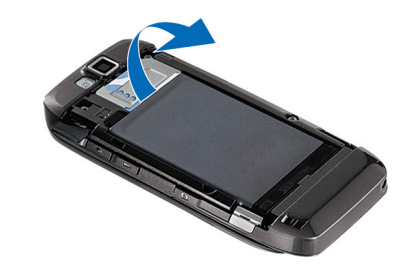

 Vložte SIM kartu. Skontrolujte, či je plôška s kontaktmi na karte nasmerovaná ku konkaktom v prístroji a zaoblený roh smeruje k vrchnej strane prístroja.

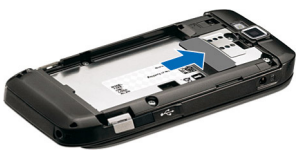

 Vložte batériu. Nasmerujte kontakty batérie na korešpondujúce kontakty v priehradke na batériu a vložte batériu v smere šípky.

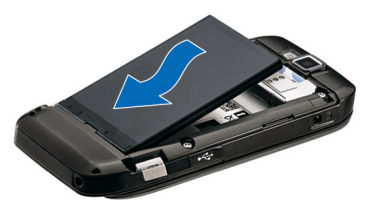

5. Zasuňte zadný kryt späť na miesto.

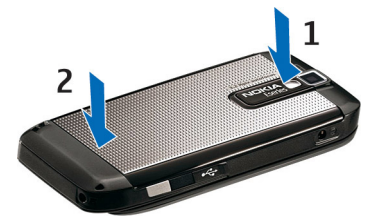

# Nabitie batérie

- Zapoite kompatibilnú nabíjačku do sieťovej zásuvky.
- 2. Pripojte napájací kábel k prístroju. Ak je batéria úplne vybitá, indikátor nabíjania sa na displeji zobrazí a začne rolovať až po istom čase.
- 3. Keď je batéria úplne nabitá, odpoite nabíjačku od prístroja a potom zo sieťovej

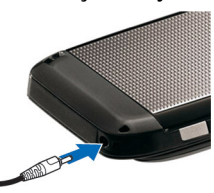

zásuvky.

Vaša batéria bola predbežne nabitá u výrobcu, ale úroveň nabitia môže kolísať. Plný prevádzkový čas dosiahnete nabíjaním batérie dovtedy, kým indikátor úrovne nabitja nezačne signalizovať jej úplné nabitie.

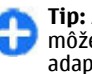

Tip: Ak máte staršiu kompatibilnú nabíjačku Nokia, môžete ju použiť aj s prístrojom Nokia E66 pomocou adaptéra pre nabíjačku CA-44. Adaptér je k dispozícij ako zvláštne príslušenstvo.

# Vloženie pamäťovei karty

Pamäťovú kartu môžete použiť na uvoľnenie pamäte prístroja. Na pamäťovú kartu si tiež môžete zálohovať dáta z prístroja.

Vo vašom prístroji môžete mať pamäťovú kartu už vloženú. Pamäťové karty sa tiež dodávajú ako osobitné príslušenstvo.

 Na prístroji otočenom zadnou stranou k vám stlačte uvoľňovacie tlačidlá (1) a stiahnite zadný krvt (2).

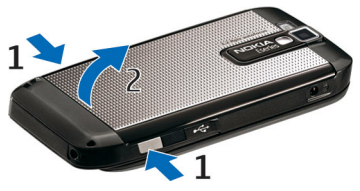

 Vložte pamäťovú kartu do štrbiny kontaktmi dopredu. Plôška s kontaktmi musí smerovať ku kontaktom v prístroji.

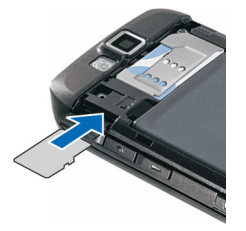

- 3. Vsuňte kartu až zapadne na miesto.
- 4. Zavrite zadný kryt.

# Vysunutie pamäťovej karty

**Dôležité:** Nevyberajte pamäťovú kartu uprostred činnosti, keď prebieha prístup na kartu. V opačnom prípade môže dôjsť k poškodeniu karty a prístroja a môže dôjsť aj k porušeniu dát, uložených na karte.

- 1. Krátko stlačte vypínač a vyberte Vybrať pam. kartu.
- 2. Stlačte uvoľňovacie tlačidlá a stiahnite zadný kryt.
- 3. Potlačením okraja pamäťovej karty ju uvoľnite zo štrbiny.
- 4. Zavrite zadný kryt.

# Pripojenie headsetu

Výstraha: Pri používaní headsetu sa znižuje vaša schopnosť vnímať okolité zvuky. Nepoužívajte headset tam, kde by vás to mohlo vystaviť nebezpečenstvu.

Zapojte kompatibilný headset do zásuvky pre headset na vašom prístroji.

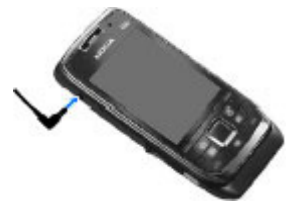

# Pripojenie šnúrky na zápästie

Prevlečte šnúrku na zápästie podľa obrázku a utiahnite ju.

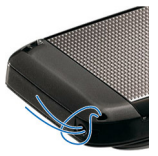

# Antény

Váš prístroj môže mať interné a externé antény. Nedotýkajte sa zbytočne antény, keď vysiela alebo prijíma signály. Kontakt s anténou zhoršuje kvalitu rádiovej komunikácie a môže spôsobiť, že prístroj bude v takomto prípade pracovať s vyšším výkonom a zníži sa výdrž batérie.

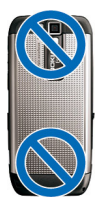

# Začíname

Naučte sa, ako používať svoje zariadenie.

# Prvé zapnutie

- 1. Stlačte a pridržte vypínač.
- 2. Ak si prístroj vyžiada PIN kód alebo blokovací kód, zadajte ho a stlačte OK.
- 3. Po výzve zadajte krajinu, kde sa nachádzate a aktuálny dátum a čas. Pri zadávaní vašej krajiny zadajte prvé písmená názvu krajiny. Je dôležité nastaviť správne krajinu, pretože ak neskôr zmeníte krajinu, ktorá sa nachádza v inom časovom pásme, sa môže zmeniť čas udalostí naplánovaných v kalendári. Otvorí sa aplikácia Vitajte.
- 4. Vyberte si z rôznych možností, alebo Ukončiť, ak chcete aplikáciu zatvoriť.

Pre konfiguráciu rôznych nastavení vo vašom prístroji použite sprievodcov, ktorí sú k dispozícii na domovskej obrazovke a aplikáciu Nastavenia sprievodcov. Prístroj môže po zapnutí rozpoznať poskytovateľa SIM karty a automaticky nakonfigurovať niektoré nastavenia. Správne nastavenia si môžete tiež vyžiadať od poskytovateľa služieb.

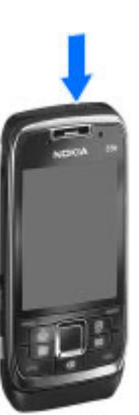

Prístroj môžete zapnúť aj bez vloženej SIM karty. Prístroj sa naštartuje v režime off-line a nebudete môcť využívať funkcie telefónu závisleé od siete.

Ak chcete prístroj vypnúť, stlačte a pridržte vypínač.

# Uvítanie

Pri prvom zapnutí vášho prístroja sa otvorí aplikácia Vitajte. Vyberte si z nasledujúcich možností:

- Tutoriál poskytuje informácie o vašom zariadení a ukazuje, ako ho máte používať.
- Prenos umožňuje prenos obsahu, ako sú kontakty a záznamy kalendára z kompatibilného zariadenia Nokia. Pozrite si "Prenos obsahu medzi zariadeniami" str. 23.
- E-mailové nastavenia pomáha konfigurovať e-mailové nastavenia.
- Sprievodca pomáha konfigurovať rôzne nastavenia. Pozrite si "Sprievodca nastavením " str. 21.

Ak chcete otvoriť aplikáciu Vitajte neskôr, vyberte Menu > Pomocník > Uvítanie.

Dostupné možnosti sa môžu líšiť.

# Sprievodca nastavením

#### Vyberte položku Menu > Nástroje > Sprievodca.

Aplikácia Sprievodca nastaveniami konfiguruje prístroj pre nastavenia na základe informácií od operátora siete. Ak chcete využívať tieto služby, možno sa budete musieť obrátiť na poskytovateľa služieb, aby vám aktivoval dátové spojenie alebo ďalšie služby.

Dostupnosť rôznych položiek nastavení v aplikácii Sprievodca nastaveniami závisí od funkcií prístroja, karty SIM, poskytovateľa bezdrôtových služieb a údajov v databáze aplikácie Sprievodca nastaveniami.

Ak poskytovateľ služieb aplikáciu Sprievodca nastaveniami neposkytuje, nemusí byť zobrazená v menu prístroja.

Ak chcete spustiť sprievodcu, vyberte položku Začni. Ak používate sprievodcu prvýkrát, prevedie vás konfiguráciou nastavení. Ak nie je vložená karta SIM, musíte vybrať domácu krajinu poskytovateľa služieb a poskytovateľa služieb. Ak sprievodca nevyberie správnu krajinu alebo poskytovateľa služieb, vyberte zo zoznamu správne informácie. Ak sa konfigurácia nastavení preruší, nastavenia sa nedefinujú.

Ak chcete po dokončení konfigurácie nastavení otvoriť hlavné okno aplikácie Sprievodca nastaveniami, vyberte položku OK.

V hlavnom okne vyberte jednu z uvedených možností:

 Operátor — Konfigurácia špecifických nastavení operátora, ako sú nastavenia správ MMS, internetu, protokolu WAP alebo nastavenia prehrávania online (streaming).

- Nastav. e-mailu Konfigurácia e-mailových nastavení.
- Push to talk Konfigurácia nastavenia push-to-talk.
- Zdieľanie videa Konfigurácia nastavení zdieľania videodát.

Ak nemôžete používať funkciu Sprievodca nastaveniami, navštívte webovú stránku s nastaveniami pre telefóny Nokia.

# Domovská stránka

Z domovskej stránky máte rýchly prístup k vlastnostiam, ktoré najviac používate a okamžite vidieť všetky naprijaté hovory alebo nové správy.

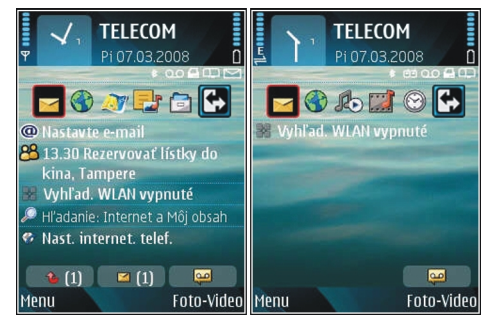

Môžete definovať dve samostatné domovské stránky na rôzne účely, ako napríklad jednu na zobrazenie vaších obchodných e-mailov a notifikácií a druhú na zobrazenie vaších osobných e-mailov. Týmto spôsobom nemusíte vidieť pracovné správy mimo pracovných hodín.

# Menu

Vyberte Menu.

Z menu môžete otvárať všetky aplikácie v prístroji alebo na pamäťovej karte.

Menu obsahuje aplikácie a zložky, ktoré sú skupinami podobných aplikácií. Všetky aplikácie, ktoré si sami nainštalujete do prístroja sa predvolene ukladajú do zložky **Inštalácie.** 

Ak chcete otvoriť aplikáciu, prejdite na ňu a stlačte navigačné tlačidlo.

Ak si chcete zobraziť aplikácie v zozname, vyberte Voľby > Zmeniť vzhľad menu > Zoznam. Na návrat k zobrazeniu mriežky použite Voľby > Zmeniť vzhľad menu > Ikony.

Ak si chcete prezrieť spotrebu pamäte rôznych aplikácií a dát, uložených na pamäťovej karte prístroja a zistiť množstvo voľnej pamäte, vyberte Voľby > Detaily o pamäti.

Ak chcete vytvoriť novú zložku, vyberte Voľby > Nová zložka.

Ak chcete premenovať novú zložku, vyberte Voľby > Premenovať.

Ak chcete zmeniť usporiadanie zložky, prejdite na aplikáciu, ktorú chcete presunúť a vyberte Voľby > Presunúť. Vedľa

aplikácie je umiestnená zaškrtávacia značka. Prejdite na nové umiestnenie a vyberte OK.

Ak chcete presunúť aplikáciu do inej zložky, prejdite na aplikáciu, ktorú chcete presunúť a vyberte Voľby > Presunúť do zložky, novú zložku a OK.

Ak chcete načítať aplikáciu z webu, vyberte Voľby > Načítať aplikácie.

Ak chcete prepínať medzi niekoľkými otvorenými aplikáciami, stlačte a podržte tlačidlo Domov. Vyberte aplikáciu a stlačením posúvacieho tlačidla na ňu prepnite. Ak nechávate v pozadí bežať aplikácie, zvyšujú sa požiadavky na energiu batérie a výdrž batérie sa zníži.

## Prenos obsahu z iných zariadení 🛐

#### Vyberte Menu > Nástroje > Prenos.

Do svojho nového prístroja Eseries môžete z kompatibilného zariadenia Nokia prenášať obsah, ako sú kontakty, pomocou rôznych spôsobov pripojenia. Typ obsahu, ktorý sa môže prenášať, závisí od modelu prístroja. Ak iné zariadenie podporuje synchronizáciu, môžete takisto synchronizovať dáta medzi dvoma prístrojmi alebo posielať dáta z tohto prístroja do iného zariadenia.

Ak prenášate dáta zo svojho predchádzajúceho prístroja, prístroj vás môže vyzvať, aby ste vložili SIM kartu. Váš nový prístroj Eseries nepotrebuje na prenos dát SIM kartu.

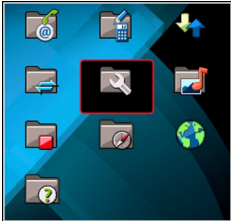

Obsah sa kopíruje z pamäte druhého prístroja do korešpondujúceho umiestnenia vo vašom prístroji. Čas kopírovania závisí od množstva prenášaných dát. Prenos môžete tiež prerušiť a pokračovať ďalej.

Kroky, potrebné pri prenose dát závisia od vášho prístroja a od toho, či ste predtým prenos dát neprerušili. Položky, ktoré sa môžu prenášať, závisia od druhého prístroja.

#### Prenos obsahu medzi zariadeniami

Ak chcete prepojiť oba prístroje, postupujte podľa inštrukcií na displeji. Pri niektorých modeloch prístroja sa aplikácia Prenos pošle do iného prístroja ako správa. Ak chcete nainštalovať aplikáciu Prenos do iného prístroja, otvorte správu a postupujte podľa inštrukcií na displeji. Vo svojom novom prístroji Eseries vyberte obsah, ktorý chcete kopírovať do iného zariadenia.

Po prenose dát môžete uložiť skratku s nastavením prenosu na domovskú stránku, aby ste mohli tú istú operáciu zopakovať neskôr. Ak chcete skratku upraviť, vyberte Voľby > Nastavenia skratky.

#### Zobrazenie denníka prenosov

Po každom prenose sa zobrazí denník prenosov.

Ak si chcete zobraziť podrobnosti prenosu, prejdite v denníku na prenášanú položku a vyberte Voľby > Detaily.

Ak si chcete zobraziť denník predošlého prenosu, prejdite na domovskej stránke na skratku prenosu, ak je k dispozícii a vyberte Voľby > Zobraziť denník.

V prehľade denníka sa zobrazia všetky nevyriešené konflikty transferu. Ak chcete spustiť riešenie konfliktov, vyberte Voľby > Riešiť konflikty.

# Synchronizácia, obnovenie a odosielanie dát

Ak ste predtým prenášali dáta do vášho prístroja pomocou aplikácie Prenos, vyberte si niektorú z ikon v hlavnom zobrazení aplikácie Prenos.

Synchronizujte dáta s kompatibilným zariadením, ak iné zariadenie podporuje synchronizáciu. Pomocou synchronizácie môžete aktualizovať dáta v obidvoch prístrojoch.

Obnovenie dát z iného zariadenia do vášho nového prístroja Eseries.

Posielanie dát z vášho nového prístroja Eseries do iného zariadenia.

# Spoločné postupy pre viaceré aplikácie

Nasledujúce postupy využijete vo viacerých aplikáciách.

Ak chcete zmeniť profil, vypnúť alebo zablokovať prístroj, stlačte krátko vypínač.

Ak aplikácia pozostáva z viacerých kariet, (pozrite obrázok), otvorte kartu rolovaním doprava alebo doľava.

Ak chcete uložiť nastavenia, ktoré ste konfigurovali v aplikácii, vyberte Späť.

Ak chcete uložiť súbor, vyberte Voľby > Uložiť. K dispozícii je viacero možností pre ukladanie, podľa použitej aplikácie.

Ak chcete poslať súbor, vyberte Voľby > Poslať. Súbor môžete

poslať v e-mailovej alebo multimediálnej správe alebo s použitím rôznych spôsobov pripojenia.

Ak chcete kopírovať, stlačte a pridržte tlačidlo Shift a označte text tlačidlom posuvu. Stlačte a pridržte tlačidlo Shift a vyberte **Kopíruj** Ak chcete prilepiť, rolujte na miesto kam chcete prilepiť text, stlačte a pridržte tlačidlo Shift a vyberte **Prilep**. Táto metóda nemusí fungovať v aplikáciách, ktoré majú na kopírovanie a prilepenie svoje vlastné povely.

Ak chcete vybrať rôzne položky, ako sú správy, súbory alebo kontakty, rolujte na položku, ktorú ste si vybrali. Vyberte Voľby > Označiť/Neoznačiť > Označiť na výber jednej položky alebo Voľby > Označiť/Neoznačiť > Označiť všetky na výber všetkých položiek.

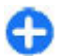

**Tip:** Ak chcete vybrať takmer všetky položky, najprv vyberte **Voľby** > **Označiť**/**Neoznačiť** > **Označiť** 

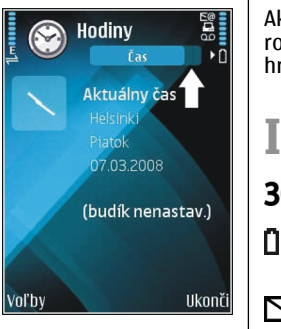

## všetky, potom vyberte položky, ktoré nechcete a Voľby > Označiť/Neoznačiť > Neoznačiť.

Ak chcete vybrať objekt (napríklad prílohu v dokumente), rolujte na objekt tak, aby sa na každej strane objektu zobrazili hranaté značky.

# Indikátory na displeji

**3G** Prístroj sa používa v sieti UMTS (služba siete).

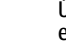

Úroveň nabitia batérie. Čím je stĺpec vyšší, tým viac energie ešte zostáva v batérii.

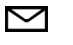

0

±

- V zložke Prijaté v aplikácii Správy máte jednu alebo viac neprečítaných správ.
- Dostali ste nový e-mail do vzdialenej schránky.
  - V zložke Na odoslanie v aplikácii Správy máte správy, ktoré čakajú na odoslanie.
- Máte jeden alebo viac zmeškaných hovorov.
- **–O** Tlačidlá prístroja sú zablokované.
- **Ç**: Je zapnutý budík.
- Nastavili ste tichý profil a prístroj nebude oznamovať prichádzajúci hovor alebo prijatie správy zvonením.

- Bluetooth je aktívny.
- (\*) Posielajú sa dáta pomocou bezdrôtovej technológie Bluetooth. Keď tento indikátor bliká, váš prístroj sa pokúša spojiť s náprotivným zariadením.
- Infračervené spojenie je aktívne. Ak indikátor bliká, prístroj sa pokúša o vytvorenie spojenia s druhým prístrojom alebo sa spojenie prerušilo.
- K dispozícii je paketové dátové spojenie GPRS (služba siete). Ak je ikona 圣 je aktívne pripojenie. Ak je ikona 条 je pripojenie podržané.
- K dispozícii je paketové dátové spojenie EGPRS (služba siete). Ak je ikona 長 je aktívne pripojenie. Ak je ikona 長 je pripojenie podržané.
- K dispozícii je paketové dátové spojenie UMTS (služba siete). Ak je ikona <sup>36</sup>, je aktívne pripojenie. Ak je ikona <sup>35</sup>, je pripojenie podržané.
- Vysokorýchlostný zostupný paketový prístup (HSDPA) je podporovaný a k dispozícii (služba siete). Ikona sa môže v závislosti od regiónu meniť. Ak je ikona 30 je aktívne pripojenie. Ak je ikona 30 je pripojenie podržané.
- Nastavili ste prístroj na vyhľadávanie sietí WLAN a sieť WLAN je k dispozícii.
- Je aktívne spojenie WLAN v nešifrovanej sieti.

- Je aktívne spojenie WLAN v šifrovanej sieti.
- Váš prístroj je spojený s počítačom pomocou dátového USB kábla.
  - Používa sa druhá telefónna linka (služba siete).
  - Všetky hovory sú presmerované na iné číslo. Ak máte dve telefónne linky, číslo indikuje, ktorá je aktívna.
- **G** K prístroju je pripojený headset.

2

- Nastalo prerušenie spojenia s headsetom cez Bluetooth.
- K prístroju je pripojená handsfree súprava do auta.
- **J** K prístroju je pripojená indukčná slučka.
- K prístroju je pripojený textový telefón.
- Váš prístroj sa synchronizuje.
- Prebieha spojenie cez službu push-to-talk.
- Vaše spojenie cez službu push-to talk je v režime Nerušiť, pretože typ zvonenia vo vašom prístroji je nastavený na Pípne raz alebo Tichý, alebo máte prichádzajúci, alebo odchádzajúci telefónny hovor. V tomto režime nemôžete vykonávať PTT hovory.

#### © 2010 Nokia. Všetky práva vyhradené.

# Ovládanie hlasitosti

Ak chcete nastaviť hlasitosť slúchadla počas hovoru alebo hlasitosť multimediálnych aplikácií, použite tlačidlá ovládania hlasitosti.

# **Pamäť**

K dispozícii sú dva tvpv pamätí, do ktorých môžete ukladať dáta alebo inštalovať aplikácie: pamäť prístroja a pamäťová karta

## Voľná pamäť

Ak chcete vidideť, koľko pamäte sa momentálne využíva, koľko voľnej pamäte ostáva a koľko pamäte spotrebujú jednotlivé typy dát, vyberte Menu > Voľby > Detaily o pamäti > Pamäť telefónu alebo Pamäť, karta.

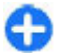

Tip: Ak chcete zabezpečiť dostatok pamäte, mali by ste pravidelne vymazávať alebo prenášať dáta na pamäťovú kartu alebo do počítača, alebo použiť aplikáciu Správca súborov na vymazávanie nepotrebných súborov.

Po inštalácii aplikácií na kompatibilnú pamäťovú kartu zostanú inštalačné súbory (.sis, .sisx) v pamäti prístroja. Tieto súbory zaberajú veľký objem pamäte a znemožňujú ukladanie ďalších súborov. Aby ste si udržali dostatočný objem voľnej pamäte, použite Nokia PC Suite na zálohovanie inštalačných súborov do kompatibilného počítača, na odstránenie inštalačných súborov z pamäte prístroja použite potom správcu súborov. Ak je .sis súbor príloha správy. vymažte správu zo schránky prijatých správ.

## Pamäťová karta

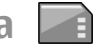

#### Vyberte Menu > Nástroje > Pamäť.

Ak sa pamäťová karta nedá vo vašom prístroji použiť, môže ísť o nesprávny typ pamäťovej karty, alebo karta nie je sformátovaná pre váš prístroj, alebo má poškodený súborový systém. Váš prístroj Nokia podporuje systém súborov FAT16 a FAT32 pre pamäťové karty.

#### microSDHC

Tento prístroi používa microSD a microSDHC pamäťové karty.

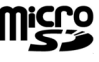

Pre zabezpečenie univerzálnosti používaite s týmto prístrojom iba kompatibilné pamäťové karty. Overte si kompatibilitu pamäťovej karty u jej výrobcu 🖽 alebo dodávateľa. Iné pamäťové karty ako microSD a microSDHC nie sú s týmto prístrojom kompatibilné. Pri použití nekompatibilnej pamäťovej karty môže dôjsť k poškodeniu karty i prístroja, a môže dôjsť ku zničeniu dát, uložených na nekompatibilnei karte.

#### Používanie pamäťovej karty

Ak chcete naformátovať pamäťovú kartu pre váš prístroj, vyberte Voľby > Formátovať kartu. Pri formátovaní karty sa nenávratne stratia všetky dáta, ktoré boli na nei uložené. Konzultujte so svojim predajcom, či treba pamäťovú kartu pred použitím naformátovať.

Ak chcete zmeniť názov pamäťovej karty, vyberte Voľby > Názov pamäťovej karty.

# Písanie textu

Spôsoby písania, ktoré sú k dispozícii v prístroji sa môžu líšiť v závislosti od rôznych predajných trhov.

## Tradičné písanie textu

Keď píšete text tradičnou technikou, v pravom hornom rohu displeja sa zobrazuje symbol **Abc**.

ABC a abc indikuje vybranú veľkosť písmen. Abc indikuje, že prvé písmeno vety sa napíše ako veľké a zostávajúce písmená sa automaticky napíšu ako malé. 123 indikuje numerický mód.

Pri písaní textu opakovane stláčajte číselné tlačidlo **2–9**, kým sa nezobrazí požadovaný znak. Pomocou jednotlivých číselných tlačidiel môžete zadať viac znakov, než je na nich vyznačené. Ak sa nasledujúce písmeno nachádza na rovnakom tlačidle ako to, ktoré ste práve napísali, počkajte, kým sa zobrazí kurzor a potom písmeno zadajte.

Ak chcete vložiť číslo, stlačte a podržte príslušné číslicové tlačidlo.

Ak chcete prepínať medzi písaním veľkých a malých písmen a písaním číslic, stlačte #.

Ak chcete vymazať niektorý znak, stlačte tlačidlo Backspace. Ak chcete vymazať viacero znakov, stlačte a podržte tlačidlo Backspace. Na prístup do zoznamu bežných interpunkčných znamienok slúži tlačidlo 1. Opakovaným stláčaním 1 prejdite na požadované interpunkčné znamienko.

Ak chcete vložiť špeciálne znaky, stlačte \*. Prejdite na požadovaný znak a stlačte navigačné tlačidlo.

Medzeru vložíte stlačením **0**. Ak chcete presunúť kurzor na nasledujúci riadok, trikrát stlačte **0**.

Ak chcete prepnúť medzi rôznymi veľkosťami písmen, stlačte #.

## Prediktívne písanie textu

- Požadované slovo napíšete stláčaním tlačidiel 2–9. Pri zadávaní jednotlivých písmen stláčajte príslušné tlačidlo vždy iba raz.
- 3. Keď ste dopísali slovo a je správne, potvrď te ho rolovaním doprava alebo stlačte **0** aby sa vložila medzera.

Ak slovo nie je správne, stláčajte opakovane \* a zobrazia sa vyhovujúce slová, ktoré sa našli v slovníku.

Ak je za slovom zobrazený otáznik (?), znamená to, že slovo, ktoré ste chceli napísať, sa nenachádza v slovníku. Ak chcete toto slovo pridať do slovníka, stlačte Hláskuj, zadajte slovo (najviac 32 písmen) v tradičnom režime a vyberte OK. Slovo sa pridá do slovníka. Keď sa slovník naplní, nové slová budú postupne nahrádzať slová, ktoré ste vložili ako prvé. Napíšte prvú časť zloženého slova a potvrďte ho rolovaním doprava. Napíšte zostávajúcu časť slova. Slovo dokončite stlačením **0**, čím vložíte medzeru.

Ak chcete vypnúť prediktívne písanie pre všetky editory prístroja, stlačte dvakrát rýchlo za sebou tlačidlo #.

### Zmena jazyka písaného textu

Pri písaní môžete zmeniť jazyk písaného textu. Ak napríklad opakovane stláčate **6**, na vloženie určitého znaku, zmenou jazyka písaného textu získate prístup k iným znakom v odlišnom poradí.

Ak píšete text v inej než latinskej abecede a chcete napísať latinské znaky, napríklad e-mailovú alebo webovú adresu, budete musieť zmeniť jazyk písaného textu. Ak chcete zmeniť jazyk písaného textu, vyberte Voľby > Jazyk pri písaní a jazyk písaného textu, ktorý používa latinku.

# Nokia Ovi Suite

Nokia Ovi Suite je balík aplikácií, ktoré možno nainštalovať v kompatibilnom počítači. Balík Ovi Suite zobrazí zoznam všetkých dostupných aplikácií v okne spúšťača, z ktorého môžete aplikácie otvárať. Balík Ovi Suite môže byť uložený na pamäťovej karte, ak bola dodaná s prístrojom.

Balík Ovi Suite umožňuje synchronizovať kontakty, záznamy v kalendári, úlohy a poznámky medzi prístrojom a kompatibilnou počítačovou aplikáciou. Balík Ovi Suite môžete používať na prenos záložiek medzi prístrojom a

kompatibilnými prehliadačmi a tiež na prenos snímok a videoklipov medzi prístrojom a kompatibilným počítačom.

Pozorne sledujte nastavenia synchronizácie. Vymazanie dát je bežná súčasť synchronizácie podmienená vybranými nastaveniami.

Skôr ako budete môcť balík Ovi Suite používať, musíte mať počítač so systémom Microsoft Windows XP (s balíkom SP2 alebo novším), prípadne Windows Vista (s balíkom SP1 alebo novším) a kompatibilný s dátovým káblom USB alebo pripojením Bluetooth.

Balík Ovi Suite nie je kompatibilný s počítačmi so systémom Apple Macintosh.

Ďalšie informácie o balíku Ovi Suite nájdete v zabudovanom pomocníkovi alebo na webovej adrese www.nokia.com/ support.

#### Inštalácia balíka Nokia Ovi Suite

- 1. Skontrolujte, či je pamäťová karta vložená v prístroji Nokia E66.
- Pripojte kábel USB. Počítač rozpozná nové zariadenie a nainštaluje potrebné ovládače. Dokončenie môže trvať niekoľko minút.
- Ako režim pripojenia USB v prístroji vyberte možnosť Veľkokapacit. pamäť. Prístroj sa v prehliadači súborov systému Windows zobrazí ako vymeniteľný disk.
- Pomocou prehliadača súborov systému Windows otvorte koreňový adresár pamäťovej karty a vyberte inštalačný súbor balíka Ovi Suite.
- 5. Inštalácia sa spustí. Postupujte podľa inštrukcií.

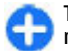

**Tip:** Ak chcete aktualizovať program Ovi Suite alebo ak máte problémy s inštaláciou balíka Ovi Suite z pamäťovej karty, skopírujte inštalačný súbor do počítača a spustite inštaláciu z počítača.

# Nové od Eseries

Váš nový prístroj Eseries obsahuje nové verzie aplikácii Kalendár a Kontakty, ako aj nový hlavný displej.

# Rýchly prístup k úlohám

Kedykoľvek uvidíte ikonu > na domovskej stránke alebo v kontaktoch a v kalendári, prejdite doprava pre prístup do zoznamu akcií k dispozícii. Zoznam zatvoríte prechodom doľava.

Ak chcete pri navigácii v týchto aplikáciách prejsť späť do predchádzajúcej úrovne, rolujte doľava.

| E. |           | Kontakty      | 8                     |
|----|-----------|---------------|-----------------------|
|    | And       | 🌈 Hlasový hov | /or                   |
|    | Ann<br>Ja | Push to talk  | c<br>správu<br>. spr. |
|    | Leila     | a nokia       | . spr.                |
|    | Leila     | a sonera      | Ĩ                     |
| 2  | 2         |               | Abc                   |
| VO | ľ         |               | Zruš                  |

# Domovská stránka

Z domovskej stránky máte rýchly prístup k vlastnostiam, ktoré najviac používate a okamžite vidieť všetky naprijaté hovory alebo nové správy.

#### Navigácia na domovskej stránke

Ak chcete vstúpiť do domovskej stránky, stlačte krátko tlačidlo domovskej stránky.

Domovská stránka pozostáva z:

- aplikačných skratiek (1) Pre rýchly prístup k aplikácii prejdite na jej skratku a stlačte navigačné tlačidlo.
- informačnej oblasti (2) Ak chcete skontrolovať položku, zobrazenú v informačnej oblasti, prejdite na položku a stlačte navigačné tlačidlo.
- hlásení (3) Ak si chcete zobraziť hlásenia, prejdite na políčko. Každé políčko je viditeľné iba ak

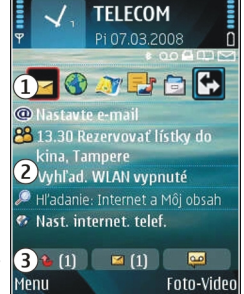

sú v ňom nejaké položky. Ak chcete skryť políčka, stlačte tlačidlo Backspace.

## Práca na domovskej stránke

1. Ak chcete vyhľadávať kontakty v domovskej stránke, začnite zadávať meno kontaktu. Pri zadávaní znakov stlačte každé tlačidlo raz. Napríklad pri zadávaní mena "Eric", stlačte **3742**. Prístroj ponúkne zhodné kontakty.

Ak chcete prepínať medzi abecedným a číslicovým režimom, vyberte Voľby > Alfanumerický režim alebo Číselný režim.

 V zozname ponúknutých kontaktov prejdite na požadovaný kontakt. Táto funkcia nemusí byť k dispozícii vo všetkých jazykoch.

Kontaktu zavoláte stlačením tlačidla Hovor.

Ak chcete vypnúť vyhľadávanie kontaktov, vyberte Voľby > Vypnúť hľad. kontaktu.

Ak chcete skontrolovať vaše prijaté správy, rolujte na políčko správ v oblasti hlásení. Ak chcete správu prečítať, prejdite na ňu a stlačte navigačné tlačidlo. Pre prechod k iným úlohám prejdite doprava.

Ak si chcete zobraziť neprijaté hovory, prejdite na políčko hovorov v oblasti hlásení. Pre návrat k hovoru rolujte na hovor a stlačte tlačidlo Hovor. Ak chcete odoslať volajúcemu správu, prejdite na hovor, prejdite doprava a vyberte **Poslať text. správu** zo zoznamu akcií k dispozícii.

Ak si chcete vypočuť váš hlasový mail, prejdite na políčko hlasových mailových správ v oblasti hlásení. Prejdite do požadovanej hlasovej schránky a stlačte tlačidlo Hovor na zavolanie.

#### Prepínanie domovských stránok

Môžete definovať medzi dvoma režimami domovských stránok na rôzne účely, ako napríklad jeden na zobrazenie vaších obchodných e-mailov a notifikácií a druhý na zobrazenie vaších osobných e-mailov. Týmto spôsobom nemusíte vidieť pracovné správy mimo pracovných hodín.

Váš operátor vám môže zriadiť aj tretiu domovskú stránku so špecifickými položkami operátora.

Ak chcete prepnúť z jedného režimu domovskej stránky do druhého, prejdite na 💽 a stlačte navigačné tlačidlo.

# Tlačidlá voľby na jeden dotyk

Tlačidlá voľby na jeden dotyk vám umožňujú rýchly prístup k aplikáciám a úlohám. Každé tlačidlo bolo priradené k aplikácii a k úlohe. Ak to chcete zmeniť, vyberte Menu > Nástroje > Nastavenia > Všeobecné > Personalizácia > 1dotykové tl.. Ak ku tlačidlám voľby na jeden dotyk pridelil aplikácie váš sieťový operátor, nedá sa toto nastavenie zmeniť.

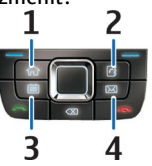

- 1 Tlačidlo domovskej stránky
- 2 Tlačidlo Kontakty
- 3 Tlačidlo Kalendár
- 4 Tlačidlo E-mail

## Tlačidlo domovskej stránky

Ak chcete vstúpiť do domovskej stránky, stlačte krátko tlačidlo domovskej stránky. Ak chcete prepnúť do menu, stlačte ešte raz príslušné tlačidlo.

Ak si chcete zobraziť zoznam aktívnych aplikácií, stlačte tlačidlo domovskej stránky na niekoľko sekúnd. Keď sa zoznam otvorí, krátkym stlačením tlačidla domovskej stránky môžete po zozname rolovať. Ak chcete otvoriť vybranú aplikáciu, stlačte na niekoľko sekúnd tlačidlo domovskej stránky alebo stlačte navigačné tlačidlo. Vybranú aplikáciu zatvoríte stlačením tlačidla backspace.

Ak nechávate v pozadí bežať aplikácie, zvyšujú sa požiadavky na energiu batérie a výdrž batérie sa zníži.

## Tlačidlo Kontakty

Ak chcete otvoriť aplikáciu Kontakty, stlačte krátko tlačidlo Kontakty.

Ak chcete vytvoriť nový kontakt, stlačte tlačidlo Kontakty na niekoľko sekúnd.

## Tlačidlo Kalendár

Ak chcete otvoriť aplikáciu Kalendár, stlačte krátko tlačidlo Kalendár.

Ak chcete vytvoriť nový záznam o stretnutí, stlačte tlačidlo Kalendár na niekoľko sekúnd.

## Tlačidlo E-mail

Ak chcete otvoriť predvolenú e-mailovú schránku, stlačte krátko tlačidlo e-mail.

Ak chcete vytvoriť novú e-mailovú správu, stlačte tlačidlo Email na niekoľko sekúnd.

# Kalendár Nokia pre Eseries 🗊

#### Vyberte Menu > Pracovňa > Kalendár.

Vytvorenie a zobrazenie plánu udalostí a vybavených záležitostí o stretnutie a prepínanie medzi rôznymi zobrazeniami kalendára.

## Zobrazenia kalendára

Môžete prepnúť medzi nasledovnými zobrazeniami:

• V zobrazení mesiaca uvidíte aktuálny mesiac a zoznam záznamov v kalendári pre vybraný deň.

- Zobrazenie týždňa ukazuje udalosti pre vybraný týždeň v siedmych okienkach jednotlivých dní.
- V zobrazení dňa uvidíte udalosti pre vybraný deň zoskupené do časových stĺpcov podľa času ich začiatku.
- V zobrazení úloh sú vidieť všetky úlohy.
- V zobrazení agendy uvidíte zoznam udalostí pre vybraný deň.

Ak chcete zmeniť zobrazenie, vyberte Voľby > Zmeniť zobrazenie a požadované zobrazenie.

Tip: Ak si chcete otvoriť zobrazenie týždňa, prejdite na číslo týždňa a stlačte navigačné tlačidlo.

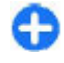

**Tip:** Ak chcete prepnúť medzi zobrazeniami, stlačte **\***.

Ak chcete prejsť na zobrazenie ďalšieho alebo predchádzajúceho dňa v mesiaci, týždeň, deň a agendu, prejdite doprava alebo doľava.

Ak chcete zmeniť predvolené zobrazenie, vyberte Voľby > Nastavenia > Predvolený prehľad.

#### Zobrazenie informácie v kalendári

V zobrazení mesiaca sú záznamy kalendára označené trojuholníkom. Záznamy o výročiach sú označené aj výkričníkom. Záznamy vybraného dňa sú zobrazené v zozname.

Ak chcete otvoriť záznamy v kalendári, otvorte zobrazenie kalendára, prejdite na záznam a stlačte navigačné tlačidlo.

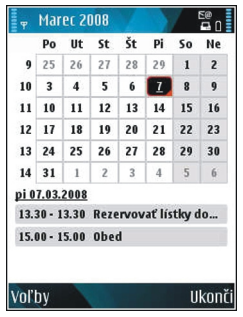

#### Vytváranie záznamov v kalendári

V kalendári môžete vytvárať nasledovné typy záznamov:

- Záznamy o stretnutiach vás upozornia na udalosť, viažúcu sa na špecifický dátum a čas.
- Poznámky sa vzťahujú na celý deň, ale nie na konkrétny čas dňa.
- Záznamy výročí vám pripomínajú narodeniny a významné dátumy. Odkazujú na určitý deň, avšak nie na konkrétny čas dňa. Záznamy o výročiach sa každoročne opakujú.
- Záznamy úloh vám pripomínajú úlohy, ktoré majú stanovený termín ako dátum, ale nie čas.

Ak chcete vytvoriť záznam v kalendári, prejdite na dátum, vyberte Voľby > Nový záznam a typ záznamu.

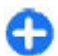

**Tip:** Ak chcete vytvoriť záznam o stretnutí, začnite zadaním subjektu.

#### Vytváranie záznamov o stretnutiach, poznámkach, výročiach alebo úlohách

- 1. Zadajte predmet.
- 2. Pre záznamy o stretnutiach zadajte začiatok a koniec, alebo vyberte Celod. udalosť.
- Pre záznamy o stretnutiach a poznámkach zadajte prvý a posledný deň. Pre záznamy o výročiach zadajte dátum, pre záznamy o úlohách zadajte náležitý dátum.
- 4. Pre záznamy o stretnutiach zadajte miesto.
- 5. Pre záznamy o stretnutiach a úlohách môžete nastaviť alarm.
- 6. Pre opakované záznamy o stretnutiach nastavte čas opakovania.
- Pre záznamy o úlohách nastavte prioritu. Ak chcete nastaviť prioritu záznamu o stretnutí, vyberte Voľby > Priorita.
- 8. Pre poznámky, záznamy o výročiach a úlohách definujte ako sa má so záznamom narábať počas synchronizácie. Vyberte Súkromné, ak chcete skryť záznam pre iné osoby, keď je kalendár dostupný on-line, Verejné, ak chcete zobraziť záznam iným osobám alebo Žiadne, ak nechcete kopírovať záznam do vášho počítača.
- 9. Zadajte popis.

Ak chcete záznam poslať, vyberte Voľby > Odoslanie.

## Nastavenia kalendára

Vyberte Voľby > Nastavenia.

Ak chcete zmeniť tón budíka, vyberte Tón upozorn. kalendára.

Ak chcete zmeniť predvolené zobrazenie pri otvorení kalendára, vyberte **Predvolený prehľad**.

Ak chcete zmeniť prvý deň týždňa, vyberte Prvý deň týždňa.

Ak chcete zmeniť titul zobrazenia týždňa, vyberte Typ prehľadu týždňa a Číslo týždňa alebo Dátumy týždňa.

## Kontakty Nokia pre Eseries 🖀

#### Vyberte Menu > Komunik. > Kontakty.

Ukladanie a aktualizácia kontaktných informácií ako napr. telefónnych čísiel, domácich alebo e-mailových adries vaších kontaktov. Kontaktu môžete priradiť osobný tón zvonenia alebo miniatúru obrázka. Môžete takisto vytvárať skupiny kontaktov, čo vám umožní komunikovať s viacerými kontaktami súčasne a posielať alebo prijímať kontaktné informácie (vizitky) z kompatibilných zariadení.

Kedykoľvek uvidíte ikonu , prejdite doprava pre prístup ku zoznamu akcií, ktoré sú k dispozícii. Zoznam zatvoríte prechodom doľava.

## Pridávanie kontaktov

Vyberte Voľby > Nový kontakta zadajte informáciu o kontakte.

Ak chcete kopírovať informácie o kontaktoch z pamäťovej karty, vyberte Voľby > Kopírovanie > Z pamäťovej karty.

## Skupiny kontaktov

Vyberte jednotlivé kontakty, ktoré chcete pridať do skupiny, stlačením tlačidla # ich označte, vyberte položku Voľby > Skupina > Pridať do skupiny > Vytvoriť novú skupinu > Názov skupiny a zadajte názov skupiny.

Ak chcete vytvoriť konferenčné hovory pre skupinu, definujte tiež nasledovné:

- Číslo služby konf. hov. Zadajte servisné číslo služby konferenčného hovoru.
- ID služby konf. hov. Zadajte ID číslo služby konferenčného hovoru.
- Kód PIN služ. kon. hov. Zadajte číslo PIN kódu konferenčného hovoru.

Ak chcete uskutočniť konferenčný hovor so skupinou, vyberte požadovanú skupinu, položku Voľby > Volať > Volať konf. hov. a jednu zo zoznamu dostupných činností.

## Vyhľadávanie kontaktov

Ak chcete vyhľadávať kontakty, do poľa vyhľadávania začnite zadávať meno kontaktu.

Ak chcete prepnúť na prediktívny spôsob vyhľadávania, vyberte Voľby > Zapnúť predikt. vyhľad.

Ak chcete vyhľadávať kontakty v režime prediktívneho vyhľadávania, do poľa vyhľadávania zadajte začiatok mena kontaktu. Ak chcete prejsť na ďalšiu zhodu s rovnakou abecednou kombináciou písmen, stlačte tlačidlo \*.

## Správa adresárov kontaktov

Ak chcete zmeniť adresár kontaktov, prejdite na začiatok zoznamu mien, stlačte navigačné tlačidlo a vyberte adresár zo zoznamu adresárov k dispozícii.

Ak chcete organizovať adresáre, vyberte položku **Voľby** > **Organizovať zozn. kont.** a adresár. Prechodom nahor ho presuniete na požadované miesto.

#### Pridanie tónov zvonenia pre kontakty

Môžete nastaviť tón zvonenia pre kontakt alebo skupinu kontaktov. Tón zvonenia sa ozve, keď vás kontakt zavolá.

Ak chcete pridať tón zvonenia ku kontaktu, otvorte kontakt, vyberte Voľby > Tón zvonenia a tón zvonenia.

Ak chcete pridať tón zvonenia ku skupine kontaktov, otvorte skupinu kontaktov, vyberte Voľby > Skupina > Tón zvonenia a tón zvonenia.

Ak chcete odstrániť priradený tón zvonenia, vyberte **Predvolený tón** zo zoznamu tónov zvonenia.

## Zmena nastavenia kontaktov

#### Vyberte Voľby > Nastavenia.

Ak chcete zmeniť spôsob zobrazenia mien kontaktov, vyberte Zobrazenie mien.

Ak chcete vybrať, ktorý adresár kontaktov sa otvorí po otvorení aplikácie Kontakty, vyberte Predv. zozn. kontaktov.

# Viacúlohový systém

Súčasne môžete mať otvorených niekoľko aplikácií. Ak chcete prepínať medzi aktívnymi aplikáciami, stlačte a pridržte tlačidlo domovskej stránky, prejdite na aplikáciu a stlačte navigačné tlačidlo. Vybranú aplikáciu zatvoríte stlačením tlačidla backspace.

γ

**Príklad:** Ak si počas aktívneho telefónneho hovoru chcete pozrieť kalendár, prejdite do menu stlačením tlačidla domovskej stránky a otvorte aplikáciu Kalendár. Telefónny hovor ostane aktívny na pozadí.

Príklad: Ak píšete správu a chcete si pozrieť webovú stránku, prejdite do menu stlačením tlačidla domovskej stránky a otvorte webovú aplikáciu. Vyberte záložku alebo zadajte adresu webovej stránky manuálne a vyberte Prejdi na. Ak sa chcete vrátiť ku svojej správe, stlačte a pridržte tlačidlo domovskej stránky, prejdite na správu a stlačte navigačné tlačidlo.

# Otvorenie služby Ovi

Ovi sú vaše dvere k rôznym službám Nokia.

Ak ich chcete preskúmať a získať ďalšie informácie, navštívte lokalitu www.ovi.com.

# 0 Obchode Ovi

V obchode Ovi môžete načítať mobilné hry, aplikácie, videoklipy, snímky a tóny zvonenia pre svoj prístroj. Niektoré položky sú bezplatné, iné si budete musieť zakúpiť pomocou kreditnej karty alebo prostredníctvom telefónneho účtu. Obchod Ovi ponúka obsah, ktorý je kompatibilný s vaším mobilným zariadením a ktorý vyhovuje vašim požiadavkám a polohe.

Obsah v Obchode Ovi je zotriedený do týchto kategórií:

- Odporúčané
- Hry
- Personalizácia
- Aplikácie
- Audio & video
# Personalizácia

Váš prístroj môžete personalizovať napríklad nastavením rôznych tónov,obrázkov na pozadí a šetričov displeja.

### Profily 🕀

Vyberte Menu > Nástroje > Profily.

Zvonenia, upozornenia a iné zvuky prístroja môžete upraviť a prispôsobiť pre rozličné okolnosti, prostredia a skupiny volajúcich. Aktuálne používaný profil sa na domovskej stránke zobrazuje v hornej časti displeja. Ak je však aktívny všeobecný profil, zobrazuje sa iba dnešný dátum.

Ak chcete vytvoriť nový profil, vyberte Voľby > Vytvoriť nový a definujte nastavenia.

Ak chcete prispôsobiť profil, vyberte profil a Voľby > Personalizovať.

Ak chcete zmeniť profil, vyberte profil a Voľby > Aktivovať. Profil off-line zabezpečí, že náhodne nezapnete telefón, nezačnete odosielať alebo prijímať správy a nepoužijete bezdrôtové spojenie LAN, Bluetooth, GPS, alebo FM rádio a okrem toho ukončí akékoľvek pripojenie na internet, ktoré ste prípadne mali aktívne pri výbere tohto profilu. Profil off-line vás nechráni pred vytvorením bezdrôtového pripojenia LAN alebo Bluetooth neskôr alebo pred reštartovaním GPS, či FM rádia; pri vytváraní a používaní týchto funkcií je potrebné vyhovieť všetkým akceptovateľným bezpečnostným požiadavkám. Ak chcete vymazať profil, ktorý ste vytvorili, vyberte Voľby > Vymazať profil. Preddefinované profily nemôžete vymazať.

# Výber tónov zvonenia

Ak chcete nastaviť tón zvonenia pre profil, vyberte Voľby > Personalizovať > Tón zvonenia. Vyberte tóny zvonenia zo zoznamu alebo vyberte Načítať zvuk, ak chcete otvoriť zložku so zoznamom záložiek a načítať zvonenia pomocou prehliadača. Všetky načítané zvonenia sa ukladajú do menu Galéria.

Ak si chcete prehrať tón zvonenia iba pre vybranú skupinu kontaktov, vyberte Voľby > Personalizovať > Hlásenie a vyberte požadovanú skupinu. Hovory od volajúcich mimo tejto skupiny budú oznamované tichým hlásením.

Ak chcete zmeniť tón oznamujúci zprávu, vyberte Voľby > Personalizovať > Tón hlásenia správy.

# Úprava profilov

Vyberte Voľby > Personalizovať a definujte nasledovné:

 Tón zvonenia — Zvoľte tóny zvonenia zo zoznamu alebo vyberte Načítať zvuk, ak chcete otvoriť zložku so zoznamom záložiek a načítať zvonenia pomocou prehliadača. Ak používate dve alternatívne telefónne linky, môžete definovať tón zvonenia osobitne pre každú linku.

- Tón videohovoru Voľba tónov zvonenia pre videohovorv.
- **Ohlásiť volajúceho** Keď vyberiete túto možnosť a • zavolá vám niekto z vášho zoznamu kontaktov, prístroj použije tón zvonenia, ktorý je kombináciou zvukovej podoby mena kontaktu a vybraného tónu zvonenia.
- Typ zvonenia Vyberte, akým spôsobom bude telefón zvoniť
- Hlasitosť zvonenia Nastavte hlasitosť zvonenia telefónu.
- Tón hlásenia správy Vyberte tón, ohlasujúci prijatie textovei správy
- Tón hlásenia e-mailu Vyberte tón, ohlasujúci prijatie e-mailovei správy
- Hlásenie vibrovaním Nastavte váš prístroj tak, aby oznamoval prijatý hovor vibrovaním.
- Tóny tlačidiel Nastavte hlasitosť zvukov tlačidiel prístroja.
- Výstražné tóny Zapnite alebo vypnite výstražné tóny. Toto nastavenie tiež ovplyvní tóny niektorých hier a aplikácií Iava.
- Hlásenie Nastavte váš prístroj tak, aby zvonil iba pri hovoroch z telefónnych čísel patriacich vybranej skupine kontaktov. Hovory od volajúcich mimo tejto skupiny budú oznamované tichým hlásením.
- Názov profilu Môžete dať meno novému profilu alebo premenovať existujúci profil. Profilv Všeobecný a Off-line premenovať nemožno.

### Personalizácia domovskej stránky 🖾

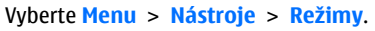

Ak chcete zmeniť názov aktuálnei domovskei stránky. vyberte Názov režimu.

Ak chcete vybrať, ktoré aplikácie a hlásenia chcete vidieť na domovskej stránke, vyberte Aplikácie hlav, displeja,

Ak chcete zmeniť tému práve používanej domovskej stránky. vvberte Téma.

Ak chcete zmeniť obrázok na pozadí práve používanei domovskej stránky, vyberte Tapeta.

Ak chcete preisť z jednej domovskej stránky do druhej, vyberte Prepnúť režim.

## Zmena témy displeja 🕯

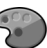

Vyberte Menu > Nástroie > Témy.

Ak chcete zmeniť tému, použitú pre všetky aplikácie, vyberte zložku Všeobecné.

Ak chcete zmeniť tému, použitú pre hlavné menu, vyberte zložku Vzhľad menu.

Ak chcete zmeniť tému pre určitú aplikáciu, vyberte zložku príslušnej aplikácie.

Ak chcete zmeniť obrázok na pozadí domovskej stránky, vyberte zložku Tapeta.

Ak chcete vybrať animáciu pre šetrič displeja, vyberte zložku Šetrič energie.

# Načítanie témy

Ak chcete načítať tému, vyberte Všeobecné alebo Vzhľad menu > Načítať témy. Vyberte linku na stránku, z ktorej si chcete načítať vašu tému. Po načítaní témy si môžete zobraziť jej ukážku, aktivovať ju alebo upraviť.

Ak si chcete prezrieť tému, vyberte Voľby > Prezrieť.

Ak chcete spustiť používanie vybranej témy, vyberte Voľby > Nastaviť.

# 3-D tóny zvonenia 🕼

Vyberte Menu > Médiá > Tóny 3-D.

Ak chcete povoliť priestorové zvukové efekty pre tóny zvonenia, vyberte položku Efekty tónov 3-D > Zapnuté. 3-D efekty nepodporujú všetky tóny zvonenia.

Ak chcete zmeniť 3–D efekt, ktorý je aplikovaný na tón zvonenia, vyebrte Dráha zvuku a požadovaný efekt.

Ak chcete vybrať rýchlosť, ktorou sa zvuk pohybuje z jedného smeru do druhého, vyberte položku **Rýchlosť dráhy zvuku.** Toto nastavenie nie je k dispozícii pre všetky efekty.

Ak chcete upraviť intenzitu ozveny, vyberte položku Ozvena a požadovaný efekt.

Ak si chcete vypočuť tón zvonenia s 3–D efektom, vyberte Voľby > Prehrať tón.

Ak chcete nastaviť hlasitosť tónu zvonenia, vyberte Menu > Nástroje > Profily > Voľby > Personalizovať > Hlasitosť zvonenia.

#### © 2010 Nokia. Všetky práva vyhradené.

# Médiá

Váš prístroj obsahuje rôzne mediálne aplikácie na použitie pri práci, pri podnikaní alebo vo voľných chvíľach.

Viac informácií získate v rozšírenej používateľskej príručke na webe.

# Fotoaparát

#### Vyberte Menu > Médiá > Foto-Video.

### Zachytenie snímky

Váš prístroj podporuje snímanie obrazu s rozlíšením až do 2048 x 1536 pixelov. Rozlíšenie obrázkov v tejto príručke môže pôsobiť odlišne.

Ak chcete zachytiť snímku, použite displej ako hľadáčik a stlačte posúvacie tlačidlo. Prístroj uloží snímku v aplikácii Galéria.

Ak chcete pred zachytením snímky zobrazenie priblížiť alebo oddialiť, stlačte navigačné tlačidlo nahor alebo nadol. Táto funkcia je k dispozícii, iba keď nie je zobrazený panel nástrojov.

Na paneli nástrojov sa nachádzajú skratky na rôzne položky a nastavenia pred zachytením snímky alebo nahratím videoklipu a po ňom. Prejdite na panel nástrojov a stlačte posúvacie tlačidlo. 😪 Prepnutie medzi režimom videa a režimom snímok.

A Výber scény.

- Yýber režimu blesku (iba pre snímky).
- Aktivácia samospúšte (iba pre snímky).
  - Výber režimu sekvencií (iba pre snímky).

Výber farebného efektu.

Zobrazenie alebo skrytie mriežky hľadáčika (iba pre snímky).

Nastavenie vyváženia bielej.

Nastavenie kompenzácie expozície (iba pre snímky).

Dostupné voľby sa líšia v závislosti od režimu zachytávania a zobrazenia, v ktorom sa nachádzate. Po vypnutí fotoaparátu sa nastavenia vrátia na predvolené hodnoty.

### Scény

Scéna vám pomôžu nájsť správnu farbu a nastavenia svetla pre aktuálne prostredie. Nastavenie každej scény sa musí vykonať podľa určitého štýlu prostredia.

Ak chcete zmeniť scénu, vyberte **Režimy záberu** z lišty nástrojov.

Ak chcete vytvoriť vašu vlastnú scénu, prejdite na **Definuje** použív. a vyberte Voľby > Zmeniť.

Ak chcete prekopírovať nastavenie do ďalšej scény, vyberte Podľa režimu záberu a požadovanú scénu.

Ak chcete vytvoriť vašu vlastnú scénu, prejdite na **Definuje** použív., stlačte navigačné tlačidlo a vyberte **Zvoliť**.

### Vytvorenie sekvencií obrázkov

Ak chcete zachytiť niekoľko snímok za sebou, keď je k dispozícií dostatok pamäte, na paneli nástrojov vyberte položku **Prepnúť do sekvenčného režimu** a stlačte posúvacie tlačidlo.

Zachytené zábery sa zobrazia v mriežke na displeji. Ak si chcete pozrieť snímku, prejdite na ňu a stlačte posúvacie tlačidlo. Ak ste použili určitý časový interval, na displeji sa zobrazí len posledná zachytená snímka, zatiaľ čo ostatné snímky sú k dispozícii v aplikácii Galéria.

Ak chcete snímku odoslať, vyberte položku Voľby > Poslať.

Ak chcete vypnúť sekvenčný režim, na paneli nástrojov vyberte položku **Prepnúť do normálneho režimu**.

#### Prezeranie zachytenej snímky

Zachytená snímka sa automaticky uloží do aplikácie Galéria. Ak snímku nechcete uložiť, na paneli s nástrojmi vyberte položku Vymazať.

Vyberte si z nasledujúcich možností z lišty:

- Poslať Odoslanie snímky do kompatibilných zariadení.
- Uverej. na Pošlite snímku do kompatibilného albumu online (služba siete).

Ak chcete snímku použiť ako snímku v pozadí, vyberte položku Voľby > Nastaviť ako tapetu.

Ak chcete snímku pridať ku kontaktu, vyberte položku Voľby > Ako snímku volajúceho > Prideliť kontaktu.

#### Nahrávanie videí

- 1. Ak je fotoaparát v režime kamery, vyberte režim videa z lišty nástrojov.
- 2. Nahrávanie spustíte stlačením navigačného tlačidla.
- Nahrávanie môžete kedykoľvek prerušiť výberom Preruš. Na obnovenie nahrávania vyberte Pokračuj.
- Na zastavenie nahrávania vyberte Stop. Videoklip sa automaticky uloží v galérii. Maximálna dĺžka videoklipu závisí od množstva dostupnej pamäte.

#### Prehranie videoklipu

Ak si chcete prehrať nahraný videoklip, vyberte **Prehrať** z lišty nástrojov.

Vyberte si z nasledujúcich možností z lišty:

- Poslať Odoslanie videoklipu do iných kompatibilných zariadení.
- Poslať volajúcemu Odoslanie videoklipu účastníkovi hovoru počas prebiehajúceho hovoru.
- Uverej. na Odoslanie videa do on-line albumu (služba siete).
- Vymazať Vymazanie klipu.

#### © 2010 Nokia. Všetky práva vyhradené.

Ak chcete zadať nové meno pre klip, vyberte Voľby > Premenovať video.

#### Nastavenie obrázkov

Ak chcete zmeniť nastavenia statických snímok, vyberte položku Voľby > Nastavenia a jednu z uvedených možností:

- Kvalita snímky Nastavenie kvality snímky. Čím je kvalita snímky vyššia, tým viac pamäte spotrebuje.
- Ukázať zachytenú snímku Ak si chcete pozrieť snímku po zachytení, vyberte položku Zapnúť. Ak chcete ihneď pokračovať vo fotografovaní, vyberte položku Vypnúť.
- Predvolený názov snímky Definovanie predvoleného názvu pre zachytené snímky.
- Rozšírené dig. priblíženie Položka Zapnúť (plynule) umožňuje, aby boli stupne priblíženia medzi digitálnym a rozšíreným digitálnym priblížením plynulé. Položka Vypnutá umožňuje obmedzené priblíženie so zachovaním rozlíšenia snímky.
- Tón pri zachytení Nastavenie tónu, ktorý zaznie pri zachytávaní snímky.
- Použitá pamäť Výber, kam sa majú obrázky uložiť.
- Otočiť snímku Otáčanie obrázkov.
- Obnoviť nast. Foto-Video Ak chcete obnoviť pôvodné nastavenia fotoaparátu, vyberte položku Áno.

#### Nastavenia videa

Ak chcete zmeniť nastavenie režimu videa, vyberte Voľby > Nastavenia a z nasledovných možností:

- Kvalita videa nastavte kvalitu videoklipu. Ak chcete videoklip poslať prostredníctvom multimediálnej správy, vyberte položku Zdieľanie. Klip je nahraný v rozlíšení QCIF, vo formáte 3GPP a jeho veľkosť je obmedzená na 300 kB (približne 20 sekúnd). Odoslanie videoklipov uložených vo formáte MPEG-4 v multimediálnej správe sa nemusí podariť.
- Nahrávanie zvuku Vyberte Stlmiť, ak nechcete nahrávať zvuk.
- Ukázať zachytené video Zobrazenie prvého políčka nahraného videoklipu po ukončení nahrávania. Ak si chcete prehrať celý videoklip, vyberte Prehrať z lišty nástrojov.
- Predvolený názov videa Definovanie predvoleného názvu pre nahrané videoklipy.
- Použitá pamäť Výber, kam sa majú videoklipy uložiť.
- Obnoviť nast. Foto-Video Vrátenie nastavení kamery na predvolené hodnoty.

# Nokia Podcasting 🖗

Vyberte Menu > Médiá > Podcasting. Načítajte podcasty do vášho prístroja a počúvajte ich.

### Prehrávanie a správa podcastov

Podcasting dodáva audio alebo video obsah cez internet na prehrávanie na mobilných prístrojoch a počítačoch.

S aplikáciou Nokia Podcasting môžete bezdrôtovo vyhľadávať, objavovať, predplácať a načítavať podcasty a prehrávať, spravovať a zdieľať podcasty s vaším prístrojom.

Pred začatím používania aplikácie definujte nastavenia pripojenia a načítania. Vyberte Voľby > Nastavenia > Spojenie a Načítať.

Ak chcete vyhľadávať epizódy podcastu na ich predplatenie, vyberte Adresáre.

Ak chcete vyhľadávať podcasty s použitím kľúčových slov a zobrazenia titulov vyberte Hľadať.

Ak si chcete zobraziť epizódy, ktoré sú k dispozícii vo vybranom podcaste, otvorte zložku **Podcasty** a vyberte **Otvoriť**.

Ak si chcete zvolenú epizódu načítať, vyberte Načítať.

Ak si chcete načítanú epizódu prehrať, vyberte Prehrať.

Ak chcete aktualizovať vybraný podcast alebo označený podcast pre novú epizódu, vyberte Voľby > Aktualizovať.

Ak chcete otvoriť webovú stránku podcastu (služba siete), vyberte Voľby > Otvoriť web. stránku.

Niektoré podcasty ponúkajú príležitosť interakcie s tvorcami na komentáre a hlasovanie. Ak sa chcete pre tento účel pripojiť k internetu, vyberte Voľby > Zobraziť komentáre.

#### **Adresáre**

Vyberte Adresáre.

Adresáre vám pomôžu nájsť novú epizódu podcastu na predplatenie.

Obsah adresárov sa mení. Výber požadovanej zložky adresárov na jej aktualizáciu (služba siete). Po ukončení aktualizácie sa zmení farba zložky.

Ak si chcete predplatiť podcast, prejdite na titul podcastu a vyberte Aktualizovať. Po predplatení epizód podcastu si ich môžete načítať, spravovať a prehrať v menu podcastu.

Ak chcete pridať nový adresár alebo zložku, vyberte Voľby > Nové > Webový adresár alebo Zložka. Vyberte titul, URL súboru .opml (outline processor markup language) a Hotovo.

Ak chcete importovať súbor .opml, uložený vo vašom prístroji, vyberte Voľby > Importovať súb. OPML.

ak chcete uložiť prijatý .opml súbor, otvorte súbor na jeho uloženie do zložky **Prijaté** v adresároch. Otvorte zložku na predplatenie akýchkoľvek spojení na pridanie do vaších podcastov.

#### Vyhľadávanie podcastov

Vyhľadávač vám pomôže nájsť podcasty podľa kľúčového slova alebo titulu.

Vyhľadávač využíva službu vyhľadávania podcastov, ktorú ste nastavili v Podcasting > Voľby > Nastavenia > Spojenie > URL služby hľadania. Ak chcete vyhľadávať podcasty, vyberte Hľadať a zadaite požadované kľúčové slová.

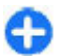

Tip: Vyhľadávač prezerá tituly podcastov a kľúčové slová v popisoch, nie špecifické epizódy. Všeobecné témy, ako futbal, alebo hip-hop obyčajne vedú k lepším výsledkom ako špecifický tím alebo umelec.

Ak si chcete predplatiť vybrané kanály a pridať ich k vášmu podcastu, vyberte Vyžiadať.

Ak chcete spustiť nové vyhľadávanie, vyberte Voľby > Nové vvhľadávanie.

Ak chcete vidieť podrobnosti podcastu, vyberte Voľby > Popis.

#### Nastavenia podcastingu

Ak chcete pripojenie upraviť, vyberte Voľby > Nastavenia > Spoienie.

Ak chcete upraviť nastavenia načítania, vyberte Voľby > Nastavenia > Načítať.

Ak chcete obnoviť predvolené nastavenia, otvorte odpovedajúce nastavenia a vyberte Voľby > Obnoviť predvolené.

### Prehrávač hudby 🔊

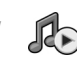

Vyberte Menu > Médiá > Preh. hudby.

Prehrávač hudby podporuje formáty súborov ako sú AAC, AAC +, eAAC+, MP3 a WMA. Prehrávač hudby nemusí

bezpodmienečne podporovať všetky vlastnosti formátu súborov alevo všetky variácie formátov súborov.

Prehrávač hudby môžete používať tiež na počúvanie podcastových epizód. Podcast je metóda dodávanja audio alebo video obsahu cez internet s použitím technológií buď RSS alebo Atom na prehrávanie v mobilných zariadeniach alebo počítačoch.

Môžete prenášať hudbu z iných kompatibilných zariadení do vášho prístroja. Pozrite si "Prenos hudby z počítača" str. 45.

#### Prehratie piesne alebo epizódy podcastu

Ak chcete do hudobnej knižnice pridať všetky piesne a podcasty, vyberte Voľby > Obnoviť.

Ak chcete prehrať pieseň alebo epizódu podcastu, vyberte Hudba alebo Podcasty a požadovanú kategóriu, potom prejdite na pieseň alebo podcast a stlačte navigačné tlačidlo.

Ak chcete prerušiť prehrávanie, stlačte navigačné tlačidlo; na obnovenie stlačte tlačidlo ešte raz. Ak chcete prehrávanie ukončiť, preidite nadol.

Ak sa chcete rýchlo presunúť dopredu alebo dozadu, stlačte a pridržte navigačné tlačidlo smerom doprava alebo doľava.

Ak chcete preisť na ďalšiu položku, preidite doprava. Ak sa chcete vrátiť na začiatok položky, preidite doľava. Ak chcete preskočiť predchádzajúcu položku, prejdite opäť doľava v priebehu 2 sekúnd po spustení prehrávania piesne alebo podcastu.

Ak chcete upraviť zvuk prehrávanej hudby, vyberte Voľby > Ekvalizér.

Ak chcete upraviť vyváženie a stereoefekt alebo podvihnúť basy, vyberte Voľby > Nastavenie zvuku.

Ak sa chcete vrátiť na domovskú stránku a nechať prehrávač hudby hrať na pozadí, stlačte tlačidlo Koniec.

#### Zoznamy skladieb

Ak si chcete zobraziť a spravovať zoznam skladieb, vyberte Hudba > Zoznamy nahrávok.

Ak chcete vytvoriť nový zoznam skladieb, vyberte Voľby > Vytvoriť zoznam.

Ak chcete pridať piesne do zoznamu skladieb, vyberte pieseň a Voľby > Pridať do zoznamu > Uložený zoznam alebo Nový zoznam nahrávok.

Ak chcete zmeniť usporiadanie piesní v zozname skladieb, prejdite na skladbu, ktorú chcete presunúť a vyberte Voľby > Reorganizovať zoznam.

### Hudobný obchod Nokia 🛒

#### Vyberte Menu > Médiá > Hud. obchod.

V hudobnom obchode Nokia (služba siete) môžete vyhľadávať, prezerať a kupovať hudbu na načítanie do svojho prístroja. Ak chcete nakupovať hudbu, musíte sa zaregistrovať pre túto službu.

Hudobný obchod Nokia nie je k dispozícii vo všetkých regiónoch a krajinách.

Ak chcete nájsť ďalšiu hudbu v rôznych kategóriách, vyberte Voľby > Nájsť v Hudob. obchode.

Ak chcete vybrať miesto prístupu na použitie s hudobným obchodom, vyberte **Predv. mies. prís.** 

### Prenos hudby z počítača

Hudbu môžete prenášať týmito spôsobmi:

- Ak chcete nainštalovať aplikáciu Nokia Ovi Player na spravovanie a usporadúvanie hudobných súborov, prevezmite si počítačový softvér z webovej stránky www.ovi.com a postupujte podľa pokynov.
- Ak chcete v počítači vidieť svoj prístroj ako veľkokapacitné pamäťové zariadenie, na ktoré možno prenášať dátové súbory, pripojte ho pomocou kompatibilného dátového kábla USB alebo bezdrôtového pripojenia Bluetooth. Ak používate dátový kábel USB, ako režim pripojenia vyberte možnosť Veľkokapacit. pamäť. V prístroji musí byť vložená kompatibilná pamäťová karta.
- Ak chcete synchronizovať hudbu pomocou aplikácie Windows Media Player, pripojte kompatibilný kábel USB a ako režim pripojenia vyberte možnosť Prenos médií. V prístroji musí byť vložená kompatibilná pamäťová karta.

Ak chcete zmeniť predvolený režim pripojenia USB, vyberte položku Menu > Pripojenie > USB a možnosť Režim pripojenia USB.

#### Predvolené nastavenia frekvencií

Vyberte Menu > Médiá > Preh. hudby > Voľby > Ísť na Prehráva sa > Voľby > Ekvalizér.

Ak chcete použiť predvolené nastavenie frekvencií počas prehrávania hudby vyberte nastavenie frekvencie, ktoré chcete použiť a vyberte Voľby > Aktivovať.

Ak chcete upraviť frekvenciu predvoleného nastavenia, vyberte Voľby > Upraviť, vyberte frekvenčné pásmo a rolujte nahor alebo nadol na zvýšenie alebo zníženie jeho úrovne. Zmenu nastavenia budete pri prehrávaní okamžite počuť.

Ak chcete zresetovať nastavenie na pôvodné hodnoty, vyberte Voľby > Obnoviť pôvodné.

Ak chcete vytvoriť vlastné nastavenie frekvencií, vyberte Voľby > Nová predvoľba. Zadajte názov pre nastavenie. Ak sa chcete presunúť medzi frekvenciami a nastaviť frekvenčné pásma, rolujte nahor alebo nadol.

### Zdieľanie on-line 🏽

#### Vyberte Menu > Médiá > Zdieľ. online.

Môžete zdieľať obrázky a videoklipy v kompatibilných on-line albumoch, blogy alebo iné on-line služby zdieľania na webe. Môžete načítavať obsah, ukladať nedokončené umiestnenia ako koncepty a pokračovať neskôr, ako aj prezerať obsah albumov. Podporované typy obsahu sa môžu líšiť podľa poskytovateľa služieb. Ak chcete zdieľať súbory on-line, musíte mať konto so službou on-line zdieľania obrázkov. Takúto službu si môžete predplatiť na webovej stránke vášho poskytovateľa služieb. Informujte sa podrobnejšie u svojho poskytovateľa služieb.

#### Zdieľanie obrázkov on-line

Ak chcete preniesť súbor z galérie do on-line služby, vyberte Menu > Galéria, vyberte požadovaný súbor a Voľby > Poslať > Uverejniť na webe.

### Nahrávač 🔦

#### Vyberte Menu > Médiá > Nahrávač.

Pomocou aplikácie Nahrávač môžete nahrať hlasovú poznámku o dĺžke až 60 minút, uložiť hlasovú nahrávku ako zvukový klip a prehrať zvukový klip. Nahrávač podporuje formát súborov AMR.

Aplikáciu Nahrávač môžete takisto otvoriť stlačením tlačidla Hlas. Ak ste sa prihlásili k službe PTT, tlačidlo Hlas funguje ako tlačidlo služby PTT a neotvorí aplikáciu Nahrávač.

#### Nahranie zvukového klipu

Ak chcete nahrať zvukový klip, vyberte Voľby > Nahrať zvukový klip. Vyberte Preruš, ak chcete prehrávanie prerušiť a Nahraj, ak chcete prehrávanie obnoviť. Po ukončení nahrávania vyberte Stop. Zvukový klip sa automaticky uloží do zložky Zvukové klipy v Galérii.

#### Prehratie nahrávky

Ak si chcete vypočuť zvukový klip ktorý ste práve nahrali, vyberte Hraj. Na indikačnej lište sa zobrazuje čas prehrávania, pozícia a dĺžka klipu. Vyberte Stop, ak chcete prehrávanie zrušiť.

Ak chcete prerušiť prehrávanie nahratého klipu, vyberte Preruš. Prehrávanie sa obnoví po výbere Hraj.

#### Nastavenia nahrávača

Nahrávky sa automaticky ukladajú do pamäte prístroja, pokiaľ nezmeníte predvolené umiestnenie. Nastavenie sa bude týkať nahrávok, vytvorených alebo prijatých po zmene nastavení.

Ak chcete zmeniť predvolené umiestnenie uložených hlasových nahrávok, vyberte Voľby > Nastavenia > Použitá pamäť.

Ak chcete nadefinovať kvalitu nahrávky, vyberte Voľby > Nastavenia > Kvalita nahrávky. Ak vyberiete Vysoká, zvukový klip, ktorý nahrávate bude vo formáte súboru waveform (.wav) a maximálna dĺžka klipu je 60 minút. Ak vyberiete Kompatibilná s MMS, zvukový klip, ktorý nahrávate bude vo formáte súboru multirate (.amr) a maximálna dĺžka klipu je jedna minúta.

### Galéria 📰

Vyberte Menu > Médiá > Galéria.

Galéria vám poskytuje prístup k rozličným typom multimédií, ako sú obrázky, videoklipy, hudba a zvuky. Všetky prezerané obrázky, videoklipy, prijatá hudba a zvuky sa automaticky ukladajú do Galérie. Zvukové klipy sa otvárajú v prehrávači hudby a videoklipy a streamingové odkazy v aplikácii RealPlayer. Obrázky sa otvárajú v okne prehliadača obrázkov.

### Práca so súbormi a zložkami

Ak chcete otvoriť súbor alebo zložku, vyberte príslušnú položku.

Ak chcete vytvoriť novú zložku, vyberte súbor a položky **Voľby** > **Usporiadať** > **Nová zložka.** Zložky nemožno vytvoriť v rámci zložiek.

Ak chcete skopírovať alebo presunúť súbory, vyberte súbor a položky Voľby > Usporiadať > Presunúť do zložky, Nová zložka, Presunúť na kartu, Kopírovať na kartu, Kopírov. do telefónu alebo Presunúť do telefónu.

Ak sa chcete načítať súbory do aplikácie Galéria pomocou prehliadača, vyberte položku Načítať grafiku, Načítať videá alebo Načítať zvuk. Otvorí sa prehliadač. Môžete si vybrať záložku alebo zadať adresu stránky, ktorá sa má načítať.

Ak chcete vyhľadať súbor, vyberte položku Voľby > Nájsť. Napíšte položku, ktorú hľadáte. Zobrazia sa zodpovedajúce súbory.

#### Zobrazenie snímok

Ak chcete otvoriť a zobraziť snímku, vyberte Voľby > Otvor.

Ak chcete otvoriť predchádzajúcu alebo nasledujúcu snímku, rolujte doľava alebo doprava.

Ak chcete zväčšiť snímku na displeji, vyberte Voľby > Priblížiť. Ak chcete zmenšiť snímku na displeji, vyberte Oddialiť.

Ak chcete zobraziť snímku na celej ploche displeja, vyberte Voľby > Celý displej. Pre návrat do normálneho zobrazenia vyberte Voľby > Normálny displej.

Ak chcete snímku otočiť, vyberte Voľby > Otočiť. Vyberte Doprava, ak chcete snímku otočiť o 90 stupňov v smere hodinových ručičiek, alebo Doľava, ak chcete snímku otočiť o 90 stupňov proti smeru hodinových ručičiek.

#### Správa súborov snímok

Ak si chcete zobraziť podrobnú informáciu o snímke, vyberte Voľby > Zobraziť detaily.

Ak chcete snímku odoslať, vyberte Voľby > Poslať a spôsob odoslania.

Ak chcete snímku premenovať, vyberte Voľby > Premenovať.

Ak chcete snímku nastaviť ako obrázok na pozadí, vyberte Voľby > Použiť snímku > Nastaviť ako tapetu. Ak chcete snímku pridať ku kontaktu, vyberte Voľby > Použiť snímku > Prideliť kontaktu. Otvorí sa aplikácia Kontakty a môžete vybrať kontakt pre snímku.

### RealPlayer 🗭

#### Vyberte Menu > Médiá > RealPlayer.

Prehrávač RealPlayer prehráva videoklipy a zvukové súbory uložené v pamäti prístroja alebo na pamäťovej karte, ktoré ste preniesli do prístroja z e-mailovej správy, alebo z kompatibilného počítača, alebo ktoré v reálnom čase (streaming) prijímate do vášho prístroja z webu. Podporované formáty sú MPEG-4, MP4 (nie streaming), 3GP, RV, RA, AMR a Midi. RealPlayer nemusí podporovať všetky varianty formátov multimediálnych súborov.

# Prehrávanie videoklipov a streaming

Ak si chcete prehrať videoklip alebo audiosúbor, vyberte **Voľby > Otvoriť > Posledné klipy** na prehratie jedného zo šiestich klipov, ktoré hráte najčastejšie alebo **Uložený** klip na prehratie klipu alebo otvorenie webového odkazu. Vyberte **Prehrať**.

Ak si chcete prehrať médium v reálnom čase, vyberte webový odkaz, ktorý vedie ku klipu a vyberte **Prehrať**; alebo sa pripojte na web, vyhľadajte si videoklip alebo audio súbor a vyberte **Prehrať**. Aplikácia RealPlayer rozpoznáva dva typy odkazov: rtsp:// URL a http:// URL s odbočkou na RAM súbor. Pred spustením streamingu musí byť váš prístroj pripojený na webovú stránku a načítať obsah do vyrovnávacej pamäte. Ak spôsobí problémové pripojenie na sieť chybu prehrávania, aplikácia RealPlayer sa automaticky pokúsi o opätovné pripojenie na internetové miesto prístupu.

Ak chcete počas prehrávania upraviť hlasitosť, použite tlačidlá ovládania hlasitosti.

Ak sa chcete počas prehrávania posunúť rýchlo vpred, rolujte nahor a pridržte tlačidlo. Ak sa chcete počas prehrávania posunúť rýchlo nazad, rolujte nadol a pridržte tlačidlo.

Ak chcete zastaviť prehrávanie alebo dtreaming, vyberte Zastaviť. Načítanie do vyrovnávacej pamäte alebo spojenie so streamingovou stránkou sa preruší, prehrávanie klipu sa zastaví a klip sa previnie na začiatok.

Ak si chcete načítať videoklipy z webu, vyberte Voľby > Načítať videá.

Ak si chcete zobraziť videoklip na celej ploche displeja, vyberte Voľby > Prehrať - celý displej. Funkcia Celý displej zväčší veľkosť videa tak, aby pokrylo maximálnu plochu viditeľnej oblasti pri zachovaní proporcií.

#### Odosielanie zvukových súborov a videoklipov

Ak chcete odoslať multimediálny klip do kompatibilného zariadenia, vyberte Voľby > Poslať. Vyberte si spôsob posielania.

Ak chcete odoslať multimediálny klip v správe, vytvorte multimediálnu správu, vyberte požadovaný klip na priloženie a Vložiť objekt > Videoklip alebo Zvukový klip.

#### Zobrazenie informácií o multimediálnom klipe

Ak si chcete pozrieť vlastnosti videoklipu, zvukového klipu alebo webového odkazu, vyberte položku Voľby > Detaily o klipe. Informácie môžu obsahovať údaje o bitovej rýchlosti alebo internetovom odkaze súboru prehrávaného online.

### Nastavenia RealPlayera

Nastavenia pre chat môžete dostať v špeciálnej správe od poskytovateľa služieb.

Ak chcete nastavenia definovať manuálne, vyberte Voľby > Nastavenia > Video alebo Streaming.

### Flash player Ø

Vyberte Menu > Médiá > Flash.

Pomocou aplikácie Flash player môžete zobrazovať a prehrávať flash súbory, vytvorené pre mobilné zariadenia.

### Správa flash súborov

Ak chcete optimalizovať použitie Flash Player, vložte do vášho prístroja pamäťovú kartu.

Ak chcete prehrať flash súbor, prejdite naň a stlačte navigačné tlačidlo.

Ak chcete odoslať flash súbor do kompatibilného zariadenia, vyberte Voľby > Poslať. Ochrana autorských práv môže znemožniť rozosielanie niektorých flash súborov.

Ak chcete prepínať medzi flash súbormi uloženými v pamäti prístroja, alebo na pamäťovej karte, otvorte príslušné okná.

Ak chcete zmeniť kvalitu flash súboru počas jeho prehrávania, vyberte Voľby > Kvalita. Ak vyberiete Vysoká, prehrávanie niektorých Flash súborov môže pôsobiť nepravidelne alebo pomaly, čo je spôsobené ich pôvodným nastavením. Zmeňte nastavenie kvality týchto súborov na Normálna alebo Nízka a prehrávanie sa zlepší.

Ak chcete usporiadať vaše flash súbory, vyberte Voľby > Usporiadať.

## Rádio 📄

#### Vyberte Menu > Médiá > Radio.

Kvalita rozhlasového vysielania závisí od pokrytia rozhlasovej stanice v určitej oblasti.

FM rádio potrebuje anténu, nezávislú od antény bezdrôtového prístroja. Aby FM rádio správne fungovalo, zapojte do prístroja kompatibilný headset alebo príslušenstvo.

#### Počúvanie rádia

Ak chcete vyhľadať stanicu, vyberte 🔁 alebo 🚬 Ak chcete nastaviť frekvenciu manuálne, vyberte Voľby > Manuálne ladenie.

Ak si chcete zobraziť stanice, ktoré sú k dispozícii podľa umiestnenia, vyberte Voľby > Adresár staníc (služba siete).

Ak chcete uložiť aktuálnu stanicu do zoznamu vaších staníc, vyberte Voľby > Uložiť stanicu.

Ak chcete vybrať rádiovú stanicu uloženú predtým do pamäte, vyberte 💌 alebo 📧.

Ak chcete upraviť hlasitosť, použite tlačidlá ovládania hlasitosti.

Ak chcete prepnúť počúvanie rádia z headsetu na reproduktor, vyberte Voľby > Zapnúť reproduktor.

Ak sa chcete vrátiť na domovskú stránku a nechať hrať FM rádio na pozadí, vyberte Voľby > Prehrať na pozadí.

### Zobrazenie vizuálneho obsahu

Ak chcete zistiť dostupnosť a náklady a ak si chcete službu objednať, kontaktujte sa s vaším poskytovateľom služieb.

Predtým, ako si budete môcť zobraziť vizuálny obsah, musíte mať zadefinované internetové miesto prístupu v Menu > Nástroje > Nastavenia > Spojenie > Miesta prístupu.

- Ak si chcete zobraziť dostupný vizuálny obsah naladenej stanice, vyberte Voľby > Zapnúť vizuálnu službu. Ak nebolo pre stanicu uložené ID služby vizuálneho rádia, zadajte ho, alebo vyberte Vyber ak ho chcete vyhľadať v adresári staníc (služba siete).
- 2. Z adresára staníc vyberte najbližšie umiestnenie. Ak váš prístroj nájde stanicu ktorá zodpovedá naladenej frekvencii, zobrazí sa jej ID vizuálnej služby. Ak si chcete zobraziť vizuálny obsah, vyberte OK.

#### Uložené stanice

Ak chcete otvoriť zoznam uložených staníc, vyberte Voľby > Stanice.

Ak chcete počúvať uloženú stanicu, vyberte Voľby > Stanica > Počúvať.

Ak si chcete zobraziť dostupný vizuálny obsah naladenej stanice so službou Visula Radio, vyberte Voľby > Stanica > Zapnúť vizuálnu službu.

Ak chcete zmeniť podrobnosti stanice, vyberte Voľby > Stanica > Upraviť.

#### Nastavenie rádia

Vyberte položku Voľby > Nastavenia a jednu z uvedených možností:

- Tón pri zapnutí Definujte, či sa má pri spustení aplikácie prehrať tón.
- Autoštart služby Ak chcete, aby sa služba Visual Radio spúšťala automaticky pri výbere uloženej stanice, ktorá túto službu poskytuje, vyberte položku Áno.
- Miesto prístupu Vyberte miesto prístupu, ktoré sa použije pri dátovom spojení. Ak chcete používať aplikáciu ako bežné rádio FM, miesto prístupu nepotrebujete.

## Internetové radio

Vyberte Menu > Médiá > Internetové rádio.

# Počúvanie internetových rozhlasových staníc

Výstraha: Počúvajte hudbu pri rozumnej hlasitosti. Dlhodobé pôsobenie vysokej hlasitosti vám môže poškodiť sluch. Keď je zapnutý reproduktor, nedržte prístroj pri uchu, pretože hlasitosť môže byť veľmi vysoká.

Ak chcete počúvať rozhlasovú stanicu na internete, vyberte stanicu z adresára, vyhľadajte stanice podľa ich názvu zo služby Nokia Internet Radio service alebo vyberte Voľby > Pridať stan. manuálne. Po nájdení správnej stanice vyberte Počúvať.

Ak chcete zastaviť prehrávanie, stlačte navigačné tlačidlo. Ak chcete obnoviť prehrávanie, stlačte opäť navigačné tlačidlo.

Ak chcete upraviť hlasitosť, použite tlačidlá ovládania hlasitosti.

Ak si chcete zobraziť informácie o stanici, vyberte Voľby > Informácie o stanici (nie je k dispozícii, ak ste vybrali stanicu manuálne).

Ak počúvate stanicu, uloženú medzi obľúbenými, rolovaním doľava alebo doprava môžete počúvať predchádzajúcu alebo ďalšiu uloženú stanicu.

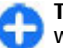

**Tip:** Odkazy na stanice môžete vyhľadávať pomocou webovej aplikácie. V aplikácii internetového rádia sa automaticky otvoria kompatibilné odkazy.

#### Vyhľadávanie staníc

Ak chcete vyhľadávať rozhlasové stanice v službe Nokia Internet Radio service podľa názvu, vyberte Vyhľadať. Do vyhľadávacieho poľa zadajte názov, alebo prvé písmeno názvu stanice a vyberte Vyhľadaj.

Ak chcete počúvať stanicu, vyberte Počúvaj.

Ak chcete uložiť stanicu medzi obľúbené, vyberte Voľby > Pridať medzi Obľúbené.

Ak chcete spustiť ďalšie vyhľadávanie, vyberte Voľby > Opäť hľadať.

#### Ukladanie staníc

Ak si chcete zobraziť a počúvať svoje obľúbené stanice, vyberte **Obľúbené**.

Ak chcete pridať stanice medzi obľúbené manuálne, vyberte **Voľby** > **Pridať stan. manuálne**. Zadajte webovú adresu stanice a názov, ktorý chcete, aby sa objavil v zozname obľúbených staníc.

Ak chcete aktuálne hrajúcu stanicu pridať medzi obľúbené, vyberte Voľby > Pridať medzi Obľúbené.

Ak si chcete zobraziť informácie o stanici, presúvať stanicu v zozname nahor alebo nadol alebo vymazať stanicu zo zoznamu obľúbených, vyberte Voľby > Stanica a niektorú z požadovaných možností.

Ak si chcete zobraziť iba stanice, začínajúce určitým písmenom alebo číslom, začnite zadávať znaky. Zobrazia sa zhodné stanice.

### Nastavenia internetového rádia

Ak chcete vybrať predvolené miesto prístupu na pripojenie k sieti, vyberte Voľby > Nastavenia > Predvol. miesto prístupu. Vyberte Vždy žiadať, ak chcete, aby sa prístroj opýtal na miesto prístupu vždy, keď otvoríte aplikáciu.

Ak chcete zmeniť rýchlosť spojenia pre GPRS spojenie paketových dát, vyberte Voľby > Nastavenia > Bit. rýchlosť pripoj. GPRS.

Ak chcete zmeniť rýchlosť spojenia pre 3G spojenie paketových dát, vyberte Voľby > Nastavenia > Bit. rýchlosť pripojenia 3G.

Ak chcete zmeniť rýchlosť spojenia pre spojenie WLAN, vyberte Voľby > Nastavenia > Bit. rýchlosť pripoj. Wi-Fi.

Kvalita rozhlasového vysielania závisí od vybranej rýchlosti spojenia. Čím je rýchlosť vyššia, tým lepšia je kvalita. Ak chcete obmedziť ukladanie do medzipamäte, používajte najvyššiu kvalitu iba pri vysokorýchlostnom spojení.

# Internet

S vaším novým prístrojom Eseries môžete prehľadávať aj internet aj intranet vašej spoločnosti a načítavať a inštalovať do vášho prístroja nové aplikácie. Prístroj môžete tiež použiť ako modem a pripojiť váš počítač na internet.

### Web 🏈

#### Vyberte položku Menu > Web.

Ak chcete prehliadať web (služba siete), musíte konfigurovať nastavenia miesta prístupu na internet. Ak používate dátový prenos alebo pripojenie GPRS, vaša bezdrôtová sieť musí podporovať dátové prenosy alebo pripojenie GPRS a dátová služba musí byť aktivovaná pre vašu kartu SIM.

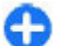

**Tip:** Nastavenia miesta prístupu na internet môžete získať od poskytovateľa služieb v špeciálnej textovej správe alebo z webových stránok poskytovateľa služieb Nastavenia miesta prístupu na internet môžete zadať aj manuálne. <u>Pozrite si "Miesta prístupu k</u> <u>internetu" str. 55.</u>

Informácie o dostupnosti služieb, cenách a poplatkoch vám poskytne poskytovateľ služieb. Poskytovatelia služieb vám tiež dajú pokyny, ako využívať ich služby.

### Bezpečnosť spojenia

Ak sa počas spojenia zobrazí ikona bezpečného spojenia (), prenos dát medzi prístrojom a internetovou bránou alebo serverom je zašifrovaný. Ikona bezpečného spojenia neznamená, že je bezpečný aj prenos dát medzi bránou a serverom obsahu (alebo miestom, kde sa nachádza požadovaný zdroj). Bezpečnosť prenosu dát medzi bránou a serverom obsahu je vecou poskytovateľa služieb.

Niektoré služby, napríklad bankové služby môžu vyžadovať bezpečnostné certifikáty. Ak identita servera nie je autentická alebo ak v prístroji nemáte správny bezpečnostný certifikát, zobrazí sa oznam. Ďalšie informácie si vyžiadajte od svojho poskytovateľa služieb.

#### Prehliadanie webových stránok

Pri prehliadaní webu vyberte záložku alebo zadajte webovú adresu manuálne a vyberte **Prejdi na**. Používajte iba služby, ktorým dôverujete a ktoré poskytujú adekvátnu bezpečnosť a ochranu pred škodlivým softvérom.

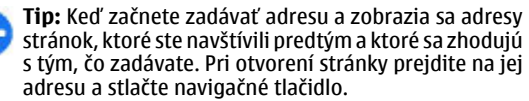

Na pohyb po webovej stránke použite navigačné tlačidlo, zobrazené na stránke ako ukazovateľ. Keď umiestnite ukazovateľ na odkaz, zmení sa na ručičku. Stlačením tlačidla posuvu odkaz otvoríte. Nové odkazy na webovej stránke sa spravidla zobrazujú modrou farbou a sú podčiarknuté, predtým navštívené odkazy sú purpurové. Obrázky, ktoré majú funkciu odkazov, majú modrý rámik.

Adresy navštívených stránok sa ukladajú do zložky Automat. záložky.

#### Záložky

Pre prístup do prehľadu záložiek počas prehliadania vyberte Voľby > Záložky. Ak si chcete zobraziť označenú webovú stránku, vyberte záložku.

Ak chcete prehliadať ďalšiu webovú stránku, vyberte Voľby > Ísť na webovú adresu, zadajte webovú adresu a vyberte Prejdi na.

Ak chcete počas prehliadania pridať záložku, vyberte Voľby > Uložiť ako záložku.

Ak chcete organizovať vaše záložky, vyberte v zobrazení záložiek Voľby > Správca záložiek. Môžete presúvať a upravovať záložky a vytvárať nové zložky.

#### Vymazanie vyrovnávacej pamäte prehliadača

Vyrovnávacia pamäť je oblasť pamäte, ktorá slúži na dočasné ukladanie dát. Ak ste pristupovali alebo sa pokúšali pristupovať k dôverným informáciám, pre ktoré sa vyžadovalo zadanie hesla, po každom takomto použití pamäť vyprázdnite. Do vyrovnávacej pamäte sa ukladajú informácie alebo služby, ku ktorým ste pristupovali.

Ak chcete vyprázdniť vyrovnávaciu pamäť, vyberte Voľby > Zmazať osobné údaje > Zmazať vyrovn. pamäť.

#### Feedy a blogy

Vyberte Menu > Web > Webové zdroje.

Feedy zvyčajne obsahujú titulky správ a články, často o najnovších správach alebo na iné témy. Blog je skratka z anglického slova Weblog, čo je priebežne aktualizovaný webový denník.

Ak chcete načítať feed alebo blog, prejdite naň a stlačte navigačné tlačidlo.

Ak chcete pridať alebo upraviť feed alebo blog, vyberte Voľby > Spravovať zdroje > Nový zdroj alebo Upraviť.

#### Ukončenie spojenia

Ak chcete ukončiť spojenie a prezerať si stránky off-line, vyberte Voľby > Nástroje > Odpojiť. Ak chcete ukončiť spojenie a zatvoriť prehliadač, vyberte Voľby > Ukončiť.

#### Webové nastavenia

#### Vyberte Menu > Web > Voľby > Nastavenia.

Webové nastavenia sú rozdelené do štyroch skupín:

 Všeobecné obsahuje miesto prístupu, domovskú stránku a nastavenia bezpečnosti prehliadania.

- Stránka obsahuje nastavenia obrázkov, audia a pop-up.
- Súkromie obsahuje nastavenia týkajúce sa vášho súkromia.
- Webové zdroje obsahuje nastavenia týkajúce sa webových feedov a blogov.

# Prehliadanie v intranete

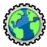

#### Vyberte Menu > Pracovňa > Intranet.

Ak chcete prehliadať intranet vašej spoločnosti, musíte si vytvoriť špecifický VPN plán pre vašu spoločnosť. Vyberte Menu > Nástroje > Nastavenia > Spojenie > VPN.

Ak sa chcete pripojiť na intranet, otvorte aplikáciu intranet, vyberte spôsob pripojenia a Voľby > Spojiť.

Ak chcete definovať, aký VPN profil použijete na pripojenia, vyberte Voľby > Použiť inú politiku VPN.

Ak chcete definovať nastavenia intranetového pripojenia, vyberte Voľby > Nastavenia.

### Miesta prístupu k internetu

Miesto prístupu k internetu je súbor nastavení, ktorý definuje, ako prístroj vytvára dátové spojenie so sieťou. Ak chcete používať e-mailové a multimediálne služby alebo prehliadať webové stránky, musíte najprv definovať miesta prístupu pre tieto služby.

Niektoré alebo všetky miesta prístupu môže vo vašom prístroji predvoliť poskytovateľ služieb a tieto nebudete môcť vytvárať, upravovať alebo vymazávať.

# Nastavenie miesta prístupu pre paketové dáta (GPRS)

- 1. Vyberte Menu > Nástroje > Nastavenia > Spojenie > Miesta prístupu.
- Vyberte Voľby > Nové miesto prístupu, ak chcete vytvoriť nové miesto prístupu, alebo vybrať existujúce miesto prístupu zo zoznamu a potom Voľby > Duplikát miesta príst., ak chcete použiť toto miesto prístupu ako základ pre nové miesto prístupu.
- 3. Definujte nasledujúce nastavenia.
  - Názov spojenia Uveďte opisný názov spojenia.
  - Nosič dát Vyberte Paketové dáta.
  - Názov miesta prístupu Zadajte názov miesta prístupu. Názov zvyčajne dostanete od poskytovateľa služieb.
  - Meno užívateľa Zadajte vaše meno používateľa, ak to požaduje poskytovateľ služieb. Meno užívateľa získate od poskytovateľa služieb. Obyčajne sa v ňom rozlišujú veľké a malé písmená.
  - Vyžadovať heslo Vyberte Áno, ak chcete zadávať heslo vždy pri prihlasovaní na server, alebo Nie, ak chcete uložiť hesla do pamäte vášho prístroja a automatické prihlásenie.

- Heslo Zadajte vaše heslo, ak to požaduje poskytovateľ služieb. Heslo získate od poskytovateľa služieb. Obyčajne sa v ňom rozlišujú malé a veľké písmená.
- Autentifikácia Vyberte Ochranná, ak chcete, aby sa vaše heslo odosielalo vždy zašifrované, alebo Normálna, ak chcete, aby sa heslo zašifrovalo vždy, keď to je možné.
- Domovská stránka Uveď te adresu webovej stránky, ktorá sa má zobrazovať ako domovská stránka pri používaní tohto miesta prístupu.
- Po zadefinovaní nastavení vyberte Voľby > Rozšírené nastavenia, ak chcete definovať rozšírené nastavenie, alebo Späť, ak chcete nastavenia uložiť a ukončiť.

#### Rozšírené nastavenia miesta prístupu k internetu pre paketové dáta (GPRS)

Vyberte Menu > Nástroje > Nastavenia > Spojenie > Miesta prístupu.

Po nastavení základného miesta prístupu k internetu pre paketové dáta (GPRS) vyberte Voľby > Rozšírené nastavenia a definujte nasledujúce rozšírené nastavenia:

- Typ siete Ako typ internetového protokolu vyberte IPv4 alebo IPv6. Internetový protokol definuje spôsob prenosu dát medzi prístrojom a sieťou.
- IP adresa telefónu Zadajte IP adresu vášho prístroja. Vyberte Automatická, ak chcete, aby IP adresu prístroja

poskytovala sieť. Toto nastavenie sa zobrazí iba vtedy, ak ste vybrali **Typ siete** > **IPv4**.

- Adresa DNS Vyberte Adresa primár. DNS a Adresa sekund. DNS a zadajte ich IP adresy, ak to vyžaduje váš poskytovateľ služieb. Inak sa adresy DNS serverov poskytujú automaticky.
- Adresa proxy servera Zadajte adresu proxy servera. Proxy servery sú sprostredkovateľské servery, používané niektorými poskytovateľmi služieb medzi vyhľadávacou službou a jej používateľmi. Tieto servery môžu poskytovať zvýšenú bezpečnosť a urýchľovať prístup k službe.

#### Manuálne nastavenie miesta prístupu pre WLAN

- 1. Vyberte Menu > Nástroje > Nastavenia > Spojenie > Miesta prístupu.
- Vyberte Voľby > Nové miesto prístupu, ak chcete vytvoriť nové meisto prístupu alebo vyberte existujúce miesto prístupu zo zoznamu a potom Voľby > Duplikát miesta príst., ak chcete použiť miesto prístupu ako základ pre nové miesto.
- 3. Definujte nasledujúce nastavenia.
  - Názov spojenia Uveďte opisný názov spojenia.
  - Nosič dát Vyberte Wireless LAN.
  - Názov siete WLAN Ak chcete zadať servisný indikátor (SSID), ktorý je meno, identifikujúce špecifický WLAN, vyberte Zadať manuálne. Ak chcete vybrať sieť zo sietí WLAN v dosahu, vyberte Vyhľadať siete.

- Stav siete Vyberte Skrytá, ak sieť, ku ktorej ste sa pripojili je skrytá alebo Verejná, ak nie je skrytá.
- Režim siete WLAN Ak vyberiete Infraštruktúra, prístroje môžu komunikovať medzi sebou a s káblovo pripojenými zariadeniami LAN cez miesto prístupu WLAN. Ak vyberiete Ad-hoc, prístroje môžu medzi sebou priamo odosielať a prijímať dáta a nie je potrebné miesto prístupu WLAN.
- Ochranný režim WLAN Musíte vybrať ten istý ochranný režim, ktorý je použitý v mieste prístupu WLAN. Ak vyberiete WEP (súkromie ekvivalentné s káblovým), 802.1 alebo WPA/WPA2 (Wi-Fi chránený prístup), musíte tiež nakonfigurovať relevantné ďalšie nastavenia.
- Ochranné nastav. WLAN Zadajte bezpečnostné nastavenia pre vybraný bezpečnostný režim.
- Domovská stránka Zadajte webovú adresu stránky, ktorú si chcete zobraziť ako domovskú stránku, keď používate toto meisto prístupu.

Ak chcete nastaviť miesto prístupu automaticky, použite sprievodcu WLAN. Vyberte Menu > Pripojenie > Spr. WLAN.

#### Rozšírené nastavenia miesta prístupu pre WLAN

Vyberte Menu > Nástroje > Nastavenia > Spojenie > Miesta prístupu.

Po nastavení základného miesta prístupu pre WLAN vyberte Voľby > Rozšírené nastavenia, a definujte nasledovné rozšírené nastavenia:

- Nastavenia IPv4 Zadajte IP adresu prístroja a adresy serverov pre internetový protokol IPv4.
- Nastavenia IPv6 Vyberte alebo zadajte názvy adries servera pre internetový protokol IPv6.
- Ad-hoc kanál Kanál sa obyčajne vyberie automaticky. Ak chcete zadať čísla kanála (1-11) manuálne, vyberte Definuje užívateľ.
- Adresa proxy servera Zadajte adresu proxy servera.
- Číslo proxy portu Zadajte číslo portu proxy servera.

### Pripojenie počítača na web

Prístroj môžete použiť na pripojenie počítača na web.

- 1. Pripojte dátový kábel do USB zásuviek vo vašom zariadení a v počítači.
- Vyberte položku Pripojiť počít. k sieti. Potrebný softvér sa automaticky inštaluje z prístroja do počítača.
- Povoľte inštaláciu v počítači. Povoľte aj spojenie, ak sa zobrazí príslušná výzva. Po vytvorení spojenia s webom sa otvorí webový prehliadač v počítači.

V počítači musíte mať práva administrátora a povolenú možnosť automatického spustenia.

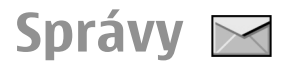

#### Vyberte Menu > Komunik. > Správy.

V menu Správy (služba siete) môžete posielať a prijímať textové správy, multimediálne správy, audiosprávy a emailové správy. Takisto môžete prijímať webové servisné správy, správy celulárneho vysielania, špeciálne správy obsahujúce údaje a posielať servisné príkazy.

Aby ste mohli odosielať alebo prijímať správy, musíte urobiť nasledovné:

- Vložte do prístroja platnú SIM kartu a zaistite, aby ste boli v dosahu signálu celulárnej siete.
- Overte si, či sieť podporuje funkcie prenosu správ, ktoré chcete použiť, a či sú aktivované na vašej SIM karte.
- V prístroji zadefinujte nastavenia miesta prístupu k internetu. <u>Pozrite si "Miesta prístupu k internetu" str. 55.</u>
- V prístroji zadefinujte nastavenia e-mailového konta. <u>Pozrite si "Nastavenia e-mailového konta" str. 74.</u>
- Definujte nastavenie textovej správy v prístroji. <u>Pozrite si</u> "Nastavenia textových správ" str. 72.
- Definujte nastavenie multimediálnej správy v prístroji. Pozrite si "Nastavenia multimediálnych správ" str. 73.

Prístroj môže rozpoznať poskytovateľa SIM karty a automaticky nakonfigurovať niektoré nastavenia správ. V opačnom prípade budete musieť definovať nastavenia ručne alebo o konfiguráciu nastavení požiadať poskytovateľa služieb.

# Zložky správ

Správy a údaje prijaté pomocou Bluetooth alebo infračerveného pripojenia sa ukladajú do zložky **Prijaté**. Emailové správy sa ukladajú do zložky **Schránka**. Správy, ktoré píšete, sa môžu ukladať do zložky **Koncepty**. Správy, ktoré čakajú na odoslanie sa ukladajú do zložky **Na odoslanie** a odoslané správy, okrem správ prenesených pomocou Bluetooth alebo infračerveného pripojenia, sa ukladajú do zložky **Poslané**.

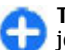

**Tip:** Správy sa umiestnia v schránke Na odoslanie, ak je váš prístroj napríklad mimo oblasti pokrytia siete. Takisto môžete nastaviť, aby sa e-mailové správy odoslali keď sa nabudúce pripojíte k vašej vzdialenej mailovej schránke.

Upozornenie: Ikona alebo text oznamujúci odoslanie správy na displeji vášho prístroja neindikuje, že bola správa doručená zamýšľanému príjemcovi.

Ak chcete vyžiadať, aby vám sieť posielala hlásenia o odoslaných textových a multimediálnych správach (služba siete), vyberte Voľby > Nastavenia > Textová správa alebo Multimediálna správa > Prijať výpis. Hlásenia sa ukladajú do zložky Výpisy.

## Spravovanie správ

Ak chcete vytvoriť novú zložku, aby ste usporiadali svoje správy, vyberte Moje zložky > Voľby > Nová zložka.

Ak chcete premenovať zložku, vyberte Voľby > Premenovať zložku. Môžete premenovať iba zložky, ktoré ste sami vytvorili.

Ak chcete presunúť správu do inej zložky, vyberte správu, Voľby > Presunúť do zložky, zložku a OK.

Ak chcete usporiadať správy v špecifickom poradí, vyberte Voľby > Triediť podľa. Správy môžete usporiadať podľa Dátum, Odosielateľ, Predmet alebo Typ správy.

Ak si chcete zobraziť podrobnosti správy, vyberte správu a Voľby > Detaily správy.

# Čítač správ

Čítač správ hlasno číta prijaté textové a multimediálna správy.

Ak chcete prehrať správu, stlačte a pridržte po doručení textovej správy ľavé výberové tlačidlo.

Ak chcete spustiť čítanie nasledujúcej správy v zložke Prijaté, rolujte nadol. Ak chcete spustiť opätovné čítanie správy, rolujte nahor. Ak si chcete vypočuť predošlú správu, rolujte na začiatku správy nahor.

Ak chcete čítanie prerušiť, stlačte nakrátko ľavé výberové tlačidlo. Ak chcete pokračovať, opäť stlačte nakrátko ľavé výberové tlačidlo.

Ak chcete ukončiť čítanie, stlačte tlačidlo Koniec.

# Reč Ъ

#### Vyberte Menu > Nástroje > Hlas.

Pomocou aplikácie Reč môžete nastaviť jazyk, hlas a vlastnosti hlasu pre čítač správ.

### Úprava vlastností hlasu

Ak chcete nastaviť jazyk pre čítačku správ, vyberte položku Jazyk. Ak chcete do prístroja prevziať ďalšie jazyky, navštívte webovú stránku spoločnosti Nokia.

Ak chcete nastaviť hlas pre hovorenie, vyberte položku Hlas. Výber hlasu závisí od nastaveného jazyka.

Ak chcete nastaviť rýchlosť pre hovorenie, vyberte položku Nastavenia hlasu > Rýchlosť.

Ak chcete nastaviť hlasitosť pre hovorenie, vyberte položku Nastavenia hlasu > Hlasitosť.

Ak si chcete vypočuť hlas, otvorte kartu hlasov, zvoľte hlas a vyberte položku Voľby > Prehrať hlas.

# E-mailové správy

Vyberte Menu > Komunik. > Správy > Schránka.

Ak chcete prijať a odoslať e-mail, musíte mať službu vzdialenej schránky. Túto službu vám môže ponúknuť poskytovateľ internetových služieb, poskytovateľ sieťových služieb alebo vaša spoločnosť. Prístroj je v súlade s internetovými štandardmi SMTP, IMAP4 (revízia 1) a POP3 a s rôznymi e-mailovými riešeniami konkrétnych predajcov. Iní poskytovatelia e-mailových služieb môžu ponúkať služby s inými nastaveniami alebo funkciami ako sú tie, ktoré sú opísané v tejto používateľskej príručke. Ďalšie informácie si vyžiadajte od poskytovateľa služieb alebo poskytovateľa emailových služieb.

Do prístroja možno budete môcť nainštalovať tieto e-maily:

- štandardný e-mail POP alebo IMAP. Skôr ako si budete môcť e-maily prečítať, musíte sa pripojiť k schránke a načítať e-maily do prístroja.
- Nokia Messaging. Aplikácia Nokia Messaging sa používa s rôznymi internetovými poskytovateľmi e-mailových služieb, ako napríklad e-mailové služby Google. Aplikácia Nokia Messaging preberá nové e-maily do prístroja, pokiaľ je aplikácia Nokia Messaging otvorená.
- Mail for Exchange. Služba Mail for Exchange sa zvyčajne používa na prístup k pracovným e-mailom. Ďalšie pokyny na inštaláciu a používanie služby Mail for Exchange s emailovými servermi spoločnosti môžete získať od informačného oddelenia spoločnosti.

K dispozícii môžu byť ďalšie riešenia e-mailov.

Ak ste definovali niekoľko schránok, napríklad e-mail POP alebo IMAP a službu Mail for Exchange, vyberte si z nich jednu predvolenú schránku. Vybraná schránka sa použije zakaždým, keď začnete vytvárať novú e-mailovú správu.

Ak chcete definovať predvolenú schránku v aplikácii Správy, vyberte položku Voľby > Nastavenia > E-mail > Predvolená schránka a požadovanú schránku.

#### E-mail na hlavnom displeji

Ak chcete vybrať schránku, ktorá sa bude zobrazovať na hlavnom displeji, vyberte položku Menu > Nástroje > Nastavenia > Všeobecné > Personalizácia > Hlavný displej > Nastavenia režimu > Aplikácie hlav. displeja > Hlásenie e-mailu 1 > Schránka a požadované e-mailové konto.

Ak si chcete overiť, či sa vybraná schránka môže zobraziť na hlavnom displeji, vyberte položku Menu > Nástroje > Nastavenia > Všeobecné > Personalizácia > Hlavný displej > Nastavenia režimu > Aplikácie hlav. displeja > Aktívne aplikácie a Hlásenie e-mailu 1 alebo Hlásenie e-mailu 2.

#### **Nokia Messaging**

Služba Nokia Messaging automaticky presmeruje e-mail z vašej existujúcej e-mailovej adresy na váš Nokia E66. Môžete čítať, reagovať a spravovať svoje e-maily za pohybu. Služba Nokia Messaging pracuje s množstvom internetových emailových providerov, ktorí sa často používajú na osobné emaily, ako napríklad e-mailové služby Google.

Služba Nokia Messaging môže byť spoplatnená. Informácie o možných poplatkoch získate od svojho poskytovateľa služieb alebo zo služby Nokia Messaging.

Služba Nokia Messaging musí byť podporovaná vašou sieťou a nemusí byť k dispozícii vo všetkých regiónoch.

#### Inštalácia aplikácie Nokia Messaging

- 1. Vyberte Menu > Nokia e-mail > Nové.
- 2. Čítajte informácie na displeji a vyberte Začni.

- Vyberte Spojiť, ak chcete povoliť vášmu prístroju prístup do siete.
- 4. Zadajte vašu e-mailovú adresu a heslo.

Služba Nokia Messaging môže byť vo vašom prístroji, aj keď v ňom máte nainštalovanú inú e-mailovú aplikáciu, ako je napríklad Mail for Exchange.

### Mail for Exchange

Pomocou aplikácie Mail for Exchange môžete prijímať pracovné e-maily do svojho prístroja. Môžete čítať svoje emaily, odpovedať na ne, zobrazovať a upravovať prílohy, zobrazovať informácie z kalendára, prijímať žiadosti o stretnutie a odpovedať na ne, plánovať schôdzky a zobrazovať, pridávať a upravovať kontaktné informácie.

#### ActiveSync

Použitie Mail pre výmené kurzy je obmedzené na bezdrôtovú synchronizáciu informácií PIM medzi prístrojom Nokia a autorizovaným serverom Microsoft Exchange.

Aplikáciu Mail for Exchange možno nastaviť, len ak má vaša firma server Microsoft Exchange. Okrem toho musí mať administrátor IT vo vašej firme aplikáciu Mail for Exchange aktivovanú pre vaše konto.

Pred spustením nastavenia aplikácie Mail for Exchange sa ubezpečte, či máte tieto informácie:

- Firemné e-mailové ID
- Používateľské meno vašej firemnej siete
- Heslo vašej firemnej siete

- Názov sieťovej domény (kontaktujte sa s IT oddelením vašej spoločnosti)
- Názov servera Mail for Exchange (kontaktujte sa s IT oddelením vašej spoločnosti)

Podľa konfigurácie servera Mail for Exchange vašej spoločnosti budete možno potrebovať zadať okrem uvedených aj ďalšie informácie. Ak neviete správne informácie, kontaktujte sa s IT oddelením vašej spoločnosti.

Pri používaní aplikácie Mail for Exchange môže byť povinné používanie blokovacieho kódu. Predvolený blokovací kód prístroja je 12345, ale administrátor IT vo vašej firme vám ho mohol nastaviť na iné.

Profil a nastavenia aplikácie Mail for Exchange môžete otvoriť a upraviť v nastaveniach aplikácie Správy.

#### Obyčajný POP alebo IMAP email.

Váš prístroj môže načítať e-maily z POP alebo IMAP emailového konta.

POP3 je verzia poštového protokolu, ktorý sa používa na ukladanie a obnovovanie e-mailových alebo internetových emailových správ zo servera. IMAP4 je verzia internetového prístupu k správam, ktorá vým umožňuje prístup a správu emailových správ, zakiaľ sú správy stále na e-mailovom serveri. Potom si môžete vybrať, ktoré správy chcete načítať do svojho prístroja.

#### Nastavenie POP alebo IMAP e-mailu.

- 1. Prejdite na domovskú stránku, rolujte na sprievodcu emailom a stlačte navigačné tlačidlo.
- 2. Vyberte položku Spustiť nastav, e-mailu.
- 3. Prečítaite si informácie na displeii a vyberte položku 7ačni
- 4. Ak chcete povoliť prístup prístroja k sieti, vyberte položku Áno.
- 5. Zadaite vašu e-mailovú adresu a heslo.
- 6. Prečítajte si informácie na displeji a výberom položky OK dokončite nastavenie e-mailu. Názov novej schránky nahradí názov Schránka v hlavnom okne aplikácie Správy.

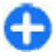

Tip: Po nastavení POP alebo IMAP e-mailu, v hlavnom zobrazení správ vyberte Voľby > Nastavenia > Email a mailbox na úpravu nastavení, napríklad možný podpis alebo názov vášho mailboxu.

#### Pripojenie ku vzdialenej schránke

E-maily, ktoré prichádzajú na vašu adresu, neprijíma automaticky váš prístroj, ale vaša vzdialená schránka. Aby ste si mohli e-maily prečítať, musíte sa najskôr spojiť so vzdialenou schránkou a vybrať e-maily, ktoré chcete prevziať do vášho prístroja.

- 1. Ak chcete prevziať e-mailové správy do vášho prístroja a prezerať ich, musíte si vybrať svoju schránku v hlavnom okne aplikácie Správy. Keď sa prístroj spýta Spojiť so schránkou?, vyberte Áno.
- 2. Na vyzvanie zadaite vaše užívateľské ID a heslo.

- 3. Vyberte Voľby > Vybrať e-mail > Nové, ak chcete prevziať nové správy, ktoré ste ešte neotvorili a neprevzali, Zvolené, ak chcete prevziať iba správy, ktoré ste označili vo vzdialenej schránke, alebo Všetky, ak chcete prevziať všetky doteraz neprevzaté správy.
- 4. Ak chcete pracovať s e-mailami v režime off-line v záuime úspory nákladov na spojenie za podmienok, ktoré nevyžadujú dátové pripojenie, vyberte Voľby > Odpojiť aby ste sa odpojili od vzdialenej schránky. Všetky zmeny, ktoré urobíte v zložkách vzdialenej schránky, kým ste v režime off-line, sa vo vzdialenej schránke zrealizujú, keď sa znova pripojíte a vykonáte synchronizáciu.

#### Čítanie e-mailov a písanie odpovedí

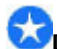

Dôležité: Buďte opatrní pri otváraní správ. Správy môžu obsahovať nebezpečný softvér alebo byť iným spôsobom škodlivé pre váš prístroj alebo počítač.

Ak si chcete prečítať prijatý e-mail, otvorte ho v poštovej schránke.

Ak chcete otvoriťe prílohu, vyberte Voľby > Prílohy. Preidite na prílohu a stlačte tlačidlo posuvu.

Ak chcete odpovedať iba odosielateľovi e-mailu, vyberte Voľby > Odpovedať > Odosielateľovi.

Ak chcete odpovedať všetkým príjemcom e-mailu, vyberte Voľby > Odpovedať > Všetkým.

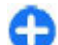

Tip: Ak odpovedáte na e-mail, ktorý obsahuje priložené súbory, prílohy sa do odpovede nezaradia. Ak však posielate prijatý e-mail ďalej, odošle sa aj s prílohami.

Ak chcete poslať e-mail ďalej, vyberte Voľby > Poslať ďalej.

Ak chcete priložiť súbor k e-mailovej správe, vyberte Voľby > Vložiť a prílohu, ktorú chcete pridať.

Ak chcete vymazať prílohu z e-mailu ktorý odosielate, zvoľte túto prílohu a Voľby > Odstrániť.

Ak chcete nastaviť prioritu správy, vyberte Voľby > Voľby odoslania > Priorita.

Ak chcete nastaviť čas pre e-mailovú správu, vyberte Voľby > Voľby odoslania > Poslať správu. Vyberte Okamžite alebo vyberte Pri aktív. spojení, ak pracujete off-line.

Ak chcete zavolať odosielateľovi e-mailovej správy a je možné nájsť ho v Kontaktoch, vyberte Voľby > Volať.

Ak chcete odpovedať odosielateľovi e-mailovej správy zvukovou alebo multimediálnou správou, vyberte Voľby > Vytvoriť správu.

Písanie a odosielanie e-mailov

- 1. Ak chcete napísať e-mail ďalej, vyberte Nová správa > E-mail.
- Vyberte Voľby > Pridať príjemcu, ak chcete vybrať emailovú adresu príjemcu zo zložky Kontakty alebo zadajte e-mailové adresy do poľa Komu. Jednotlivé záznamy oddeľte bodkočiarkami. Použite pole Kópia na odoslanie kópie ďalším príjemcom, alebo pole Skr. kóp. na odoslanie slepej kópie príjemcom.
- 3. Do pol'a Predm. zadajte predmet e-mailu.
- Do textového poľa zadajte text vašej e-mailovej správy a vyberte Voľby > Poslať.

#### Vymazávanie správ

Ak chcete uvoľniť pamäť vo vašom prístroji, pravidelne vymazávajte správy zo zložiek Prijaté a Odoslané a vymazávajte aj prevzaté e-mailové správy.

Ak chcete vymazať e-mail iba z vášho prístroja a ponechať originál na serveri, vyberte Voľby > Vymazať > Telefón (hlavič. zostáva).

Ak chcete vymazať e-mail z prístroja i zo vzdialeného servera, vyberte Voľby > Vymazať > Telefón a server.

Ak chcete zrušiť vymazanie, vyberte Voľby > Obnoviť.

# Podzložky vo vašej vzdialenej e-mailovej schránke

Ak vo vašich schránkach IMAP4 na vzdialenom serveri vytvoríte podzložky, môžete si ich prezerať a spravovať pomocou vášho prístroja, ak si to vyžiadate. Vyžiadať si môžete iba zložky v IMAP4 schránkach.

Ak chcete zobraziť zložky vo vašej IMAP4 schránke, je potrebné vytvoriť spojenie a vybrať Voľby > E-mailové nastavenia > Nastavenia výberu > Vyžiadanie zložiek.

Ak si chcete zobraziť vzdialenú zložku, vyberte túto zložku a **Voľby** > **Vyžiadať**. Vždy, keď sa pripojíte, vykoná sa aktualizácia vyžiadaných zložiek. Ak sú zložky veľké, môže to chvíľu trvať.

Ak chcete akualizovať zoznam zložiek, vyberte zložku a Voľby > Aktual. zoznam zložiek.

#### © 2010 Nokia. Všetky práva vyhradené.

# Textové správy

Vyberte Menu > Komunik. > Správy.

# Písanie a odosielanie textových správ

Váš prístroj podporuje textové správy prekračujúce limit pre jednu správu. Dlhšie správy sa odošlú ako dve alebo viaceré správy. Za takéto správy môže poskytovateľ služieb účtovať zodpovedajúce poplatky. Znaky s diakritikou alebo inými značkami a znaky niektorých jazykov zaberajú viac miesta, čím obmedzujú počet znakov, ktoré možno odoslať v jednej správe.

- 1. Ak chcete napísať textovú správy, vyberte Nová správa > Textová správa.
- Do poľa Komu zadajte číslo príjemcu alebo stlačením tlačidla posuvu pridajte príjemcu z kontaktov. Ak zadávate viac než jedno číslo, oddeľte ich bodkočiarkou.
- Zadajte text vašej správy. Ak chcete použiť šablónu, vyberte Voľby > Vložiť > Šablóna.
- 4. Vyberte Voľby > Poslať.

#### Voľby pre odosielanie textových správ

Ak chcete vybrať centrum správ ktoré má správu doručiť, vyberte Voľby > Voľby odoslania > Použité centrum správ.

Aby vám sieť posielala správy o doručení vo vašich správach (služba siete), vyberte Voľby > Voľby odoslania > Prijať výpis > Áno.

Ak chcete definovať, ako dlho sa má centrum správ pokúšať o doručenie vašej správy po zlyhaní prvého pokusu (služba siete), vyberte Voľby > Voľby odoslania > Platnosť správy. Ak sa počas doby platnosti správy nepodarí zastihnúť adresáta, správa sa v centre správ vymaže.

Pre konverziu správy do iného formátu vyberte Voľby > Voľby odoslania > Správa poslaná ako > Text, Fax, Paging, alebo E-mail. Zmeňte túto voľbu iba vtedy ak ste si istí, že vaše centrum správ dokáže konvertovať textové správy do týchto alternatívnych formátov. Podrobnosti získate od svojho poskytovateľa služieb.

#### Textové správy na SIM karte

Vyberte Menu > Komunik. > Správy > Voľby > SIM správy.

Textové správy môžete mať uložené aj na svojej SIM karte. Aby ste si mohli prezrieť správy na SIM karte, musíte si tieto správy prekopírovať do zložky v prístroji. Po prekopírovaní správ do zložky si ich môžete v tejto zložke prezrieť alebo ich vymazať zo SIM karty.

- 1. Vyberte Voľby > Označiť/Neoznačiť > Označiť alebo Označiť všetky, ak chcete označiť všetky správy.
- 2. Vyberte Voľby > Kopíruj.
- 3. Vyberte zložku a OK, na kopírovanie.

Ak chcete prezerať správy zo SIM karty otvorte zložku, do ktorej ste správy prekopírovali, a otvorte správu.

#### Zobrazenie obrazových správ

V závislosti od prijímajúceho zariadenia sa môže vzhľad obrazových správ líšiť.

Ak chcete zobraziť obrazovú správu, otvorte správu zo zložky Prijaté.

Ak chcete zobraziť informáciu o obrazovej správe, vyberte Voľby > Detaily správy.

Ak chcete správu uložiť do inej zložky, vyberte Voľby > Presunúť do zložky.

Ak chcete zaradiť odosielateľa správy do kontaktov, vyberte Voľby > Uložiť do Kontaktov.

### Preposielanie obrazových správ

- 1. Ak chcete správu poslať ďalej, otvorte správu zo zložky Prijaté a vyberte položku Voľby > Poslať ďalej.
- Do poľa Komu zadajte číslo príjemcu alebo stlačte posúvacie tlačidlo a pridajte príjemcu z aplikácie Kontakty. Ak zadávate viac ako jedno číslo, oddeľte čísla bodkočiarkou.
- Zadajte text správy. Ak chcete použiť šablónu, vyberte položku Voľby > Vložiť > Šablóna.
- 4. Vyberte položku Voľby > Poslať.

# Multimediálne správy

Vyberte Menu > Komunik. > Správy.

Multimediálne správy môžu prijímať a zobrazovať iba prístroje vybavené kompatibilnými funkciami. V závislosti od prijímajúceho zariadenia sa môže vzhľad správ líšiť.

Multimediálna správa (MMS) môže obsahovať text a objekty ako sú obrázky, zvukové klipy alebo videoklipy. Predtým, než budete môcť posielať alebo prijímať multimediálne správy do svojho prístroja, musíte definovať nastavenia multimediálnych správ. Prístroj mohol rozpoznať poskytovateľa SIM karty a automaticky nakonfigurovať nastavenia multimediálnych správ. V opačnom prípade použite Sprievodcu nastavením, alebo sa o správnych nastaveniach informujte u poskytovateľa služieb. <u>Pozrite si</u> "Nastavenia multimediálnych správ" str. 73.

#### Vytváranie a odosielanie multimediálnych správ

**Dôležité:** Buďte opatrní pri otváraní správ. Správy môžu obsahovať nebezpečný softvér alebo byť iným spôsobom škodlivé pre váš prístroj alebo počítač.

- 1. Ak chcete vytvoriť správu, vyberte Nová správa > Multimediálna správa.
- Do poľa Komu zadajte číslo príjemcu alebo e-mailovú adresu, alebo stlačte navigačné tlačidlo, aby sa zadal príjemca z kontaktov. Ak zadávate viac než jedno číslo, alebo e-mailovú adresu, oddeľte ich bodkočiarkou.
- Do poľa Predm. zadajte predmet správy. Ak chcete zmeniť viditeľné polia, vyberte Voľby > Polia adries.

 Zadajte text správy a výberom Voľby > Vložiť objekt môžete pridať multimediálne objekty. K správe môžete pridať objekty, ako napríklad Snímka, Zvukový klip alebo Videoklip.

Bezdrôtová sieť môže obmedzovať veľkosť MMS správ. Ak vložený obrázok prekročí tento limit, môže ho prístroj zmenšiť, aby bolo obrázok možné odoslať v MMS.

- Každý list správy môže obsahovať iba jeden videoklip alebo jeden zvukový klip. Ak chcete pridať viacero listov do správy, vyberte Voľby > Vložiť nové > List. Ak chcete zmeniť poradie listov v správe, vyberte Voľby > Presunúť.
- 6. Ak si chcete zobraziť ukážku multimediálnej správy pred jej odoslaním, vyberte Voľby > Prezrieť.
- 7. Vyberte Voľby > Poslať.

Ak chcete vymazať objekt z multimediálnej správy, vyberte Voľby > Odstrániť.

Ak chcete nastaviť možnosť odosielania pre aktuálnu multimediálnu správu, vyberte Voľby > Voľby odoslania.

#### Prijímanie multimediálnych správ a odpovedanie na ne

**Dôležité:** Buďte opatrní pri otváraní správ. Správy môžu obsahovať nebezpečný softvér alebo byť iným spôsobom škodlivé pre váš prístroj alebo počítač.

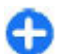

**Tip:** Prijaté multimediálne správy, ktoré obsahujú objekty nepodporované vaším prístrojom, sa nedajú

otvoriť. Pokúste sa poslať tieto objekty do druhého zariadenia ako počítač a otvoriť ich tam.

- 1. Ak chcete odpovedať na multimediálnu správu, otvorte ju a vyberte Voľby > Odpovedať.
- Vyberte Voľby a Odosielateľovi, ak chcete odpovedať odosielateľovi multimediálnou správou, Textová správa, ak chcete odpovedať textovou správou, Cez zvukovú správu, ak chcete odpovedať zvukovou správou, alebo Cez e-mail, ak chcete odpovedať emailovou správou.
- 3. Napíšte text správy a vyberte Voľby > Poslať.

#### Tvorba prezentácií

Vytváranie multimediálnych prezentácií nie je možné, ak pre **Režim tvorby MMS** nastavená možnosť **Obmedzený**. Ak chcete zmeniť nastavenie, vyberte **Správy** > Voľby > **Nastavenia** > **Multimediálna správa** > **Režim tvorby MMS** > Voľný.

- 1. Ak chcete vytvoriť prezentáciu, vyberte Nová správa > Multimediálna správa.
- Do poľa Komu zadajte číslo príjemcu alebo e-mailovú adresu, alebo stlačte navigačné tlačidlo, aby sa zadal príjemca z kontaktov. Ak zadávate viac než jedno číslo, alebo e-mailovú adresu, oddeľte ich bodkočiarkou.
- Vyberte Voľby > Vytvoriť prezentáciu a šablónu prezentácií. Šablóna môže definovať, ktoré multimediálne objekty môžete zahrnúť v prezentácii, kde sa zobrazia a aké efekty sa budú zobrazovať medzi obrázkami a listami.

- 4. Prejdite na textovú oblasť a zadajte text.
- Ak chcete do vašej prezentácie vložiť obrázky, zvuk, video alebo poznámky, prejdite na oblasť s príslušným objektom a vyberte Voľby > Vložiť.
- 6. Ak chcete pridať listy, vyberte Vložiť > Nový list.

Ak chcete vybrať farbu pozadia pre prezentáciu a obrázky pozadia pre rôzne listy, vyberte Voľby > Nastavenia pozadia.

Ak chcete nastaviť efekty pre prechod medzi snímkami alebo listami, vyberte Voľby > Nastavenia efektov.

Pre náhľad prezentácie vyberte **Voľby** > **Prezrieť**. Multimediálne prezentácie sa dajú prezerať iba na kompatibilných zariadeniach, ktoré podporujú prezentácie. Na rôznych zariadeniach sa môžu zobrazovať rôzne.

#### Zobrazovanie prezentácií

Ak chcete zobraziť prezentáciu, otvorte multimediálnu správu zo zložky Prijaté. Prejdite na prezentáciu a stlačte navigačné tlačidlo.

Ak chcete prezentáciu prerušiť, stlačte niektoré výberové tlačidlo.

Ak chcete obnoviť prehranie prezentácie, vyberte Voľby > Pokračovať.

Ak je text, alebo obrázky príliš veľké a nezmestia sa na displej, vyberte Voľby > Zapnúť posúvanie a rolovaním si prezrite obsah celej prezentácie.

Ak chcete vyhľadať telefónne čísla a e-mailové alebo webové adresy v prezentácii, vyberte Voľby > Nájsť. Tieto čísla a

adresy môžete použiť napríklad na volanie, odosielanie správ alebo tvorbu záložiek.

#### Zobrazenie a uloženie multimediálnych príloh

Ak chcete zobraziť multimediálne správy ako úplné prezentácie, otvorte správu a vyberte Voľby > Prehrať prezentáciu.

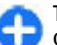

Tip: Ak chcete zobraziť alebo prehrať multimediálny objekt v multimediálnej správe, vyberte Zobraziť snímku, Prehrať zvukový klip, alebo Prehrať videoklip.

Ak chcete zobraziť názov a veľkosť prílohy, otvorte správu a vyberte Voľby > Objekty.

Ak chcete uložiť multimediálny objekt, vyberte Voľby > Objekty, objekt a Voľby > Uložiť.

#### Preposielanie multimediálnej správy

Otvorte okno Prijaté, prejdite na multimediálne hlásenie a stlačte navigačné tlačidlo. Ak chcete odoslať správy do kompatibilného zariadenia bez uloženia vo vašom prístroji, vyberte Voľby > Poslať ďalej. Ak server nepodporuje posielanie multimediálnych správ ďalej, táto možnosť nie je k dispozícii.

1. Do poľa Komu zadajte číslo príjemcu alebo e-mailovú adresu, alebo stlačte navigačné tlačidlo, aby sa zadal príjemca z kontaktov. Ak zadávate viac než jedno číslo, alebo e-mailovú adresu, oddeľte ich bodkočiarkou.

Napíšte správu, ak je to potrebné a vyberte Voľby > Poslať.

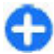

**Tip:** Ak chcete upraviť nastavenie pre odoslanie správy, vyberte Voľby > Voľby odoslania.

#### Odoslanie zvukového klipu

- 1. Ak chcete vytvoriť zvukovú správu, vyberte Nová správa > Zvuková správa.
- Do poľa Komu zadajte číslo príjemcu alebo e-mailovú adresu, alebo stlačte navigačné tlačidlo, aby sa zadal príjemca z kontaktov. Ak zadávate viac než jedno číslo, alebo e-mailovú adresu, oddeľte ich bodkočiarkou.
- 3. Vyberte Voľby > Vložiť zvukový klip, a zvoľte, či chcete zvukový klip nahrávať, alebo ho vyberiete z Galérie.
- 4. Vyberte Voľby > Poslať.

#### Možnosti odosielania pre multimediálne správy

Vyberte Nová správa > Multimediálna správa > Voľby > Voľby odoslania a niektorú z nasledujúcich možností:

 Prijať výpis — Vyberte Áno, , ak chcete prijať hlásenie o o úspešnom doručení správy príjemcovi. Výpis o doručení multimediálnej správy odoslanej na e-mailovú adresu pravdepodobne nebude k dispozícii .

- Platnosť správy Vyberte, ako dlho sa má centrum správ pokúšať o odoslanie správy. Ak príjemcu správy nemožno zastihnúť počas doby platnosti správy, správa sa vymaže z centra multimediálnych správ. Túto funkciu musí podporovať sieť. Maximálny čas je maximálny čas povolený sieťou.
- Priorita Nastavte prioritu pre posielanie Vysoká, Normálna alebo Nízka.

# Okamžité správy 📭

#### Vyberte Menu > Komunik. > Chat.

Okamžité správy (IM) (služba siete) vám umožňujú rozprávať sa s ďalšími ľuďmi pomocou služby okamžitých správ a pripojiť sa do diskusných skupín (IM skupiny) na špecifické témy. Servery IM udržujú rôzni poskytovatelia služieb, takže sa môžete prihlásiť po registrácii do služby IM. Podpora rôznych funkcií sa môže u jednotlivých poskytovateľov služieb líšiť.

Ak váš poskytovateľ služieb neposkytuje IM, táto služba sa nezobrazí v menu vášho prístroja. Informácie o prihlásení do služby IM a nákladoch za službu získate od svojho poskytovateľa služieb. Ďalšie informácie o nastavenich IM si vyžiadajte od svojho poskytovateľa služieb.

Nastavenia môžete dostať od poskytovateľa služieb, ktorý ponúka službu IM, formou špeciálnej textovej správy. V opačnom prípade zadajte nastavenia manuálne.

Iné riešenia okamžitých správ, ako sú WindowsLive a Yahoo môžu byť k dispozícii v aplikácii Načítajte!.

#### Definovanie nastavení IM

Ak chcete definovať nastavenia aplikácie Chat, vyberte položku Voľby > Nastavenia > Preferencie. Môžete napríklad nastaviť meno, ktoré sa bude zobrazovať na displeji, a tóny hlásenia chatových správ.

Ak chcete diskutovať s používateľmi služby Chat alebo si prezrieť a upraviť svoje chatové kontakty, musíte sa najprv prihlásiť k serveru okamžitých správ. Ak chcete pridať server aplikácie Chat, vyberte položku Voľby > Nastavenia > Servery. Správne nastavenia získate od poskytovateľa služieb. Ak chcete nastaviť server, ku ktorému sa prístroj automaticky prihlási, vyberte položku Voľby > Nastavenia > Predvolený server.

Ak chcete definovať, ako sa má prístroj pripojiť k serveru aplikácie Chat, vyberte položku Voľby > Nastavenia > Typ chatového loginu. Ak chcete, aby sa spojenie medzi prístrojom a predvoleným serverom nadviazalo automaticky, vyberte položku Automatický. Ak chcete, aby bolo spojenie automatické, len keď sa nachádzate v domácej sieti, vyberte položku Autom. v dom. sieti. Ak sa chcete k serveru pripojiť po otvorení aplikácie Chat, vyberte položku Pri spustení aplik.. Ak sa chcete k serveru pripojiť manuálne, vyberte položku Manuálny a výberom položky Voľby > Prihlásiť sa v hlavnom okne aplikácie Chat sa prihláste k serveru. Po zobrazení výzvy zadajte identifikačné údaje používateľa a heslo. Meno používateľa, heslo a iné nastavenia na prihlásenie môžete získať od svojho poskytovateľa služieb po registrácii v službe.

### Začatie diskusie

Otvorte Diskusie.

Ak chcete vyhľadávať účastníkov IM a ID účastníkov, vyberte Chat. kontakty > Voľby > Nový chatový kontakt > Hľadať. Na vyhľadávanie môžete použiť Meno užívateľa, ID užívateľa, Telefónne číslo a E-mailová adresa.

Ak si chcete zobraziť obsah diskusie, vyberte účastníka.

Ak chcete pokračovať v diskusii, napíšte svoju správu a vyberte Voľby > Poslať.

Ak sa chcete vrátiť do zoznamu diskusií, ale nie ukončiť prebiehajúcu diskusiu, vyberte **Späť**. Ak chcete diskusiu ukončiť, vyberte **Voľby** > **Ukončiť diskusiu**.

Ak chcete začať novú diskusiu, vyberte Voľby > Nová diskusia. Novú diskusiu s kontaktom môžete začať i uprostred diskusie s iným kontaktom. Nemôžete však viesť dve diskusie s jediným kontaktom.

Ak chcete vložiť obrázok do chatovej správy, vyberte Voľby > Poslať snímku a obrázok, ktorý chcete vložiť.

Ak chcete uložiť účastníka diskusie medzi kontakty IM, vyberte Voľby > Pridať k chat. kont.

Kým sa v okne diskusie zobrazuje obsah diskusie, môžete si ho uložiť výberom Voľby > Zaznamenať chat. Diskusia sa uloží ako textový súbor, ktorý si môžete otvoriť a zobraziť v aplikácii Poznámky.

#### **Skupiny IM**

Otvorte **Chat. skupiny**. Ponuka **Chat. skupiny** je k dispozícii iba vtedy, ak ste prihlásení na IM serveri, a server podporuje skupiny IM.

Ak chcete vytvoriť skupinu IM, vyberte Voľby > Vytvoriť novú skupinu.

Ak sa chcete pripojiť k skupine IM alebo pokračovať v diskusii skupiny, prejdite na skupinu a stlačte navigačné tlačidlo. Zadajte správu a vyberte Voľby > Poslať.

Ak sa chcete pripojiť ku skupine IM ktorá nie je v zozname, ale ktorej ID poznáte, vyberte Voľby > Pripojiť sa k novej.

Ak chcete opustiť skupinu IM, vyberte Voľby > Odísť z chat. skupiny.

Ak chcete vyhľadávať skupiny IM a ich ID, vyberte Chat. skupiny > Voľby > Hľadať. Na vyhľadávanie môžete použiť Názov skupiny, Téma a Členovia (ID účastníka).

Ak chcete zaradiť nového účastníka IM do skupiny, vyberte Voľby > Pridať člena. Vyberte účastníkov zo svojich kontaktov IM alebo zadajte ID účastníkov.

Ak chcete odstrániť člena zo skupiny IM, vyberte Voľby > Odstrániť.

Ak chcete poskytnúť členom práva na úpravy skupiny, vyberte **Voľby** > **Pridať editora**. Vyberte účastníkov zo svojich kontaktov IM alebo zadajte ID účastníkov. Účastníci s právami úprav skupiny môžu upravovať nastavenia skupiny a prizývať iných účastníkov do skupiny alebo im účasť v skupine zakázať. Ak chcete odobrať niektorému členovi skupiny práva úpravy skupiny, vyberte Voľby > Odstrániť.

Pre zákaz účasti v skupine účastníkom IM vyberte Voľby > Pridať k zakázaným. Vyberte účastníkov zo svojich kontaktov IM alebo zadajte ID účastníkov.

Ak chcete pre niektorého účastníka zrušiť zákaz účasti v skupine, vyberte Voľby > Odstrániť.

### Zablokovanie účastníkov

Vyberte Chat. kontakty > Voľby > Voľby blokovania > Zobraziť zablokované.

Ak chcete vyhľadať zablokovaného účastníka IM, zadajte prvé písmená jeho mena. Zobrazí sa zoznam zodpovedajúcich mien.

Ak chcete povoliť príjem správ od zablokovaného účastníka IM, vyberte Voľby > Odblokovať.

Ak chcete zablokovať príjem správ od iných účastníkov IM, vyberte Voľby > Zablokovať nové. Vyberte účastníkov zo svojich kontaktov IM alebo zadajte ID účastníkov.

### Nastavenia aplikácie IM

Vyberte položku Voľby > Nastavenia > Preferencie a definujte tieto nastavenia:

 Použiť krycie meno — Môžete zmeniť meno, ktoré vás identifikuje v chatových skupinách.

- Ukázať moju dostupn. Môžete zobraziť svoj stav online ostatným používateľom služby Chat alebo chatovým kontaktom, alebo skryť svoj stav online.
- Povoliť správy od Môžete sa rozhodnúť pre prijímanie správ IM od všetkých účastníkov, iba od svojich kontaktov IM, alebo príjem správ zakázať.
- Povoliť pozvania od Môžete sa rozhodnúť pre prijímanie pozvaní do skupín IM od všetkých účastníkov, iba od svojich kontaktov IM, alebo príjem pozvaní zakázať.
- Rýchl. posunu správ Ak chcete upraviť rýchlosť zobrazovania nových správ, stlačte posúvacie tlačidlo doľava alebo doprava.
- Triediť chatové kont. Zobrazte chatové kontakty podľa abecedy alebo podľa ich stavu online.
- Načítanie dostupnosti Ak chcete automaticky aktualizovať on-line stav vašich kontaktov IM, vyberte Automaticky.
- Kontakty off-line Vyberte, či sa v zozname kontaktov IM majú zobrazovať aj kontakty v stave off-line.
- Farba vlastnej správy Vyberte farbu okamžitej správy, ktorú posielate.
- Farba prijatej správy Vyberte farbu okamžitej správy, ktorú dostanete.
- Ukázať dátum/čas Pozrite si čas prijatia alebo odoslania jednotlivých správ v chatovej diskusii.
- Tón hlásenia chatu Vyberte tón ktorý sa ozve, keď prijmete novú správu IM.

# Špeciálne typy správ

Vyberte Menu > Komunik. > Správy.

Prijať môžete špeciálne správy, ktoré obsahujú dáta, ako napríklad logá operátora, tóny zvonení, záložky alebo nastavenia internetového miesta prístupu alebo emailového účtu.

Na uloženie obsahu týchto správ vyberte Voľby > Uložiť.

#### Servisné správy

Servisné správy zasielajú na váš prístroj poskytovatelia služieb. Servisné správy môžu obsahovať hlásenia, ako napríklad najnovšie správy zo sveta, služby alebo prepojenia, prostredníctvom ktorých sa dá načítať obsah správy.

Ak chcete definovať nastavenie služby servisných správ, vyberte Voľby > Nastavenia > Servisná správa.

Ak chcete načítať službu alebo obsah správy, vyberte Voľby > Načítať správu.

Ak so chcete zobraziť informáciu o odosielateľovi, webovej adrese, dátume expirácie a iných podrobnostiach o správe pred jej načítaním, vyberte Voľby > Detaily správy.

#### Odosielanie servisných príkazov

Vášmu poskytovateľovi služieb môžete odoslať správu ako servisnú žiadosť (tiež známu ako príkaz USSD) a vyžiadať si aktiváciu určitých sieťových služieb. Na získanie textu servisnej žiadosti kontaktujte vášho poskytovateľa služieb.

Ak chcete odoslať servisnú žiadosť, vyberte Voľby > Servisný príkaz. Zadajte text servisnej žiadosti a vyberte Voľby > Poslať.

# Celulárne vysielanie

### Vyberte Menu > Komunik. > Správy > Voľby > Celulárne vysielanie.

Sieťová služba celulárneho vysielania (cell broadcast) vám umožňuje prijímať od vášho poskytovateľa služieb správy na rozličné témy, ako sú správy o počasí a dopravnej situácii v určitej oblasti. Informácie o dostupných témach a príslušných číslach si vyžiadajte od svojho poskytovateľa služieb. Správy celulárneho vysielania nemožno prijímať, keď je prístroj v režime diaľkovej SIM karty. Paketové dátové spojenie (GPRS) môže brániť príjmu správ celulárneho vysielania.

Celulárne vysielanie sa nedá prijímať v sieťach UMTS (3G).

Na prijímanie správ celulárneho vysielania budete potrebovať nastaviť príjem celulárneho vysielania. Vyberte Voľby > Nastavenia > Príjem > Zapnutý.

Na zobrazenie správ na danú tému vyberte tému.

Ak chcete prijímať správy na danú tému, vyberte Voľby > Predplatiť.

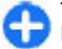

**Tip:** Dôležité témy si môžete označiť ako sledované. Keď je prístroj v pohotovostnom režime, bude vás informovať o prijatí správ na sledované témy. Vyberte si tému a vyberte Voľby > Zvýrazniť.

Ak chcete pridávať, upravovať a vymazávať témy, vyberte Voľby > Téma.

# Nastavenia správ

Vyberte Menu > Komunik. > Správy > Voľby > Nastavenia.

Vyplňte všetky polia označené Musí sa zadať, alebo červenou hviezdičkou.

Váš prístroj môže po zapnutí rozpoznať poskytovateľa SIM karty a automaticky nakonfigurovať správne nastavenia pre textové správy, multimediálne správy a GPRS. V opačnom prípade kontaktujte vášho poskytovateľa služieb a požiadajte o správne nastavenie, objednajte si nastavenie od vášho poskytovateľa služieb v konfiguračnej správe, alebo použite Sprievodcu nastavením.

### Nastavenia textových správ

Vyberte Menu > Komunik. > Správy > Voľby > Nastavenia > Textová správa.

Vyberte si z nasledujúcich možností:

- Centrá správ Zobrazenie dostupných centier správ pre váš prístroj alebo vytvorenie nového.
- Použité centrum správ Vyberte centrum správ, ktoré má správu doručiť.
- Kódovanie znakov Vyberte Redukov. podpora na použitie automatickej konverzie znakov do iného kódovania, ak je dostupná.
- Prijať výpis Vyberte Áno, ak chcete, aby vám sieť posielala výpisy o doručení vašich správ (služba siete).
- Platnosť správy Nastavte, ako dlho sa má centrum správ pokúšať o doručenie vašej správy, ak prvý pokus
zlyhá (služba siete). Ak sa počas doby platnosti správy nepodarí zastihnúť adresáta, správa sa v centre správ vymaže.

- Správa poslaná ako Konverzia správy do iného formátu, napríklad Text, Fax, Paging alebo E-mail.
  Zmeňte túto voľbu iba vtedy ak ste si istí, že vaše centrum správ dokáže konvertovať textové správy do týchto alternatívnych formátov. Podrobnosti získate od svojho poskytovateľa služieb.
- Prednostné spojenie Zvoľte uprednostňovanú metódu spojenia pre odosielanie textových správ z vášho prístroja.
- To isté centrum odp. Zvoľte, či sa má odpoveď na správu odoslať cez rovnaké číslo centra textových správ (služba siete).

## Nastavenia multimediálnych správ

Vyberte Menu > Komunik. > Správy > Voľby > Nastavenia > Multimediálna správa.

Vyberte si z nasledujúcich možností:

- Veľkosť snímky Vyberte Malá alebo Veľká, ak chcete zmeniť veľkosť obrázkov v multimediálnych správach. Vyberte Pôvodná, ak chcete dodržať originálnu veľkosť obrázka.
- Režim tvorby MMS Vyberte Obmedzený, ak chcete nastaviť prístroj tak, aby vám zabraňoval pridávať do multimediálnych správ obsah, ktorý nemusí podporovať sieť alebo prijímacie zariadenie. Ak chcete prijímať výstrahy aj o takomto obsahu, vyberte Riadený. Ak chcete

vytvoriť multimediálnu správu bez obmedzenia typu prílohy, vyberte Voľný. Ak vyberiete možnosť Obmedzený, nie je možné vytvárať multimediálne prezentácie.

- Použité miesto prístupu Vyberte predvolené miesto prístupu na pripojenie k centru multimediálnych správ. Ak miesto prístupu nastavil váš poskytovateľ služieb, nemusí sa dať zmeniť predvolené miesto prístupu nastavené na prístroji.
- Výber multimédií Vyberte Vždy automaticky, ak chcete vždy automaticky prijímať multimediálne správy, Aut. v domácej sieti, ak chcete prijímať hlásenia o novej multimediálnej správe, ktoré môžete prevziať z centra správ (napríklad ak ste v zahraničí a mimo dosahu vašej domovskej siete), Manuálne, ak chcete preberať multimediálne správy manuálne z centra správ, alebo Vypnutý, ak chcete zabrániť prijímaniu akýchkoľvek multimediálnych správ.
- Povoliť anon. správy Vyberte, či chcete prijímať správy od neznámych odosielateľov.
- Prijať reklamu Vyberte, či chcete prijímať správy označené ako reklama.
- Prijať výpis Vyberte Áno, , ak chcete nastaviť zobrazovanie stavu odoslanej správy v denníku (služba siete). Výpis o doručení multimediálnej správy odoslanej na e-mailovú adresu pravdepodobne nebude k dispozícii.
- Odoprieť poslať výpis Vyberte Áno, ak chcete nastaviť, aby sa neodosielali výpisy o doručení z vášho prístroja pre prijaté multimediálne správy.
- Platnosť správy Vyberte, ako dlho sa má centrum správ pokúšať o odoslanie správy (služba siete). Ak príjemcu správy nemožno zastihnúť počas doby platnosti

správy, správa sa vymaže z centra multimediálnych správ. Maximálny čas je maximálny čas povolený sieťou.

## Nastavenia e-mailového konta

Vyberte Menu > Komunik. > Správy > Voľby > Nastavenia > E-mail.

Ak chcete upraviť nastavenie schránky a ešte nemáte nastavené e-mailové konto, otvorí sa sprievodca schránkou a pomôže vám nastaviť vaše e-mailové konto.

Ak máte definovanú poštovú schránku prejdite na ňu a stlačte navigačné tlačidlo na úpravu nastavení.

Rozsah nastavení, prístupných pre úpravy, je premenlivý. Niektoré nastavenia môžu byť predvolené poskytovateľom služieb.

### Nastavenia pripojenia

Ak chcete definovať Nastavenia pripojenia, vyberte emailové konto a Voľby > Upraviť > Nastavenia spojenia. Ak chcete upraviť nastavenia pre prijaté e-maily, vyberte Prichádzajúci e-mail. Ak chcete upraviť nastavenia pre odoslané e-maily, vyberte Odchádzajúci e-mail.

### Užívateľské nastavenia

Ak chcete definovať používateľské nastavenia pre e-mailové konto, vyberte konto, vyberte Voľby > Upraviť > Nastavenia užívateľa a definujte nasledovné nastavenia:

- Moje meno Zadajte meno, ktoré sa zobrazí pred vašou e-mailovou adresou, keď pošlete e-mail.
- Odpovedať Vyberte, či chcete, aby sa odpovede presmerovali aj na iné adresy. Vyberte Zapnuté a zadajte

e-mailovú adresu, na ktorú chcete presmerovať odpovede. Môžete zadať iba jednu adresu, na ktorú sa budú odpovede presmerovávať.

- Vymazať e-maily z Vyberte, či chcete vymazávať emailové správy iba z prístroja alebo z prístroja, i zo servera. Vyberte Vždy žiadať, ak chcete potrvrdiť, odkiaľ sa má email vymazať vždy, keď vymazávate e-mail.
- Poslať správu Vyberte, či chcete poslať e-mail okamžite, alebo až po vytvorení spojenia.
- Poslať kópiu sebe Vyberte, či chcete uložiť kópiu emailu na svoj vzdialený server a na adresu, definovanú v Moja e-mailová adresa v nastaveniach Odchádzajúci email.
- **Pridať podpis** Vyberte, či chcete pridať podpis do svojich e-mailových správ.
- Hlás. nového e-mailu Vyberte, či chcete dostávať oznámenia o nových prijatých e-mailových správach formou tónu a poznámky.

### Nastavenia pre preberanie správ

Ak chcete definovať nastavenia automatického vyvolania, vyberte e-mailové konto, vyberte Voľby > Upraviť > Nastavenia výberu a definujte nasledovné nastavenia:

- E-mail na vybratie Vyberte, či chcete vyvolať iba informáciu z hlavičky e-mailu, ako je odosielateľ, predmet a dátum, e-mail, alebo e-mail s prílohami. Toto nastavenie je iba pre poštové schránky POP3.
- Počet vybratých Vyberte počet e-mailových správ, ktoré chcete vyvolať zo vzdialeného servera do svojej poštovej schránky.

- Cesta zložky IMAP4 Definovanie cesty pre zložky určené na predplatenie. Toto nastavenie je iba pre poštové schránky IMAP4.
- Vyžiadanie zložiek Predplatenie ďalších zložiek vo vzdialenej poštovej schránke a vyvolanie obsahu z týchto zložiek. Toto nastavenie je iba pre poštové schránky IMAP4.

### Nastavenia automatického preberania správ

Ak chcete definovať nastavenia automatického výberu emailového konta, vyberte požadované konto, položky Voľby > Upraviť > Automatický výber a definujte tieto nastavenia:

- Výber e-mailov Vyberte Aktívny, ak chcete automaticky vyvolať novú e-mailovú správu zo svojej poštovej schránky alebo Len v domácej sieti, ak chcete vyvolať novú e-mailovú správu zo svojej poštovej schránky iba keď sa nachádzate v dosahu domácej siete a nie, keď napríklad cestujete.
- Hlásenia e-mailov Prijímajte hlásenia prijatého emailu.

## Nastavenia servisných správ

Vyberte Menu > Komunik. > Správy > Voľby > Nastavenia > Servisná správa.

Ak chcete prijať servisné správy od poskytovateľov služieb, vyberte Servisné správy > Zapnuté.

Ak chcete vybrať, ako sa budú načítavať služby a obsah servisných správ, vyberte Načítať správy > Automaticky

alebo Manuálne. Ak vyberiete Automaticky, stále sa môže vyžadovať potvrdenie niektorých načítaní, pretože nie všetky služby sa dajú načítať automaticky.

## Nastavenia celulárneho vysielania

Vyberte Menu > Komunik. > Správy > Voľby > Nastavenia > Celulárne vysielanie.

Vyberte **Príjem** > **Zapnutý** na príjem správ celulárneho vysielania.

Ak si chcete vybrať jazyky, v ktorých chcete prijímať správy celulárneho vysielania, vyberte Jazyk.

Ak si chcete zobraziť nové témy v zozname tém celulárneho vysielania, vyberte **Detekcia tém > Zapnutá**.

## Ďalšie nastavenia

Vyberte Menu > Komunik. > Správy > Voľby > Nastavenia > Iné.

Vyberte si z nasledujúcich možností:

- Uložiť odoslané správy Vyberte, či sa majú odoslané správy ukladať do zložky Odoslané.
- Počet uložen. správ Zadajte počet odoslaných správ, ktoré možno uložiť. Po dosiahnutí limitu sa najstaršie správy začnú postupne vymazávať.
- Použítá pamäť Vyberte, kam sa majú ukladať vaše správy. Správy môžete ukladať na pamäťovú kartu iba v prípade, ak je vložená.

### © 2010 Nokia. Všetky práva vyhradené.

• Zobrazenie priečinkov — Definujte, ako sa majú v zložke Prijaté zobrazovať prijaté správy.

# Telefón

Aby ste mohli volať a prijímať hovory, musí byť prístroj zapnutý, musí v ňom byť vložená platná SIM karta a musíte sa nachádzať v oblasti pokrytej signálom celulárnej siete.

Ak chcete vytvárať alebo prijímať internetové hovory, musí byť vaše zariadenie pripojené k službe internetových hovorov. Ak sa chcete pripojiť k službe internetových hovorv, váš prístroj sa musí nachádzať v oblasti, pokrytej sieťou, ako je miesto prístupu WLAN.

# Hlasové hovory

Upozornenie: Cena, ktorú vám bude za hovory a služby fakturovať váš poskytovateľ služieb, môže byť odlišná v dôsledku nastavenia funkcií siete, zaokrúhľovania pri fakturácii, pripočítania daní ap.

## Prijatie hovoru

Hovor prijmete stlačením tlačidla Hovor.

Ak chcete hovor odmietnuť, stlačte tlačidlo Koniec.

Ak chcete namiesto prijatia hovoru stlmiť vyzváňanie, vyberte Tichý.

Ak je aktivovaná funkcia Čakajúci hovor (služba siete) a prebieha aktívny hovor, nový hovor môžete prijať stlačením

tlačidla Hovor. Prvý hovor sa podrží. Aktívny hovor ukončíte stlačením tlačidla Koniec.

## Volanie

Ak chcete volať, zadajte telefónne číslo vrátane medzimestskej predvoľby a stlačte tlačidlo Hovor.

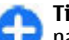

**Tip:** Pri hovoroch do zahraničia vložte znak +, ktorý nahrádza medzinárodný volací znak, zadajte predvoľbu krajiny, medzimestskú predvoľbu (bez počiatočnej nuly) a telefónne číslo.

Ak chcete ukončiť hovor alebo zrušiť pokus o nadviazanie spojenia, stlačte tlačidlo Koniec.

Ak chcete zavolať účastníkovi, ktorého údaje sú uložené v zozname kontaktov, stlačte tlačidlo kontaktov. Zadajte prvé písmená mena, prejdite na meno a stlačte tlačidlo Hovor. <u>Pozrite si "Kontakty Nokia pre Eseries" str. 34.</u>

Ak chcete nadviazať spojenie s použitím denníka, stlačte tlačidlo Hovor aby sa zobrazilo 20 čísiel, na ktoré ste naposledy volali, alebo sa pokúšali o spojenie. Prejdite na požadované číslo alebo meno a stlačte tlačidlo Hovor. <u>Pozrite si "Denník" str. 87.</u>

Ak chcete upraviť hlasitosť aktívneho hovoru, použite tlačidlá ovládania hlasitosti.

Ak chcete prepnúť z hlasového hovoru na videohovor, vyberte Voľby > Prepnúť na videohovor. Prístroj ukončí hlasový hovor a vytvorí s účastníkom videohovor.

## Konferenčný hovor

- 1. Ak chcete vytvoriť konferenčný hovor, zadajte telefónne číslo účastníka a stlačte tlačidlo Hovor.
- 2. Po prihlásení účastníka vyberte Voľby > Nový hovor.
- Po zavolaní všetkým účastníkom vyberte Voľby > Konferenčný, aby sa hovory spojili do konferenčného hovoru.

Ak chcete počas hovoru vypnúť mikrofón vášho prístroja, vyberte Voľby > Stlmiť.

Ak chcete účastníka vyradiť z konferenčného hovoru, prejdite k zvolenému účastníkovi a vyberte Voľby > Konferenčný > Vyradiť účastníka.

Ak chcete individuálne hovoriť s účastníkom konferenčného hovoru, prejdite k zvolenému účastníkovi a vyberte Voľby > Konferenčný > Súkromne.

# Videohovory

Aby ste mohli uskutočniť videohovor, musíte byť v oblasti pokrytia sieťou UMTS. O dostupnosti a možnostiach aktivácie služieb videohovorov sa informujte u operátora siete alebo poskytovateľa služieb. Počas rozhovoru môžete v reálnom čase vidieť obojstranné videozábery medzi vami a druhým účastníkom, ak má druhý účastník kompatibilný mobilný telefón. Videozábery snímané fotoaparátom vo vašom prístroji sa zobrazia druhému účastníkovi videohovoru. Videohovor sa dá uskutočniť iba medzi dvoma účastníkmi.

## Vytvorenie videohovoru

Ak chcete vytvoriť videohovor uveďte telefónne číslo, alebo vyberte účastníka hovoru z Kontaktov a vyberte Voľby > Volať > Videohovor. Po zahájení videohovoru sa aktivuje fotoaparát prístroja. Ak sa fotoaparát práve používa, posielanie videozáberov nie je k dispozícii. Ak vám účastník hovoru nechce posielať videozábery, zobrazí sa namiesto nich fotografia. Fotografiu si môžete zadefinovať v Menu > Nástroje > Nastavenia > Telefón > Hovor > Snímka pre videohovor.

Ak chcete zrušiť odosielanie zvuku, videozáberov alebo zvuku aj videozáberov, vyberte Voľby > Vypnúť > Posielanie audia, Posielanie videa alebo Posielanie aud./videa.

Ak chcete na počúvanie použiť reproduktor, vyberte Voľby > Zapnúť reproduktor. Ak chcete stlmiť reproduktor a použiť slúchadlo, vyberte Voľby > Zapnúť handset.

Ak chcete zmeniť umiestnenie záberov, vyberte Voľby > Zmeniť sled snímok.

Ak chcete na displeji zväčšiť záber, vyberte Voľby > Priblížiť, alebo Oddialiť.

Ak chcete ukončiť videohovor a vytvoriť nový hlasový hovor s tým istým účastníkom, vyberte Voľby > Prepnúť na hovor.

## Zdieľanie videa

Ak chcete z vášho mobilného prístroja počas hlasového hovoru poslať do druhého kompatibilného prístroja živé video alebo videoklip, použite službu zdieľania videa - Video sharing (služba siete). Aby ste mohli používať túto vlastnosť, prístroj musí byť v oblasti pokrytia siete UMTS.

- Nadviažte telefonické spojenie s vybraným účastníkom. Po nadviazaní telefonického spojenia môžete spustiť zdieľanie videa, ak je váš prístroj zaregistrovaný na serveri SIP.
- Ak chcete z vášho prístroja odoslať živé video alebo videoklip, vyberte Voľby > Zdieľať video > Naživo alebo Klip. Ak si chcete prehrať videoklip, vyberte Voľby > Prehraj.
- Ak chcete odoslať účastníkovi pozvanie, vyberte účastníka z kontaktov, alebo manuálne zadajte jeho adresu SIP. Zdieľanie sa začne automaticky, ak účastník akceptuje zdieľanie videa.
- 4. Ak chcete ukončiť zdieľania videa, vyberte Stop. Hlasový hovor pokračuje normálne.

# Prijatie pozvania na zdieľanie videa

Ak dostanete pozvanie na zdieľanie videa, zobrazí sa správa s menom volajúceho alebo adresou SIP.

Ak chcete prijať pozvanie na zdieľanie a spustenie zdieľania, vyberte **Prijmi**.

Ak chcete pozvanie odmietnuť, vyberte Odmietni. Hlasový hovor pokračuje normálne.

# Internetové hovory

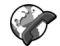

### Vyberte Menu > Komunik. > Netový tel..

Váš prístroj podporuje hlasové hovory cez internet. Pre tiesňové volania prístroj prednostne využíva celulárnu sieť. Ak sa nepodarí spojiť tiesňový hovor cez celulárnu sieť. prístroi sa pokúsi o spojenie tiesňového hovoru cez poskytovateľa internetovej telefonickej služby. S prihliadnutím k rozvinutej infraštruktúre mobilných sietí by ste mali na tiesňové volania využívať celulárnu sieť, ak to je možné. Ak sa nachádzate v dosahu celulárnei siete, pred tiesňovým volaním skontroluite, či je váš mobilný telefón zapnutý a pripravený na volanie. Možnosť uskutočnenia tiesňového volania s využitím telefonovania cez internet závisí od dostupnosti siete WLAN a od zavedenia funkcií pre tiesňové volania vaším poskytovateľom telefonických internetových služieb Informuite sa u svojho poskytovateľa telefonických internetových služieb o možnostiach tiesňových volaní prostredníctvom internetovei telefónnei služby.

So službou internetových hovorov (služba siete), môžete volať a prijímať hovory cez internet s použitím technológie VoIP (voice over internet protocol). Internetové telefónne hovory sa môžu uskutočniť medzi dvoma počítačmi, medzi mobilnými telefónmi a medzi zariadením VoIP a tradičným telefónom. Ak chcete volať alebo prijímať internetové hovory, musí sa vaše zariadenie nachádzať v oblasti pokrytej napr. WLAN sieťou. Dostupnosť služby internetových hovorov sa môže líšiť podľa vašej krajiny alebo oblasti.

## Vytvorenie profilu internetových hovorov

Pred uskutočnením internetových hovorov musíte vytvoriť nastavenie profilu internetových hovorov.

- Vyberte Menu > Nástroje > Nastavenia > Spojenie > Nastavenia SIP > Voľby > Nový profil SIP a zadajte požadovanú informáciu. Ak sa chcete k službe internetových hovorov prihlásiť automaticky, vyberte Registrácia > Vždy zapnutá. Pre správne nastavenie sa kontaktujte so svojim poskytovateľom internetových hovorov.
- Vyberte Späť, kým sa nevrátite do Spojenie nastavení hlavného zobrazenia.
- Vyberte Internet. telef. > Voľby > Nový profil. Zadajte názov pre profil a vyberte profil SIP, ktorý ste práve vytvorili.

Ak chcete nastaviť, aby sa vytvorený profil automaticky používal na pripojenie k službe internetových hovorov, vyberte Menu > Komunik. > Netový tel. > Prednostný profil.

Ak sa chcete k službe internetových hovorov prihlásiť manuálne, vyberte **Registrácia** > Ak je to nutné v nastavení SIP pri vytváraní profilu internetových hovorov.

Ak chcete vytvoriť zabezpečené internetové hovory, informujte sa u svojho poskytovateľa služieb o nastaveniach pre tieto hovory. Proxy server, vybraný pre profil internetových hovorov musí podporovať zabezpečené internetové hovory. Zabezpečený internetový hovor sa indikuje

## Pripojenie k službe internetových hovorov

### Vyberte Menu > Komunik. > Netový tel..

Ak chcete vytvárať alebo prijímať internetové hovory, musí byť vaše zariadenie pripojené k službe internetových hovorov. Ak ste si zvolili automatické prihlásenie, vaše zariadenie sa automaticky pripojí k službe internetových hovorov. Ak ste sa prihlásili k službe manuálne, vyberte zo zoznamu sieť, ktorá je k dispozícii a vyberte Zvoľ.

Zoznam sietí sa automaticky obnovuje každých 15 sekúnd. Ak chcete obnoviť zoznam manuálne, vyberte Voľby > Obnoviť. Použite túto možnosť, ak na zozname nie je zobrazená sieť WLAN.

Ak chcete zvoliť službu internetových hovorov pre odchádzajúce hovory a zariadenie je pripojené k viac ako jednej službe, vyberte Voľby > Zmeniť službu.

Pre konfiguráciu nových služieb vyberte Voľby > Konfigurovať službu. Táto voľba sa zobrazí, iba vtedy, ak sú k dispozícii služby, ktoré neboli nakonfigurované.

Ak chcete uložiť sieť, ku ktorej je prístroj práve pripojený, vyberte Voľby > Uložiť sieť. Siete, uložené do pamäte sú na zozname sietí označené ikonou hviezdičky.

Ak sa chcete pripojiť k službe internetových hovorov s použitím skrytej siete WLAN, vyberte Voľby > Použiť skrytú službu.

Ak chcete ukončiť spojenie k službe internetových hovorov, vyberte Voľby > Odpojiť od služby.

## Vytvorenie internetových hovorov

Internetový hovor môžete vytvoriť zo všetkých aplikácií, z ktorých sadajú vytvoriť aj štandardné hovory. Prejdite napríklad v kontaktoch na požadovaný kontakt a vyberte Volať > Internetový hovor.

Ak chcete vytvoriť internetový hovor, v domovskaj stránke zadajte adresu SIP a stlačte tlačidlo Hovor.

Ak chcete vytvoriť internetový hovor na adresu, ktorá nezačína číslicou, stlačte v pohotovostnom režime niektoré číselné tlačidlo a potom na niekoľko sekúnd stlačte #, aby sa zobrazovanie zrušilo a zariadenie preplo z číselného módu do textového. Zadajte adresu a stlačte tlačidlo Hovor.

Ak chcete nastaviť internetové hovory ako preferovaný typ hovorov pre odchádzajúce hovory, vyberte Menu > Komunik. > Netový tel. > Voľby > Nastavenia > Predvolený typ hovoru > Internetový hovor. Ak je vaše zariadenie pripojené k službe internetových hovorov, všetky hovory sa vytvoria ako internetové hovory.

## Servisné nastavenia internetových hovorov

Vyberte Voľby > Nastavenia, prejdite na nastavenisa požadovanej služby a stlačte navigačné tlačidlo.

Ak sa chcete automaticky prihlásiť k službe internetových hovorov, vyberte **Typ loginu** > **Automatický**. Ak používate automatické pripojenie pre siete WLAN, zariadenie periodicky vyhľadáva siete WLAN, čo spôsobuje zvýšenie odberu z batérie a skracuje jej životnosť.

Ak sa chcete k službe internertových hovorov prihlásiť manuálne, vyberte Typ loginu > Manuálny.

Ak si chcete zobraziť siete, ktoré ste uložili pre službu internetových hovorov, alebo rozpoznať službou internetových hovorov sieťou, vyberte **Uložené siete**.

Ak chcete definovať špecifické nastavenia služby, vyberte **Upraviť nastavenia služby**. Táto voľba je k dispozícii iba vtedy, ak je v zariadení nainštalovaný softvér pre špecifické nastavenie služby.

# Rýchla voľba 🔏

Vyberte Menu > Nástroje > Nastavenia > Telefón > Hovor > Rýchla voľba > Zapnutá.

Rýchla voľba vám umožňuje volať stlačením a podržaním číslicového tlačidla na domovskej stránke.

Ak chcete priradiť číslicovému tlačidlu telefónne číslo, vyberte Menu > Komunik. > Rýchla voľ.. Prejdite na

číslicové tlačidlo (2 až 9) na displeji a vyberte Voľby > Prideľ. Vyberte požadované telefónne číslo z Kontaktov.

Ak chcete vymazať telefónne číslo priradené k číslicovému tlačidlu, prejdite na tlačidlo rýchlej voľby a vyberte Voľby > Zrušiť.

Ak chcete upraviť telefónne číslo priradené k číslicovému tlačidlu, prejdite na tlačidlo rýchlej voľby a vyberte Voľby > Zmeniť.

# Presmerovanie hovoru

## Vyberte Menu > Nástroje > Nastavenia > Telefón > Presmerovanie.

Prichádzajúce hovory môžete presmerovať do odkazovej schránky alebo na iné telefónne číslo. O podrobnostiach sa informujte u svojho poskytovateľa služieb.

Z nasledovných možností vyberte presmerovanie hlasových hovorov, alebo dátových, či faxových prenosov:

- Všetky hovory, Všetky dátové prenosy alebo Všetky faxové prenosy. — Presmerovanie všetkých hovorov, dátových a faxových prenosov
- Ak je obsadené Presmerovanie prenosov, prichádzajúcich v čase, keď máte iný hovor.
- Ak neodpovedá Presmerovanie prichádzajúcich prenosov po istom čase zvonenia. V zozname Doba oneskorenia: definujte, ako dlho musí telefón zvoniť, kým sa prenos presmeruje.
- Ak je mimo dosahu Presmerovanie prenosov v čase, keď je prístroj vypnutý alebo mimo dosahu siete.

 Ak nie je dostupný — Súčasná aktivácia predchádzajúcich troch volieb. Táto voľba presmeruje prenosy, keď je váš prístroj obsadený, keď hovor nepreberiete a keď ste mimo dosahu.

Ak chcete presmerovať hovory do odkazovej schránky, vyberte typ hovoru a možnosť presmerovania, potom vyberte Voľby > Aktivovať > Do odkazovej schránky.

Ak chcete presmerovať hovory na iné telefónne číslo, vyberte typ hovoru a možnosť presmerovania, potom vyberte Voľby > Aktivovať > Na iné číslo. Zadajte číslo do poľa Číslo:, alebo vyberte Nájdi na vyvolanie čísla uloženého v kontaktoch.

Ak chcete skontrolovať, ktoré presmerovania máte aktivované, prejdite na možnosť presmerovania a vyberte Voľby > Overiť stav.

Ak chcete zrušiť všetky presmerovana, prejdite na možnosť presmerovania a vyberte Voľby > Zrušiť.

# Blokovanie hovorov

## Vyberte Menu > Nástroje > Nastavenia > Telefón > Blokovanie.

Hovory, ktoré možno uskutočňovať alebo prijímať pomocou prístroja, je možné zablokovať (služba siete). Ak chcete zmeniť nastavenia služby, potrebujete od poskytovateľa služieb blokovacie heslo. Blokovanie hovorov má vplyv na všetky typy hovorov.

Ak chcete blokovať hovory, vyberte jednu z týchto možností:

- Odchádzajúce hovory Blokovanie telefonovania z vášho prístroja.
- Prichádzajúce hovory Blokovanie prijímania hovorov.
- Medzinárodné hovory Zablokujte hovory do iných krajín alebo regiónov.
- Prichádzajúce hovory pri roamingu Zablokujte prichádzajúce hovory, keď sa nachádzate mimo svojej domácej krajiny.
- Medzinárodné okrem hovorov domov Zablokujte hovory do iných krajín alebo regiónov, ale povoľte hovory do svojej domácej krajiny.

Ak chcete zistiť stav blokovania hlasových hovorov, vyberte voľbu blokovania a položku Voľby > **Overiť stav**.

Ak chcete zrušiť všetky blokovania hlasových hovorov, vyberte voľbu blokovania a položku Voľby > Zrušiť všetky blokov.

Ak chcete zmeniť heslo, ktoré sa používa na blokovanie hlasových a faxových hovorov a dátových prenosov, vyberte položku Voľby > Zmeniť blokov. heslo. Zadajte aktuálny kód a potom dvakrát nový kód. Blokovacie heslo musí obsahovať štyri číslice. Podrobné informácie získate od poskytovateľa služieb.

## Blokovanie internetových hovorov

Vyberte Menu > Nástroje > Nastavenia > Telefón > Blokovanie > Blokovanie internetových hovorov.

Ak chcete odmietnuť internetové hovory od anonymných volajúcich, vyberte Blokovanie anon. hovorov > Zapnuté.

# **Odosielanie DTMF tónov**

Počas hovoru môžete odosielať DTMF tóny (tónová voľba) a ovládať tak svoju odkazovú schránku a iné automatizované telefonické služby.

### Odoslanie sekvencie DTMF tónov

- 1. Vytvorte hovor a počkajte, kým vám odpovie druhá strana.
- 2. Vyberte Voľby > Poslať DTMF.
- 3. Zadajte sekvenciu DTMF tónov, alebo vyberte predvolenú sekvenciu.

# Pripojenie sekvencie DTMF tónov ku karte kontaktu

- Vyberte Menu > Komunik. > Kontakty. Otvorte kontakt a vyberte Voľby > Upraviť > Voľby > Pridať detail > DTMF.
- Zadajte sekvenciu tónov. Ak chcete vložiť prerušenie o dĺžke cca 2 sekundy pred, alebo medzi DTMF tónmi, zadajte p. Ak chcete nastaviť prístroj na odosielanie DTMF tónov iba po výbere Poslať DTMF počas hovoru, stlačte w.
- 3. Vyberte Hotovo.

# Odkazová schránka 😐

Vyberte Menu > Komunik. > Schránka.

Pri prvom otvorení aplikácie Odkazová schránka sa zobrazí výzva na zadanie čísla vašej odkazovej schránky.

Ak chcete zavolať do vašej odkazovej schránky, vyberte Voľby > Volať odkaz. schránku.

Do vašej schránky môžete zavolať, ak máte nakonfigurované nastavenie internetových hovorov vo vašom prístroji a máte internetovú odkazovú schránku, výberom Internet. odk. schránka > Voľby > Volať internet. schr..

Ak chcete zavolať do vašej odkazovej schránky na domovskej stránke, stlačte a pridržte tlačidlo 1; alebo stlačte tlačidlo 1 a potom tlačidlo Hovor. Ak máte zadefinovanú internetovú odkazovú schránku, vyberte či chcete volať cez vašu hlasovú, alebo internetovú schránku.

Ak chcete zmeniť číslo odkazovej schránky, vyberte schránku a Voľby > Zmeniť číslo.

Ak chcete zmeniť adresu poštovej schránky pre internetové hovory, vyberte schránku a Voľby > Zmeniť adresu.

# Hlasová pomoc 🗓

### Vyberte Menu > Nástroje > Hl. pomoc.

Aplikácia Hlasová pomoc vám čítaním textu na displeji umožňuje používanie základných funkcií svojho prístroja bez pozerania na displej. Ak si chcete vypočuť záznamy zo svojho zoznamu kontaktov, vyberte Kontakty. Nepoužívajte túto možnosť, ak máte uložených viac ako 500 kontaktov.

Ak si chcete vypočuť informáciu o prijatých a zmeškaných hovoroch, volaných číslach a najčastejších hovoroch, vyberte **Posledné hovory.** 

Ak si chcete vypočuť vaše hlasové správy, stlačte Odkaz. schránka.

Ak chcete zvoliť telefónne číslo, vyberte Vytáčanie.

Ak chcete vytvoriť telefónne hovory pomocou hlasových povelov, vyberte Hlasové povely.

Aby ste mohli hlasno počuť vaše prijaté správy, vyberte Čítačka správ.

Ak si chcete vypočuť aktuálny čas, vyberte Hodiny. Ak si chcete vypočuť aktuálny dátum, rolujte nadol.

Ak je otvorená aplikácia Voice aid pri aktivovanom alarme kalendára, aplikácia prečíta obsah alarmu kalendára nahlas.

Ak si chcete vypočuť ďalšie možnosti, vyberte Voľby.

# Hlasové povely 🖫

### Vyberte Menu > Nástroje > Hlas. povely.

Hlasové povely môžete použiť na vytváranie telefónnych hovorov a na spúšťanie aplikácií, aktiváciu profilov alebo iných funkcií v prístroji.

Prístroj vytvorí hlasové menovky pre záznamy v Kontaktoch a pre funkcie určené v aplikácii Hlasové povely. Po vyslovení hlasového povelu prístroj porovná vyslovené slová s uloženou hlasovou menovkou. Hlasové povely nezávisia od hlasu hovoriaceho, ale rozpoznávanie hlasu v prístroji sa prispôsobuje hlasu hlavného užívateľa na dosiahnutie lepšieho rozpoznávania hlasových povelov.

## Volanie

Hlasová menovka pre kontakt je meno alebo prezývka, ktorá je uložená s kontaktom v zložke Kontakty.

Upozornenie: Používanie hlasových menoviek môže byť problematické napríklad v hlučnom prostredí alebo v tiesni, preto by ste sa nikdy nemali spoliehať výlučne na voľbu hlasom.

Ak si chcete vypočuť hlasovú menovku, otvorte kontakt a vyberte Voľby > Prehrať hlasovú voľbu.

- 1. Ak chcete zavolať účastníkovi pomocou hlasovej menovky, stlačte a pridržte tlačidlo Hlas.
- 2. Keď zaznie tón alebo uvidíte vizuálny displej, jasne vyslovte meno uložené s kontaktom.
- Prístroj prehrá syntetizátorovú hlasovú menovku rozpoznaného kontaktu vo vybranom jazyku prístroja a zobrazí meno a číslo. Po uplynutí 1,5 sekundy prístroj číslo vytočí. Ak rozpoznaný kontakt nebol správny, vyberte Ďalej, na zobrazenie zoznamu ďalších zhôd alebo Skonči na zrušenie voľby.

Ak je spolu s kontaktom uložených viacero čísel, prístroj vyberie predvolené číslo, ak bolo nastavené. V opačnom prípade prístroj vyberie prvé dostupné číslo nasledovných polí: Mobil, Mobil (domov), Mobil (práca), Telefón, Telefón (domov) a Telefón (práca).

## Spustenie aplikácie

Prístroj vytvorí hlasové menovky pre aplikácie zaradené v aplikácii Hlasové povely.

Ak chcete spustiť aplikáciu pomocou hlasového povelu, stlačte a podržte tlačidlo Hlas a jasne vyslovte názov aplikácie. Ak rozpoznaná aplikácia nebola správna a chcete si prezrieť zoznam ďalších vyhovujúcich aplikácií, vyberte Dalej, alebo vyberte Skonči, na zrušenie voľby.

Ak chcete pridať do zoznamu ďalšie aplikácie, vyberte Voľby > Nová aplikácia.

Ak chcete zmeniť hlasový povel pre aplikáciu, vyberte Voľby > Zmeniť povela zadajte nový povel.

## Zmena profilov

Prístroj vytvorí hlasovú menovku pre každý profil. Ak chcete aktivovať profil pomocou hlasového povelu, stlačte a pridržte tlačidlo Hlas a vyslovte názov profilu.

Ak chcete zmeniť hlasový povel, vyberte **Profily** > **Voľby** > **Zmeniť povel**.

## Nastavenia hlasových povelov

Ak chcete vypnúť syntetizér, prehrávajúci hlasové povely vo vybranom jazyku prístroja, vyberte Voľby > Nastavenia > Syntetizátor > Vypnutý.

Ak chcete zresetovať naučené rozpoznávanie jazvka pri zmene hlavného používateľa telefónu, vyberte Odstrániť úpravy hlasu.

# Push to talk

### Vyberte Menu > Komunik. > PTT.

Služba Push to talk (PTT, služba siete) zabezpečuje priamu hlasovú komunikáciu s nadväzovaním spojenia okamžite po stlačení tlačidla. S PTT môžete používať váš prístroj ako walkie-talkie.

Službu PTT môžete používať pre hovor s jednou osobou alebo so skupinou ľudí, alebo sa môžete pripojiť ku kanálu. Kanál ie ako miestnosť pre chat: môžete nadviazať spojenie s kanálom, aby ste videli, či je niekto pripojený (on-line). Ostatní účastníci nedostanú upozornenie, že sa usiluite spojiť s kanálom: každý účastník sa pripojí a začne sa zhovárať s ostatnými.

V komunikácii cez službu PTT vždy jeden účastník hovorí, kým ostatní počúvajú cez zabudovaný reproduktor. Účastníci sa v komunikácii striedajú. Pretože môže hovoriť vždv iba jeden účastník, maximálna dĺžka príspevku je obmedzená. O dĺžke diskusného príspevku vo vašej sieti sa informujte u svojho operátora alebo poskytovateľa služby.

## Nastavenia PTT

Vyberte Voľby > Nastavenia a Nastavenia užívateľa, ak chcete definovať svoje preferencie pre službu PTT, alebo Nastavenia spojenia, ak chcete zmeniť podrobnosti

spojenia. Informácie o správnych nastaveniach získate od poskytovateľa služieb.

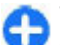

Tip: Nastavenia môžete dostať v špeciálnei textovei 🔁 správe od poskytovateľa, ponúkajúceho službu PTT.

## Prihlásenie k službe PTT

Ak ste nastavili Spustenie aplikácie v prostredí Nastavenia užívateľa, aplikácia PTT sa pri spustení automaticky prihlási k službe. V opačnom prípade sa musíte prihlásiť manuálne.

Ak sa chcete s službe PTT prihlásiť manuálne, vyberte Voľby > Prihlásiť sa v službe PTT.

Keď máte v prístroji nastavený Typ zvonenia na Pípne raz alebo Tiché, alebo ak prebieha hovor, nemôžete volať a prijímať hovory v službe PTT.

## Volanie v rámci službv PTT

Ak chcete volať v rámci služby PTT, vyberte Voľby >Kontakty, vyberte zo zoznamu jeden alebo niekoľko kontaktov a stlačte tlačidlo Hlas. Nezabudnite počas volania držať prístroj pred sebou tak, aby ste videli na displej. Podľa displeja uvidíte, kedy na vás príde rad a budete môcť hovoriť. Hovorte do mikrofónu a nezakrývaite reproduktor rukami. Kým hovoríte, držte stlačené tlačidlo Hlas. Keď dohovoríte, tlačidlo uvoľnite

Hovor PTT ukončíte stlačením tlačidla Koniec.

Keď prostredníctvom služby PTT dostanete hovor, môžete ho prijať stlačením tlačidla Hovor alebo odmietnuť stlačením tlačidla Koniec.

## Vytvorené PTT hovory

Vyberte Voľby > Denník PTT > Vytvorené PTT, a hovor.

Ak chcete vytvoriť PTT hovor s kontaktom, vyberte Voľby > Hovoriť individuálne.

Ak chcete odoslať kontaktu žiadosť o nadviazanie hovoru, vyberte Voľby > Žiadať spätný hovor.

Ak chcete vytvoriť kontakt, vyberte Voľby > Uložiť do Kontaktov.

## Správa kontaktov PTT

Ak chcete kontakty zobraziť, pridať, upraviť, vymazať alebo im zavolať, vyberte Voľby > Kontakty. Zobrazí sa zoznam kontaktov z vášho adresára s uvedením informácie, či sú prihlásení alebo nie.

Ak chcete zavolať vybranému kontaktu, vyberte Voľby > Hovoriť individuálne.

Ak chcete vytvoriť skupinový hovor, vyberte želané kontakty a Voľby > Hovoriť s viacerými.

Ak chcete kontaktu odoslať žiadosť o nadviazanie hovoru, vyberte Voľby > Žiadať spätný hovor.

Ak chcete reagovať na žiadosť o nadviazanie hovoru, vyberte Ukáž, aby sa žiadosť o spätné volanie otvorila. Ak chcete zavolať odosielateľovi cez PTT, stlačte tlačidlo Hlas.

## Vytvorenie kanála PTT

Ak chcete vytvoriť kanál, vyberte Voľby > Nový kanál > Vytvoriť nový.

Ak sa chcete pripojiť ku kanálu, vyberte kanál na ktorom chcete hovoriť a stlačte tlačidlo Hlas.

Ak chcete pozvať účastníka, aby sa pripojil ku kanálu, vyberte Voľby > Poslať pozvanie.

Ak chcete zobraziť aktívnych účastníkov komunikujúcich cez kanál, vyberte Voľby > Aktívni členovia.

Keď sa prihlásite do služby PTT, aplikácia sa automaticky pripojí ku kanálom, ktoré boli aktívne pri poslednom opustení aplikácie.

## **Ukončenie PTT**

Ak chcete ukončiť PTT, vyberte **Voľby** > **Ukončiť**. Vyberte Áno, na odhlásenie a zatvorenie aplikácie. Vyberte Nie, ak chcete, aby aplikácia zostala aktívna na pozadí.

# Denník 😽

Vyberte Menu > Denník.

Denník ukladá informácie o komunikačnej histórii prístroja. Prístroj registruje neprijaté a prijaté hovory, iba vtedy, ak tieto funkcie podporuje sieť, prístroj je zapnutý a nachádza sa v oblasti pokrytia signálom siete.

## Registre hovorov a dát

Ak si chcete zobraziť posledné neprijaté, prijaté a volané hovory, vyberte Posled. hovory.

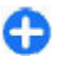

**Tip:** Ak chcete otvoriť **Volané čísla** na domovskej stránke, stlačte tlačidlo Hovor.

Ak si chcete zobraziť približné trvanie prijatých a odchádzajúcich hovorov z vášho prístroja, vyberte **Trvanie** hovoru.

Ak si chcete zobraziť objem prenesených dát počas prenosov paketových dát, vyberte Paketové dáta.

## Monitorovanie všetkých komunikácií

Ak chcete monitorovať všetky hlasové hovory, textové správy alebo dátové spojenia, ktoré prístroj zaregistroval, otvorte hlavnú kartu denníka.

Ak si chcete zobraziť podrobné informácie o komunikačných udalostiach, prejdite na ne a stlačte navigačné tlačidlo.

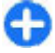

**Tip:** Subeventy, ako sú textové správy, odoslané viacerým stranám a spojenia paketových dát sa ukladajú do denníka ako jedna komunikačná udalosť. Spojenia s vašou poštovou schránkou, multimediálne centrá správ alebo webové stránky sa zobrazujú ako spojenia paketových dát.

Ak chcete pridať telefónne číslo z komunikačných udalostí do Kontaktov, vyberte Voľby > Uložiť do Kontaktov, a vyberte, či chcete vytvoriť nový kontakt alebo prideliť pridajte číslo k existujúcemu kontaktu.

Ak chcete kopírovať číslo, napríklad ho vložiť do textovej správy, vyberte Voľby > Kopírovať číslo.

Ak si chcete zobraziť jediný typ komunikačnej udalosti alebo komunikačnú udalosť s inou stranou, vyberte Voľby > Filter a vyberte požadovaný filter.

Ak chcete natrvalo vymazať obsah denníka, register posledných hovorov a hlásenia o doručených správach, vyberte Voľby > Zmazať denník.

## Volanie a posielanie správ z denníka

Ak chcete odpovedať volajúcemu, vyberte **Posled. hovory** a otvorte **Neprijaté, Prijaté hovory**, alebo Volané čísla. Vyberte volajúceho a Voľby > Volať.

Ak chcete odpovedať volajúcemu správou, vyberte **Posled.** hovory a otvorte Neprijaté, Prijaté hovory, alebo Volané čísla. Vyberte volajúceho a vyberte Voľby > Vytvoriť správu. Môžete poslať textovú alebo multimediálnu správu.

## Nastavenia denníka

Ak chcete nastaviť, ako dlho sa budú všetky komunikačné udalosti uchovávať v denníku, vyberte Voľby > Nastavenia > Trvanie denníka a čas. Ak vyberiete Žiadny denník, vymažú sa natrvalo všetky záznamy denníka.

# Cestovanie

Potrebujete zistiť smer? Hľadáte reštauráciu? Vaše zariadenie Eseries má nástroje, aby ste sa dostali tam, kde chcete byť.

# 0 GPS a satelitných signáloch

Systém GPS (Global Positioning System) je celosvetový rádiový navigačný systém, ktorý zahŕňa 24 satelitov a ich pozemné stanice monitorujúce ich činnosť. Váš prístroj má zabudovaný prijímač GPS.

Terminál GPS prijíma rádiové signály nízkej intenzity zo satelitov a meria čas, za ktorý sa signál dostane k prijímaču. Z tohto času potom prijímač GPS vypočíta svoju polohu s presnosťou na metre.

Systém GPS (Global Positioning System) prevádzkuje vláda Spojených štátov, ktorá nesie výlučnú zodpovednosť za presnosť a údržbu systému. Presnosť lokalizačných údajov môže byť ovplyvnená úpravami družíc systému GPS vykonanými vládou Spojených štátov, a môže sa zmeniť úpravou civilnej GPS politiky Ministerstva obrany Spojených štátov a Federálneho rádionavigačného plánu. Presnosť môžu negatívne ovplyvniť aj odchýlky v geometrii satelitov. Dostupnosť a kvalita signálov GPS môžu negatívne ovplyvniť budovy a prirodzené prekážky, ako aj poveternostné podmienky. Signál GPS nemusí byť dostupný vnútri budov alebo v podzemí a môže byť ovplyvnený materiálmi ako betón a kov.

GPS by sa nemal používať na presné meranie polohy. Pre potreby lokalizácie alebo navigácie by ste sa nikdy nemali bezvýhradne spoliehať na lokalizačné údaje z GPS prijímača a celulárnej rádiokomunikačnej siete.

Počítadlo vzdialenosti má obmedzenú presnosť a môže dochádzať k zaokrúhľovacím chybám. Presnosť okrem toho závisí od dostupnosti a kvality signálov GPS.

Ak chcete zapnúť alebo vypnúť rôzne metódy určenia polohy, napríklad Bluetooth GPS, vyberte položku Menu > Nástroje > Nastavenia > Všeobecné > Určenie polohy > Metódy určenia polohy.

### 0 satelitných signáloch

Ak vaše zariadenie nemôže prijať satelitný signál, skúste nasledovné:

- Ak ste vo vnútri, choď te von, aby ste mohli prijať lepší signál.
- Ak je kryt číselnej klávesnice zatvorený, otvorte ho.
- Ak ste vonku, presuňte sa na viac otvorené miesto.
- Skontrolujte, či rukou nezakrývate anténu GPS prístroja.
- Zlé poveternostné podmienky môžu ovplyvniť kvalitu signálu.
- Nadviazanie spojenia GPS môže trvať niekoľkých sekúnd až minút.

### Stav satelitov

Ak chcete skontrolovať, koľko satelitov prístroj našiel a či prijíma satelitné signály, vyberte položku Menu > GPS > Dáta GPS > Poloha > Voľby > Stav satelitu. Ak prístroj našiel satelity, v zobrazení informácií o satelitoch sa pre každý satelit zobrazí jeden stĺpec. Čím je stĺpec dlhší, tým je intenzita signálu väčšia. Keď prístroj prijme dostatok údajov zo satelitného signálu, lišta sa vyplní čiernou farbou.

## Nastavenia určenia polohy

Vyberte Menu > Nástroje > Nastavenia > Všeobecné > Určenie polohy.

Ak chcete použiť konkrétnu metódu na určenie polohy vášho prístroja, vyberte Metódy určenia polohy.

Na voľbu lokalizačného servera vyberte Server určenia polohy.

## Мару

## Prehľad aplikácie Mapy

Vyberte položku Menu > GPS > Mapy. Vitajte v aplikácii Mapy. Aplikácia Mapy zobrazuje, čo sa nachádza v okolí, umožňuje vám naplánovať trasu a povedie vás na miesto, ktoré chcete navštíviť.

- Vyhľadajte mestá, ulice a služby.
- Nájdite požadovanú trasu pomocou podrobnej navigácie.
- Synchronizujte obľúbené polohy a trasy medzi svojím mobilným zariadením a internetovou službou Mapy Ovi.

Upozornenie: Pri sťahovaní obsahu ako sú mapy, satelitné obrázky, zvukové súbory, príručky alebo dopravné informácie môže dochádzať k prenosu veľkého množstva dát (sieťová služba).

Niektoré služby nemusia byť k dispozícii vo všetkých krajinách a môžu sa poskytovať len vo vybratých jazykoch. Dostupnosť služieb môže závisieť od siete. Ďalšie informácie získate od poskytovateľa služieb siete.

Takmer celá digitálna kartografia je do určitej miery nepresná a neúplná. Nikdy sa bezvýhradne nespoliehajte na kartografické údaje, ktoré si načítavate pre použitie v tomto prístroji.

Obsah ako satelitné obrázky, príručky, dopravné informácie a informácie o počasí vytvárajú tretie strany, ktoré nie sú závislé od spoločnosti Nokia. Tento obsah môže byť do istej miery nepresný a neúplný a nemusí byť vždy dostupný. Nikdy sa nespoliehajte výhradne na hore uvedený obsah a príslušné služby.

## Moja pozícia

### Zobrazenie vlastnej polohy a mapy

Zobrazte na mape svoju aktuálnu polohu a prezerajte si mapy rôznych miest a krajín.

Vyberte položku Menu > GPS > Mapy a Moja poloha.

Keď je spojenie GPS aktívne, vaša aktuálna alebo posledná

známa poloha sa označí na mape ikonou 🥌 . Ak sú farby ikony slabé, nie je dostupný žiadny signál GPS.

Ak je k dispozícii len určovanie polohy na základe ID mobilného telefónu, červené orámovanie ikony určenia polohy označuje oblasť, v ktorej sa môžete nachádzať. V husto obývaných oblastiach sa presnosť odhadu zvyšuje.

**Pohyb po mape** — Použite posúvacie tlačidlo. Mapa je predvolene orientovaná na sever.

Zobrazenie aktuálnej alebo poslednej známej polohy — Stlačte tlačidlo 0.

**Priblíženie alebo oddialenie obrazu** — Stlačte tlačidlo \* alebo #.

Ak prehliadate oblasť, ktorú už mapy uložené v zariadení nepokrývajú a máte aktívne dátové spojenie, nové mapy sa načítajú automaticky.

Pokrytie mapami sa mení podľa krajiny a regiónu.

### Zobrazenie mapy

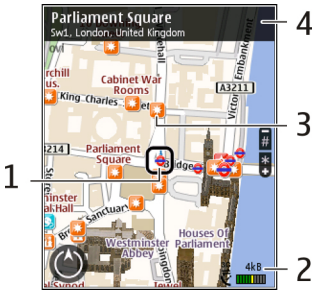

1 — Vybraná lokalita

2 — Oblasť indikátora

3 — Zaujímavý bod (napríklad železničná stanica alebo múzeum)

4 — Informačná oblasť

### Zmena vzhľadu mapy

Mapu si môžete prezerať v rôznych režimoch, aby ste jednoduchšie určili svoju polohu.

### Vyberte položku Menu > GPS > Mapy a Moja poloha.

Stlačte tlačidlo 1 a niektorú z uvedených možností:

- Mapa V štandardnom zobrazení mapy je jednoduché čítať detaily, ako sú názvy lokalít alebo čísla ciest.
- Satelit Podrobné zobrazenie dosiahnete pomocou satelitných snímok.

 Terén — Zobrazenie typu povrchu, napríklad pre terén mimo cesty.

**Prepínanie medzi dvojrozmerným a trojrozmerným zobrazením** — Stlačte tlačidlo **3**.

### Načítavanie a aktualizácia máp

Ak chcete predísť poplatkom za prenos mobilných dát, pomocou príslušnej aplikácie balíka programov Nokia Ovi Suite načítajte najnovšie mapy a súbory hlasového navádzania do počítača a potom ich preneste a uložte do zariadenia.

Ak chcete načítať a nainštalovať balík programov Nokia Ovi Suite v kompatibilnom počítači, prejdite na webovú adresu www.ovi.com.

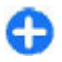

**Tip:** Ak cestujete do zahraničia, ešte pred cestou si uložte nové mapy do zariadenia, aby ste ich mohli prehliadať bez internetového pripojenia.

Ak chcete mať istotu, že zariadenie nepoužíva internetové pripojenie, v hlavnom menu vyberte položku Voľby > Nastavenia > Internet > Pripojenie > Offline.

### Informácie o spôsoboch určenia polohy

Aplikácia Mapy zobrazí vašu polohu na mape pomocou systému GPS, A-GPS alebo určovania polohy na základe identifikácie telefónu.

Globálny pozičný systém (GPS) je navigačný systém založený na informáciách zo satelitov, ktorý sa používa na výpočet polohy. Asistovaný systém GPS (A-GPS) je sieťová služba, ktorá odosiela údaje GPS, čím zvyšuje rýchlosť a presnosť určovania polohy. Pri prvom použití aplikácie Mapy sa zobrazí výzva na definovanie miesta prístupu k internetu na načítavanie informácií o mapách alebo používanie systému A-GPS.

Indikátor **Seleti ne signalizuje** dostupnosť satelitných signálov. Každá lišta označuje jeden satelit. Keď prístroj vyhľadáva satelitné signály, lišta je žltá. Keď je k dispozícii dostatočné množstvo údajov na výpočet polohy, lišta zmení farbu na zelenú. Čím je viac zelených líšt, tým je výpočet polohy spoľahlivejší.

Systém GPS (Global Positioning System) prevádzkuje vláda Spojených štátov, ktorá nesie výlučnú zodpovednosť za presnosť a údržbu systému. Presnosť lokalizačných údajov môže byť ovplyvnená úpravami družíc systému GPS vykonanými vládou Spojených štátov, a môže sa zmeniť úpravou civilnej GPS politiky Ministerstva obrany Spojených štátov a Federálneho rádionavigačného plánu. Presnosť môžu negatívne ovplyvniť aj odchýlky v geometrii satelitov. Dostupnosť a kvalita signálov GPS môžu negatívne ovplyvniť budovy a prirodzené prekážky, ako aj poveternostné podmienky. Signál GPS nemusí byť dostupný vnútri budov alebo v podzemí a môže byť ovplyvnený materiálmi ako betón a kov.

GPS by sa nemal používať na presné meranie polohy. Pre potreby lokalizácie alebo navigácie by ste sa nikdy nemali bezvýhradne spoliehať na lokalizačné údaje z GPS prijímača a celulárnej rádiokomunikačnej siete.

Počítadlo vzdialenosti má obmedzenú presnosť a môže dochádzať k zaokrúhľovacím chybám. Presnosť okrem toho závisí od dostupnosti a kvality signálov GPS. Pri určovaní polohy na základe identifikácie telefónu sa poloha určuje prostredníctvom anténnej veže, s ktorou je mobilný prístroj aktuálne spojený.

V závislosti od dostupného spôsobu určenia polohy sa presnosť určenia polohy môže líšiť od niekoľkých metrov do niekoľkých kilometrov.

## Vyhľadávanie miest

### Vyhľadanie lokality

Aplikácia Mapy pomáha vyhľadať špecifické lokality a typy obchodov, ktoré hľadáte.

Vyberte Menu > GPS > Mapy a Hľadať miesta.

- Zadajte hľadané výrazy, napríklad adresu ulice alebo PSČ. Ak chcete zmazať obsah vyhľadávacieho poľa, vyberte položku Zmaž.
- 2. Vyberte položku Choď.
- V zozname navrhovaných zhôd prejdite na požadovanú položku. Ak chcete zobraziť lokalitu na mape, vyberte položku Mapa.

Ak chcete na mape zobraziť ostatné lokality zo zoznamu výsledkov vyhľadávania, posúvacím tlačidlom rolujte nahor a nadol.

Návrat do zoznamu navrhovaných zhôd — Vyberte položku Zozn..

**Vyhľadávanie rôznych typov miest v okolí** — Vyberte položku **Prechádzať kategórie** a požadovanú kategóriu, ako napríklad obchod, ubytovanie alebo doprava.

Ak sa nezobrazia žiadne výsledky vyhľadávania, skontrolujte, či sú hľadané výrazy napísané správne. Pri vyhľadávaní online môžu mať na výsledky vplyv aj problémy s internetovým pripojením.

Ak sa chcete vyhnúť poplatkom za prenos dát, výsledky vyhľadávania môžete získať aj bez aktívneho internetového pripojenia, ak máte mapy prehľadávanej oblasti uložené v prístroji.

## Zobrazenie detailov polohy

Pozrite si viac informácií o konkrétnej polohe alebo mieste, ako napríklad hoteli alebo reštaurácii, ak sú k dispozícii.

Vyberte položku Menu > GPS > Mapy a Moja poloha.

**Zobrazenie detailov miesta** — Vyberte miesto, stlačte posúvacie tlačidlo a vyberte položku **Zobraziť detaily**.

# Spravovanie miest a trás

### Ukladanie miest a trás

Ukladajte adresy, zaujímavé miesta a trasy, aby ste ich neskôr mohli rýchlo využiť.

Vyberte položku Menu > GPS > Mapy.

### Uloženie miesta

- 1. Vyberte položku Moja poloha.
- 2. Prejdite na príslušnú lokalitu. Ak chcete vyhľadať adresu alebo miesto, vyberte položku Hľadať.
- 3. Stlačte navigačné tlačidlo.
- 4. Vyberte položku Ulož. miesto.

### Uloženie trasy

- 1. Vyberte položku Moja poloha.
- 2. Prejdite na príslušnú lokalitu. Ak chcete vyhľadať adresu alebo miesto, vyberte položku Hľadať.
- 3. Ak chcete pridať ďalší bod trasy, stlačte navigačné tlačidlo a vyberte položku Pridať k trase.
- Vyberte položku Pridať nový bod trasy a príslušnú možnosť.
- Vyberte položku Zobraziť trasu > Voľby > Uložiť trasu.

**Zobrazenie uložených miest a trás** — Vyberte položku **Obľúbené > Miesta** alebo **Trasy**.

# Zobrazovanie a organizovanie miest alebo trás

Pomocou aplikácie Obľúbené získate rýchly prístup k uloženým miestam a trasám.

Pri plánovaní výletu môžete miesta a trasy napríklad zoskupiť do zbierky.

Vyberte položku Menu > GPS > Mapy a Obľúbené.

### Zobrazenie uloženého miesta na mape

- 1. Vyberte položku Miesta.
- 2. Prejdite na príslušné miesto.
- 3. Vyberte položku Mapa.

Ak sa chcete vrátiť do zoznamu uložených miest, vyberte položku Zozn..

Vytvorenie zbierky — Vyberte položku Vytvoriť novú zbierku a zadajte názov zbierky.

### Pridanie uloženého miesta do zbierky

- 1. Vyberte položku Miesta a príslušné miesto.
- 2. Vyberte položku Usporiadanie zbierok.
- 3. Vyberte položku Nová zbierka alebo existujúcu zbierku.

Ak potrebujete vymazať miesta alebo trasy, prípadne pridať trasu do zbierky, prejdite do internetovej služby Ovi Mapy na adrese www.ovi.com.

### Posielanie miest priateľom

Ak chcete zdieľať informácie o mieste s priateľmi, pošlite tieto detaily priamo do ich zariadení.

Vyberte položku Menu > GPS > Mapy a možnosť Moja poloha

#### Poslanie miesta priateľovi do kompatibilného

**zariadenia** — Vyberte polohu, stlačte posúvacie tlačidlo a vyberte položku **Odoslať**.

### Synchronizácia obľúbených miest

Na webovej stránke služby Ovi Mapy v počítači si naplánujte výlet, synchronizujte uložené miesta, trasy a zbierky s mobilným telefónom a pozerajte si svoj plán na cestách.

Ak chcete synchronizovať miesta, trasy alebo zbierky medzi mobilným telefónom a internetovou službou Ovi Mapy, musíte mať účet Nokia. Ak ho nemáte, v hlavnom zobrazení vyberte položku Voľby > Účet > Účet Nokia > Vytvoriť nový účet. Synchronizácia uložených miest, trás a zbierok —

Vyberte položku Obľúbené > Synchr. so službou Ovi?. Ak nemáte účet Nokia, zobrazí sa výzva na jeho vytvorenie.

Nastavenie zariadenia na automatickú synchronizáciu obľúbených miest — Vyberte položku Voľby > Nastavenia > Synchronizácia > Zmeniť > Pri zapnutí a vypnutí.

Synchronizácia vyžaduje aktívne pripojenie na internet a môže zahŕňať prenos veľkého objemu údajov cez sieť vášho poskytovateľa služieb. Informujte sa u svojho poskytovateľa služieb o poplatkoch za prenos dát.

Ak chcete používať internetovú službu Ovi Mapy, prejdite na lokalitu www.ovi.com.

## Cesta autom alebo pešo

### Získanie hlasového navádzania

Hlasové navádzanie (ak je dostupné vo vašom jazyku) vám pomôže nájsť cestu do cieľa a vy si budete môcť vychutnať krásy cestovania.

Vyberte položku Menu > GPS > Mapy a Autom alebo Pešo.

Keď používate navigáciu pre vodičov alebo chodcov prvýkrát, zariadenie zobrazí výzvu na výber jazyka hlasového navádzania a načítanie príslušných súborov.

Ak vyberiete jazyk obsahujúci názvy ulíc, vyslovia sa aj tie. Hlasové navádzanie nemusí byť dostupné vo vašom jazyku.

Zmena jazyka hlasového navádzania — V hlavnom okne vyberte položku Voľby > Nastavenia > Navigácia >

Navigácia pre vodičov alebo Navigácia chodcov a príslušnú možnosť.

Opakovanie hlasového navádzania pri navigácii pre vodičov — V zobrazení navigácie vyberte položku Voľby > Opakovať.

Úprava hlasitosti hlasového navádzania pri navigácii pre vodičov — V zobrazení navigácie vyberte položku Voľby > Hlasitosť.

### Jazda autom do cieľa

Ak počas šoférovania potrebujete podrobnú navigáciu, aplikácia Mapy vám pomôže dostať sa do cieľa.

Vyberte položku Menu > GPS > Mapy a Autom.

Jazda autom do cieľa — Vyberte položku Nastaviť cieľový bod a príslušnú možnosť.

Jazda autom domov — Vyberte položku Ísť domov autom.

Po prvom vybratí položky **Ísť domov autom** alebo **Ísť domov pešo** sa zobrazí výzva na zadanie lokality domova. Ak chcete neskôr zmeniť lokalitu domova, postupujte takto:

- V hlavnom okne vyberte položku Voľby > Nastavenia > Navigácia > Domovské umiestnenie > Zmeniť > Predefinovať.
- 2. Vyberte príslušnú možnosť.

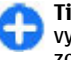

**Tip:** Ak chcete ísť autom bez nastaveného cieľa, vyberte položku Mapa. Pri pohybe sa vaša poloha zobrazí v strede mapy.

Zmena zobrazení počas navigácie — Stlačte posúvacie tlačidlo a vyberte položku 2D, 3D, Zobrazenie so šípkami alebo Prehľad trasy.

Rešpektujte všetky miestne predpisy. Ako vodič majte pri šoférovaní vždy voľné ruky, aby ste sa mohli venovať riadeniu vozidla. Pri riadení vozidla musíte mať na zreteli predovšetkým bezpečnosť cestnej premávky.

### Zobrazenie navigácie

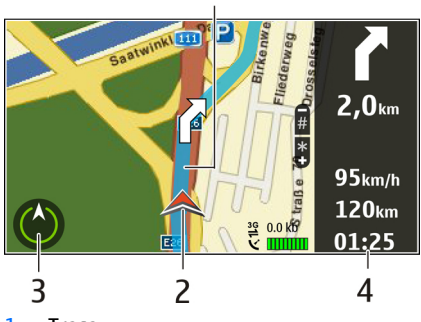

- 1 Trasa
- 2 Vaša poloha a smer
- 3 Kompas
- 4 Lišta s informáciami (rýchlosť, vzdialenosť, trvanie)

# Získanie dopravných a bezpečnostných informácií

Vylepšite svoju jazdu pomocou informácií poskytovaných v reálnom čase týkajúcich sa dopravných udalostí, asistencie pri zaraďovaní sa do jednotlivých pruhov a upozornení na najvyššiu povolenú rýchlosť, ak sú pre vašu krajinu alebo región k dispozícii.

Vyberte Menu > GPS > Mapy a Autom.

**Zobrazenie dopravných udalostí na mape** — Počas navigácie autom vyberte položku **Voľby** > **Dopr. info.** Tieto udalosti sa zobrazia ako trojuholníky a čiary.

Aktualizácia dopravných informácií — Vyberte položku Voľby > Dopr. info > Aktualiz. dopr. info.

Pri plánovaní trasy môžete prístroj nastaviť tak, aby ste sa vyhli dopravným udalostiam, napríklad dopravným zápcham alebo prácam na ceste.

Vyhýbanie sa dopravným udalostiam — V hlavnom okne vyberte položku Voľby > Nastavenia > Navigácia > Zmeniť trasu kvôli premávke.

Počas navigácie sa môže pozdĺž vašej trasy zobrazovať umiestnenie kamier merajúcich rýchlosť, ak je táto funkcia zapnutá. Niektoré jurisdikcie zakazujú alebo obmedzujú využívanie informácií na lokalizáciu kamier na meranie rýchlosti. Spoločnosť Nokia nepreberá zodpovednosť za presnosť ani následky použitia dát na lokalizáciu kamier na meranie rýchlosti.

### Presun pešo do cieľa

Ak potrebujete navigáciu po pešej trase, aplikácia Mapy vás prevedie námestiami, parkami, pešími zónami a dokonca nákupnými centrami.

Vyberte položku Menu > GPS > Mapy a Pešo.

**Presun pešo do cieľa** — Vyberte položku **Nastaviť cieľový bod** a príslušnú možnosť.

**Presun pešo domov** — Vyberte položku **ísť domov pešo**.

Po prvom vybratí položky **Ísť domov autom** alebo **Ísť domov pešo** sa zobrazí výzva na zadanie lokality domova. Ak chcete neskôr zmeniť lokalitu domova, postupujte takto:

- 1. V hlavnom okne vyberte položku Voľby > Nastavenia > Navigácia > Domovské umiestnenie > Zmeniť > Predefinovať.
- 2. Vyberte príslušnú možnosť.

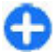

**Tip:** Ak chcete ísť pešo bez nastaveného cieľa, vyberte položku Mapa. Pri pohybe sa vaša poloha zobrazí v strede mapy.

### Plánovanie trasy

Naplánujte si cestu a skôr ako sa na ňu vyberiete, vytvorte si trasu a pozrite si ju na mape.

Vyberte položku Menu > GPS > Mapy a Moja poloha.

### Vytvorenie trasy

- 1. Prejdite na začiatočný bod.
- 2. Stlačte posúvacie tlačidlo a vyberte položku Pridať k trase.

 Ak chcete pridať iný bod trasy, vyberte položku Pridať nový bod trasy a príslušnú možnosť.

### Zmena poradia bodov trasy

- 1. Prejdite na príslušný bod trasy.
- 2. Stlačte posúvacie tlačidlo a vyberte položku Presunúť.
- 3. Prejdite na miesto, na ktoré chcete daný bod trasy premiestniť, a vyberte položku OK.

**Úprava lokality bodu trasy** — Ak chcete prejsť na bod trasy, stlačte posúvacie tlačidlo, vyberte položku Upraviť a príslušnú možnosť.

Zobrazenie trasy na mape — Vyberte položku Zobraziť trasu.

Navigácia do cieľa — Vyberte položku Zobraziť trasu > Voľby > Začať jazdu alebo Začať chôdzu.

### Zmena nastavení trasy

Nastavenia trasy ovplyvňujú navádzanie a spôsob, akým sa trasa zobrazuje na mape.

- 1. V zobrazení plánovača trasy prejdite na kartu Nastavenia. Ak chcete do zobrazenia plánovača trasy prejsť zo zobrazenia navigácie, vyberte položku Voľby > Body trasy alebo Zoznam bodov trasy.
- Nastavte režim dopravy na možnosť Autom alebo Pešo. Ak vyberiete možnosť Pešo, jednosmerné ulice sa budú považovať za normálne ulice a môžu sa využiť cesty a trasy pre chodcov, napríklad parky a nákupné centrá.
- 3. Vyberte požadovanú možnosť.

Výber režimu pešej chôdze — Prejdite na kartu Nastavenia a vyberte položku Pešo > Preferovaná trasa > Ulice alebo

### © 2010 Nokia. Všetky práva vyhradené.

Spojnica. Možnosť Spojnica je užitočná v teréne mimo cesty, pretože signalizuje smer chôdze.

Použitie najrýchlejšej alebo najkratšej trasy pre vodičov — Prejdite na kartu Nastavenia a vyberte položku Autom > Výber trasy > Rýchlejšia trasa alebo Kratšia trasa.

**Použitie optimalizovanej trasy pre vodičov** — Prejdite na kartu Nastavenia a vyberte položku **Autom** > **Výber trasy** > **Optimalizovaná**. Optimalizovaná trasa pre vodičov spája výhody najkratšej a zároveň najrýchlejšej trasy.

Môžte sa tiež rozhodnúť, či povolíte alebo sa vyhnete používaniu napríklad diaľnic, platených ciest, na ktorých sa vyberá mýto, a trajektov.

## Skratky aplikácie Mapy

### Hlavné skratky

Ak chcete zobrazenie na mape priblížiť alebo oddialiť, stlačte tlačidlo \* alebo #.

Ak sa chcete vrátiť na svoju aktuálnu polohu, stlačte tlačidlo **0**.

Ak chcete zmeniť typ mapy, stlačte tlačidlo **1**.

Ak chcete mapu nakloniť, stlačte tlačidlo 2 alebo 8.

Ak chcete mapu otočiť, stlačte tlačidlo **4** alebo **6**. Ak chcete zobrazenie mapy otočiť späť tak, aby sever smeroval nahor, stlačte tlačidlo **5**.

### Skratky navigácie pre chodcov

Ak chcete polohu uložiť, stlačte tlačidlo 2.

Ak chcete vyhľadať polohy podľa kategórií, stlačte tlačidlo 3.

Ak chcete nastaviť hlasitosť navádzania navigácie pre chodcov, stlačte tlačidlo **6**.

Ak si chcete pozrieť zoznam bodov trasy, stlačte tlačidlo 7.

Ak chcete prispôsobiť mapu na používanie v noci, stlačte tlačidlo **8**.

Ak si chcete pozrieť informačný panel, stlačte tlačidlo 9.

### Skratky navigácie pre vodičov

Ak chcete prispôsobiť mapu na používanie cez deň alebo v noci, stlačte tlačidlo  ${\bf 1}.$ 

Ak chcete uložiť aktuálnu polohu, stlačte tlačidlo 2.

Ak chcete vyhľadať polohy podľa kategórií, stlačte tlačidlo 3.

Ak chcete zopakovať hlasové navádzanie, stlačte tlačidlo 4.

Ak chcete nájsť inú trasu, stlačte tlačidlo **5**.

Ak chcete nastaviť hlasitosť hlasového navádzania, stlačte tlačidlo **6**.

Ak chcete do trasy pridať zastávku, stlačte tlačidlo 7.

Ak chcete zobraziť informácie o dopravnej situácii, stlačte tlačidlo **8**.

Ak si chcete pozrieť informačný panel, stlačte tlačidlo 9.

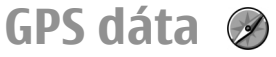

Vyberte Menu > GPS > Dáta GPS.

Pomocou aplikácie GPS data si môžete zobraziť svoju polohu, nájsť cestu na požadované miesto a sledovať prejdenú vzdialenosť.

Vyberte Navigácia, ak chcete zobraziť navigačné informácie o cieli vašej cesty, Poloha, ak chcete zobraziť informácie o svojej aktuálnej polohe, alebo Mer. ces., ak chcete zobraziť vaše informácie o ceste, ako vzdialenosť a trvanie cesty, celkovej a maximálnej rýchlosti.

Aby sa aplikácia dala použiť ako navigačná pomôcka, musí prijať lokalizačné informácie aspoň zo štyroch satelitov.

Počítadlo vzdialenosti má obmedzenú presnosť a môže dochádzať k zaokrúhľovacím chybám. Presnosť okrem toho závisí od dostupnosti a kvality signálov GPS.

## Použitie dát GPS

Ak chcete zistiť intenzitu signálu satelitov, ktoré je potrebná na informácie o polohe pre navigáciu, otvorte hociktoré z troch zobrazení a vyberte Voľby > Stav satelitu.

Ak chcete nastaviť orientačný bod alebo miesto ako cieľ vašej trasy, vyberte Navigácia > Voľby > Nastaviť cieľ. Môžete takisto zadať nadmorskú výšku cieľa a súradnice zemepisnej dĺžky.

Ak chcete odstrániť nastavenie cieľa pre vašu trasu, vyberte Navigácia > Voľby > Zastaviť navigáciu.

Ak chcete uložiť vašu aktuálnu polohu ako orientačný bod, vyberte Navigácia alebo Poloha, a Voľby > Uložiť polohu.

Ak chcete aktivovať meranie cesty, vyberte Dĺžka trasy > Voľby > Štart. Ak chcete ukončiť meranie cesty, vyberte Voľby > Stop.

Ak chcete zresetovať všetky polia a spustiť výpočet trasy znova, vyberte Dĺžka trasy > Voľby > Reštartovať.

Ak chcete zmeniť použitý merací systém, vyberte Voľby > Nastavenia > Systém merania > Metrické alebo Britské.

Ak chcete zadať kalibráciu nadmorskej výšky na korekciu nadmorskej výšky získanej z polohových satelitov, vyberte Voľby > Nastavenia > Kalibrácia výšky.

# Orientačné body 🔊

### Vyberte Menu > GPS > Orient. body.

Orientačné body sú súradnice zemepisných lokalít, ktoré môžete uložiť do vášho prístroja a neskôr ich použiť v rôznych službách založených na lokalizácii. Orientačné body môžete vytvárať pomocou interného prijímača GPS vo vašom prístroji, alebo v sieti (služba siete).

## Vytvorenie orientačného bodu

Ak chcete vytvoriť orientačný bod, vyberte Voľby > Nový orientačný bod. Vyberte Aktuálna poloha, ak chcete odoslať sieti žiadosť o zemepisnú šírku a dĺžku miesta, kde sa nachádzate, Zvoliť z mapy, ak chcete vybrať orientačný bod z mapy alebo Zadať manuálne, ak chcete vyplniť potrebné informácie o umiestnení, ako je názov, kategória, adresa, zemepisná šírka, dĺžka a nadmorská výška. Ak chcete zobraziť orientačný bod na mape, vyberte Voľby > Zobraziť na mape.

## Úprava orientačných bodov

Ak chcete upraviť orientačný bod, vyberte Voľby > Upraviť > Voľby a niektorú z nasledujúcich možností:

- Zvoliť kategórie Pridanie orientačného bodu do skupiny podobných orientačných bodov. Vyberte kategóriu na úpravu informácií o orientačnom bode, napríklad jeho názvu, kategórie, adresy, zemepisnej šírky, dĺžky a nadmorskej výšky.
- Vybrať aktuál. polohu Vyžiadajte a nechajte si automaticky vyplniť zemepisné súradnice pre vytvorenie orientačného bodu miesta, kde sa práve nachádzate.
- Vymazať Odstránenie orientačného bodu
- Ikona orientač. bodu Zmena ikony orientačného bodu.
- Zobraziť na mape Zobrazenia orientačného bodu na mape.
- Poslať Odoslanie orientačného bodu do kompatibilných zariadení.
- Možnosti písania Upravte nastavenia vkladania textu, napríklad jazyk písania.
- Voľby pri úprave Upravte telefónne čísla a webové adresy priradené orientačnému bodu.

## Kategórie orientačných bodov

Kategórie orientačných bodov môžete vidieť v dvoch zobrazeniach: jedno uvádza zoznam kategórií, ktoré už

obsahujú orientačné body. Druhé uvádza zoznam všetkých kategórií v prístroji.

Ak chcete zobraziť orientačné body v určitej kategórii, prejdite na príslušnú kategóriu a stlačte posúvacie tlačidlo.

Ak chcete vytvoriť novú kategóriu, vyberte položku Voľby > Upraviť kategórie > Voľby > Nová kategória.

Ak chcete zmeniť kategóriu, do ktorej patrí orientačný bod, otvorte kartu orientačných bodov. Prejdite na orientačný bod a vyberte položku Voľby > Upraviť > Voľby > Zvoliť kategórie. Vyberte kategóriu alebo kategórie, do ktorých chcete pridať orientačný bod a položku OK.

## Prijímanie orientačných bodov

### Vyberte Menu > Komunik. > Správy.

Otvorte správu, ktorá obsahuje orientačný bod prijatý z iného zariadenia. Prejdite na orientačný bod a stlačte navigačné tlačidlo.

Ak chcete uložiť orientačný bod do vášho prístroja, vyberte Voľby > Uložiť.

Ak chcete preposlať orientačný bod do kompatibilných zariadení, vyberte Voľby > Poslať.

Ak chcete zobraziť orientačný bod na mape, vyberte Voľby > Zobraziť na mape.

Ak chcete zistiť, ako sa dá dostať k vybranému orientačnému bodu, vyberte Voľby > Ukázať trasu.

# Nástroje Nokia Pracovňa

Nástroje Nokia Pracovňa podporujú mobilné pracovné činnosti a umožňujú efektívnu komunikáciu s pracovnými tímami

# Aktívne poznámky 🛃

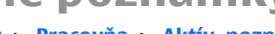

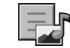

### Vyberte Menu > Pracovňa > Aktív. pozn..

Aktívne poznámky vám umožňujú vytvárať, upravovať a prezerať rôzne druhy poznámok, napríklad upozornenia na schôdzku, poznámky o hobby alebo zoznamy nákupov. Do poznámok môžete vkladať obrázky, videá a zvuky. Poznámky môžete presúvať do iných aplikácií, ako napr. Kontakty a posielať poznámky iným.

## Vytváranie a úprava poznámok

Ak si chcete vytvoriť poznámku, začnite písať.

Ak chcete otvoriť poznámku, prejdite na ňu a stlačte navigačné tlačidlo.

Ak chcete vložiť obrázky, zvukové klipy, video. vizitky. webové záložky a súbory, vyberte Voľby > Vložiť objekt.

Ak chcete k poznámke pridať novú položku, vyberte Voľby > Vložiť nový objekt. Môžete nahrávať zvukové a videoklipy a zachycovať snímky.

Ak chcete do vášho textu pridať tučný rez, kurzívu, chcete text podčiarknúť alebo zmeniť farbu písma, stlačte a pridržte preraďovač a na výber textu použite tlačidlo posuvu. Potom vyberte Voľby > Text.

Ak chcete poznámku odoslať, vyberte Voľby > Poslať,

Ak chcete pridať poznámku ako do kontaktov ako odkaz. vyberte Voľby > Priradiť pozn. k hovoru > Pridať kontakty. Poznámku môžete vidieť na displeji svojho prístroja keď voláte alebo prijímate hovor od kontaktu.

## Nastavenia pre Aktívne poznámky

### Vyberte Nastavenia.

Ak chcete poznámky uložiť do pamäte vášho prístroja, vyberte Voľba pamäte > Pamäť telefónu. Ak ich chcete uložiť na pamäťovú kartu, vyberte Voľba pamäte > Pamäťová karta

Ak chcete zmeniť rozloženie aktívnych poznámok, vyberte Zmeniť zobrazenie > Ikony. Ak si chcete zobraziť poznámky v zozname, vyberte Zmeniť zobrazenie > 7oznam.

Aby ste mohli počas prebiehajúceho hovoru vidieť poznámku na pozadí, vyberte Ukázať počas hovoru > Áno.

0

**Tip:** Ak dočasne nechcete vidieť poznámky počas prebiehajúceho hovoru, vyberte **Ukázať počas** hovoru > Nie. Takto nemusíte zrušiť spojenia medzi poznámkami a kartami kontaktov.

# Kalkulačka 🖩

### Vyberte Menu > Pracovňa > Kalkulačka.

Táto kalkulačka má obmedzenú presnosť a je určená pre jednoduché výpočty.

Pri výpočte zadajte prvé číslo výpočtu. Zo zoznamu funkcií vyberte niektorú funkciu, napríklad sčítanie alebo odčítanie. Zadajte druhé číslo výpočtu a vyberte =. Kalkulačka vykonáva výpočty v poradí, v ktorom sú zadávané. Výsledok výpočtu zostáva v poli editora a môžete ho použiť ako prvé číslo nasledujúceho výpočtu.

Zariadenie uloží výsledok posledného výpočtu do svojej pamäte. Pri odchode z aplikácie kalkulačky alebo vypnutí prístroja sa výsledok v pamäti nevymaže. Ak chcete vyvolať z pamäte posledný uložený výsledok, pri nasledujúcom otvorení kalkulačky vyberte Voľby > Posledný výsledok.

Ak chcete uložiť výsledky viacerých výpočtov, vyberte Voľby > Pamäť > Uložiť.

Ak chcete vyvolať výsledky výpočtov z pamäte a použiť ich v ďalšom výpočte, vyberte Voľby > Pamäť > Vyvolať.

# Správca súborov 🖻

Pomocou aplikácie Správca súborov môžete spravovať obsah a vlastnosti súborov a zložiek v pamäti svojho prístroja a na pamäťovej karte. Môžete otvárať, vytvárať, presúvať, kopírovať, premenovávať, posielať a vyhľadávať súbory a zložky. Ochrana autorských práv môže zabrániť posielaniu niektorých súborov.

Otvorte prostredie karty prístroja alebo pamäťovej karty.

Ak chcete vybrať viaceré súbory, rolujte na každý z nich a vyberte Voľby > Označiť/Neoznačiť > Označiť.

Ak chcete odoslať vybrané súbory, vyberte Voľby > Poslať.

Ak chcete presunúť alebo kopírovať súbory alebo zložky do inej zložky, vyberte Voľby > Presunúť do zložky alebo Kopírovať do zložky. Predvolené zložky, ako sú zvukové klipy v galérii sa nedajú presúvať.

Ak chcete vyhľadávať súbory, vyberte Voľby > Nájsť. Zadajte vyhľadávaný text a stlačte navigačné tlačidlo. Zobrazia sa zložky a súbory, ktorých názvy obsahujú vyhľadávaný text.

Ak si chcete pozrieť informácie o vybranom súbore, vyberte položku Voľby > Zobraziť detaily.

# Quickoffice 🚸

O balíku programov Quickoffice

Vyberte položku Menu > Pracovňa > Quickoffice.

Balík programov Quickoffice obsahuje aplikáciu Quickword na zobrazovanie dokumentov programu Microsoft Word, aplikáciu Quicksheet na zobrazovanie hárkov programu Microsoft Excel, aplikáciu Quickpoint na zobrazovanie prezentácií programu Microsoft PowerPoint a aplikáciu Quickmanager na nákup softvéru. Pomocou aplikácie Quickoffice si môžete prezerať dokumenty vytvorené v programe Microsoft Office 2000, XP, 2003 a 2007 (vo formátoch DOC, XLS a PPT). Ak máte verziu aplikácie Quickoffice s editorom, môžete tiež upravovať dokumenty. Nie všetky formáty a funkcie sú podporované.

# Prevodník 🙅

### Vyberte Menu > Pracovňa > Prevody.

Prevodník má obmedzenú presnosť a môže dochádzať k zaokrúhľovacím chybám.

## **Prevod mier**

- Prejdite do pol'a Typ a vyberte Vol'by > Typ prevodu, aby sa objavil zoznam mier. Vyberte si mieru, ktorú chcete použiť a vyberte OK.
- Prejdite do prvého poľa Jednotka a vyberte Voľby > Zvoliť jednotku. Vyberte jednotku východiskovej hodnoty a potom OK. Prejdite do vedľajšieho poľa Jednotka a vyberte jednotku, na ktorú chcete hodnotu previesť.

 Prejdite do prvého poľa Počet a uveď te hodnotu, ktorú chcete previesť. V druhom poli Počet sa automaticky zobrazí prevedená hodnota.

## Nastavenie základnej meny a výmenného kurzu

Keď zmeníte základnú menu, musíte zadať nové výmenné kurzy, pretože všetky kurzy, ktoré ste nastavili predtým, sa vymažú.

Aby ste mohli vykonávať menové prevody, musíte si vybrať základnú menu a zadať výmenné kurzy. Výmenný kurz základnej meny je vždy 1. Základná mena určuje výmenný kurz ďalších mien.

- 1. Ak chcete nastaviť výmenný kurz pre niektorú menu, prejdite do poľa Typ a vyberte Voľby > Kurzy meny.
- 2. Prejdite na požadovanú menu a uveďte výmenný kurz, ktorý chcete zadať pre jednotku meny.
- Ak chcete zmeniť základnú menu, prejdite na menu a vyberte Voľby > Určiť ako základnú.
- 4. Vyberte Hotovo > Áno, aby sa nastavenia uložili.

Po uložení všetkých požadovaných výmenných kurzov môžete začať vykonávať menové prevody.

# Zip manager 🗣

Pomocou aplikácie Správca komprimácie môžete vytvárať nové archívne súbory na ukladanie komprimovaných súborov vo formáte .zip, pridávať do archívu jeden alebo viac komprimovaných súborov alebo adresárov, nastavovať, mazať alebo meniť heslá chránených archívov a upravovať nastavenia, napríklad úroveň kompresie a kódovanie názvov súborov.

Archivované súbory môžete ukladať v pamäti prístroja alebo na pamäťovej karte.

# Čítanie PDF dokumentov

### Vyberte Menu > Pracovňa > Adobe PDF.

Pomocou čítača PDF môžete na displeji svojho prístroja čítať dokumenty PDF; vyhľadávať text v dokumentoch; modifikovať nastavenia, ako sú úroveň zoomu a zobrazenie strán a posielať súbory PDF pomocou e-mailu.

# Tlač 📻

Môžete tlačiť dokumenty, ako sú súbory, správy alebo webové stránky, z prístroja, prezrieť si tlač, definovať rozloženie strany, vybreať tlačiareň alebo tlačiť do súboru. Pravdepodobne nebudete môcť tlačiť všetky typy dokumentov.

## Tlač súborov

Ak chcete konfigurovať tlačiareň pre váš prístroj, vyberte Menu > Pracovňa > Tlačiarne > Voľby > Pridať. Ak chcete nastaviť tlačiareň ako predvolenú, vyberte Voľby > Možnosti tlače > Tlačiarne, prejdite na tlačiareň a vyberte Voľby > Predvoliť.

Pred tlačou sa uistite, či je vaše zariadenie správne pripojené k tlačiarni.

Ak chcete vytlačiť dokument, vyberte Voľby > Možnosti tlače > Tlačiť.

Ak chcete tlačiť do súboru, vyberte Voľby > Možnosti tlače > Tlačiť > Tlačiť do súboru a určite umiestnenie súboru.

Ak chcete zmeniť nastavenie tlače, vyberte Voľby > Možnosti tlače. Môžete vybrať tlačiareň, ktorú chcete použiť, počet kópií a rozsah strán, ktoré chcete vytlačiť.

Ak chcete pred tlačou zmeniť vzhľad strany, vyberte Voľby > Možnosti tlače > Nastavenie strany. Môžete zmeniť formát papiera a jeho orientáciu, definovať okraje a vložiť hlavičku alebo pätu. Maximálna dĺžka hlavičky a päty je 128 znakov.

Ak si chcete pred tlačou zobraziť ukážku súboru alebo správy, vyberte Voľby > Možnosti tlače > Ukážka.

## Možnosti tlače

Otvorte dokument, napríklad súbor alebo správu, a vyberte položku Voľby > Možnosti tlače > Tlačiť.

Definujte nasledujúce nastavenia:

- Tlačiareň Vyberte použiteľnú tlačiareň zo zoznamu.
- Tlačiť Ako rozsah tlače vyberte položku Všetky strany, Párne strany alebo Nepárne strany.

- Rozsah tlače Ako rozsah strán vyberte položku Vš. strany v rozsahu alebo Definované strany.
- Počet kópií Vyberte počet vytlačených kópií.
- Tlačiť do súboru Tlačte do súboru a definujte umiestnenie súboru.

Výber možností je premenlivý.

## Nastavenie tlačiarne

Vyberte Menu > Pracovňa > Tlačiarne.

Ak chcete pridať novú tlačiareň, vyberte **Voľby** > **Pridať**. Definujte nasledujúce:

- Tlačiareň Zadajte názov tlačiarne.
- Ovládač Vyberte ovládač pre tlačiareň.
- Nosič Vyberte umiestnenie tlačiarne.
- Orientácia Vyberte orientáciu.
- Veľkosť papiera Vyberte formát papiera.
- Typ média Výber typu média
- Režim farieb Výber farebného režimu
- Model tlačiarne Výber modelu tlačiarne

Výber možností je premenlivý.

# Hodiny @

### Vyberte Menu > Pracovňa > Hodiny.

V aplikácii Hodiny môžete získať informáciu o vašom miestnom čase a časovom pásme, nastavovať a upravovať budík, alebo upravovať nastavenia dátumu a času.

## Budík

Otvorte okno budíka.

Ak chcete nastaviť budenie, vyberte Voľby > Nové budenie. Keď je nastavený budík, zobrazuje sa 🔀

Ak chcete vypnúť budenie, vyberte **Stop**, alebo , ak chcete zvonenie posunúť o 5 minút, vyberte **Spánok**. Ak čas nastavený na budíku nastane, keď je prístroj vypnutý, prístroj sa zapne a začne zvoniť tónom budíka. Ak vyberiete **Stop**, prístroj sa opýta, či ho chcete aktivovať pre hovory. Vyberte **Nie**, ak chcete prístroj vypnúť, alebo Áno, ak chcete volať a prijímať hovory. Nezvoľte Áno keď by použitie bezdrôtového telefónu mohlo spôsobiť rušenie alebo nebezpečenstvo.

Ak chcete zmeniť čas budenia, vyberte Voľby > Upraviť čas budenia.

Ak chcete nastaviť budenie, vyberte Voľby > Odstrániť budenie.

## Svetové hodiny

Na zistenie času v rôznych mestách otvorte prostredie svetových hodín.

Ak chcete pridať mesto do zobrazenia svetových hodín, vyberte Voľby > Pridať mesto.

Ak chcete zmeniť mesto, ktoré určuje dátum a čas vo vašom prístroji, vyberte Voľby > Nast. ako aktuál. mesto. Mesto sa zobrazí v hlavnom okne hodín a čas vo vašom prístroji sa zmení podľa vybraného mesta. Skontrolujte, či je čas správny a zodpovedá vášmu časovému pásmu.

## Nastavenia hodín

### Vyberte Voľby > Nastavenia.

Ak chcete zmeniť čas alebo dátum, vyberte Čas alebo Dátum.

Ak chcete zmeniť typ hodín zobrazených na domovskej stránke, vyberte Typ hodín > Analógové alebo Digitálne.

Ak chcete povoliť, aby údaje o čase, dátume alebo časovej zóne na vašom prístroji aktualizovala mobilná sieť (služba siete), vyberte **Čas operátora siete > Autoaktualizácia**.

Ak chcete zmeniť tón budíka, vyberte Tón budíka.

# Poznámky 🕞

### Vyberte Menu > Pracovňa > Poznámky.

V aplikácii Poznámky môžete písať a odosielať poznámky iným kompatibilným zariadeniam a ukladať prijaté textové súbory (formát .txt).

## Písanie a odosielanie poznámok

Ak chcete napísať poznámku, začnite zadávať text. Editor poznámok sa otvorí automaticky.

Ak chcete otvoriť poznámku, prejdite na ňu a stlačte navigačné tlačidlo.

Ak chcete odoslať poznámku do iných kompatibilných zariadení, vyberte Voľby > Poslať.

Ak chcete synchronizovať alebo defiovať nastavenia synchronizácie pre poznámku, vyberte Voľby > Synchronizácia. Vyberte Začať, ak chcete spustiť synchronizáciu, alebo Nastavenia, ak chcete definovať nastavenia synchronizácie pre poznámku.

# Bezdrôtová klávesnica Nokia

Bezdrôtové klávesnice sa dodávajú ako osobitné príslušenstvo. Ak chcete nastaviť bezdrôtovú klávesnicu Nokia alebo inú bezdrôtovú klávesnicu, podporujúcu Bluetooth profil Human Interface Devices (HID) na používanie s vaším prístrojom, použite aplikáciu Bezdrôtová klávesnica.

- 1. Aktivujte pripojenie Bluetooth vo vašom prístroji: Vyberte Menu > Pripojenie > Bluetooth > Bluetooth > Zapnutý. Uistite sa, či ste nastavili Viditeľnosť môjho telef. > Vidia ho všetky.
- 2. Zapnite klávesnicu.
- 3. Vyberte Menu > Pracovňa > Bezdr. kláv..
- Ak chcete spustiť vyhľadávanie zariadení s pripojiteľnosťou Bluetooth, vyberte Voľby > Nájsť klávesnicu.
- 5. Vyberte klávesnicu zo zoznamu a stlačte navigačné tlačidlo na vytvorenie spojenia.
- Ak chcete spárovať klávesnicu s vaším zariadením, zadajte prístupový kód podľa vášho výberu (1 až 9 čísel) v zariadení a ten istý prístupový kód v kávesnici.

7. Ak budete vyzvaní zadať rozloženie klávesnice, vyberte vhodné rozloženie zo zoznamu vo vašom zariadení.

Ak sa zobrazí názov klávesnice, jej status sa mení na Klávesnica pripojená a indikátor vašej klávesnice začne pomaly blikať; klávesnica je pripravená na používanie.

Podrobnosti o obsluhe a údržbe vašej bezdrôtovej klávesnice nájdete v jej používateľskej príručke.

# **Pripojiteľnosť**

Váš prístroj ponúka rôzne možnosti pripojenia k internetu, podnikovému intranetu, k inému zariadenie alebo ku počítaču.

# Rýchle načítanie

Vysokorýchlostný zostupný paketový prístup (HSDPA, tiež nazývaný 3.5G, indikovaný **3.5**G) je služba siete v sieťach UMTS a poskytuje vysokorýchlostné načítavanie dát. Ak je v prístroji aktivovaná podpora HSDPA a prístroj je pripojený k sieti UMTS, ktorá podporuje HSDPA, načítanie dát, ako sú správy, e-mail a stránky prehliadača cez celulárnu sieť môžu byť rýchlejšie. Aktívne spojenie HSDPA indikuje ikona 35 Ikona sa môže v závislosti od regiónu meniť.

Ak chcete aktivovať alebo deaktivovať HSDPA, vyberte Menu > Nástroje > Nastavenia > Spojenie > Paketové dáta > Vysokorýchl. pak. prístup. Niektoré celulárne siete nepovoľujú prijímanie hlasových hovorov pri aktivovanom HSDPA. V tomto prípade musíte deaktivovať HSDPA, aby ste mohli prijímať hovory. Podrobnosti získate od svojho sieťového operátora.

O dostupnosti a možnostiach aktivácie služieb dátových spojení sa informujte u poskytovateľa služieb.

HSDPA má vplyv iba na rýchlosť načítavania, nemá vplyv na posielanie dát do siete, ako sú správy a e-mail.

# Spojenia s počítačom

Mobilný prístroj môžete používať s celým radom aplikácií na komunikáciu s kompatibilným počítačom a na dátovú komunikáciu. Pomocou balíka Nokia Ovi Suite môžete napríklad prenášať súbory a snímky zo svojho prístroja do kompatibilného počítača a naopak.

Ak chcete používať balík Ovi Suite s režimom pripojenia USB, vyberte položku PC Suite.

Ďalšie informácie o balíku Ovi Suite nájdete v zóne podpory na lokalite www.ovi.com.

# Dátový kábel

Aby ste zabránili zničeniu pamäťovej karty, neodpájajte dátový kábel v priebehu prenosu dát.

### Prenos dát medzi vaším zariadením a počítačom

- Vložte do vášho prístroja pamäťovú kartu a pomocou dátového USB kábla pripojte prístroj ku kompatibilnému počítaču.
- Ak sa vás prístroj opýta, aký režim sa má použiť, vyberte Veľkokapacit. pamäť. V tomto režime môžete vidieť v počítači svoj prístroj zobrazený ako odnímateľný pevný disk.
Ak chcete zabrániť poškodeniu pamäťovej karty, zatvorte pripojenie v počítači (napríklad pomocou sprievodcu odpojenia alebo vysunutia hardvéru v systéme Windows).

Ak chcete s vaším prístrojom použiť balík Nokia Ovi Suite, nainštalujte balík Nokia Ovi Suite vo svojom počítači, pripojte dátový kábel a vyberte položku **PC Suite**.

Ak chcete použiť váš prístroj na pripojenie počítača na web, pripojte dátový kábel a vyberte **Pripojiť počít. k sieti.** 

Ak chcete synchronizovať hudbu vo vašom zariadení s aplikáciou Prehrávač Ovi, v počítači si nainštalujte softvér Prehrávač Ovi, pripojte dátový kábel a vyberte položku Prenos médií.

Ak chcete zmeniť režim USB, ktorý normálne používate s dátovým káblom, vyberte Menu > Pripojenie > USB > Režim pripojenia USB a požadovanú možnosť.

Ak chcete nastaviť, aby sa prístroj po každom pripojení USB kábla k prístroju spýtal na spôsob pripojenia, vyberte Menu > Pripojenie > USB > Žiadať pri spojení > Áno.

## Infračervené spojenie 😭

Nemierte IČ (infračerveným) lúčom nikomu do očí a nedovoľte, aby rušil činnosť iných infračervených zariadení. Tento prístroj je laserový výrobok triedy 1.

Infračervené spojenie použite na spojenie dvoch zariadení a na prenos dát medzi nimi. Pomocou infračerveného spojenia môžete medzi kompatibilnými zariadeniami prenášať dáta, ako napríklad vizitky, poznámky kalendára a multimediálne súbory.

- 1. Zabezpečte, aby infračervené rozhrania zariadení smerovali oproti sebe. Poloha zariadení je dôležitejšia než ich uhol alebo vzdialenosť.
- Vyberte Menu > Pripojenie > IČ, ak chcete zapnúť infračervené spojenie vo vašom prístroji.
- Zapnite infračervené spojenie v druhom prístroji a počkajte niekoľko sekúnd, kým sa vytvorí infračervené spojenie.
- V aplikácii, alebo v Správcovi súborov vyhľadajte požadovaný súbor a vyberte Voľby > Poslať > Cez infračervené.

Ak prenos dát nezačne do jednej minúty po aktivácii infračerveného rozhrania, spojenie sa preruší a bude potrebné ho znova vytvoriť.

Všetky položky prijaté prostredníctvom infračerveného spojenia sa umiestňujú do zložky Prijaté v aplikácii Správy.

Umiestnením prístrojov príliš ďaleko od seba sa preruší spojenie, avšak infračervený svetelný lúč zostane aktívny až do jeho vypnutia na prístroji.

## Bluetooth 🚯

Vyberte Menu > Pripojenie > Bluetooth.

## 0 aplikácii Bluetooth

Technológia Bluetooth vo vašom zariadení umožňuje bezdrôtové spojenia medzi elektronickými zariadeniami na vzdialenosť do 10 metrov (33 stôp). Spojenie cez Bluetooth možno použiť na odosielanie obrázkov, videoklipov, textu, vizitiek, záznamov z kalendára alebo na bezdrôtové spojenie so zariadeniami používajúcimi technológiu Bluetooth.

Keďže zariadenia využívajúce technológiu Bluetooth komunikujú prostredníctvom rádiových vĺn, váš prístroj nemusí byť na dohľad od náprotivného zariadenia. Stačí, ak vzdialenosť medzi dvoma zariadeniami nepresahuje 10 metrov, hoci spojenie môžu rušiť prekážky, napríklad steny a iné elektronické zariadenia.

Súčasne môže byť aktívnych viac spojení Bluetooth. Ak máte prístroj spojený napríklad s headsetom, môžete súčasne prenášať súbory do iného kompatibilného zariadenia.

Tento prístroj je v súlade so špecifikáciou Bluetooth 2.0 + EDR a podporuje nasledovné profily: Dial-Up Networking, Object Push, File Transfer, Handsfree, Headset, Basic Imaging, Remote SIM Access, Stereo Audio, Generic Audio/Video Distribution, Audio/Video Remote Control a Advanced Audio Distribution. Pre zaručenie bezproblémovej spolupráce s ďalšími zariadeniami, podporujúcimi technológiu Bluetooth, používajte s týmto modelom príslušenstvo schválené spoločnosťou Nokia. O kompatibilite iných zariadení s týmto prístrojom sa informujte u príslušných výrobcov.

Funkcie používajúce technológiu Bluetooth zvyšujú spotrebu energie z batérie a skracujú životnosť batérie.

### Odosielanie a prijímanie údajov cez Bluetooth

- Keď prvý raz aktivujete Bluetooth, budete vyzvaní, aby ste zadali názov pre svoj prístroj. Dajte svojmu prístroju jedinečný názov, aby ste ho ľahko spoznali, ak sa v okolí nachádzajú viaceré Bluetooth zariadenia.
- 2. Vyberte **Bluetooth** > **Zapnutý**.
- 3. Vyberte Viditeľnosť môjho telef. > Vidia ho všetky alebo Definovať obdobie. Ak vyberiete Definovať obdobie, musíte definovať čas, počas ktorého bude vaše zariadenie viditeľné pre druhých. Váš prístroj a meno, ktoré ste zadali, sa teraz budú zobrazovať iným používateľom so zariadeniami, využívajúcimi technológiu Bluetooth.
- 4. Otvorte aplikáciu, kde je uložená položka, ktorú chcete odoslať.
- Vyberte položku a Voľby > Poslať > Cez Bluetooth. Prístroj vyhľadáva ďalšie zariadenia používajúc technológiu Bluetooth v dosahu a vytvára ich zoznam.

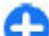

**Tip:** Ak ste predým neposlali dáta prostredníctvom Bluetooth, zobrazí sa zoznam predošlých výsledkov vyhľadávania. Ak chcete vyhľadať viac zariadení Bluetooth, vyberte **Viac zariadení**.

 Vyberte prístroj, s ktorým sa chcete spojiť. Ak si iný prístroj vyžaduje pred posielaním dát spárovanie, budete vyzvaní na zadanie prístupového kódu.

Po vytvorení spojenia sa zobrazí Posielajú sa dáta.

Zložka odoslaných položiek v aplikácii Správy neukladá správy poslané prostredníctvom pripojenia Bluetooth.

Ak chcete prijať dáta prostredníctvom Bluetooth, vyberte Bluetooth > Zapnutý a Viditeľnosť môjho telef. > Vidia ho všetky, ak chcete prijať dáta z nespárovaného zariadenia alebo Skrytý, ak chcete prijať dáta iba zo spárovaného zariadenia. Ak prijímate dáta cez Bluetooth, podľa nastavenia aktívneho profilu sa ozve tón a budete vyzvaní, či chcete akceptovať správu, ktorá obsahuje dáta. Ak prijmete, správa sa umiestni do zložky prijatých správ a aplikácii Správy.

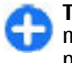

**Tip:** K súborom v prístroji alebo na pamäťovej karte môžete mať prístup pomocou kompatibilného príslušenstva, ktoré podporuje službu File Transfer Profile Client (napríklad laptop).

Po odoslaní alebo prijatí dát sa spojenie Bluetooth automaticky preruší. Spojenie ostane zachované iba pre aplikáciu Nokia PC Suite a pre niektoré príslušenstvo, ako je headset, aj keď sa aktívne nepoužíva.

## Párovanie zariadení

Otvorte kartu spárovaných zariadení.

Pred spárovaním sa rozhodnite pre svoj vlastný prístupový kód (1-16 čísel) a dohodnite, aby používateľ druhého zariadenia použil ten istý kód. Prístroje, ktoré nemajú používateľské rozhranie, majú pevný prístupový kód. Prístupový kód budete potrebovať iba pri prvom prepojení prístrojov. Po spárovaní je možné autorizovať pripojenie. Párovanie a autorizácia pripojenia urýchli a uľahčí pripojenie, pretože už nemusíte potvrdzovať spojenie spárovaných zariadení vždy pri vytváraní spojenia. Prístupový kód pre režim vzdialenej SIM karty musí mať 16 číslic.

- Vyberte Voľby > Nové párové zariadenie. Prístroj začne vyhľadávať zariadenia Bluetooth v dosahu. Ak ste predým neposlali dáta prostredníctvom Bluetooth, zobrazí sa zoznam predošlých výsledkov vyhľadávania. Ak chcete vyhľadať viac zariadení Bluetooth, vyberte Viac zariadení.
- Vyberte zariadenie, ktoré chcete spárovať a zadajte prístupový kód. Ten istý prístupový kód sa musí zadať aj v druhom zariadení.
- Vyberte Áno na automatické vytvorenie spojenia medzi vaším prístrojom a druhým zariadením alebo Nie na manuálne potvrdenie spojenia vždy po vykonaní pokusu o pripojenie. Po spárovaní sa zariadenie uloží na stránke spárovaných zariadení.

Ak chcete prideliť spárovanému zariadeniu prezývku, vyberte Voľby > Prideliť prezývku. Prezývka sa zobrazí iba vo vašom prístroji.

Ak chcete vymazať párovanie, vyberte zariadenie, ktoré spárovanie chcete zrušiť a Voľby > Vymazať. Ak chcete vymazať všetky spárovania, vyberte Voľby > Vymazať všetky. Ak zrušíte spárovanie so zariadením, ku ktorému ste práve pripojení, toto spárovanie sa odstráni okamžite a spojenie sa ukončí.

Ak chcete povoliť, aby sa spárované zariadenie pripojilo k vášmu prístroju automaticky, vyberte Autorizovať. Spojenie medzi vaším prístrojom a druhým zariadením sa môže vytvoriť aj bez vášho vedomia. Nie je potrebný zvláštny súhlas alebo autorizácia. Tento status používajte pre svoje vlastné zariadenia, ako je kompatibilný počítač alebo zariadenie, patriace niekomu, komu dôverujete. Ak chcete od iného zariadenia vždy zvlášť prijať žiadosť o pripojenie, vyberte **Zrušiť autorizáciu**.

Ak chcete používať Bluetooth príslušenstvo, ako je Bluetooth handsfree alebo headset, budete musieť spárovať svoj prístroj s týmto príslušenstvom. Ďalšie inštrukcie a prístupový kód nájdete v používateľskej príručke príslušenstva. Ak chcete pripojiť audiopríslušenstvo, zapnite ho. Niektoré audiopríslušenstvo sa sa pripojí k vášmu prístroju automaticky. V opačnom prípade otvorte kartu spárovaných zariadení, prejdite na príslušenstvo a vyberte Voľby > Pripojiť k zvuk. zariad.

## Bezpečnostné tipy

Ak nepoužívate spojenie Bluetooth, vyberte **Bluetooth** > Vypnutý alebo Viditeľnosť môjho telef. > Skrytý.

Nepárujte prístroj s neznámymi zariadeniami.

## Prístupový profil SIM

Pomocou prístupového profilu SIM môžete pristupovať na SIM kartu prístroja z kompatibilnej súpravy do auta. Vďaka tomu nepotrebujete na prístup k dátam na SIM karte a pripojenie na sieť GSM ďalšiu SIM kartu.

Ak chcete používať prístupový profil SIM, potrebujete nasledujúce položky:

- Kompatibilná súprava do auta, ktorá podporuje bezdrôtovú technológiu Bluetooth
- Platná SIM karta vo vašom prístroji

Keď je bezdrôtový prístroj v režime vzdialenej SIM karty, môžete volať a prijímať hovory iba prostredníctvom kompatibilného pripojeného príslušenstva - napríklad súpravy do auta.

V tomto režime váš prístroj nebude môcť uskutočniť žiadny hovor, s výnimkou volania na tiesňové číslo naprogramované vo vašom prístroji.

Aby ste mohli volať zo svojho prístroja, musíte najskôr opustiť režim vzdialenej SIM karty. Ak je prístroj zablokovaný, najskôr ho odblokujte zadaním odblokovacieho kódu.

Ďalšie informácie o súpravách do auta a kompatibilite s vaším prístrojom nájdete na webovej adrese Nokia, a v príručke pre súpravu do auta.

#### Použitie prístupového profilu SIM

- 1. Vyberte Menu > Pripojenie > Bluetooth > Vzdialený režim SIM > Zapnutý.
- 2. Aktivujte Bluetooth v súprave do auta.
- 3. V súprave do auta spustite vyhľadávanie kompatibilných zariadení. Pokyny nájdete v príručke pre súpravu do auta.
- 4. Zo zoznamu kompatibilných zariadení vyberte váš prístroj.
- Ak chcete párovať zariadenia, zadajte do vášho prístroja prístupový kód Bluetooth, zobrazený na displeji súpravy do auta.
- 0

**Tip:** Ak už ste na SIM kartu pristupovali zo súpravy do auta pomocou aktívneho užívateľského profilu, súprava do auta vyhľadá prístroj s touto SIM kartou automaticky. Ak súprava do auta nájde váš prístroj, a ak je aktivovaná automatická autorizácia, súprava do auta sa po zapnutí kľúča zapaľovania automaticky pripojí na sieť GSM.

Ak aktivujete prístupový profil SIM, môžete používať aplikácie na vašom prístroji, ktoré nepotrebujú sieť alebo služby SIM.

Ak chcete vytvoriť spojenie medzi vašim prístrojom a súpravou do auta bez zvláštneho akceptovania, alebo potvrdenia, vyberte **Menu > Pripojenie > Bluetooth** a otvorte kartu spárovaných zariadení. Prejdite na súpravu do auta, stlačte navigačné tlačidlo a zadajte prístupový kód Bluetooth. Ak sa prístroj spýta, či chcete uskutočňovať spojenie automaticky, vyberte **Áno**. Ak vyberiete **Nie**, budete musieť schvaľovať žiadosti o spojenie zo súpravy do auta zakaždým osobitne.

Ak chcete ukončiť spojenie so vzdialenou SIM kartou z vášho prístroja, vyberte Menu > Pripojenie > Bluetooth > Vzdialený režim SIM > Vypnutý.

## Bezdrôtová sieť LAN

Upozornenie: Používanie siete WLAN môže byť v niektorých krajinách obmedzené. Napríklad vo Francúzsku je povolené používať sieť WLAN len v interiéri. Ďalšie informácie si vyžiadajte od miestnych úradov.

Vaše zariadenie môže vyhľadať bezdrôtovú miestnu sieť (WLAN) a pripojiť sa k nej. Ak chcete použiť WLAN, musí byť dostupná sieť v mieste, kde sa nachádzate, a vaše zariadenie musí k nej byť pripojené.

## Pripojenia WLAN

Ak chcete použiť sieť WLAN, musíte vytvoriť miesto prístupu na internet v sieti WLAN. Miesto prístupu sa používa pri aplikáciách, ktoré vyžadujú pripojenie k internetu. Spojenie WLAN sa zriadi, keď vytvoríte dátové spojenie použitím miesta prístupu WLAN. Aktívne spojenie WLAN sa ukončí pri ukončení dátového spojenia. Spojenie môžete ukončiť aj manuálne.

WLAN môžete použiť počas hlasového hovoru alebo ak je aktívne dátové paketové spojenie. Naraz môžete byť spojení iba s jedným zariadením miesta prístupu k WLAN, ale jedno miesto prístupu k internetu môžete použiť pre niekoľko aplikácií.

Ak je vaše zariadenie v Offline profile, môžete aj napriek tomu použiť WLAN, ak je k dispozícii. Pri vytváraní a používaní spojenia WLAN nezabudnite na splnenie všetkých príslušných bezpečnostných požiadaviek.

Ak prechádzate s prístrojom do inej oblasti v dosahu WLAN a mimo dosahu miesta prístupu WLAN, funkcia roamingu môže automaticky pripojiť váš prístroj k inému miestu prístupu patriacemu k tej istej sieti WLAN. Pokiaľ ostanete v rámci dosahu miest prístupu patriacich k tej istej sieti, váš prístroj ostane pripojený k sieti.

Tip: Na zistenie adresy MAC (media access control), ktorá jednoznačne identifikuje váš prístroj, napríklad na konfiguráciu adresy MAC vášho prístroja na WLAN routeru, zadajte na hlavnom displeji \*#62209526#. Na displeji vášho prístroja sa zobrazí adresa MAC.

## Zobrazenie dostupnosti WLAN

Aby vaše zariadenie zobrazilo dostupnosť WLAN, vyberte Menu > Nástroje > Nastavenia > Spojenie > Wireless LAN > Ukázať dostupnosť WLAN.

Ak je sieť WLAN dostupná, na displeji sa zobrazí

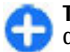

**Tip:** K dispozícii je vyhľadávanie sietí, ktoré sú v dosahu.

## Sprievodca WLAN 🔘

#### Vyberte Menu > Pripojenie > Spr. WLAN.

Sprievodca WLAN vám pomôže nájsť a pripojiť sa k bezdrôtovej sieti LAN. Pri otváraní aplikácie začne váš prístroj vyhľadávať dostupné siete WLAN a vytvárať ich zoznam.

Ak chcete aktualizovať zoznam dostupných sietí WLAN, vyberte Voľby > Obnoviť.

Ak chcete označiť všetky siete WLAN v zozname nájdených sietí, vyberte Filtrovať siete WLAN. Vybrané siete sa odfiltrujú, keď aplikácia začne nabudúce vyhľadávať ebzdrôtové siete LAN.

Ak chcete spustiť alebo pokračovať v prehliadaní webu s použitím miesta prístupu WLAN, prejdite na požadovanú sieť a vyberte Voľby > Začať prezerať web alebo Pokr. v prezeraní webu.

Ak chcete odpojiť aktívne pripojenie k WLAN, vyberte Voľby > Odpojiť WLAN.

Ak si chcete zobraziť podrobnosti WLAN, vyberte Voľby > Detaily.

Ak si chcete zobraziť miesto prístupu WLAN, vyberte Voľby > Definovať miesto pr..

**Dôležité:** Vždy aktivujte niektorú z dostupných metód šifrovania, aby sa zvýšila bezpečnosť vášho pripojenia k bezdrôtovej sieti LAN. Použitím šifrovania znížite riziko neoprávneného prístupu k vašim dátam.

#### Použite sprievodcu na domovskej stránke.

Na domovskej stránke vám sprievodca WLAN zobrazí stav vašich spojení WLAN a výsledok vyhľadávania sietí. Ak si chcete zobraziť možnosti, ktoré sú k dispozícii, prejdite na riadok, zobrazujúci stav a stlačte navigačné tlačidlo. V závislosti od stavu môžete spustiť webový vyhľadávač s použitím spojenia WLAN, pripojiť sa k vašej službe internetových hovorov, odpojiť sa od WLAN, vyhľadávať siete WLAN, alebo nastaviť zapnutie alebo vypnutie vyhľadávania sietí.

Pri vypnutom vyhľadávaní WLAN, a ak nie ste pripojení k žiadnej sieti WLAN, zobrazí sa na domovskej stránke Vyhľad. WLAN vypnuté. Ak chcete skenovať a vyhľadávať dostupné siete WLAN, prejdite na riadok, v ktorom sa uvádza stav a stlačte navigačné tlačidlo. Ak chcete spustiť vyhľadávanie dostupných sietí WLAN, prejdite na riadok, v ktorom sa uvádza stav, stlačte navigačné tlačidlo a vyberte Vyhľadať WLAN. Ak chcete ukončiť vyhľadávanie WLAN, prejdite na riadok v ktorom sa uvádza stav, stlačte navigačné tlačidlo a vyberte Vypnúť vyhľad. WLAN.

Ak sa zvolí možnosť Začať prezerať web alebo Použiť na, sprievodca WLAN automaticky vytvorí miesto prístupu pre

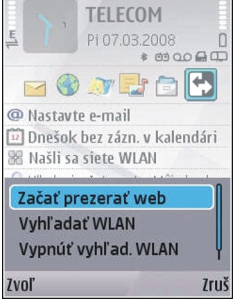

výbranú sieť WLAN. Miesto prístupu sa môže takisto použiť s inými aplikáciami vyžadujúcimi spojenie WLAN.

Ak vyberiete zabezpečenú sieť WLAN, budete vyzvaní na zadanie relevantných prístupových hesiel. Ak sa chcete pripojiť ku skrytej sieti, musíte zadať správny nastavovací identifikátor služby (SSID).

Ak chcete použiť WLAN na spojenie internetových hovorov, prejdite na riadok, v ktorom sa uvádza stav a stlačte navigačné tlačidlo. Vyberte Použiť na, požadovanú službu internetových hovorov a WLAN, ktorý sa má použiť.

## Modem

#### Vyberte Menu > Pripojenie > Modem.

Spolu s kompatibilným počítačom môžete napríklad na pripojenie k webu použiť váš prístroj ako modem.

#### Pred používaním prístroja ako modemu

- V počítači musíte mať nainštalovaný vhodný softvér na dátovú komunikáciu, ako je Nokia PC Suite. Viac informácií nájdete v príručke k aplikácii Nokia PC Suite.
- U svojho poskytovateľa služieb alebo poskytovateľa internetových služieb si musíte aktivovať príslušné služby siete.
- V počítači musíte mať nainštalované príslušné ovládače. Musíte nainštalovať ovládače pre káblové spojenie a takisto môže byť potrebné nainštalovať alebo aktualizovať ovládače pre spojenie Bluetooth alebo infračervené spojenie.

Na pripojenie prístroja ku kompatibilnému počítaču pomocou infračerveného rozhrania stlačte navigačné tlačidlo. Zabezpečte, aby infračervené porty prístroja a počítača smerovali oproti sebe a nie sú medzi nimi žiadne prekážky.

Pre pripojenie vášho prístroja k počítaču pomocou bezdrôtovej technológie Bluetooth iniciujte spojenie z počítača. Ak chcete aktivovať Bluetooth vo vašom prístroji, vyberte Menu > Pripojenie > Bluetooth a vyberte Bluetooth > Zapnutý.

Ak na pripojenie vášho prístroja k počítaču používate kábel, iniciujte spojenie z počítača.

Keď sa prístroj používa ako modem, nemusia sa dať používať niektoré z ostatných komunikačných funkcií.

## Správca spojenia

Vyberte Menu > Pripojenie > Správ.spoj.

# Zobrazenie a ukončenie aktívnych spojení

Ak chcete zobraziť otvorené dátové spojenia, vyberte Aktív. dát. spoj.

Ak si chcete zobraziť podrobnú informáciu o sieťových pripojeniach, vyberte spojenie zo zoznamu a Voľby > Detaily. Typ zobrazenej informácie závisí od typu pripojenia.

Ak chcete ukončiť vybrané sieťové pripojenie, vyberte Voľby > Odpojiť.

Ak chcete ukončiť všetky aktívne pripojenia simultánne, vyberte Voľby > Odpojiť všetky.

### Vyhľadávanie WLAN

Ak chcete vyhľadať siete WLAN v dosahu, vyberte **Dostup.** WLAN. Dostupné siete WLAN sú uvedené v zozname so svojím sieťovým režimom (infraštruktúra alebo ad-hoc), silou signálu, sieťovými indikátormi šifrovania a informáciu o tom, či má vaše zariadenie aktívne pripojenie na sieť.

Ak chcete zobraziť podrobnosti o sieti, prejdite na sieť a stlačte navigačné tlačidlo.

Ak chcete vytvoriť internetové miesto prístupu pre sieť, vyberte Voľby > Určiť miesto prístupu.

## Správa a ochrana zariadenia a dát

Spravujte dáta a softvér vo svojom prístroji a dbajte na bezpečnosť prístroja a jeho obsahu.

**Dôležité:** Váš prístroj dokáže podporovať iba jednu antivírovú aplikáciu. Ak si nainštalujete viac než jednu aplikáciu s antivírovými funkciami, môže dôjsť k zhoršeniu výkonu a ovládateľnosti alebo prístroj môže úplne prestať pracovať.

## Blokovanie prístroja

Na ochranu pred prístupom k obsahu vášho prístroja môžete zablokovať prístroj na domovskej stránke. Stlačte vypínač, vyberte Zablokovať telefón a zadajte blokovací kód. Nastavený blokovací kód je 12345. Na odblokovanie stlačte ľavé výberové tlačidlo, uveď te váš blokovací kód a stlačte navigačné tlačidlo.

Ak chcete zmeniť blokovací kód, vyberte Menu > Nástroje > Nastavenia > Všeobecné > Ochrana > Telefón a SIM karta > Blokovací kód. Zadajte starý kód a potom dvakrát za sebou nový kód. Nový kód môže mať dĺžku 4-255 znakov. Možno použiť písmená aj číslice, ako aj veľké i malé písmená.

Prístroj môžete tiež zablokovať na diaľku odoslaním textovej správy do prístroja. Ak chcete povoliť blokovanie na diaľku a definovať text správy, vyberte Menu > Nástroje > Nastavenia > Všeobecné > Ochrana > Telefón a SIM karta > Povoliť vzdial. blokovan. > Áno. Zadajte správu na zablokovanie na diaľku a potvrďte ju. Správa musí mať aspoň 5 znakov.

## Bezpečnosť pamäťovej karty

#### Vyberte Menu > Nástroje > Pamäť.

Aby ste zabránili neželanému prístupu k údajom, môžete pamäťovú kartu chrániť heslom. Ak chcete nastaviť heslo, vyberte Voľby > Nastaviť heslo. Heslo môže mať najviac 8 znakov a rozlišujú sa v ňom malé a veľké písmená. Heslo sa ukladá vo vašom prístroji. Pokiaľ budete používať pamäťovú kartu v jednom prístroji, nebudete musieť zadávať heslo znova. Pri použití pamäťovej karty v inom prístroji však bude potrebné zadať heslo. Nie všetky pamäťové karty podporujú ochranu heslom.

Ak chcete odstrániť heslo pamäťovej karty, vyberte Voľby > Odstrániť heslo. Po odstránení hesla nebudú údaje na pamäťovej karte chránené pred neoprávneným použitím.

Ak chcete otvoriť zablokovanú pamäťovú kartu, vyberte Voľby > Odblokovať kartu. Zadajte heslo.

Ak si nepamätáte a nemôžete zadať heslo na odblokovanie zablokovanej pamäťovej karty, musíte kartu sformátovať,

čím sa karta odblokuje a heslo sa odstráni. Po naformátovaní pamäťovej karty sa vymažú všetky dáta uložené na karte.

## Šifrovanie

Vyberte Menu > Nástroje > Kódovanie.

Zašifrovanie vášho prístroja alebo pamäťovej karty na ochranu pred prístupom k vaším dôležitým informáciám.

### Zašifrovanie pamäte prístroja alebo pamäťovej karty

Ak chcete zašifrovať pamäť prístroja, vyberte Pamäť telefónu.

Ak chcete zašifrovať pamäťovú kartu, vyberte Pamäťová karta a z nasledovných možností:

- Kódovať bez uloženia kódu Zašifrovanie pamäťovej karty bez uloženia šifrovacieho kľúča. Ak vyberiete túto možnosť, nebudete môcť použiť pamäťovú kartu v iných zariadeniach a ak obnovíte nastavenia výrobcu, nebudete môcť pamäťovú kartu dešifrovať.
- Kódovať a uložiť kód Zašifrovanie pamäťovej karty a uloženie kľúča manuálne vo zvolenej zložke. Pre bezpečnosť uložte kľúč na bezpečné miesto mimo prístroja. Kľúč môžete napríklad poslať do vášho počítača. Zadajte prístupové heslo pre kľúč a názov súboru s kľúčom. Prístupové heslo musí byť dlhé a komplexné.
- Kódovať s obnoveným kódom Zašifrovanie pamäťovej karty pomocou kľúča, ktorý ste dostali. Vyberte súbor s kľúčom a zadajte prístupový kód.

### Dešifrovať pamäť prístroja alebo karty

Nikdy nezabudnite dešifrovať pamäť prístroja a/alebo pamäť pamäťovej karty pred aktualizáciou softvéru prístroja.

Ak chcete dešifrovať pamäť prístroja, vyberte Pamäť telefónu.

Ak chcete dešifrovať pamäťovú kartu bez toho, aby ste zničili šifrovací kľúč, vyberte Pamäťová karta > Dekódovať.

Ak chcete dešifrovať pamäťovú kartu a zničiť šifrovací kľúč, vyberte Pamäťová karta > Dekódovať a vypnúť kódovanie.

## Pevná voľba

Vyberte Menu > Komunik. > Kontakty > Voľby > SIM kontakty > Kontakty pevn. zozn.

Služba pevnej voľby vám umožňuje obmedziť hovory z vášho prístroja iba na určité telefónne čísla. Službu pevnej voľby nepodporujú všetky SIM karty. Informujte sa podrobnejšie u svojho poskytovateľa služieb.

 Ak chcete obmedziť volania z vášho zariadenia, vyberte Voľby > Nový SIM kontakt, zadajte meno kontaktu a telefónne číslo do zoznamu čísiel, na ktoré je povolené volať, alebo vyberte Pridať z Kontaktov a skopírujte kontakt zo zložky Kontakty. Ak chcete obmedziť hovory predvoľbou krajiny, uveďte predvoľbu krajiny do zoznamu čísiel. Všetky telefónne čísla, na ktoré sú povolené hovory, musia začínať touto predvoľbou kraiinv.

2. Vyberte Voľby > Zapnúť pevný zoznam. Pre aktiváciu a deaktiváciu pevnej voľby alebo úpravu kontaktov v zozname pevnej voľby sa vyžaduje PIN2 kód. Ak tento kód nemáte, obráťte sa na svojho poskytovateľa služieb. Ak chcete zrušiť službu, vyberte Voľby > Vypnúť pevný zoznam.

**Tip:** Aby sa z prístroja pri aktivovanej službe pevného zoznamu dali posielať textové správy na čísla kontaktov uložených na SIM karte, musí byť v pevnom zozname zaradené aj číslo centra správ.

## Správca certifikátov

#### Vyberte Menu > Nástroje > Nastavenia > Všeobecné > Ochrana > Správa certifikátov.

Digitálne certifikáty sa používajú na overenie pôvodu softvéru, avšak nezaručujú bezpečnosť. Existujú štyri rôzne tvov certifikátov: autorizačné certifikáty, osobné certifikáty. certifikáty dôvervhodných stránok a certifikáty prístroja. Počas zabezpečeného spojenia môže server odoslať do vášho prístroja serverový certifikát. Po jeho prijatí sa skontroluje prostredníctvom autorizačného certifikátu uloženého vo vašom prístroji. Ak identita servera nie je autentická alebo ak v prístroji nemáte správny certifikát, zobrazí sa oznam.

Certifikát si môžete načítať z webovej stránky alebo prijať certifikát ako správu. Certifikáty by sa mali používať, ak sa pripájate k on-line banke alebo vzdialenému serveru a prenášate dôverné informácie. Mali by sa používať aj keď chcete znížiť riziko napadnutia vírusmi alebo iným škodlivým softvérom a na kontrolu pravosti softvéru, ktorý načítavate a inštaluiete do vášho prístroja.

Tip: Ak pridávate nový certifikát, skontroluite jeho **Dravosť**.

### Zobrazenie podrobností certifikátu

Správnou identitou servera si môžete byť istí iba po skontrolovaní podpisu a doby platnosti certifikátu servera.

Ak si chcete zobraziť podrobnosti certifikátu, otvorte zložku certifikátu, vyberte certifikát a Voľby > Detaily certifikátu.

Môže sa zobraziť jedna z nasledujúcich poznámok:

- Certifikát nie je dôveryhodný Nenastavili ste žiadnu aplikáciu, aby používala certifikát. Môžete chcieť zmeniť nastavenia dôvervhodnosti.
- **Certifikát stratil platnosť** Doba platnosti vybraného certifikátu skončila.
- Certifikát ešte neplatí Doba platnosti vybraného certifikátu ešte nezačala.
- Certifikát poškodený Certifikát sa nedá použiť. Kontaktujte sa s vydavateľom certifikátu.

### Nastavenia dôvervhodnosti certifikátov

Dôverovanie certifikátu znamená, že ho autorizujete na overovanie webových stránok, e-mailových serverov,

softvérových balíkov a ďalších údajov. Na overovanie služieb a softvéru sa dajú použiť iba dôveryhodné certifikáty.

**Dôležité:** Aj keď používanie certifikátov podstatne znižuje riziká pri vzdialených pripojeniach a inštalácii softvéru, výhody zvýšenej bezpečnosti sa prejavia iba pri ich správnom používaní. Existencia certifikátu sama osebe neposkytuje žiadnu ochranu; zvýšenie bezpečnosti dosiahnete, iba ak správca certifikátov obsahuje správne, autentické alebo dôveryhodné certifikáty. Certifikáty majú obmedzenú dĺžku platnosti. Ak sa zobrazí upozornenie "Certifikát po uplynutí platnosti" alebo "Certifikát ešte nie je platný", hoci certifikát by mal byť platný, skontrolujte, či máte vo svojom prístroji správne nastavený aktuálny dátum a čas.

Pred akoukoľvek zmenou nastavení certifikátu musíte mať istotu, že skutočne dôverujete vlastníkovi certifikátu a že certifikát uvedenému vlastníkovi skutočne patrí.

Ak chcete zmeniť nastavenia dôveryhodnosti, vyberte certifikát a Voľby > Nastavenia dôvery. Vyberte pole aplikácie a stlačte navigačné tlačidlo pre výber Áno alebo Nie. Nastavenia dôveryhodnosti osobného certifikátu nemôžete zmeniť.

V závislosti od certifikátu sa zobrazí zoznam aplikácií, ktoré môžu používať certifikát:

- Inštalácia Symbian Aplikácia nového operačného systému Symbian
- Internet E-mail a grafika
- Inštalácia aplikácií Nová aplikácia Java™
- Overiť certif. on-line Protokol na on-line overovanie stavu certifikátu

## Ochranné moduly

Vyberte Menu > Nástroje > Nastavenia > Všeobecné > Ochrana > Ochranný modul.

### Zobrazenie a úprava ochranných modulov

Ak chcete zobraziť alebo upraviť ochranný modul, prejdite na modul a stlačte navigačné tlačidlo.

Ak si chcete zobraziť podrobné informácie o ochrannom module, vyberte Voľby > Ochranné detaily.

Ak chcete upraviť PIN kódy pre ochranný modul, vyberte **PIN modulu**, ak chcete upraviť PIN kód pre ochranný modul, alebo **PIN podpisu**, ak chcete upraviť PIN kód pre digitálne podpisy. Tieto kódy sa nemusia dať zmeniť pre všetky ochranné moduly.

Obsah ochranného modulu je v mieste na uloženie kľúča. Ak chcete vymazať pamäť kľúča, vyberte **Pamäť kľúča**, vyberte požadovanú pamäť kľúča a **Voľby** > **Vymazať**. Miesto na uloženie kľúčov všetkých ochranných modulov sa nemusí dať vymazať.

## Zálohovanie dát

Odporúčame pravidelne zálohovať dáta z pamäte prístroja na pamäťovú kartu alebo do kompatibilného počítača.

Ak chcete zálohovať dáta z pamäte prístroja na pamäťovú kartu, vyberte Menu > Nástroje > Pamäť > Voľby > Zálohovať pamäť telef.

Ak chcete obnoviť informácie z pamäťovej karty do pamäte prístroja, vyberteMenu > Nástroje > Pamäť > Voľby > Obnoviť z karty.

Môžete takisto pripojiť prístroj ku kompatibilnému počítaču a na zálohovanie dát použiť Nokia PC Suite.

## Správca aplikácií 🔒

Vyberte Menu > Inštalácie > Správca apl..

Do svojho prístroja môžete inštalovať dva typy aplikácií a softvéru:

- Aplikácie a softvér, špeciálne určené pre váš prístroj alebo kompatibilné s operačným systémom Symbian. Tieto softvérové inštalačné súbory majú príponu .sis alebo .sisx.
- Java ME<sup>™</sup> aplikácie kompatibilné s operačným systémom Symbian. Inštalačné súbory Java aplikácií majú prípony .jad alebo .jar.

Inštalačné súbory si do svojho prístroja môžete preniesť z kompatibilného počítača, načítať ich počas prehliadania, môžete ich dostať v multimediálnej správe ako prílohu emailu, alebo cez Bluetooth.

Počas inštalácie prístroj overí integritu inštalovaného balíka. Prístroj zobrazí informácie o vykonaných kontrolách, a budete si môcť vybrať, či chcete v inštalácii pokračovať alebo ju zrušiť. Ak si inštalujete aplikácie, ktoré si vyžadujú spojenie so sieťou, upozorňujeme, že spotreba energie vášho prístroja sa môže pri používaní takýchto aplikácií zvýšiť.

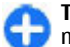

**Tip:** Počas prehliadania webových stránok si môžete načítať inštalačný súbor a ihneď ho nainštalovať. Upozorňujeme však, že počas inštalácie zostáva spojenie na pozadí otvorené.

## Inštalácia aplikácií

**Dôležité:** Inštalujte a používajte iba aplikácie a softvér z dôveryhodných zdrojov napríklad aplikácie nesúce podpis Symbian Signed alebo ktoré prešli Java Verified™ testom.

Ak si chcete načítať a nainštalovať softvér z webu, vyberte Načít. aplikácie. Vyberte si aplikáciu a Voľby > Inštalovať.

Ak si chcete zobraziť podrobnosti o nainštalovanom softvérovom balíku, vyberte aplikáciu a Voľby > Zobraziť detaily.

Ak si chcete zobraziť inštalačný denník, vyberte Voľby > Zobraziť denník. Zobrazí sa zoznam s údajmi o softvéri, ktorý bol inštalovaný, resp. odstránený s uvedením dátumu inštalácie, resp. odstránenia. Ak sa po inštalácii softvérového balíka objavia v prístroji problémy, použite tento zoznam na zistenie, ktorý softvérový balík problémy spôsobil. Informácia v tomto zozname vám môže pomôcť aj s odhaľovaním problémov, spôsobených vzájomne nekompatibilnými balíkmi. Ak chcete softvér odstrániť, vyberte Voľby > Odstrániť. Ak odstránite softvér, budete ho môcť znova nainštalovať iba vtedy, ak použijete súbor s pôvodným softvérovým balíkom, alebo obnovením úplnej zálohy, ktorá obsahuje odstránený softvérový balík. Ak odstránite softvérový balík, môže sa stať, že nebudete môcť otvárať súbory, vytvorené týmto softvérom. Ak iný softvérový balík závisí od balíka, ktorý ste odinštalovali, môže tento iný softvér prestať fungovať. Podrobnosti nájdete v dokumentácii k inštalovaným softvérovým balíkom.

## Nastavenia inštalácie

Ak chcete zmeniť nastavenia inštalácie, vyberte Voľby > Nastavenia a niektorú z nasledovných možností:

- Inštalácia softvéru Výber inštalácie iba podpísaných aplikácií alebo všetkých aplikácií.
- Overiť certif. on-line Ak chcete skontrolovať platnosť certifikátov nainštalovanej aplikácie, vyberte Zapnuté. Ak sa platnosť nedá overiť, prístroj sa vás opýta, či chcete pokračovať v inštalácii.
- Predvol. webová adresa Platnosť certifikátu s kontroluje z predvolenej adresy, ak certifikát neobsahuje svoju vlastnú webovú adresu. Ak chcete zmeniť predvolenú adresu, vyberte Predvol. webová adresa a zadajte novú adresu.

## Ochranné nastavenia Java

Ak chcete definovať ochranné nastavenia pre Java aplikáciu, vyberte Voľby > Nastavenia.

Môžete stanoviť, ku ktorým funkciám bude mať Java aplikácia prístup. Nastavená hodnota pre jednotlivé funkcie závisí od úrovne ochrany softvérového balíka.

- Miesto prístupu Vyberte miesto prístupu, ktoré môže aplikácia použiť pri vytváraní sieťových spojení.
- Prístup na sieť Povolenie, aby aplikácia vytvorila dátové spojenie so sieťou.
- Správy Povolenia, aby aplikácia mohla posielať správy.
- Autoštart aplikácie Povolenia, aby sa aplikácia mohľa spúšťať automaticky.
- Pripojenie Povolenie pre aplikáciu aktivovať dátové spojenie, napríklad spojenia Bluetooth.
- Multimédiá Povolenie, aby aplikácia mohla používať multimediálne vlastnosti vášho zariadenia.
- Prečítať dáta užívateľa Povolenie, aby aplikácia čítala položky vášho kalendára, kontakty alebo iné osobné údaje.
- Upraviť dáta užívateľa Povolenia, aby aplikácia pridávala do kontaktov osobné údaje, napríklad záznamy.
- **Určenie polohy** Povolenie, aby aplikácia mohla používať dáta o umiestnení vášho zariadenia.
- Orientačné body Povolenie, aby aplikácia mohla používať orientačné body vášho zariadenia.

Môžete si určiť, ako vás má prístroj vyzývať na súhlas s prístupom Java aplikácie k funkciám prístroja. Zvoľte jednu z nasledujúcich možností:

- Žiadať vždy Vyžaduje sa, aby si Java aplikácia vyžiadala súhlas s každým použitím funkcie
- Žiadať prvýkráť Vyžaduje sa, aby si Java aplikácia vyžiadala súhlas s používaním funkcie pri prvom použití
- Vždy povolené Java aplikácia môže funkciu používať bez vášho súhlasu Bezpečnostné nastavenia pomáhajú

chrániť váš prístroj pred škodlivými Java aplikáciami, ktoré môžu využívať funkcie vášho prístroja bez povolenia. Voľbu Vždy povolené použite iba v prípade, že poznáte dodávateľa a máte k aplikácii dôveru.

• Nepovolené — Java aplikácia nesmie funkciu používať

## Aktivačné kľúče

#### Vyberte Menu > Nástroje > Akt. kľúče.

Niektoré mediálne súbory, ako obrázky, hudba, alebo videoklipy sú chránené digitálnymi právami. Aktivačné kľúče pre tieto súbory môžu povoliť alebo zakázať ich použitie. Niektoré aktivačné kľúče môžu obmedzovať počet prehratí hudobných skladieb. Počas prehrávania môžete pre skladby využívať presun späť, dopredu, alebo prehrávanie prerušiť, ale ak prehrávanie raz zastavíte, znamená to, že ste skladbu raz prehrali.

## Použitie aktivačných kľúčov

Obsah chránený technológiou správy digitálnych práv (DRM) sa dodáva s priradeným aktivačným kľúčom, ktorý definuje vaše práva používať daný obsah.

Ak má váš prístroj obsah chránený OMA DRM, použite na zálohovanie aktivačných kľúčov a obsahu zálohovaciu funkciu balíka Nokia Ovi Suite.

Ak sa vo vašom prístroji nachádza obsah chránený technológiou WMDRM, prídete pri formátovaní pamäte prístroja o aktivačné kľúče i o obsah. O aktivačné kľúče a obsah prídete aj v prípade poškodenia súborov vo vašom prístroji. Strata aktivačných kľúčov alebo obsahu môže obmedziť vaše možnosti opätovného použitia rovnakého obsahu v prístroji. Ďalšie informácie si vyžiadajte od svojho poskytovateľa služieb.

Niektoré aktivačné kľúče môžu byť spojené so špecifickou SIM kartou a ku chránenému obsahu môžete mať prístup, iba ak je v prístroji vložená takáto SIM karta.

Ak si chcete zobraziť vaše aktivačné kľúče podľa typu, vyberte Platné kľúče, Neplatné kľúče, alebo Nepouž. kľúče.

Ak si chcete zobraziť podrobnosti kľúča, vyberte Voľby > Detaily kľúča.

Nasledujúce informácie sa zobrazujú pre každý multimediálny súbor:

- Stav Stav je Aktivačný kľúč je platný, Aktivačný kľúč už neplatí, alebo Aktivačný kľúč ešte neplatí.
- Odosielanie obsahu Povolené znamená, že súbor môžete odoslať do iného prístroja. Nepovolené znamená, že súbor nemôžete odoslať do iného prístroja.
- Obsah v telefóne Áno znamená, že súbor sa nachádza v prístroji a zobrazí sa cesta k súboru. Nie znamená, že príslušný súbor sa momentálne nenachádza v prístroji.

Ak chcete aktivovať kľúč, prejdite do hlavného okna aktivačných kľúčov a vyberte Neplatné kľúče > Voľby > Získať aktivačný kľúč. Po vytvorení sieťového spojenia v príkazovom riadku budete presmerovaní na webovú lokalitu, na ktorej si môžete zakúpiť práva na médiá.

Ak chcete vymazať súborové práva, otvorte okno platných kľúčov, alebo kľúče, ktoré v okne nie sú, prejdite na požadovaný súbor a vyberte Voľby > Vymazať. Ak s

rovnakým multimediálnym súborom súvisí niekoľko práv, všetky práva sa vymažú.

Skupinové zobrazenie kľúčov zobrazuje všetky súbory súvisiace so skupinovým právom. Ak ste načítali viacero multimediálnych súborov s rovnakými právami, v tomto zobrazení sa zobrazia všetky. Môžete otvoriť skupinový prehľad okna platných kľúčov, alebo okna neplatných kľúčov. Na prístup k týmto súborom, otvorte zložku so skupinovými právami.

## Synchronizácia dát 📎

#### Vyberte Menu > Nástroje > Synchron..

Pomocou aplikácie Synchronizácia môžete synchronizovať kontakty, položky kalendára alebo poznámky s príslušnými aplikáciami v kompatibilnom počítači alebo vzdialenom internetovom serveri. Vaše nastavenia synchronizácie sa ukladajú do synchronizačného profilu. Aplikácia Synchronizácia používa na vzdialenú synchronizáciu technológiu SyncML. Informácie o kompatibilite s technológiou SyncML získate od dodávateľa aplikácií, pomocou ktorých chcete svoj prístroj synchronizovať.

Nastavenia synchronizácie môžete dostať v správe od poskytovateľa služieb. Aplikácie, ktoré môžete synchronizovať, sa môžu líšiť. Informujte sa podrobnejšie u svojho poskytovateľa služieb.

# Vytvorenie synchronizačného profilu

Vo vašom prístroji je k dispozícii synchronizačný profil pre Nokia PC Suite. Pri synchronizácii vášho prístroja s počítačom s použitím Nokia PC Suite nemusíte nič upravovať.

Ak chcete vytvoriť nový profil, vyberte Voľby > Nový synchroniz. profil a priraď te názov profilu, vyberte aplikácie na synchronizovanie s týmto profilom a špecifikujte potrebné nastavenia spojenia. Podrobnosti získate od svojho poskytovateľa služieb.

### Výber aplikácie na synchronizáciu

- 1. Ak chcete vybrať aplikácie na synchronizovanie so synchronizačným profilom, vyberte Voľby > Upraviť synch. profil > Aplikácie.
- 2. Prejdite na požadovanú aplikáciu a vyberte Pridať do synchron. > Áno.
- 3. Špecifikujte nastavenia Vzdialená databáza aTyp synchronizácie.

# Nastavenia synchronizácie spojenia

Ak chcete definovať nastavenia pripojenia pre nový profil, vyberte Voľby > Nový synchroniz. profil > Nastavenia spojenia a definujte nasledovné nastavenia:

- Verzia servera Vyberte verziu protokolu SyncML, ktorú môžete použiť so vzdialeným serverom.
- ID servera Zadajte ID vzdialeného servera. Toto nastavenie je k dispozícii iba vtedy, ak ste vybrali ako SyncML verziu 1.2.
- Nosič dát Vyberte nosič dát na pripojenie k vzdialenému serveru počas synchronizácie.
- Miesto prístupu Vyberte miesto prístupu, ktoré sa použije pre synchronizáciu alebo vytvorte nové miesto prístupu. Môžete tiež zvoliť možnosť výberu miesta prístupu výzvou pri každom spustení synchronizácie.
- Hostiteľská adresa Zadajte webovú adresu servera, obsahujúceho databázu, s ktorou chcete synchronizovať svoj prístroj.
- Port Zadajte číslo portu vzdialeného databázového servera.
- Meno užívateľa Zadajte vaše meno užívateľa na identifikovanie vášho prístroja na serveri.
- Heslo Zadajte vaše heslo na identifikovanie vášho prístroja na serveri.
- Povoliť synch. žiadosti Ak chcete povoliť, aby sa synchronizácia spustila zo vzdialeného servera databázy, vyberte Áno.
- Prijať synch. žiadosti Ak chcete, aby si váš prístroj pred akceptovaním synchronizácie zo servera vyžiadal vaše potvrdenie, vyberte Nie.
- Autentifikácia siete Ak chcete pred synchronizáciou autentizovať svoj prístroj so sieťou, vyberte Áno. Zadajte svoje sieťové používateľské meno a heslo pre sieť.

## Mobilná sieť VPN

Vyberte Menu > Nástroje > Nastavenia > Spojenie > VPN.

Klient mobilnej virtuálnej privátnej siete (VPN) vytvára zabezpečené pripojenie na kompatibilné podnikové služby siete intranet a služby ako e-mail. Váš prístroj sa pripojí z mobilnej siete cez internet ku podnikovej VPN bráne, ktoré funguje ako vstupná brána do kompatibilnej podnikovej siete. Klient VPN používa technológiu IP Security (IPSec). IPSec je štruktúra otvorených štandardov na podporu bezpečnej výmeny dát cez siete IP.

Pravidlá VPN definujú metódu použitú klientom VPN a VPN bránu na vzájomnú autentizáciu a šifrovanie algoritmov používaných na pomoc pri ochrane dôvernosti dát. Pravidlá VPN si vyžiadajte v IT oddelení vašej spoločnosti.

Ak chcete nainštalovať a konfigurovať klienta VPN, certifikáty a pravidlá, kontaktujte sa s administrátorom IT vo vašej organizácii.

## Správa VPN

Vyberte Správa VPN a jednu z nasledujúcich možností:

- Zásady VPN Inštalácia, zobrazenie a aktualizácia pravidiel VPN.
- VPN policy servery Úprava nastavení pripojenia serverov pravidiel VPN, z ktorých môžete inštalovať a aktualizovať pravidlá VPN. Server pravidiel odkazuje na Nokia security Service Manager (NSSM), ktorý však nie je bezpodmienečne potrebný.

**Denník VPN** — Zobrazenie denníka vašich inštalácií aktualizácií a synchronizácií pravidiel VPN a iných pripoiení VPN.

### Vytvorenie miest prístupu VPN

Miesto prístupu je miesto, kde sa váš telefón pripája k sieti. Ak chcete používať e-mailové a multimediálne služby alebo prehliadať webové stránky, musíte najprv definovať internetové miesta prístupu pre tieto služby. Miesta prístupu VPN párujú pravidlá VPN s riadnymi internetovými miestami prístupu na vytváranie bezpečných spojení.

Váš poskytovateľ služieb môže niektoré alebo všetky miesta prístupu vo vašom prístroji predvoliť a tieto nebudete môcť vytvárať, upravovať alebo vymazávať.

Pre informácie o správnych nastaveniach kontaktujte IT oddelenie vašei spoločnosti.

Otvorte cieľ, vyberte miesto prístupu VPN, vyberte Uprav a definuite nasledovné:

- Názov spojenia Zadaite názov miesta prístupu VPN.
- Zásady VPN Vyberte pravidlá VPN pre kombináciu s internetovým miestom prístupu.
- Prístup na Internet Vyberte internetové miesto prístupu, s ktorým budete kombinovať pravidlá VPN na vytvorenie bezpečných spojení na prenos dát.
- Adresa proxy servera Zadaite adresu proxy servera privátnei siete.
- **Číslo proxy portu** Zadajte číslo portu proxy servera.

### Použitie pripojenia VPN v aplikácii

Pri prihlasovaní k podnikovej sieti budete pravdepodobne musieť preukázať vašu identitu. Pre informácie o poverovacích listinách kontaktuite IT oddelenie vašei spoločnosti.

Ak chcete použiť pripojenie k aplikácii VPN, aplikácia musí byť priradená k miestu prístupu VPN.

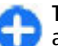

Tip: Môžete konfigurovať nastavenia pripojenie aplikácie k Vždy žiadať, v tomto prípade vyberiete po vytvorení spojenia miesto prístupu VPN zo zoznamu pripoiení.

- 1. V aplikácii, v ktorej chcete vytvoriť pripojenia VPN vyberte ako miesto prístupu miesto prístupu VPN.
- 2. Ak používate autentizáciu odkazu, zadajte vaše používateľské meno VPN a prístupový kód alebo heslo. Ak znamienko SecurID indikuje stav bez svnchronizácie s hodinami ACE/Server, zadajte ďalší prístupový kód. Ak používate autentizáciu na báze certifikátu, bude musieť zadať heslo pre uložený kľúč.

## Čítač čiarového kódu 🎕

#### Vyberte Menu > Nástroje > Čiarový kód.

Na dekódovanie čiarových kódov použite aplikáciu Čítač čiarového kódu. Kódy môžu obsahovať informácie ako URL linky, e-mailové adresy, telefónne čísla a vizitky. Čítač čiarového kódu nepodporuje 1D kódy. Čítač čiarových kódov používa na skenovanie kódov kameru vo vašom prístroji.

Ak chcete skenovať kód, vyberte **Zoskenovať kód**. Po zistení platného kódu v hľadáčiku sa na displeji zobrazí dekódovaná informácia. Ak chcete skenovať kód, ktorý je umiestnený v istej vzdialenosti od vášho prístroja, deaktivujte režim priblíženia výberom **Voľby** > **Vypnúť záber zblízka**.

Ak chcete uložiť skenované dáta, vyberte Voľby > Ulož. Dáta sa uložia v súbore s formátom BCR.

Ak chcete uložiť skenované dáta do kontaktov, vyberte Voľby > Pridať do Kontaktov alebo Uložiť vizitku, podľa toho, aké dáta chcete uložiť. Ak skenované dáta obsahujú číslo mobilného telefónu alebo e-mailovú adresu, môžete na toto číslo zavolať alebo poslať správu na adresu výberom Voľby > Volať alebo Voľby > Vytvoriť správu:. Ak skenované dáta obsahujú odkaz na URL, môžete ho otvoriť výberom Voľby > Otvoriť odkaz.

Ak si chcete zobraziť predtým uložené dekódované informácie v hlavnom zobrazení, vyberte Uložené dáta.

## Nastavenia

#### Vyberte Menu > Nástroje > Nastavenia.

V tomto prostredí môžete definovať a upravovať rôzne nastavenia prístroja. Úprava týchto nastavení ovplyvňuje prevádzku prístroja v niekoľkých aplikáciách.

Niektoré nastavenia môžete mať v prístroji predvolené alebo ich môžete dostať v špeciálnej správe od poskytovateľa služieb. Takéto nastavenia možno nebudete môcť upraviť.

Vyberte nastavenie, ktoré chcete upraviť a urobte nasledovné:

- Prepnite medzi dvoma možnosťami, napríklad zapnuté/ vypnuté.
- Vyberte možnosť zo zoznamu.
- Otvorte textové pole a zadajte hodnotu.
- Otvorte posuvník a zníženie alebo zvýšenie hodnoty môžete ovládať rolovaním doľava alebo doprava.

## Všeobecné nastavenia

### Vyberte Menu > Nástroje > Nastavenia > Všeobecné.

Vyberte si z nasledujúcich možností:

- Personalizácia Zmena nastavenia displeja a personalizácia prístroja
- Dátum a čas Zmena dátumu a času
- Riad. krytom Zmena nastavení slidov.
- Doplnky Definovanie nastavení vašich doplnkov

- Ochrana Definovanie ochranných nastavení
- Pôvodné nastav. Obnovenie počiatočných nastavení prístroja
- **Určenie polohy** Definovanie spôsobu určenia polohy a servera pre aplikácia na báze GPS.

## Nastavenia personalizácie

Vyberte Menu > Nástroje > Nastavenia > Všeobecné > Personalizácia.

#### Nastavenia displeja

Ak chcete zapnúť alebo vypnúť automatické otáčanie, vyberte Displej > Otočenie displeja.

Pre voľbu, či chcete aby sa obrázok zobrazil na celej ploche displeja v režime zobrazenia na šírku, vyberte **Displej** > **Otočiť na celé okno.** 

Ak chcete definovať intenzitu svetla, ktorú prístroj potrebuje aby zapol podsvietenie, vyberte Displej > Snímač osvetlenia.

Ak chcete zmeniť veľkosť písma, vyberte Displej > Veľkosť písma.

Ak chcete nastaviť čas, počas ktorého môže byť displej ponechaný v nečinnosti pred aktiváciou šetriča displeja, vyberte **Displej** > **Časový limit šetriča**. Pre voľbu uvítacej správy alebo loga na displeji vyberte **Displej** > **Uvítanie alebo logo**. Môžete si vybrať predvolenú uvítaciu správu, zadať vlastný text, alebo vybrať obrázok.

Ak chcete nastaviť, ako rýchlo sa displej vypne po poslednom stlačení tlačidla, vyberte Displej > Časový limit osvetlenia.

#### Nastavenia pohotovostného režimu

Ak chcete vybrať, či sa má použiť hlavný displej, vyberte položku Hlavný displej > Hlavný displej.

Ak chcete zmeniť nastavenia hlavného displeja, vyberte položku Hlavný displej > Nastavenia režimu.

Ak chcete tlačidlám prístroja priradiť skratky, vyberte položku Hlavný displej > Skratky. Tieto skratky na hlavnom displeji nie sú k dispozícii.

#### Nastavenia tónov

Ak chcete vybrať tón zvonenia pre hlasové hovory, vyberte Tóny > Tón zvonenia.

Ak chcete vybrať tón zvonenia pre videohovory, vyberte Tóny > Tón videohovoru.

Ak chcete nastaviť typ zvonenia, vyberte Tóny > Typ zvonenia. Na prístroji môžete tiež nastaviť, aby tón zvonenia bol kombináciou zvukovej podoby mena volajúceho a vybraného tónu zvonenia, ak vám zavolá niekto z vášho zoznamu kontaktov. Vyberte Tóny > Ohlásiť volajúceho.

Ak chcete nastaviť hlasitosť zvonenia, vyberte Tóny > Hlasitosť zvonenia.

Ak chcete nastaviť rôzne tóny hlásenia, vyberte Tóny > Tón hlásenia správy, Tón hlásenia e-mailu, Tón upozorn. kalendára, alebo Tón budíka.

Ak chcete nastaviť, aby prístroj signalizoval volanie vibrovaním, vyberte Tóny > Hlásenie vibrovaním.

Ak chcete nastaviť hlasitosť tónov tlačidiel, vyberte Tóny > Tóny tlačidiel.

Ak chcete nastaviť zapnutie alebo vypnutie varovných tónov, vyberte Tóny > Výstražné tóny.

Ak chcete vybrať či chcete, aby sa stíšilo ohlasovanie prichádzajúcich hovorov, keď otočíte prístroj tvárou nadol, vyberte Stíšenie otočením.

Ak chcete vybrať či chcete, aby sa stíšilo ohlasovanie prichádzajúcich hovorov, keď dvakrát ťuknete na prístroj, vyberte Stíšenie klepnutím.

#### Voľba jazyka

Ak chcete nastaviť jazyk, ktorý sa má využívať na displeji prístroja, vyberte Jazyk > Jazyk telefónu.

Ak chcete nastaviť jazyk, v ktorom budete písať poznámky a správy, vyberte Jazyk > Jazyk pri písaní.

Ak sa má použiť prediktívne písanie, vyberte Jazyk > Prediktívny text.

#### Hlásenie svetlom

Ak prijímate správu alebo neprijímate hovor, navigačné tlačidlo oznamuje túto udalosť blikaním.

Ak chcete nastaviť ako dlho bude navigačné tlačidlo blikať, vyberte Svetlo hlásenia > Doba blikania.

Ak chcete nastaviť, ktoré udalosti sa budú ohlasovať, vyberte Svetlo hlásenia > Hlásené udalosti.

#### Nastavenia jednodotykových tlačidiel

Vyberte Menu > Nástroje > Nastavenia > Všeobecné > Personalizácia > 1-dotykové tl..

Ak chcete vybrať, ktorá aplikácia alebo úloha sa otvorí po stlačení tlačidla na jeden dotyk, vyberte tlačidlo a Voľby > Otvoriť.

Ak chcete obnoviť predvolené aplikácia a úlohy, vyberte Obnoviť pôvodné.

## Nastavenia dátumu a času

Vyberte Menu > Nástroje > Nastavenia > Všeobecné > Dátum a čas.

Ak si chcete vypočuť informáciu o dátume a čase, vyberte Dátum a Čas.

Ak chcete definovať vaše časové pásmo, vyberte Časová zóna.

Ak chcete automaticky aktualizovať informácie o dátume, čase a časovom pásme (služba siete), vyberte Čas operátora siete > Autoaktualizácia.

Na voľbu, či sa bude používať 12-hodinový alebo 24hodinový systém zobrazovania hodín a aký symbol sa použije na oddeľovanie hodín a minút, vyberte Formát času a Separátor času.

Ak chcete určiť formát dátumu a separátora, vyberte Formát dátumu a Separátor dátumu.

Pri voľbe typu hodín vyberte Typ hodín > Analógové alebo Digitálne.

Tón budíka nastavíte výberom Tón budíka.

Výberom **Pracovné dni** určíte, ktoré dni v týždni budú pre vás pracovné dni.

### Nastavenie slajdov

Vyberte Menu > Nástroje > Nastavenia > Všeobecné > Riad. krytom.

Ak chcete vybrať, či chcete prijať hovor otvorením slajdu, vyberte Otvorenie krytu.

Ak chcete vybrať, či chcete ukončiť hovor zatvorením slajdu, vyberte Zatvorenie krytu.

Ak chcete vybrať, či chcete zablokovať klávesnicu, keď zatvoríte slajd, vyberte Aktivácia ochrany tlač.

### Nastavenia doplnkov

Vyberte Menu > Nástroje > Nastavenia > Všeobecné > Doplnky.

#### Bežné nastavenia doplnkov

S väčšinou doplnkov môžete urobiť nasledovné:

Ak chcete určiť, ktorý profil sa bude aktivovať po pripojení príslušenstva ku prístroju, vyberte príslušenstvo a **Predvolený profil**.

Ak chcete, aby prístroj prijímal hovory automaticky po uplynutí 5 sekúnd od pripojenia príslušenstva, vyberte Automatická odpoveď > Zapnutá. Ak je typ zvonenia vo vybranom profile nastavený na Pípne raz, alebo Tiché, automatické prijímanie je vyradené.

Ak chcete zapnúť osvietenie prístroja v čase, keď je pripojený k príslušenstvu, vyberte Svetlo > Zapnuté.

### Nastavenia tlačidla e-mailu

Ak chcete vybrať, ktorá poštová schránka sa otvorí tlačidlom e-mail, vyberte Nast. e-mail. tlačidla > E-mailové tlačidlo a stlačte navigačné tlačidlo.

### Ochranné nastavenia

Vyberte Menu > Nástroje > Nastavenia > Všeobecné > Ochrana.

Definujte nasledujúce ochranné nastavenia:

- Telefón a SIM karta Úprava ochranných nastavení vášho prístroja a SIM karty.
- Správa certifikátov Správa ochrany vašich certifikátov.
- Ochranný modul Správa vašich ochranných modulov.

Nepoužívajte kódy podobné tiesňovým číslam, aby nedopatrením nedochádzalo k volaniam na tiesňové číslo. Kódy sa zobrazujú ako hviezdičky. Pri zmene kódu zadajte platný kód a potom dvakrát nový kód.

#### Bezpečnosť prístroja a SIM karty

Ak chcete zmeniť PIN kód, vyberte Telefón a SIM karta > PIN kód. Nový kód musí mať dĺžku 4 až 8 číslic. PIN kód chráni

vašu SIM kartu pred neoprávneným použitím a spravidla sa dodáva spolu so SIM kartou. Ak trikrát po sebe zadáte nesprávny PIN kód, kód sa zablokuje a ak budete chcieť opäť SIM kartu použiť, na jej odblokovanie budete musieť zadať PUK kód.

Ak chcete nastaviť automatické zablokovanie klávesnice po uplynutí definovaného času, vyberte Telefón a SIM karta > Interval autoblok. kláves.

Ak chcete nastaviť čas, po ktorom sa prístroj automaticky zablokuje, a bude ho možné znova použiť iba po zadaní správneho blokovacieho kódu, vyberte **Telefón a SIM** karta > Autoblokovací cyklus tel.. Zadajte časový limit v minútach alebo vyberte Žiadny a vyraď te interval automatického blokovania. Aj keď je prístroj zablokovaný, môžete prijímať prichádzajúce hovory a volať na oficiálne tiesňové číslo naprogramované vo vašom prístroji.

Ak chcete nastaviť nový blokovací kód, vyberte **Telefón a SIM** karta > **Blokovací kód**. Predvolený blokovací kód je 12345. Zadajte aktuálny kód a potom dvakrát nový kód. Nový kód môže mať dĺžku 4-255 znakov. Možno použiť písmená aj číslice, ako aj veľké i malé písmená. Prístroj vás upozorní, ak bude mať blokovací kód nesprávny formát.

### Obnovenie pôvodných nastavení

Ak chcete obnoviť pôvodné nastavenia prístroja, vyberte Pôvodné nastav.. Pre túto operáciu sa vyžaduje blokovací kód prístroja. Po zresetovaní bude zapnutie prístroja trvať dlhší čas. Resetovanie sa netýka dokumentov, kontaktných údajov, záznamov v kalendári a ostatných súborov.

## Nastavenia telefónu

Vyberte Menu > Nástroje > Nastavenia > Telefón. Vyberte si z nasledujúcich možností:

- Hovor Definujte všeobecné nastavenie pre hovory
- Presmerovanie Definujte svoje nastavenia presmerovania hovoru. <u>Pozrite si "Presmerovanie</u> <u>hovoru" str. 82.</u>
- Blokovanie Definujte nastavenia blokovania hovorov Pozrite si "Blokovanie hovorov" str. 82.
- Sieť Prispôsobenie nastavení siete

### Nastavenia hovorov

Ak chcete, aby sa zobrazilo vaše telefónne číslo osobe ktorú voláte, vyberte Hovor > Poslať moje číslo > Áno. Ak chcete, aby sieť určila, či sa odošle vaše ID volajúceho, vyberte Nastavené sieťou.

Ak chcete, aby sa vaša adresa zobrazila osobe, ktorej voláte použitím internetového telefonického spojenia, vyberte Hovor > Poslať moje intern. číslo > Áno.

Ak chcete prijať upozornenie na nový hovor počas prebiahajúceho hovoru, vyberte Hovor > Čakajúci hovor > Voľby > Aktivovať. Ak chcete zistiť, či je funkcia aktívna v sieti, vyberte Voľby > Overiť stav. Ak chcete vybrať, či sa má sa má uvádzať upozornenie na internetový hovor alebo nie, vyberte Hovor > Hlásenie intern. hovoru. Hlásenie vás informuje o neprijatých internetových hovoroch.

Ak chcete nastaviť predvolený typ hovoru, vyberte Hovor > Predvolený typ hovoru a vyberte Hovor, ak chcete vytvárať GSM hovory alebo Internetový, ak chcete vytvárať internetové hovory.

Ak chcete, aby sa volajúcej osobe automaticky zobrazila textová správa s informáciou, prečo nemôžete prijať prichádzajúci hovor, vyberte Hovor > Odmietnuť SMSkou > Áno. Ak chcete nastaviť text pre správu, vyberte Hovor > Text správy.

Ak chcete vypnúť vyhľadávanie kontaktov na domovskej stránke, vyberte Hovor > Hľadať kontakt > Vypnúť.

### Nastavenia siete

Vyberte Menu > Nástroje > Nastavenia > Telefón > Sieť.

Ak chcete zvoliť sieťový režim, vyberte **Režim siete a Duálny** režim, UMTS, alebo GSM. V duálnom režime sa prístroj prepína medzi sieťami automaticky.

Tip: UMTS umožňuje rýchlejší prenos dát, ale zvyšuje spotrebu energie z batérie a skracuje životnosť batérie. V regiónoch blízkych k obidvom sieťam, GSM a UMTS, výber Duálny režim môže spôsobiť trvalé preskakovanie medzi dvoma sieťami, čo taktiež zvyšuje spotrebu energie z batérie. Pre voľbu operátora vyberte Voľba operátora a Manuálna, pre voľbu z dostupných sietí, alebo Automatická, ak chcete, aby si váš prístroj vybral sieť automaticky.

Ak chcete nastaviť, aby prístroj indikoval, či sa používa v mikrocelulárnej sieti Micro Cellular Network (MCN), vyberte Info o sieti > Zapnuté.

## Nastavenia spojenia

## Vyberte položku Menu > Nástroje > Nastavenia > Spojenie.

Vyberte si z nasledujúcich možností:

- Bluetooth Úprava nastavení Bluetooth. <u>Pozrite si</u> "Odosielanie a prijímanie údajov cez Bluetooth" str. 110.
- USB Úprava nastavení dátového kábla. <u>Pozrite si</u> "<u>Dátový kábel" str. 108.</u>
- Miesta prístupu Nastavenie nových alebo upravenie existujúcich miest prístupu. Poskytovateľ služieb môže v prístroji nastaviť niektoré, prípadne i všetky miesta prístupu. Takéto nastavenia možno nebudete môcť vytvárať, upravovať ani odstraňovať.
- Paketové dáta Určenie, kedy sa majú použiť paketové dátové spojenia, a zadanie miesta prístupu, ak sa prístroj používa ako modem s počítačom.
- Wireless LAN Určenie, či má prístroj zobrazovať indikátora, keď je dostupná sieť WLAN, a ako často má prístroj vyhľadávať siete.
- Nastavenia SIP Zobrazenie alebo vytvorenie profilov protokolu SIP (protokol nadväzovania spojenia).
- Internet. telef. Definovanie nastavení pre internetové hovory.

- Konfigurácie Zobrazenie a vymazanie dôveryhodných serverov, z ktorých prístroj môže prijímať konfiguračné nastavenia.
- Riadenie APN Obmedzenie paketových dátových spojení. <u>Pozrite si "Obmedzenie paketových</u> <u>dát" str. 138.</u> Táto možnosť je dostupná, iba ak je vložená karta USIM podporujúca túto funkciu.

### Miesta prístupu

Vyberte Menu > Nástroje > Nastavenia > Spojenie > Miesta prístupu.

Miesto prístupu k internetu je súbor nastavení, ktorý definuje, ako prístroj vytvára dátové spojenie so sieťou. Ak chcete používať e-mailové a multimediálne služby alebo prehliadať webové stránky, musíte najprv definovať miesta prístupu pre tieto služby.

Niektoré alebo všetky miesta prístupu môže vo vašom prístroji predvoliť poskytovateľ služieb a tieto nebudete môcť vytvárať, upravovať alebo vymazávať.

Ak chcete vytvoriť nové miesto prístupu, vyberte Voľby > Nové miesto prístupu alebo vyberte existujúce miesto prístupu zo zoznamu a potom Voľby > Duplikát miesta príst., ak chcete použiť toto miesto prístupu ako základ pre nové miesto prístupu.

#### © 2010 Nokia. Všetky práva vyhradené.

### Nastavenia pre paketové dáta (GPRS)

Vyberte Menu > Nástroje > Nastavenia > Spojenie > Paketové dáta.

Váš prístroj podporuje paketové dátové spojenia, ako sú GPRS v sieti GSM. Ak používate svoj prístroj v sieťach GSM a UMTS, je možné mať aktívne viacnásobné dátové spojenia súčasne; miesta prístupu môžu zdieľať dátové spojenie a dátové spojenia ostávajú aktívne napríklad počas hlasových hovorov. <u>Pozrite si "Správca spojenia" str. 116.</u>

Ak chcete definovať posielanie paketových dát, vyberte Paketové dát. spojenie a vyberte Ak je dostupné na registráciu prístroja do siete paketových dát pri zapnutí prístroja v podporovanej sieti alebo Podľa potreby na vytvorenie spojenia paketových dát, iba ak to aplikácia alebo akcia vyžaduje. Vyberte Miesto prístupu a zadajte názov miesta prístupu, ktoré vám poskytol poskytovateľ služieb, aby ste mohli používať prístroj ako modem pre paketové dáta vo svojom počítači. Ak chcete použiť vysokorýchlostné pripojenie, vyberte Vysokorýchl. pak. prístup > Zapnutý.

Tieto nastavenia ovplyvňujú všetky miesta prístupu pre paketové dátové spojenia.

### Nastavenia WLAN

Vyberte Menu > Nástroje > Nastavenia > Spojenie > Wireless LAN.

Ak sa má zobraziť indikátor, keď je sieť WLAN dostupná v oblasti, kde sa práve nachádzate, vyberte Ukázať dostupnosť WLAN > Áno.

Ak chcete vybrať časový interval, po uplynutí ktorého váš prístroj bude vyhľadávať dostupné siete WLAN a aktualizovať indikátor, vyberte Vyhľadávať siete. Toto nastavenie je k dispozícii iba vtedy, ak ste vybrali Ukázať dostupnosť WLAN > Áno.

## Rozšírené nastavenia WLAN

Vyberte Voľby > Rozšírené nastavenia. Rozšírené nastavenia siete WLAN sú normálne definované automaticky a ich zmena sa neodporúča.

Ak chcete nastavenia upraviť manuálne, vyberte Automat. konfigurácia > Vypnutá a definujte nasledovné:

- Dlhý limit opakovaní Zadajte maximálny počet pokusov o spojenie ak zariadenie nedostáva potvrdenie o prítomnosti signálu zo siete.
- Krátky limit opakovaní Zadajte maximálny počet pokusov o spojenie ak zariadenie nedostáva zo siete CTS signál pripravenosti na odoslanie.
- Prah RTS Vyberte veľkosť balíka paketových dát pri ktorom miesto prístupu WLAN potvrdí požiadavku na odoslanie pred odoslaním paketu.
- Úroveň intenzity TX Zvoľte výkonovú úroveň vášho zariadenia keď posiela dáta.
- Rádiové merania Povoľte alebo zamietnite rádiové merania.
- Šetrenie energie Vyberte, či sa má použiť úsporný mechanizmus WLAN na úsporu energie batérie prístroja.

Použitím úsporného mechanizmu sa zvyšuje výkon batérie, ale môže sa znížiť univerzálnosť WLAN.

Ak chcete obnoviť pôvodné hodnoty všetkých nastavení, vyberte Voľby > Obnoviť pôvodné.

## Ochranné nastavenia WLAN

Vyberte Menu > Nástroje > Nastavenia > Spojenie > Miesta prístupu > Voľby > Nové miesto prístupu, alebo vyberte miesto prístupu a Voľby > Upraviť.

V nastavení miesta prístupu vyberte Ochranný režim WLAN a požadovaný režim.

## Ochranné nastavenia WEP

Vyberte WEP ako ochranný režim WLAN.

Metóda šifrovania WEP (Wired equivalent privacy) šifruje dáta pred ich odoslaním. Prístup do siete nie je povolený pre používateľov, ktorí nemajú požadované kľúče WEP. Ak váš prístroj pri aktívnom bezpečnostnom režime WEP prijíma dátový paket nešifrovaný kľúčmi WEP, dáta sa vymažú.

V sieti ad-hoc musia všetky zariadenia používať ten istý kľúč WEP.

Vyberte Ochranné nastav. WLAN a jednu z nasledujúcich volieb:

- Použitý kľúč WEP Vyberte požadovaný kľúč WEP.
- Typ autentifikácie Vyberte Otvorená alebo Zdieľaná.

Nastavenia kľúča WEP — Úprava nastavení pre kľúč WEP.

## Nastavenia kľúča WEP

V sieti ad-hoc musia všetky zariadenia používať ten istý kľúč WEP.

Vyberte Ochranné nastav. WLAN > Nastavenia kľúča WEP a jednu z nasledujúcich volieb:

- Kódovanie WEP Vyberte požadovanú dĺžku šifrovacieho kľúča WEP.
- Formát kľúča WEP Vyberte, či chcete zadať údaje kľúča WEP vo formáte ASCII alebo Hexadecimálny.
- Kľúč WEP Zadajte dáta kľúča WEP.

### Bezpečnostné nastavenia 802.1x

Vyberte 802.1x ako ochranný režim WLAN.

**802.1x** vykonáva autentifikáciu a autorizáciu zariadení na prístup do bezdrôtovej siete a chráni pred prístupom, ak proces autorizácie zlyhá.

Vyberte Ochranné nastav. WLAN a jednu z nasledujúcich volieb:

 WPA/WPA2 — Vyberte autentifikačný protokol EAP (Extensible Authentication Protocol) alebo Predv. zdieľaný kľúč (tajný kľúč používaný na identifikáciu prístroja).

- Nastav. modulov EAP Ak ste vybrali WPA/WPA2 > EAP, vyberte, ktoré zariadenia EAP sú definované vo vašom zariadení na použitie s miestom prístupu.
- Predvol. zdieľaný kľúč Ak ste vybrali WPA/WPA2 > Predv. zdieľaný kľúč, zadajte zdieľaný privátny kľúč, ktorý identifikuje vaše zariadenie pre sieť WLAN, na ktorú sa pripájate.

## Bezpečnostné nastavenia WPA

Vyberte WPA/WPA2 ako ochranný režim WLAN.

Vyberte Ochranné nastav. WLAN a jednu z nasledujúcich volieb:

- WPA/WPA2 Vyberte EAP autentifikačný protokol (Extensible Authentication Protocol) alebo Predv. zdieľaný kľúč (tajný kľúč používaný na identifikáciu prístroja).
- Nastav. modulov EAP Ak vyberiete WPA/WPA2 > EAP, vyberte, ktoré moduly EAP sú definované vo vašom zariadení na použitie s daným miestom prístupu.
- Predvol. zdieľaný kľúč Ak vyberiete WPA/WPA2 > Predv. zdieľaný kľúč, zadajte zdieľaný privátny kľúč, ktorý identifikuje vaše zariadenie pre sieť WLAN, na ktorú sa pripájate.
- Len režim WPA2 Ak chcete povoliť šifrovanie TKIP a AES (Advanced Encryption Standard), vyberte Vypnutý. Ak chcete povoliť iba AES, vyberte Zapnutý

## Bezdrôtové plug-iny LAN

Vyberte Menu > Nástroje > Nastavenia > Spojenie > Miesta prístupu.

Pluginy EAP (rozšíriteľný autentizačný protokol) sa používajú v bezdrôtových sieťach na autentizáciu bezdrôtových zariadení a autentizáciu serverov a rôzne pluginy EAP umožňujú použitie rôznych EAP metód (služba siete).

Môžete si zobraziť pluginy EAP aktuálne nainštalované vo vašom prístroji (služba siete).

#### Plug-in moduly EAP

- Ak chcete definovať nastavenia plug-in modulov EAP vyberte Voľby > Nové miesto prístupu a definujte miesto prístupu, používajúce ako nosič sieť WLAN.
- 2. Vyberte **802.1x**, alebo **WPA/WPA2** ako ochranný režim.
- 3. Vyberte Ochranné nastav. WLAN > WPA/WPA2 > EAP > Nastav. modulov EAP.

#### Používanie plug-in modulov EAP

Ak chcete použiť plug-in modulu EAP pri pripájaní na WLAN s použitím miesta prístupu, vyberte požadovaný plug-in a Voľby > Zapnúť. Plug-in moduly EAP povolené pre použitie s týmto miestom prístupu sú označené. Ak nechcete použiť plug-in, vyberte Voľby > Vypnúť.

Ak chcete upraviť nastavenia plug-in modulu EAP, vyberte Voľby > Upraviť.

Ak chcete zmeniť prioritu nastavenia plug-in modulu EAP, vyberte Voľby > Zvýšiť prioritu ak sa chcete pokúsiť použiť plug-in pred inými plug-inmi pri pripájaní do siete v tomto mieste prístupu, alebo Voľby > Znížiť prioritu, ak chcete použiť tento plug-in na autentifikáciu siete po pokuse použiť iné plug-iny.

Pre viac informácií o plug-in moduloch EAP pozrite pomocníka zariadenia.

### Nastavenia protokolu SIP

## Vyberte Menu > Nástroje > Nastavenia > Spojenie > Nastavenia SIP.

Protokoly SIP (protokoly nadväzovania spojení) sa používajú na vytváranie, úpravu a ukončovanie určitých typov komunikačných spojení s jedným alebo viacerými účastníkmi (služba siete). Typické komunikačné spojenia sú zdieľanie videa a internetové hovory. SIP profily obsahujú nastavenia pre tieto spojenia. Predvolený SIP profil pre komunikačné spojenie je podčiarknutý.

Ak chcete vytvoriť SIP profil, vyberte Voľby > Nový profil SIP > Použiť predvol. profil alebo Použiť exist. profil.

Ak chcete vybrať SIP profil, ktorý budete chcieť predvolene používať pre komunikačné spojenia, vyberte Voľby > Predvolený profil.

## Úprava SIP profilov

Vyberte Voľby > Upraviť a niektorú z nasledujúcich možností:

- Názov profilu Zadajte názov SIP profilu.
- Profil služby Vyberte IETF alebo Nokia 3GPP.

- **Predv. miesto prístupu** Vyberte miesto prístupu, ktoré sa použije pre internetové spojenie.
- Meno verej. užívateľa Zadajte svoje užívateľské meno, získané od poskytovateľa služieb.
- Použiť kompresiu Vyberte, či sa bude používať kompresia.
- **Registrácia** Vyberte registračný režim.
- Použiť ochranu Vyberte, či sa bude používať dojednávanie bezpečnosti.
- Proxy server Zadajte nastavenia proxy servera pre tento SIP profil.
- Registračný server Zadajte nastavenia registračného servera pre tento SIP profil.

## Úprava SIP proxy serverov

Vyberte Voľby > Nový profil SIP alebo Upraviť > Proxy server.

Proxy servery používajú niektorí poskytovatelia služieb ako sprostredkovateľské servery medzi webovou službou prehliadania a jej používateľmi. Tieto servery môžu poskytovať zvýšenú bezpečnosť a urýchľovať prístup k službe.

Vyberte si z nasledujúcich možností:

- Adresa proxy servera Zadajte hostiteľské meno alebo IP adresu používaného proxy servera.
- Oblasť Zadajte realm (unikátny názov chránenej oblasti) proxy servera.
- Meno užívateľa a Heslo Zadajte meno užívateľa a heslo pre proxy server.

- Povoliť voľné smer. Vyberte, či je povolené voľné smerovanie.
- Typ prenosu Vyberte UDP, Automaticky, alebo TCP.
- Port Zadajte číslo portu proxy servera.

## Úprava registračných serverov

## Vyberte Voľby > Nový profil SIP alebo Upraviť > Registračný server.

Vyberte si z nasledujúcich možností:

- Adresa registr. servera Zadajte hostiteľské meno alebo IP adresu používaného registračného servera.
- Oblasť Zadajte realm (unikáťny názov priradený chránenej oblasti) registračného servera.
- Meno užívateľa a Heslo Zadajte užívateľské meno a heslo pre registračný server.
- Typ prenosu Vyberte UDP, Automaticky, alebo TCP.
- Port Zadajte číslo portu registračného servera.

### Nastavenia internetových hovorov

Vyberte Menu > Nástroje > Nastavenia > Spojenie > Internet. telef.

Ak chcete vytvoriť nový profil internetových hovorov, vyberte Voľby > Nový profil.

Ak chcete upraviť existujúci profil, vyberte Voľby > Upraviť.

## Nastavenia konfigurácie

Vyberte položku Menu > Nástroje > Nastavenia > Spojenie > Konfigurácie.

Poskytovateľ služieb alebo informačné oddelenie spoločnosti vám môžu posielať správy obsahujúce konfiguračné nastavenia dôveryhodných serverov. Tieto nastavenia sa automaticky uložia v zložke Konfiguračne. Dôveryhodné servery vám môžu posielať konfiguračné nastavenia pre miesta prístupu, služby multimediálnych či emailových správ a nastavenia synchronizácie.

Ak chcete vymazať konfigurácie dôveryhodných serverov, vyberte položku Voľby > Vymazať. Vymažú sa aj konfiguračné nastavenia iných aplikácií, ktoré ste prijali z príslušného servera.

### Obmedzenie paketových dát

Vyberte Menu > Nástroje > Nastavenia > Spojenie > Riadenie APN.

So službou ovládania miesta prístupu môžete obmedziť spojenia pre paketové dátové prenosy z vášho prístroja iba na niektoré miesta prístupu. Vaša SIM karta nemusí podporovať službu ovládania miesta prístupu. Informujte sa podrobnejšie u svojho poskytovateľa služieb.

Ak chcete obmedziť spojenia pre paketové dátové prenosy z vášho prístroja, vyberte Voľby > Aktivovať obmedzenia. Ak chcete aktivovať a deaktivovať ovládanie miesta prístupu, alebo upraviť zoznam miest prístupu pre paketové dáta, potrebujete PIN2 kód. Ak chcete pridať miesto prístupu, ktoré sa môže použiť pre paketové dátové spojenia do zoznamu, vyberte Voľby > Pridať názov manuálne. Aby ste umožnili spojenia cez miesto prístupu, ktoré poskytuje operátor, vytvorte prázdne miesto prístupu.

Ak chcete odstrániť miesto prístupu zo zoznamu, vyberte Voľby > Odstrániť.

## Nastavenia aplikácie

Vyberte Menu > Nástroje > Nastavenia > Aplikácie.

Ak chcete upraviť jej nastavenie, vyberte aplikáciu zo zoznamu.

## **Skratky**

Tu sú niektoré tlačidlové skratky dostupné vo vašom prístroji. Pomocou skratiek môžete zefektívniť používanie aplikácií.

## Hlavné skratky

| Vypínač | Prístroj zapnete alebo vypnete<br>stlačením a pridržaním vypínača. |  |  |  |
|---------|--------------------------------------------------------------------|--|--|--|
|         | Jediné stlačenie slúži na prepnutie<br>medzi profilmi              |  |  |  |

#### Domovská stránka

| Tlačidlo Hovor              | Otvorenie denníka volaní                                                                                                    |
|-----------------------------|----------------------------------------------------------------------------------------------------|
| 0                           | Stlačenie a podržanie tlačidla slúži na<br>otvorenie vašej domovskej stránky vo<br>webovom prehliadači.                             |
| #                           | Ak sa pridrží stlačené, slúži na prepnutie<br>medzi profilmi Tichý a Normál                                                         |
| 1                           | Ak sa pridrží stlačené, slúži na zavolanie<br>do vašej odkazovej schránky                                                           |
| Číslicové tlačidlá<br>(2–9) | Ak chcete aktivovať rýchlu voľbu,<br>vyberte položku Menu > Nástroje ><br>Nastavenia > Telefón > Hovor ><br>Rýchla voľba > Zapnutá. |

#### Web

| * | Priblíženie stránky (Zoom in)                        |  |  |  |
|---|------------------------------------------------------|--|--|--|
| # | Oddialenie stránky (Zoom out)                        |  |  |  |
| 2 | Otvorenie vyhľadávacieho dialógového zobrazenia      |  |  |  |
| 8 | Zobrazenie náhľadu stránky                           |  |  |  |
| 9 | Otvorenie dialógu pre vstup na novú<br>webovú adresu |  |  |  |
| 0 | Otvorenie zložky záložiek                            |  |  |  |

#### Prehliadač obrázkov

| Tlačidlo Hovor | Poslanie obrázka                         |  |  |
|----------------|------------------------------------------|--|--|
| 0              | Oddialenie obrázka (Zoom out)            |  |  |
| 5              | Zväčšenie obrázka                        |  |  |
| 4              | Rolovanie doľava vo zväčšenom<br>obrázku |  |  |
| 6              | Rolovanie doľava vo zväčšenom<br>obrázku |  |  |
| 2              | Rolovanie hore vo zväčšenom obrázku      |  |  |
| 8              | Rolovanie dole vo zväčšenom obrázku      |  |  |

| 3 | Otáčanie v smere hodinových ručičiek                                    |
|---|-------------------------------------------------------------------------|
| 1 | Otáčanie proti smeru hodinových<br>ručičiek                             |
| * | Prepínanie medzi zobrazením na celom<br>displeji a normálnym zobrazením |

## Slovník

| Slovník                     |                                                                                                    |  |  |
|-----------------------------|----------------------------------------------------------------------------------------------------|--|--|
| 36                          | Mobilné komunikácie tretej generácie.<br>Digitálny systém pre mobilné komunikácie,<br>ktorý má za cieľ globálne použitie a<br>poskytuje väčšiu šírku pásma. 3G umožňuje<br>používateľovi mobilného prístroja<br>rozsiahly prístup napríklad k<br>multimediálnym službám.               |  |  |
| Prevádzkový<br>režim Ad-hoc | Režim siete WLAN, kde sú k sebe pripojené<br>dve alebo viaceré zariadenia použitím<br>priamo WLAN bez miesta prístupu WLAN.                                                                                                    |  |  |
| Cookies                     | Cokkies sú dielčie informácie, ktoré vám<br>poskytuje server na ukladanie informácií o<br>vašich návštevách webových stránok. Ak<br>akceptujete cookies, server je schopný<br>vyhodnotiť vaše používanie webovej<br>stránky, o čo máte záujem, čo si chcete<br>prečítať a tak podobne. |  |  |
| DNS                         | Názov domény služby Internetová služba,<br>ktorá prekladá názvy domén, ako je<br>napríklad www.nokia.com do IP adries, ako<br>je 192.100.124.195. Názvy domén sa ľahšie<br>zapamätajú, ale ich preklad je potrebný,<br>pretože internet vychádza z IP adries.                          |  |  |
| Tóny DTMF                   | Dual-tone multifrekvenčné tóny (DTMF).<br>DTMF systém používajú telefóny s                                                                                                    |  |  |

|       | dotykovým displejom. DTMF priradí ku<br>každému tlačidlu špecifickú frekvenciu<br>alebo tón, takže ich mikroprocesor ľahšie<br>identifikuje. Tóny DTMF vám umožňujú<br>komunikáciu s hlasovým mailovými<br>schránkami, komputerizovanými<br>telefónnymi systémami a podobne. |
|-------|----------------------------------------------------------------------------------------------------|
| EAP   | Rozšírený autentizačný protokol (EAP). EAP<br>plug-iny sa používajú v bezdrôtových<br>sieťach na autentizáciu bezdrôtových<br>zariadení a autentizačných serverov.                                                                                                    |
| EGPRS | Rozšírené GPRS (EGPRS). EGPRS je podobné<br>ako GPRS, ale umožňuje rýchlejšie spojenie.<br>Informácie o dostupnosti a rýchlosti<br>prenosu dát získate od svojho<br>poskytovateľa služieb.                                                                                   |

| GPRSGeneral packet radio service (GPRS). GPRS<br>umožňuje mobilným telefónom bezdrôtový<br>prístup do dátových sietí (služba siete).<br>GPRS používa technológiu paketových dát,<br>kde sa informácia posiela v krátkych<br>zväzkoch dát cez mobilnú sieť. Osoh z<br>posielania dát v balíkoch je, že sieť je<br>obsadená iba pri posielaní alebo prijímaní<br>dát. Keďže GPRS používa sieť účinne,<br>umožňuje to rýchle nastavenie dátového<br>spojenia a vyššie rýchlosti prenosu dát.<br>Službu GPRS si musíte predplatiť.<br>Informácie o dostupnosti a predplatení<br>GPRS získate od svojho poskytovateľa<br>služieb.<br>V priebehu hlasového hovoru nemôžete<br>vytvoriť spojenie GPRS a hociktoré spojenie<br>GPRS sa zmení na pridržané, pokiaľ sieť | General packet radio service (GPRS). GPRS<br>umožňuje mobilným telefónom bezdrôtový<br>prístup do dátových sietí (služba siete).<br>GPRS používa technológiu paketových dát,<br>kde sa informácia posiela v krátkych<br>zväzkoch dát cez mobilnú sieť. Osoh z<br>posielania dát v balíkoch je, že sieť je<br>obsadená iba pri posielaní alebo prijímaní<br>dát. Keďže GPRS používa sieť účinne,<br>umožňuje to rýchle nastavenie dátového<br>spojenia a vyššie rýchlosti prenosu dát.<br>Službu GPRS si musíte predplatiť |  | НТТР                                                                                        | Hypertextový prenosový protokol. Protokol prenosu dokumentov používaný na webe.                                                                                                |
|----------------------------------------------------------------------------------------------------|----------------------------------------------------------------------------------------------------|--|---------------------------------------------------------------------------------------------|----------------------------------------------------------------------------------------------------|
|                                                                                                    |                                                                                                    |  | HTTPS                                                                                       | HTTP cez zabezpečené spojenie.                                                                                                    |
|                                                                                                    |                                                                                                    |  | IMAP4                                                                                       | Internetový mailový prístupový protokol,<br>verzia 4. Protokol, používaný na prístup k<br>vzdialenej poštovej schránke.                                                        |
|                                                                                                    |                                                                                                    |  | Internetové<br>miesta<br>prístupu                                                           | Miesto prístupu je miesto, kade sa vaše<br>zariadenie pripája k sieti. Ak chcete<br>používať e-mailové a multimediálne služby<br>alebo sa pripájať k internetu a prehliadať    |
|                                                                                                    |                                                                                                    |  | webové stránky, musíte najprv definovať<br>internetové miesta prístupu pre tieto<br>služby. |                                                                                                    |
|                                                                                                    | V priebehu hlasového hovoru nemôžete<br>vytvoriť spojenie GPRS a hociktoré spojenie<br>GPRS sa zmení na pridržané, pokiaľ sieť                                                                                                    |  | Prevádzkový<br>režim<br>Infraštruktúra                                                      | V režime siete WLAN sa zariadenia pripájajú<br>k sieti WLAN cez miesto prístupu WLAN.                                                                                          |
|                                                                                                    | nepodporuje režim duálneho prenosu.                                                                                                    |  | PIN                                                                                         | Osobné identifikačné číslo (PIN). PIN kód                                                                                                    |
| GPS                                                                                                    | Súhrnný systém na určovanie polohy. GPS je celosvetový rádiový navigačný systém.                                                                                                    |  |                                                                                             | chráni váš prístroj pred neoprávneným<br>použitím. PIN kód sa dodáva spolu so SIM<br>kartou. Ak sa vyborio požiadavka pa PIN                                                   |
| HSDPA                                                                                                    | Vysokorýchlostný zostupný paketový<br>prístup (HSDPA). HSDPA prináša<br>vysokorýchlostné dodanie dát do 3G<br>torminálov, ktoré zabozpočija aby                                                                                                    |  |                                                                                             | kód, vyžaduje s kód vždy pri zapnutí<br>prístroja. PIN kód musí mať dĺžku 4 až 8<br>znakov.                                                                                    |
|                                                                                                    | používatelia, požadujúci efektívne<br>multimediálne spracovanie profitovali z<br>prenosových rýchlostí, ktoré boli doteraz<br>nedosiahnuteľné kvôli obmedzeniam<br>rádiovej siete                                                                                                    |  | PIN2                                                                                        | PIN2 kód sa dodáva spolu s niektorými SIM<br>kartami. PIN2 kód sa vyžaduje na prístup k<br>niektorým funkciám, ktoré podporuje SIM<br>karta. Dĺžka PIN2 kódu je 4 až 8 číslic. |

| Poštový protokol, verzia 3. Bežný e-maiový<br>protokol, ktorý sa môže používať na prístup<br>k vzdialenej poštovej schránke.                                       |                                                                                                    |                                                                                                    | napríklad rýchlejšie ako doteraz prehliadať<br>web, zakiaľ simultánne hovoríte do<br>telefónu.                                                                                                    |
|----------------------------------------------------------------------------------------------------|----------------------------------------------------------------------------------------------------|----------------------------------------------------------------------------------------------------|----------------------------------------------------------------------------------------------------|
| Osobné odblokovacie číslo (PUK). PUK a                                                                                                    |                                                                                                    | UPIN                                                                                                    | PIN kód používaný v sieti UMTS.                                                                                                    |
| PUK2 kódy sa vyžadujú pri zmene<br>blokovaného PIN kódu alebo PIN2 kódu.<br>Dĺžka tohto kódu je 8 číslic.                                                          |                                                                                                    | UPUK                                                                                                    | Osobný odblokovací kód (UPIN). UPUK kód<br>sa vyžaduje na zmenu blokovaného UPIN<br>alebo PIN2 kódu. Dĺžka tohto kódu je 8                                                                                                    |
| Session Initiation Protocol. SIP sa používa                                                                                                    |                                                                                                    |                                                                                                    | číslic.                                                                                                    |
| na vytvaranie, modifikaciu a ukoncenie<br>niektorých typov komunikačných sedení s                                                                                  |                                                                                                    | USIM                                                                                                    | SIM karta používaná v sieti UMTS.                                                                                                    |
| jedným alebo viacerými účastníkmi.                                                                                                    |                                                                                                    | USSD príkaz                                                                                                    | Požiadavka na službu, ako je požiadavka na                                                                                                    |
| Identifikátor nastavenia služieb (SSID). SSID<br>je názov,ktoré identifikuje špecifickú sieť<br>WLAN.                                                              | SID<br>eť                                                                                                    |                                                                                                    | aktiváciu aplikácie alebo vzdialenu<br>konfiguráciu rôznych nastavení, ktorú<br>môžete poslať svojmu operátorovi alebo<br>poskytovateľovi služieb s prístrojom.                                                                                                    |
| Zdieľanie (streaming) zvukových a<br>videosúborov znamená ich prehrávanie<br>priamo z webu bez ich predošlého<br>pačítania do zariadenia                           |                                                                                                    |                                                                                                    | VoIP                                                                                                    |
| Univerzálny Mobilný Telekomunikačný<br>Systém (UMTS). UMTS je 3G mobilný<br>komunikačný systém. Okrem hlasu a dát,<br>UMTS umožňuje dodanje audia a videa do       |                                                                                                    | VPN                                                                                                    | Virtuálna privátna sieť (VPN). VPN vytvára<br>zabezpečené pripojenie ku kompatibilným<br>podnikový intranetovým službám a<br>službám ako e-mail.                                                                                                    |
| bezdrôtových zariadení.<br>Ak používate svoj prístroj v sieťach GSM a                                                                                              |                                                                                                    | WAP                                                                                                    | Bezdrôtový aplikačný protokol (WAP). WAP<br>je medzinárodný štandard pre bezdrôtovú<br>komunikáciu.                                                                                                    |
| viacnásobné dátové spojenia a miesta<br>prístupu môžu zdieľať dátové spojenie. V<br>sieti UMTS ostávajú dátové spojenia počas<br>hlasových hovorov aktívne. Môžete |                                                                                                    | WEP                                                                                                    | Wired equivalent privacy (WEP). WEP je<br>metóda šifrovania, ktorá šifruje dáta pred<br>ich posielaním sieťou WLAN.                                                                                                    |
|                                                                                                    | Poštový protokol, verzia 3. Bežný e-maiový<br>protokol, ktorý sa môže používať na prístup<br>k vzdialenej poštovej schránke.Osobné odblokovacie číslo (PUK). PUK a<br>PUK2 kódy sa vyžadujú pri zmene<br>blokovaného PIN kódu alebo PIN2 kódu.<br>Dĺžka tohto kódu je 8 číslic.Session Initiation Protocol. SIP sa používa<br>na vytváranie, modifikáciu a ukončenie<br>niektorých typov komunikačných sedení s<br>jedným alebo viacerými účastníkmi.Identifikátor nastavenia služieb (SSID). SSID<br>je názov,ktoré identifikuje špecifickú sieť<br>WLAN.Zdieľanie (streaming) zvukových a<br>videosúborov znamená ich prehrávanie<br>priamo z webu bez ich predošlého<br>načítania do zariadenia.Univerzálny Mobilný Telekomunikačný<br>Systém (UMTS). UMTS je 3G mobilný<br>komunikačný systém. Okrem hlasu a dát,<br>UMTS umožňuje dodanie audia a videa do<br>bezdrôtových zariadení.<br>Ak používate svoj prístroj v sieťach GSM a<br>UMTS, môžu sa súčasne aktivovať<br>viacnásobné dátové spojenia a miesta<br>prístupu môžu zdieľať dátové spojenie. V<br>sieti UMTS ostávajú dátové spojenia počas<br>blasových bovorov aktívne Môžete | Poštový protokol, verzia 3. Bežný e-maiový<br>protokol, ktorý sa môže používať na prístup<br>k vzdialenej poštovej schránke.Osobné odblokovacie číslo (PUK). PUK a<br>PUK2 kódy sa vyžadujú pri zmene<br>blokovaného PIN kódu alebo PIN2 kódu.<br>Dĺžka tohto kódu je 8 číslic.Session Initiation Protocol. SIP sa používa<br>na vytváranie, modifikáciu a ukončenie<br>niektorých typov komunikačných sedení s<br>jedným alebo viacerými účastníkmi.Identifikátor nastavenia služieb (SSID). SSID<br>je názov,ktoré identifikuje špecifickú sieť<br>WLAN.Zdieľanie (streaming) zvukových a<br>videosúborov znamená ich prehrávanie<br>priamo z webu bez ich predošlého<br>načítania do zariadenia.Univerzálny Mobilný Telekomunikačný<br>Systém (UMTS). UMTS je 3G mobilný<br>komunikačný systém. Okrem hlasu a dát,<br>UMTS umožňuje dodanie audia a videa do<br>bezdrôtových zariadení.Ak používate svoj prístroj v sieťach GSM a<br>UMTS, môžu sa súčasne aktivovať<br>viacnásobné dátové spojenia a miesta<br>prístupu môžu zdieľať dátové spojenia počas<br>blasových hovorov aktívne Môžete | Poštový protokol, verzia 3. Bežný e-maiový<br>protokol, ktorý sa môže používať na prístup<br>k vzdialenej poštovej schránke.UPINOsobné odblokovacie číslo (PUK). PUK a<br>PUK2 kódy sa vyžadujú pri zmene<br>blokovaného PIN kódu alebo PIN2 kódu.<br>Dĺžka tohto kódu je 8 číslic.UPINSession Initiation Protocol. SIP sa používa<br>na vytváranie, modifikáciu a ukončenie<br>niektorých typov komunikačných sedení s<br>jedným alebo viacerými účastníkmi.USIMIdentifikátor nastavenia služieb (SSID). SSID<br>je názov,ktoré identifikuje špecifickú sieť<br>WLAN.VoIPZdieľanie (streaming) zvukových a<br>videosúborov znamená ich prehrávanie<br>priamo z webu bez ich predošlého<br>načítania do zariadenia.VoIPUniverzálny Mobilný Telekomunikačný<br>Systém (UMTS). UMTS je 3G mobilný<br>komunikačný systém. Okrem hlasu a dát,<br>UMTS umožňuje dodanie audia a videa do<br>bezdrôtových zariadení.WAPAk používate svoj prístroj v sieťach GSM a<br>UMTS, môžu sa súčasne aktivovať<br>viacnásobné dátové spojenia a miesta<br>prístupu môžu zdieľať dátové spojenia počas<br>blasových bovorov aktívne MôžeteWEP |
| WLAN | Bezdrôtová miestna sieť.                                      |
|------|---------------------------------------------------------------|
| WPA  | Wi-Fi zabezpečený prístup. Bezpečnostná<br>metóda pre WLAN.   |
| WPA2 | Wi-Fi zabezpečený prístup 2. Bezpečnostná<br>metóda pre WLAN. |

## Ak niečo nefunguje

Ak si chcete pozrieť časté otázky o vašom prístroji, navštívte stránky podpory na webovej lokalite spoločnosti Nokia.

#### Ot: Aký je môj blokovací, PIN alebo PUK kód?

Od: Predvolený blokovací kód je **12345**. Ak blokovací kód zabudnete alebo stratíte, obráťte sa na predajcu prístroja. Ak zabudnete alebo stratíte kód PIN alebo kód PUK, prípadne ak ste tieto kódy nedostali, obráťte sa na poskytovateľa sieťových služieb.

#### Ot: Ako môžem zatvoriť aplikáciu, ktorá neodpovedá?

Od: Stlačte a podržte tlačidlo hlavného displeja. Prejdite na aplikáciu a stlačením tlačidla Backspace zatvorte aplikáciu.

#### Ot: Prečo sú snímky zahmlené?

Od: Skontrolujte, či sú ochranné sklá objektívu čisté.

## Ot: Prečo sa na displeji po každom zapnutí prístroja objavia chýbajúce, bezfarebné alebo svietiace bodky?

Od: Ide o charakteristickú vlastnosť tohto typu displeja. Niektoré displeje môžu obsahovať pixle alebo body, ktoré zostávajú stále svetlé alebo tmavé. Ide o normálny jav, nie o chybu displeja.

## Ot: Prečo nemôžem nájsť prístroj môjho priateľa keď používam pripojiteľnosť Bluetooth?

Od: Skontrolujte, či sú obidve zariadenia kompatibilné, majú aktívne bezdrôtové pripojenie Bluetooth a nie sú v skrytom režime. Skontrolujte tiež, či vzdialenosť medzi oboma zariadeniami nepresahuje 10 metrov (33 stôp) a či sa medzi nimi nenachádzajú steny alebo iné prekážky.

#### Ot: Prečo nemôžem ukončiť spojenie Bluetooth?

Od: Ak je k vášmu prístroju pripojené iné zariadenie, môžete spojenie Bluetooth ukončiť v druhom zariadení alebo zrušením pripojiteľnosti Bluetooth. Vyberte položku Menu > Pripojenie > Bluetooth > Bluetooth > Vypnutý.

## Ot: Prečo nevidím miesto prístupu siete WLAN, hoci viem, že som v jej dosahu?

Od: Skontrolujte, či nie je v prístroji aktívny profil Offline.

Je možné, že miesto prístupu siete WLAN používa skrytý identifikátor siete (SSID). Do sietí, ktoré používajú skrytý identifikátor SSID, sa môžete pripájať, iba ak poznáte správny identifikátor SSID a v prístroji Nokia máte pre túto sieť WLAN vytvorené miesto prístupu.

Skontrolujte, či miesto prístupu siete WLAN nie je na kanáloch 12 – 13, pretože ich nemožno priradiť.

#### Ot: Ako zapnem WLAN v mojom prístroji Nokia?

Od: Sieť WLAN sa v prístroji Nokia vypne, ak sa nepokúsite pripojiť alebo nie ste pripojení k inému miestu prístupu, alebo ak nevyhľadávate dostupné siete. Ak chcete šetriť batériu, môžete nastaviť, aby prístroj Nokia nevyhľadával dostupné siete v pozadí alebo ich vyhľadával menej často. Bezdrôtová sieť WLAN sa medzi vyhľadávaniami v pozadí vypne.

Ak chcete ukončiť vyhľadávanie v pozadí, vyberte položku Menu > Nástroje > Nastavenia > Spojenie > Wireless LAN > Ukázať dostupnosť WLAN > Nikdy. Dostupné siete WLAN môžete stále vyhľadávať manuálne a pripojiť sa k sieťam WLAN obvyklým spôsobom.

Ak chcete predĺžiť interval vyhľadávania v pozadí, vyberte položku Ukázať dostupnosť WLAN > Áno a v časti Vyhľadávať siete definujte interval.

#### Ot: Prečo nemôžem prehliadať web, aj keď je nadviazané spojenie so sieťou WLAN a nastavenia adresy IP sú správne?

Od: Skontrolujte, či ste v rozšírených nastavenia miesta prístupu siete WLAN správne definovali nastavenia proxy HTTP/HTTPS.

## Ot: Ako môžem zistiť kvalitu signálu môjho spojenia WLAN?

Vyberte položku **Menu** > **Pripojenie** > **Správ.spoj.** > **Aktív. dát. spoj.** > **Voľby** > **Detaily.** Ak je kvalita signálu slabá alebo stredná, môžu sa objaviť problémy s pripojením. Pokúste sa znova pripojiť bližšie k miestu prístupu.

## Ot: Prečo mám problémy s bezpečnostným režimom?

Od: Skontrolujte, či máte správne nakonfigurovaný bezpečnostný režim a či ide o ten istý režim, aký používa sieť. Ak chcete zistiť, ktorý bezpečnostný režim sieť používa, vyberte položku Menu > Pripojenie > Správ.spoj. > Aktív. dát. spoj. > Voľby > Detaily.

Skontrolujte aj nasledujúce položky: zadali ste správny režim WPA (vopred zdieľaný kľúč alebo modul EAP), vypli ste všetky nepotrebné typy modulov EAP a nastavenia všetkých typov modulov EAP sú správne (heslá, mená používateľov, certifikáty).

## Ot: Prečo nemôžem vybrať kontakt pre moju správu?

Od: Karta kontaktu neobsahuje telefónne číslo, adresu alebo e-mailovú adresu. Vyberte položku Menu > Komunik. > Kontakty a upravte kartu kontaktu.

## Ot: Zobrazí sa krátka poznámka Vyberá sa správa. Čo sa deje?

Od: Prístroj sa snaží prijať multimediálnu správu z centra multimediálnych správ. Tento oznam sa zobrazí, ak ste vybrali položku Menu > Komunik. > Správy > Voľby > Nastavenia > Multimediálna správa > Výber multimédií > Vždy automaticky. Skontrolujte, či sú správne definované nastavenia pre multimediálne správy a či nie sú chybne uvedené telefónne čísla alebo adresy. <u>Pozrite</u> si "Nastavenia multimediálnych správ" str. 73.

## Ot: Ako môžem ukončiť dátové spojenie, keď ho telefón znova a znova vytvára?

Od: Prístroj sa možno pokúša prevziať multimediálnu správu z centra multimediálnych správ. Ak chcete prístroju zabrániť vo vytváraní dátového spojenia, vyberte položku Menu > Komunik. > Správy > Voľby > Nastavenia > Multimediálna správa > Výber multimédií > Manuálne, ak chcete, aby centrum multimediálnych správ ukladalo správy na neskoršie prebratie, alebo položku Vypnutý, ak chcete ignorovať všetky prichádzajúce multimediálne správy. Ak vyberiete položku Manuálne, dostanete oznam, že máte novú multimediálnu správu, ktorú môžete obnoviť v centre multimediálnych správ. Ak vyberiete možnosť Vypnutý, telefón nevytvorí so sieťou žiadne spojenie v súvislosti s multimediálnymi správami.

Ak chcete nastaviť prístroj tak, aby použil paketové dátové spojenie, iba keď spustíte aplikáciu alebo činnosť, ktorá takéto spojenie vyžaduje, vyberte položku Menu > Nástroje > Nastavenia > Spojenie > Paketové dáta > Paketové dát. spojenie > Podľa potreby.

Ak to nepomôže, vypnite prístroj a znova ho zapnite.

#### Ot: Ako môžem ušetriť energiu batérie?

Od: Mnoho funkcií prístroja zvyšuje požiadavky na energiu batérie a skracuje interval napájania. Ak chcete šetriť energiu batérie, postupujte takto:

- Vypnite Bluetooth, ak ho nepotrebujete.
- Zastavte vyhľadávanie sietí WLAN v pozadí. Vyberte položku Menu > Nástroje > Nastavenia > Spojenie > Wireless LAN > Ukázať dostupnosť WLAN > Nikdy. Dostupné siete WLAN môžete stále vyhľadávať manuálne a pripojiť sa k sieťam WLAN obvyklým spôsobom.
- Nastavte prístroj tak, aby vytvoril spojenie paketových dát iba vtedy, ak spustíte aplikáciu alebo akciu, ktorá si to vyžaduje. Vyberte položku Menu > Nástroje > Nastavenia > Spojenie > Paketové dáta > Paketové dát. spojenie > Podľa potreby.
- Predchádzajte tomu, aby zariadenie automaticky načítavalo nové mapy v aplikácii Mapy. Vyberte položku Menu > GPS > Mapy a Voľby > Nastavenia > Internet > Pripojenie > Offline.
- Zmeňte časový interval, po uplynutí ktorého sa vypne podsvietenie prístroja. Vyberte položku Menu > Nástroje > Nastavenia > Všeobecné > Personalizácia > Displej > Časový limit osvetlenia.
- Zatvorte aplikácie, ktoré nepoužívate. Stlačte a podržte tlačidlo hlavného displeja. Prejdite na aplikáciu a stlačením tlačidla Backspace zatvorte aplikáciu.

# Informácie o produkte a bezpečnostné informácie

## Príslušenstvo

Výstraha: Používajte iba batérie, nabíjačky a doplnky schválené spoločnosťou Nokia pre použitie s týmto konkrétnym modelom. Pri použití akýchkoľvek iných typov môžu stratiť platnosť všetky povolenia a záruky a vystavujete sa nebezpečenstvu. Predovšetkým použitie neschválených nabíjačiek alebo batérií môže spôsobiť vznik požiaru, explóziu, únik kvapaliny z batérie alebo iné nebezpečenstvo.

O schválenom príslušenstve, ktoré je v predaji, sa, prosím, informujte u predajcu. Keď odpájate sieťový kábel akéhokoľvek príslušenstva, uchopte a ťahajte zástrčku, nie kábel.

## Batéria Informácie o batérii a nabíjačke

Váš prístroj je napájaný nabíjateľnou batériou. Tento prístroj je určený na používanie s batériou BL-4U. Spoločnosť Nokia môže vyrábať ďalšie modely batérií, ktoré sa môžu použiť s týmto prístrojom. Pre tento prístroj sú určené nasledujúce nabíjačky: AC-5. Presné číslo modelu nabíjačky sa môže líšiť podľa typu konektora. Typ konektora sa identifikuje niektorým z nasledovných znakov: E, EB, X, AR, U, A, C, K alebo UB.

Batériu môžete nabiť a vybiť niekoľko stokrát, ale nakoniec sa opotrebuje. Keď sa hovorový čas a čas pohotovostného režimu podstatne skrátia oproti normálnym intervalom, batériu vymeňte. Používajte iba batérie schválené spoločnosťou Nokia a batériu nabíjajte iba nabíjačkami, schválenými spoločnosťou Nokia a určenými pre tento prístroj.

Keď prvý raz používate batériu alebo ste batériu dlho nepoužívali, bude možno potrebné po zapojení nabíjačku najprv odpojiť a znova zapojiť, aby sa začalo nabíjanie. Ak je batéria úplne vybitá, môže trvať niekoľko minút, kým sa na displeji objaví indikátor nabíjania a kým budete môcť začať telefonovať.

Bezpečné vybratie. Pred vybratím batérie prístroj vždy vypnite a odpojte od nabíjačky.

Správne nabíjanie. Keď nabíjačku nepoužívate, odpojte ju od elektrickej siete a od prístroja. Nenechávajte úplne nabitú batériu zapojenú do nabíjačky, pretože prebíjanie môže skrátiť jej životnosť. Ak úplne nabitú batériu nepoužívate, časom sa sama vybije.

Vyhýbajte sa extrémnym teplotám. Snažte sa batériu vždy udržiavať v prostredí s teplotou medzi 15 °C a 25 °C (59 °F a 77 °F). Extrémne teploty znižujú kapacitu a životnosť batérie. Prístroj s horúcou alebo studenou batériou môže krátkodobo prestať pracovať. Výkonnosť batérií je zvlášť obmedzená pri teplotách hlboko pod bodom mrazu.

Neskratujte batériu. K náhodnému skratu môže dôjsť, keď kovový predmet - napríklad minca, sponka alebo pero spôsobí priame prepojenie kladného (+) a záporného (-) pólu batérie. (Kontakty majú tvar kovových prúžkov na batérii.) Môže k tomu dôjsť napríklad vtedy, keď nosíte náhradnú batériu vo vrecku alebo kabelke. Pri skratovaní pólov batérie môže dôjsť k poškodeniu batérie alebo predmetu, ktorý skrat spôsobil.

Likvidácia. Nevhadzujte nepotrebné batérie do ohňa - mohli by explodovať. Použité batérie likvidujte v súlade s miestnymi predpismi. Ak je to možné, nechajte ich recyklovať. Neodhadzujte ich do komunálneho odpadu.

Vytekanie. Batérie alebo články batérie nerozoberajte, nerozrezávajte, neotvárajte, nedrvte, neohýbajte, nedeformujte, neprepichujte alebo nekúskujte. V prípade vytekania batérie predíďte kontaktu tekutiny z batérie s pokožkou alebo očami. Ak dôjde k takémuto kontaktu, okamžite vypláchnite postihnuté miesto vodou alebo vyhľadajte lekársku pomoc.

Poškodenie. Batérie nemodifikujte, neprerábajte, nesnažte sa do nich vkladať cudzie predmety, neponárajte a nevystavujte ich vplyvu vody, ani iných tekutín. Poškodená batéria môže explodovať.

Správne použitie. Používajte batériu iba na také účely, pre ktoré je určená. Nesprávne použitie batérie môže spôsobiť požiar, explóziu, alebo iné nebezpečenstvo. Ak prístroj alebo batéria spadne predovšetkým na tvrdý povrch a máte pocit, že je batéria poškodená, nechajte ju pred ďalším používaním najprv skontrolovať v autorizovanom servisnom stredisku. Nikdy nepoužívajte poškodenú nabíjačku alebo batériu. Uchovávajte batériu mimo dosahu malých detí.

### Návod na overenie pravosti batérií Nokia

V záujme vlastnej bezpečnosti vždy používajte originálne batérie Nokia. Ak chcete mať istotu, že dostanete originálnu batériu Nokia, kúpte ju v autorizovanom servisnom centre Nokia alebo od autorizovaného predajcu Nokia a skontrolujte holografický štítok podľa nasledovných krokov:

#### Hologram na overenie pravosti

- Pri pohľade na holografický štítok by ste mali z jedného uhla vidieť symbol spojených rúk Nokia a pri pohľade z iného uhla logo Nokia Original Enhancements.
- Pri nakláňaní hologramu doľava, doprava, nadol a nahor by ste mali postupne na jednotlivých stranách vidieť 1, 2, 3, resp. 4 bodky.

Ani úspešné splnenie všetkých týchto krokov nie je úplnou zárukou pravosti batérie. Ak nedokážete overiť pravosť batérie alebo ak máte akýkoľvek dôvod domnievať sa, že vaša batéria s hologramom na štítku nie je pravá originálna batéria Nokia, už ju viac

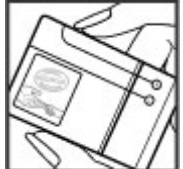

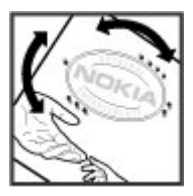

nepoužite a odneste ju do najbližšieho autorizovaného servisného strediska Nokia alebo k predajcovi; tam požiadajte o radu.

Pre ďalšie informácie o originálnych batériách Nokia navštívte stránku www.nokia.com/battery.

## Starostlivosť o zariadenie

Váš prístroj je výrobok so špičkovou konštrukciou a vyhotovením a preto by sa s ním malo zaobchádzať starostlivo. Nasledujúce odporúčania vám pomôžu dodržať podmienky záruky.

- Uchovávajte prístroj v suchu. Zrážky, vlhkosť a najrôznejšie tekutiny a kondenzáty obsahujú minerály, ktoré spôsobujú koróziu elektronických obvodov. Keď sa váš prístroj zamočí, vyberte batériu a nechajte prístroj úplne vysušiť; až potom doň znova vložte batériu.
- Nepoužívajte a neuchovávajte prístroj v prašnom a špinavom prostredí. Môže dôjsť k poškodeniu jeho pohyblivých súčastí a elektroniky.
- Neuchovávajte zariadenie v horúcom alebo chladnom prostredí. Vplyvom vysokej teploty môže dôjsť ku skráteniu životnosti elektronických obvodov, poškodeniu batérií a deformácii či roztaveniu niektorých plastov. Keď sa zariadenie zohreje z nízkej teploty na svoju normálnu teplotu, môže sa v jeho vnútri vytvoriť kondenzát a poškodiť dosky s elektronickými obvodmi.

- Nepokúšajte sa prístroj otvoriť inak než je uvedené v tejto príručke.
- Nenechajte prístroj spadnúť, neudierajte a netraste ním. Hrubým zaobchádzaním môžete poškodiť vnútorné dosky s obvodmi a jemnú mechaniku.
- Na čistenie prístroja nepoužívajte agresívne chemikálie, čističe obsahujúce rozpúšťadlá a silné saponáty. Na čistenie povrchu zariadenia používajte len mäkkú, čistú a suchú tkaninu.
- Prístroj nefarbite. Farba môže zaniesť pohyblivé časti prístroja a znemožniť jeho správne fungovanie.
- Používajte iba dodávanú alebo schválenú náhradnú anténu. Neschválené antény, úpravy alebo doplnky môžu prístroj poškodiť a môžu byť v rozpore s právnymi predpismi upravujúcimi prevádzku rádiofrekvenčných zariadení.
- Nabíjačky nepoužívajte vonku.
- Zálohujte si všetky dáta, ktoré si chcete uchovať, napríklad kontakty a záznamy v kalendári.
- Ak chcete prístroj z času na čas resetovať, aby ste zvýšili jeho výkonnosť, vypnite prístroj a vyberte z neho batériu.

Tieto odporúčania sa vzťahujú v rovnakej miere na zariadenie, batériu, nabíjačku a akékoľvek príslušenstvo.

### Recyklovanie

Použité elektronické produkty, batérie a baliace materiály vždy zaneste na príslušné zberné miesta. Takýmto spôsobom prispievate k ochrane pred nekontrolovanou likvidáciou odpadu a podporujete opätovné využívanie materiálov.

Informácie o environmentálnych vlastnostiach a recyklovaní produktov Nokia nájdete na webovej stránke www.nokia.com/werecycle alebo na stránke nokia.mobi/ werecvcle.

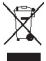

Symbol preškrtnutej odpadovej nádoby s kolieskami na produkte, batérii, v dokumentácii alebo obale upozorňuje, že všetky elektrické a elektronické výrobky.

batérie a akumulátory sa po skončení svojej životnosti musia odniesť na osobitné zberné miesto. Táto požiadavka platí v Európskej únij. Nevvhadzujte tjeto výrobky do netriedeného komunálneho odpadu. Ďalšie informácie o environmentálnych vlastnostiach zariadenia náidete v ekodeklaráciách produktu na webovej stránke www.nokia.com/ environment.

## Ďalšie bezpečnostné informácie

## Malé deti

Váš prístroj a jeho príslušenstvo nie sú hračky. Môžu obsahovať malé súčasti. Uchovávaite ich mimo dosahu malých detí.

## Prevádzkové prostredie

Tento prístroj vyhovuje smerniciam regulujúcim podmienky pôsobenia rádiofrekvenčného žiarenia pri používaní buď v normálnei polohe pri uchu alebo vo vzdialenosti naimenei 2,2 centimetra (7/8 palca) od tela. Ak nosíte telefón upevnený na tele pomocou ochranného puzdra, spony na opasok alebo držiaka, tieto nesmú obsahovať kovy a musia medzi prístrojom a telom zabezpečiť uvedenú minimálnu vzdialenosť.

Na odosielanie dátových súborov a správ je potrebné kvalitné sieťové spojenie. Dátové súbory alebo správy môžu byť omeškané, dokiaľ takéto spojenie nie je k dispozícij. Uvedené pokyny o vzdialenosti od tela dodržuite, kým prenos neskončí.

Niektoré súčasti prístroja sú magnetické. Prístroj môže priťahovať kovové materiály. Neklaď te kreditné karty alebo iné magnetické pamäťové médiá do blízkosti prístroja. pretože môže dôjsť k vymazaniu údajov, ktoré sú na nich uložené.

## Zdravotnícke prístroie

Používanie rádiofrekvenčných prenosových zariadení, vrátane bezdrôtových telefónov, môže rušiť funkcie nedostatočne chránených zdravotníckych prístrojov. Ak chcete zistiť, či je prístroj adekvátne chránený pred externou rádiofrekvenčnou energiou, informujte sa u lekára alebo výrobcu prístroja. Vypnite svoj prístroj, ak vás k tomu vyzývajú vyvesené nariadenia. Nemocnice a zdravotnícke zariadenia môžu využívať zariadenia citlivé na vonkaišie rádiofrekvenčné zdroje.

#### Implantované zdravotnícke prístroje

Výrobcovia zdravotníckei techniky odporúčajú na ochranu pred možným rušením dodržiavať minimálnu vzdialenosť 15,3 centimetra (6 palcov) medzi bezdrôtovým zariadením a implantovaným zdravotníckym prístrojom, ako

kardiostimulátor alebo implantovaný kardioverterdefibrilátor. Osoby nosiace tieto prístroje by sa mali riadiť týmito pokynmi:

- Vždy udržujte bezdrôtový prístroj vo vzdialenosti viac ako 15,3 centimetra (6 palcov) od zdravotníckeho prístroja.
- Nenosiť bezdrôtový prístroj v náprsnom vrecku.
- Držte prístroj pri uchu na opačnej strane než je zdravotnícky prístroj.
- Vypnúť bezdrôtový prístroj ak je akýkoľvek dôvod predpokladať, že spôsobuje rušenie.
- Postupujte podľa pokynov od výrobcu implantovaného zdravotníckeho prístroja.

Ak máte akékoľvek otázky týkajúce sa používania bezdrôtových zariadení s implantovanými prostriedkami zdravotníckej techniky, prekonzultujte ich so svojim lekárom.

#### Načúvacie prístroje

Medzi niektorými digitálnymi bezdrôtovými zariadeniami a určitými typmi načúvacích prístrojov môže dochádzať k rušeniu.

## Vozidlá

Rádiofrekvenčné signály môžu mať vplyv na nesprávne nainštalované alebo neadekvátne tienené elektronické systémy v motorových vozidlách, ako je elektronické vstrekovanie paliva, elektronické protišmykové brzdové zariadenie (antilock), elektronické systémy ovládania rýchlosti a airbagové systémy. Bližšie informácie vám poskytne výrobca vášho vozidla alebo jeho výbavy. Servis prístroja alebo jeho inštaláciu vo vozidle môže vykonávať iba kvalifikovaný personál. Chybná inštalácia alebo servis môžu byť nebezpečné a môžu mať za následok neplatnosť záruky. Pravidelne kontrolujte, či sú všetky bezdrôtové zariadenia vo vašom vozidle správne namontované a funkčné. Neskladujte alebo neprevážajte ľahko zápalné kvapaliny, plyny alebo explozívne materiály v tom istom priestore ako prístroj, jeho súčasti alebo príslušenstvo. Nezabudnite, že airbagy sa nafúknu veľkou silou. Prístroj ani jeho príslušenstvo neumiestňujte do oblasti, kde sa rozpína airbag.

Pred nastúpením do lietadla vypnite svoj prístroj. Použitie bezdrôtových telefónnych prístrojov v lietadle môže byť nebezpečné pre ovládanie lietadla a môže byť protiprávne.

## Potenciálne explozívne prostredia

Vypnite prístroj, keď sa nachádzate v oblasti s potenciálne výbušným prostredím. Dodržiavajte všetky vyvesené nariadenia. Iskry môžu v takýchto oblastiach spôsobiť výbuch alebo oheň, ktoré môžu mať za následok telesné poranenie alebo smrť. Prístroj vypnite na čerpacích staniciach, ako napr. v blízkosti LPG čerpacích staníc a servisných staníc. Dodržujte obmedzenia v skladoch pohonných hmôt, v skladoch a priestoroch predaja palív, chemických továrniach, alebo na miestach, kde prebiehajú trhacie práce. Oblasti s potenciálne výbušnou atmosférou sú často, ale nie vždy, jasne označené. Patria sem oblasti, kde vás vyzvú k vypnutiu motora vozidla, podpalubia lodí, miesta skladovania alebo prepravy chemikálií a miesta, kde sa vo vzduchu vyskytujú chemikálie alebo častice ako prach alebo kovový prášok. Informujte sa u výrobcu vozidiel používajúcich skvapalnený petroleový plyn (ako napr. propán alebo bután), či môžete v ich okolí prístroj bezpečne použiť.

### Tiesňové volania

**Dôležité:** Tento prístroj používa pre svoju prevádzku rádiofrekvenčné signály, bezdrôtové siete, pozemné siete a funkcie naprogramované používateľmi. Ak váš prístroj podporuje hlasové hovory cez internet (internetové hovory), aktivujte internetové hovory aj celulárny telefón. Prístroj sa môže pokúšať o tiesňové volania prostredníctvom mobilnej siete, aj prostredníctvom poskytovateľa internetových hovorov, ak sú obe možnosti aktivované. Vytvorenie spojenia za akýchkoľvek okolností sa nedá zaručiť. Nikdy sa nespoliehajte na akékoľvek bezdrôtové zariadenie ako na jediný prostriedok pre životne dôležitú komunikáciu, napríklad pre privolanie lekárskej pomoci.

Tiesňové volanie uskutočníte takto:

- Ak je prístroj vypnutý, zapnite ho. Skontrolujte, či je intenzita signálu dostatočná. V závislosti od typu prístroja môže byť potrebné urobiť aj nasledovné kroky.
  - Vložte SIM kartu, ak ju váš prístroj používa.
  - Zrušte obmedzenia voľby čísel, ak ste ich vo vašom prístroji aktivovali.
  - Zmeňte svoj off-line alebo letový režim na režim aktívny.

- 2. Stláčajte tlačidlo Koniec, kým sa nevymaže displej a prístroj nepripraví na volanie.
- Zadajte oficiálne tiesňové číslo platné v oblasti, kde sa nachádzate. Tiesňové čísla sa v rôznych oblastiach líšia.
- 4. Stlačte tlačidlo Hovor.

Pri tiesňovom volaní čo najpresnejšie podajte všetky potrebné informácie. Váš bezdrôtový prístroj môže byť jediným komunikačným prostriedkom na mieste nehody. Neukončujte hovor, kým na to nedostanete povolenie.

## Informácia o certifikácii (SAR)

## Tento mobilný prístroj vyhovuje smerniciam o expozícii rádiovými vlnami.

Váš mobilný prístroj je vysielač a prijímač rádiových vĺn. Je skonštruovaný tak, aby neprekračoval limity expozície rádiovými vlnami, odporúčané medzinárodnými smernicami. Tieto smernice boli vypracované nezávislou vedeckou organizáciou ICNIRP a zahŕňajú bezpečnostné rezervy pre zabezpečenie ochrany všetkých osôb nezávisle od veku a zdravotného stavu.

Smernice pre vyžarovanie mobilných prístrojov používajú meraciu jednotku, ktorá je známa ako špecifický absorbovaný výkon alebo SAR (Specific Absorption Rate). Limit SAR, stanovený v smerniciach ICNIRP, je 2,0 wattu na kilogram (W/ kg) a je priemernou hodnotou na 10 gramov tkaniva. Merania SAR sa vykonávajú v štandardných prevádzkových polohách a s prístrojom, vysielajúcim na najvyššej certifikovanej výkonovej úrovni vo všetkých skúmaných frekvenčných pásmach. Skutočná hodnota SAR prístroja, ktorý je v prevádzke, môže byť nižšia ako maximálna hodnota, pretože prístroj je konštruovaný tak, aby používal najnižší výkon, postačujúci pre komunikáciu so sieťou. Tento výkon ovplyvňujú mnohé faktory, napríklad vzdialenosť od základňovej stanice siete.

Najvyššia hodnota SAR v zmysle smerníc ICNIRP pri používaní prístroja pri uchu je 1,37 W/kg.

Pri používaní doplnkov a príslušenstva prístroja sa môžu hodnoty SAR zmeniť. Hodnoty SAR sa môžu odlišovať v závislosti od metodiky ich uvádzania a stanovovania v jednotlivých krajinách a od frekvenčného pásma siete. Ďalšie informácie o SAR môžete nájsť medzi produktovými informáciami na stránkach www.nokia.com.

## Register

#### Symboly/Čísla

3-D tóny zvonenia 39 802.1x bezpečnostné nastavenia 135 A adresáre kontaktov

spravovanie 35 ak niečo nefunguie 146 aktivačné kľúče 123 Aktívne poznámky 101 nastavenia 101 aktualizácie 10 aktualizácie softvéru 10 animovaný šetrič displeja 38 antény 19 Aplikácia Uvítanie 20 aplikácie bežné akcie 23 inštalácia 121 modifikácia inštalácií 122 aplikácie Java 122 Aplikácie Java 121 Aplikácie Symbian 121

#### B

batéria

nabitie 17

úroveň nabíjania 24 vloženie 16 bezdrôtová klávesnica 106 bezpečnosť aplikácia Java 122 Bluetooth 112 pamäťová karta 117 prístroi a SIM karta 131 Bezpečnostné nastavenia WPA 136 blogy 54 blok, hovoru 82 blokovací kód 117.131 blokovanie automatické blokovanie prístroia 131 klávesnica 14, 131 blokovanie hovorov internetové hovory 83 Bluetooth autorizácia zariadení 111 bezpečnosť 112 párovanie 111 posielanie dát 110 priiímanie dát 110 prístupový kód 111 budík 105

C celulárne vysielanie 72 nastavenia 75 certifikátv nastavenia 119 podrobnosti 119 cieľ nastavenie 99 odstránenie 99 cieľ cestv 99 Č čas nastavenia 130 čiarové kódv 126 čítačka správ výber hlasu 59 Čítač PDF 104 čítač správ 59 D dátové spojenia spoienia s počítačom 108 dátum nastavenia 130 Denník 88 nastavenia 88 posielanie správ 88

pridávanie čísel ku kontaktom volanie 88 vvmazanie 88 dešifrovanie pamäť prístroja a pamäťová karta 118 displei indikátorv 24 nastavenia 128 zmena vzhľadu 38 domovská stránka 30 nastavenia 38 prepínanie 31 DTMF tónv 83 E FΔP nastavebia plug-inov 136 používanie plug-in modulu FAP 136 ekvalizér 46 e-mail 61 nastavenia automatického vyvolania 75 Nastavenia pripojenia 74 nastavenia vyvolania 74 nastavenie 62 odpovedanie 62 písanie 63 POP alebo IMAP 62 posielanie 63 používateľské nastavenia 74

prenos denníka 23

pripojenie ku schránke 62 vymazávanie 63 vytvorenie zložiek 63

#### F

88

feedy 54 fotoaparát nastavenia snímok 42 nastavenia videa 42 panel nástrojov 40 prezeranie snímok 41 sekvenčný režim 41 zachytávanie snímok 40

#### G

#### Galéria 47 GPRS

nastavenia 134 nastavenia miesta prístupu 55 rozšírené nastavenia miesta prístupu 56

#### Н

headset pripojenie 18 heslá heslo pamäťovej karty 26, 102 Hlas 59 hlásenie svetlom 129 hlasitosť 26 Hlasová pomoc 84 hlasové povelv nastavenia 85 spustenie aplikácie 85 zmena profilov 85 hlasový mail volanie 84 zmena čísla 84 hlavný displei nastavenia 129 Hodiny budenie 105 nastavenia 106 svetové hodiny 105 hovorv blokovanie internetových hovorov 83 čakajúci hovor 132 hlasová voľba 85 hlasové povelv 85 hlasový mail 84 ID volajúceho 132 konferenčný hovor 78 nastavenia 132 odmietnutie 77 odmietnutie hovorov textovou správou 132 pevná voľba 118 priiatie 77 PTT 86 rýchla voľba 81 stlmenie tónu vyzváňania 77 upozornenie na internetové hovory 132

volanie z denníka 88 výber typu 132 vytváranie 77 vytvorenie internetového hovoru 81 HSDPA (vysokorýchlostný zostupný paketový prístup) 108 Hudobný obchod 45

#### СН

#### Chat

nastavenia 69 nastavenia aplikácie 70

#### I ID volajúceho 132 IM

blokovanie účastníkov 70 skupiny 70 začatie diskusie 69 indikátory 24 Informácie o podpore produktov Nokia 9 infračervené 109 inštalácia aplikácie 121 inštalačný denník 121 intenzita satelitného signálu 99 intenzita signálu 24 internet 53 ukončenie spojení 54 internetové hovory 81 blokovanie 83 nastavenia 138 nastavenia upozornenia 132 pripojenie 80 profily 80, 138 vytvorenie hovoru 81 Internetové radio nastavenia 52 ukladanie staníc 52 vvhľadávanie 52 Internetové rádio počúvanie 51 interval automatického blokovania 131 intranet prehliadanie 55 iazvk nastavenia 129 zmena 28 jazyk písania 28 Κ kábel 108 Kalendár nastavenia 34 kalibrácia nadmorskej výšky 99 Kalkulačka 102 kamera prehrávanie videí 41

scénv 40 videoklipv 41 karty 23 klávesnica blokovanie 14 nastavenia blokovania 131 tóny 129 kľúče aktivačné kľúče 123 WFP kľúče 135 konferenčné hovorv 78 konfigurácia na diaľku 9 konfiguračné správy 138 kontaktv nastavenia 36 pridanie tónov zvonenia 35 pridávanie 35 vyhľadávanie 35 L logá logo uvítania 128 Μ Mail for Exchange 61 Mapy 90 dopravné informácie 96 hlasové navádzanie 95 načítavanie máp 92 navigácia 95, 97 Obľúbené 94 organizovanie miest 94

organizovanie trás 94 plánovanie trás 97 posielanie miest 94 prehliadanie 91 prvky displeja 91, 96 skratky 98 synchronizácia 94 trasy pre chodcov 97 trasy pre vodičov 95 ukladanie miest 93 ukladanie trás 93 určenie polohv 92 vyhľadávanie lokalít 93 zmena zobrazení 91 zobrazenie detailov polohy 93 menové prevody 103 menu 22 merací svstém zmena 99 microSDHC 26 miery prevod 103 miesta prístupu VPN 126 vvtváranie 133 modem 57,115 multimediálne správy možnosti odosielania 68 nastavenie 73 odosielanie 65 odpovedanie 66 preposielanie 67 prijímanie 66

prílohv 67 tvorba prezentácií 66 vvtváranie 65 Ν nabitie batérie. 17 nahranie zvukové klipy 46 nahrávač nahranie zvukového klipu 46 nastavenia 47 prehratie nahrávky 47 nastavenia Aktívne poznámky 101 aplikácie 139 bezpečnsoť aplikácie Java 122 blokovanie klávesnice 131 celulárne vysielanie 75 certifikáty 119 čas 130 dátum 130 Denník 88 displej 128 e-mailové spojenie 74 fotoaparát 42 GPRS 55, 56, 134 hlasové povely 85 hlavný displei 129 hodiny 106 hovory 132 Chat 69 inštalácie aplikácií 122 Internetové radio 52

internetový hovor 138 jazyk 129 Kalendár 34 kontaktv 36 miesta prístupu WLAN 56 nahrávač 47 obnovenie 131 ochrana WFP 135 ochrana WIAN 135 paketových dát 134 plug-inv EAP 136 podcasting 44 posuvný krvt 130 používateľ e-mailu 74 príslušenstvo 130 PTT 86 rádio 51 RealPlayer 49 rozšírené WLAN 134 servisné správy 75 sieť 132 SIP 137 textové správy 72 tlačiareň 105 tlačidlo e-mail 131 tóny 129 určenie polohv 90 vvvolanie e-mailu 75 webu 54 WLAN 134 WLAN miesta prístupu 57 nastavenia aplikácie 139 nastavenia tlačiarne 105

nastavenia tlačidla e-mail 131 nastavenie multimediálne správy 73 Nokia Ovi Plaver 45 0 Obchod Ovi 36 obnovenie pôvodných nastavení 131 obrázky zdieľanie on-line 46 obrázok v pozadí 38 obrazové správy posielanie ďalej 65 zobrazenie 65 ochrana tlačidiel 14 ochranný modul 120 operátor výber 132 orientačné bodv kategórie 100 poslanie 100 príiem 100 úprava 100 vytváranie 99 otáčanie displeja 13 nastavenia 128 Ovi Suite 28

Ρ

paketové dáta nastavenia 134

nastavenia miesta prístupu 55 obmedzenie 138 rozšírené nastavenia miesta prístupu 56 pamäť 26 pamäť kľúča 120 pamäťová karta blokovanie 117 formátovanie 26 heslá 117 microSD 26 nastavenie hesla 26, 102 odblokovanie 26 vloženie 17 zálohovanie dát 120 panel nástrojov fotoaparát 40 párovanie prístroie 111 prístupový kód 111 personalizácia 38 displej 128 hlavný displei 129 tónv 129 zmena jazvka 129 pevná voľba 118 PIN kód zmena 131 počítadlo cestv 99 podcasting 43 adresáre 43 nastavenia 44 vyhľadávanie 43

podpora 9 pohotovostný režim nastavenia 129 posielanie pomocou Bluetooth 110 súborov 23 súbory 102 videa 79 posuvný krvt nastavenia 130 otvorenie a zatvorenie 14 poštové schránky vvtváranie 62 pôvodné nastavenia 131 Poznámkv 106 prediktívne písanie textu 27, 129 prehliadanie intranet 55 off-line 54 webu 53 prehratie nahrávky 47 Prehrávač hudby Hudobný obchod 45 prehrávanie 44 zoznamy skladieb 45 prehrávanie správy 59 video a audio 48 prenášanie dát 23 prenášanie hudby 45 Prenos denník 23

© 2010 Nokia. Všetky práva vyhradené.

presmerovanie hovoru 82 prevod meny 103 mier 103 prezentácie 66 prílohv e-mail 62 multimediálne správy 67 zvukové klipv 68 pripoienia Pripoienia počítača 57 ukončenia 116 príslušenstvo nastavenia 130 vzdialený prístup SIM 112 prístupový profil SIM 112 profilv profil internetového hovoru 80. 138 úprava 37 úprava podľa svojich potrieb 37 výber tónov zvonenia 37 vytváranie 37 PTT kontakty 87 nastavenia 86 prihlásenie 86 ukončenie 87 volanie 86 vytvorené hovory 87 vytvorenie kanála 87

R rádio nastavenia 51 počúvanie 50 uložené stanice 51 zobrazenie vizuálneho obsahu 50 RealPlaver nastavenia 49 odosielanie súborov 49 prehrávanie multimediálnych klinov 48 prezeranie podrobností klipov 49 režimy vyhľadávania prepínanie 35 rýchla voľba 81 S servisné príkazy 71 servisné správy 71 nastavenia 75 schránky pripojenie 62 sieť nastavenia 132 SIM karta textové správy 64 vloženie 16 SIP nastavenia 137 úprava profilov 137 úprava proxy serverov 137

úprava registračných serverov 138 vytváranie profilov 137 SIP protokol Pozrite si SIP skratky 98, 140 tlačidlá 129 skupiny kontaktov pridanie tónov zvonenia 35 uskutočňovanie konferenčných hovorov 35 vvtváranie 35 snímky otáčanie 48 posielanie 48 pridanie ku kontaktom 48 zobrazenie pozadia 48 zoom 48 softvérové balíky inštalácia 121 nastavenia inštalácie 122 spoienia GPRS nastavenia 55 nastavenia GPRS 56 nastavenia WLAN 56 spoienia s počítačom 108 Pozrite si ai dátové spoienia spôsoby pripojenia Bluetooth 110 dátový kábel 108 spôsoby spojenia infračervené 109 modem 115

Správca komprimácie 103 Správca súborov 102 Správca zariadenia 9 správy 58 ďalšie nastavenia 75 konfiguračné správy 138 nastavenia celulárneho vvsielania 75 nastavenia textových správ 72 posielanie zvukových klipov 68 servisné správy 71 správy pre odmietnuté hovorv 132 Správy zložkv 58, 59 Sprievodca nastaveniami 21 Sprievodca WLAN 114 stíšenie alarmy a prichádzajúce hovory 14. 129 súborv flash súborv 49 načítavanie 47 posielanie 102 súbory jad 121 súborv iar 121 súbory sis 121 súbory sisx 121 súprava do auta vzdialený prístup SIM 112 svetlá navigačného tlačidla 14 svetové hodiny 105

svnchronizácia 23 aplikácie 124 nastavenia 124 synchronizačné profily 124 Š šetrič displeia 38, 128 šifrovanie pamäť prístroja a pamäťová karta 118 Т tapeta 48 témv načítanie 39 zmena 38 text číslicový režim 27 prediktívne písanie 27 režim písmen 27 tradičné písanie 27 zmena veľkosti 128 textové správy možnosti odosielania 64 nastavenia 72 odosielanie 64 písanie 64 správy na SIM karte 64 tlač 104 tlačidlá 12 skratky 129 Tlačidlá voľby na jeden dotyk 130

tlačidlo domovskej stránky 32 tlačidlo E-mail 32 tlačidlo Kalendár 32 tlačidlo Kontaktv 32 tónv 129 nastavenia 129 tóny upozornenia 129 tóny vibrovania 129 tóny zvonenia 129 3-D 39 kontakty a skupiny kontaktoy 35 upozornenie vibrovaním 129 v profiloch 37 tradičné písanie textu 27 U ukončenie internetových spoiení 54 sieťových pripopiení 116 uloženie aktuálna poloha 99 nastavení 23 súborov 23 UPIN kód zmena 131 určenie polohy nastavenia 90 USB dátový kábel 108 uvítacia poznámka 128 V varovné tónv 129

© 2010 Nokia. Všetky práva vyhradené.

viacúlohový svstém 36 video prehrávanie 41 videohovorv prepnutie na hlasový hovor 78 videohovor 78 videoklipv odosielanie 49 podrobnosti 49 prehrávanie 48 virtuálna privátna sieť miesta prístupu 126 použitie v aplikáciách 126 vloženie batéria 16 pamäťová karta 17 SIM karta 16 voice over IP 81 VoIP 81 volanie 77 voľná pamäť 26 VPN miesta prístupu 126 použitie v aplikáciách 126 vvhľadávanie dostupných sietí WLAN 116 vyrovnávacia pamäť (cache) vyprázdnenie 54 vzdialená svnchronizácia 124 W

#### Web

bezpečnosť spojenia 53

webloav 54 webové nastavenia 54 WFP kľúče 135 ochranné nastavenia 135 WI AN adresa MAC 113, 134 bezpečnostné nastavenia 802<sup>1</sup>x 135 Bezpečnostné nastavenia WPA 136 dostupnosť 114 miesta prístupu 114 nastavenia 134 nastavenia miesta prístupu 56 ochranné nastavenia 135 rozšírené nastavenia 134 rozšírené nastavenia miesta prístupu 57 vyhľadávanie sietí 116 WEP kľúče 135 7 zablokovanie prístroj 117 zablokovanie na diaľku 117 zálohovanie dát 120 záložkv 54 zapnutie a vypnutie prístroja 20 zásuvkv 12 záznamy v kalendári vytváranie 33

zobrazenie 33 zdieľanie videa 79 prijatie pozvaní 79 zobrazenia kalendára zmena 32 zvukové klipy nahranie 46 poslanie 68 zvukové súbory odpsielanie 49 podrobnosti 49